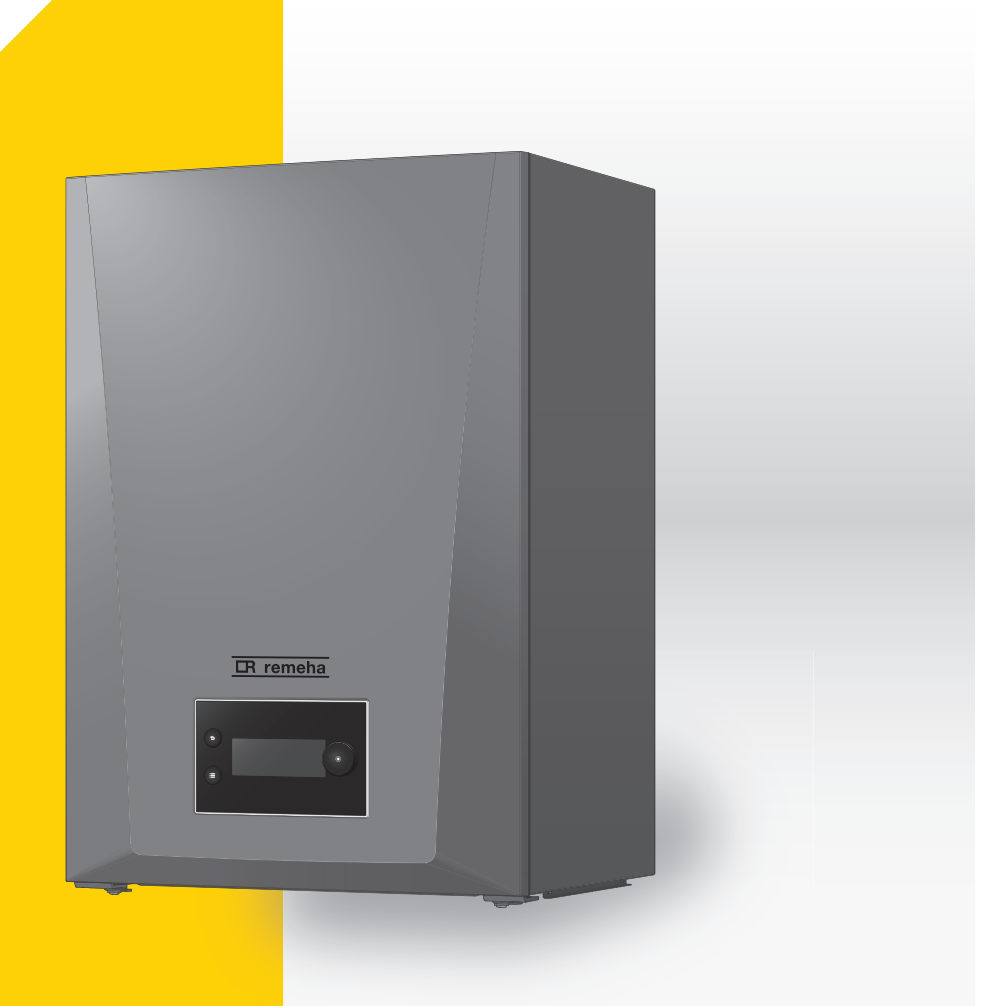

Installatie- en gebruikershandleiding Hoog rendement gasgestookte wandketel

> **Quinta** 45 - 65 - 90 - 115

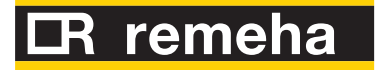

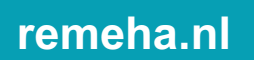

# Geachte klant,

Dank u voor de aanschaf van dit apparaat. Lees deze handleiding zorgvuldig door voordat u het product gebruikt en bewaar deze op een veilige plaats voor toekomstig gebruik. Om te zorgen voor een voortdurende veilige en goede werking, raden wij aan het product regelmatig te laten onderhouden. Onze Service en klantenservice-organisatie kan hierbij helpen. Wij hopen dat u jarenlang plezier zult beleven aan het product.

# Inhoudsopgave

| 1 | Veilig               | heid                 |                                                                                                    | 6                            |
|---|----------------------|----------------------|----------------------------------------------------------------------------------------------------|------------------------------|
|   | 1.1                  | Algemer              | ne veiligheidsvoorschriften                                                                          | 6                            |
|   | 1.2                  | Veilighei            | idsinstructies voor de installateur                                                                  | 7                            |
|   | 1.3                  | Veilighei            |                                                                                                    | /                            |
|   | 1.4                  | Aanspra              |                                                                                                    | 8                            |
|   |                      | 1.4.1                | Aansprakelijkheid van de fabrikant                                                                   |                              |
|   |                      | 1.4.2                | Aansprakelijkheid van de installateur                                                                | 0                            |
|   |                      | 1.4.5                |                                                                                                    | 9                            |
| 2 | Over                 | deze han             | dleiding                                                                                             | 9                            |
|   | 2.1                  | Algemee              | en                                                                                                   | 9                            |
|   | 2.2                  | Aanvulle             | ende documentatie                                                                                    | 9                            |
|   | 2.3                  | In de ha             | ndleiding gebruikte symbolen                                                                         | 9                            |
| 3 | Beec                 | briiving ve          | an het product                                                                                       | 10                           |
| 0 | 3.1                  | Verwarm              | ningsketeltypen                                                                                      | 10                           |
|   | 3.2                  | Voornaa              | imste componenten                                                                                    | . 10                         |
|   | 3.3                  | Inleiding            | tot het e-Smart besturingsplatform                                                                   | 12                           |
|   |                      | 0                    |                                                                                                    |                              |
| 4 | Voor                 | de installa          | atie                                                                                                 | 13                           |
|   | 4.1                  | Installati           | evoorschriften                                                                                       | . 13                         |
|   | 4.2                  | Locatie-             |                                                                                                    | 13                           |
|   | 4.3                  | Eisen aa             | an de wateraansluitingen                                                                             | . 14                         |
|   | 4 4                  | 4.3.1<br>Fissen og   | Elsen aan de CV-aansluitingen                                                                        | 14                           |
|   | 4.4                  | Eisen aa             |                                                                                                    | . 15                         |
|   | 4.5                  | Eisen aa             | an det rockaasafvoereveteem                                                                          | 15                           |
|   | <del>.</del> .0      | 461                  | Classificatie                                                                                        | 15                           |
|   |                      | 4.6.2                | Materiaal                                                                                            | . 18                         |
|   |                      | 4.6.3                | Afmetingen rookgasafvoerleiding                                                                      | . 19                         |
|   |                      | 4.6.4                | Lengte van de rookgasafvoer- en luchttoevoerleidingen                                                | 19                           |
|   |                      | 4.6.5                | Aanvullende richtlijnen                                                                              | 21                           |
|   | 4.7                  | Eisen aa             | an de elektrische aansluitingen                                                                      | 21                           |
|   | 4.8                  | Waterkw              | valiteit en waterbehandeling                                                                         | 21                           |
|   | 4.9                  | Installati           | evoorbeelden                                                                                         | 22                           |
|   |                      | 4.9.1                | Toegepaste symbolen                                                                                  | 22                           |
|   |                      | 4.9.2                | Cascade van twee verwarmingsketels - 1 circuit (Mengcircuit voor vloerverwarming) - Sanitair-        |                              |
|   |                      | warmwa               | terboiler met één sensor                                                                             | 23                           |
|   |                      | 4.9.3                | Cascade van twee verwarmingsketels - 2 circuits (Direct circuit, Mengcircuit voor vloerverwarming) - | 0.4                          |
|   |                      | Sanitair-            | warmwaterboller met twee sensoren                                                                    | 24                           |
|   |                      | 4.9.4<br>Sanitair-   | warmwaterboiler met één sensor                                                                       | .26                          |
|   |                      |                      |                                                                                                    |                              |
| 5 | Instal               | latie                |                                                                                                    | 27                           |
|   | 5.1                  | Position             | ering van de verwarmingsketel                                                                        | . 27                         |
|   | 5.2                  | Installati           |                                                                                                    | . 28                         |
|   | ວ.ວ<br>5 /           | Verwarm              |                                                                                                    | . 28                         |
|   | 5.4<br>5.5           | Aansiuite<br>Do goop |                                                                                                    | . 29                         |
|   | 5.5                  | Aansluiti            | ing van de luchtinlaat en rookgasafvoer                                                              | 29<br>20                     |
|   | 5.7                  | De huite             | ing van de luchtinnaat en rookgasatvoer                                                              | 29                           |
|   | 5.8                  | Elektrisc            | che aansluitingen                                                                                    | . 20                         |
|   | 0.0                  | 5.8.1                | Quick connect locatie                                                                                |                              |
|   |                      | 5.8.2                | Printplaatlocaties                                                                                   | 31                           |
|   |                      | 5.8.3                | Toegang tot de controlbox                                                                            | 32                           |
|   |                      | 5.8.4                | Toegang tot de uitbreidingsbox (optioneel)                                                           | 34                           |
|   |                      | 5.8.5                | Inleiding tot de CB-25 aansluitprintplaat                                                            | 34                           |
|   |                      | 5.8.6                | De aansluitprint CB-25                                                                               | 36                           |
| 6 | Voor                 | inhodrife            | telling                                                                                              | A 6                          |
| υ | <b>v UU</b> ľ<br>6 1 | Controlo             | ισιπιγ                                                                                               | . 40<br>//                   |
|   | 0.1                  | 611                  | De sifon vullen                                                                                      | <del>4</del> 5<br><u>4</u> 5 |
|   |                      | 6.1.2                | Installatie vullen                                                                                   |                              |
|   |                      | 6.1.3                | Gascircuit voorbereiden                                                                              |                              |
|   |                      | 0                    |                                                                                                    |                              |

|    | 6.2                                                                                               | Beschrijv                                                                                                    | ing van het bedieningspaneel                                                                                                    | 46                                                                                                    |
|----|---------------------------------------------------------------------------------------------------|----------------------------------------------------------------------------------------------------|----------------------------------------------------------------------------------------------------|----------------------------------------------------------------------------------------------------|
|    |                                                                                                   | 6.2.1                                                                                                    | Componenten van het bedieningspaneel                                                                                                    | 46                                                                                                    |
|    |                                                                                                   | 6.2.2                                                                                                    | Beschrijving van het zenescherm                                                                                                    | 40<br>40                                                                                                    |
|    |                                                                                                   | 0.Z.3<br>6.2.4                                                                                                    | Beschrijving van het hoofdmenu                                                                                                    | 40                                                                                                    |
|    |                                                                                                   | 625                                                                                                    | Beschrijving van het stand-byscherm                                                                                                    | 49                                                                                                    |
|    |                                                                                                   | 0.2.0                                                                                                    |                                                                                                    | 10                                                                                                    |
| 7  | Inbed                                                                                             | Iriifstellina                                                                                                    |                                                                                                    | 50                                                                                                    |
|    | 7.1                                                                                               | Inbedriifs                                                                                                    | tellinasprocedure                                                                                                    | 50                                                                                                    |
|    | 7.2                                                                                               | Gasinste                                                                                                    | Ilingen                                                                                                    | 50                                                                                                    |
|    |                                                                                                   | 7.2.1                                                                                                    | Fabrieksinstelling                                                                                                    | 50                                                                                                    |
|    |                                                                                                   | 7.2.2                                                                                                    | Aanpassing aan een ander gastype                                                                                                    | 51                                                                                                    |
|    |                                                                                                   | 7.2.3                                                                                                    | Controle en instelling van de gas/lucht-verhouding                                                                                                    | 52                                                                                                    |
|    | 7.3                                                                                               | Laatste a                                                                                                    | anwijzingen                                                                                                    | 56                                                                                                    |
|    |                                                                                                   |                                                                                                    |                                                                                                    |                                                                                                    |
| 8  | Instel                                                                                            | llingen                                                                                                    |                                                                                                    | 57                                                                                                    |
|    | 8.1                                                                                               | Inleiding                                                                                                    | op parametercodes                                                                                                    | 57                                                                                                    |
|    | 8.2                                                                                               | Toegang                                                                                                    | tot het installateursniveau                                                                                                    | 57                                                                                                    |
|    | 8.3                                                                                               | Paramet                                                                                                    | ers, tellers en signalen zoeken                                                                                                    | 57                                                                                                    |
|    | 8.4                                                                                               | De vaste                                                                                                    | combinaties instellen                                                                                                    | 58                                                                                                    |
|    |                                                                                                   | 8.4.1                                                                                                    | Cascademanagement activeren                                                                                                    | 58                                                                                                    |
|    |                                                                                                   | 8.4.2                                                                                                    | SWW circulatie activeren                                                                                                    | 58                                                                                                    |
|    |                                                                                                   | 8.4.3                                                                                                    | SWW mengen activeren                                                                                                    | 59                                                                                                    |
|    |                                                                                                   | 8.4.4                                                                                                    | Gelaagd SWW activeren                                                                                                    | 59                                                                                                    |
|    | 0.5                                                                                               | 8.4.5                                                                                                    |                                                                                                    | 60                                                                                                    |
|    | 8.5                                                                                               | De ingan                                                                                                    |                                                                                                    | 60                                                                                                    |
|    |                                                                                                   | 8.5.1                                                                                                    |                                                                                                    | 60                                                                                                    |
|    | 0.0                                                                                               | 8.5.Z                                                                                                    |                                                                                                    | 64<br>66                                                                                                    |
|    | 8.0                                                                                               | Paramet                                                                                                    | CILCU22 regeleenheid neremeters                                                                                                    | 00                                                                                                    |
|    |                                                                                                   | 0.0.1                                                                                                    |                                                                                                    | 00                                                                                                    |
| a  | Onde                                                                                              | rhoud                                                                                                    |                                                                                                    | 78                                                                                                    |
| 0  | 9.1                                                                                               | Onderho                                                                                                    | udsvoorschriften                                                                                                    | 78                                                                                                    |
|    | 9.1                                                                                               | Onderho                                                                                                    | udsvelsenmen                                                                                                    | 79                                                                                                    |
|    | 9.3                                                                                               | Voorbere                                                                                                    |                                                                                                    | 79                                                                                                    |
|    | 0.0                                                                                               |                                                                                                    |                                                                                                    |                                                                                                    |
|    | 5.4                                                                                               | verwarm                                                                                                    | ingsketel openen                                                                                                    | 80                                                                                                    |
|    | 9.4<br>9.5                                                                                        | Verwarm                                                                                                    | ingsketel openen                                                                                                    | 80<br>80                                                                                                    |
|    | 9.4<br>9.5                                                                                        | Verwarm<br>Standaai<br>9.5.1                                                                                                    | Ingsketel openen                                                                                                    | 80<br>80<br>81                                                                                                    |
|    | 9.4<br>9.5                                                                                        | Verwarm<br>Standaai<br>9.5.1<br>9.5.2                                                                                                    | Ingsketel openen                                                                                                    | 80<br>80<br>81<br>81                                                                                                    |
|    | 9.4<br>9.5<br>9.6                                                                                 | Verwarm<br>Standaar<br>9.5.1<br>9.5.2<br>Afsluiten                                                                                                    | Ingsketel openen                                                                                                    | 80<br>80<br>81<br>81<br>81                                                                                                    |
|    | 9.4<br>9.5<br>9.6<br>9.7                                                                          | Verwarm<br>Standaar<br>9.5.1<br>9.5.2<br>Afsluiten<br>Verwijde                                                                                                    | Ingsketel openen                                                                                                    | 80<br>80<br>81<br>81<br>81<br>81<br>82                                                                                                    |
|    | 9.4<br>9.5<br>9.6<br>9.7                                                                          | Verwarm<br>Standaai<br>9.5.1<br>9.5.2<br>Afsluiten<br>Verwijde<br>9.7.1                                                                                                    | Ingsketel openen       Ingsketel openen       Ingsketel openen <td< td=""><td>80<br/>80<br/>81<br/>81<br/>81<br/>82<br/>82</td></td<>                                                                                                    | 80<br>80<br>81<br>81<br>81<br>82<br>82                                                                                                    |
|    | 9.4<br>9.5<br>9.6<br>9.7                                                                          | Verwarm<br>Standaar<br>9.5.1<br>9.5.2<br>Afsluiten<br>Verwijde<br>9.7.1                                                                                                    | Ingsketel openen       8         d inspectie- en onderhoudswerkzaamheden       8         Controle van de waterkwaliteit       8         De sifon reinigen       8         de werkzaamheden       8         ring en recycling       8         Verwijdering       8                                                                                                    | 80<br>80<br>81<br>81<br>81<br>82<br>82                                                                                                    |
| 10 | 9.4<br>9.5<br>9.6<br>9.7<br><b>Bij st</b> e                                                       | Verwarm<br>Standaau<br>9.5.1<br>9.5.2<br>Afsluiten<br>Verwijde<br>9.7.1                                                                                                    | ingsketel openen       8         d inspectie- en onderhoudswerkzaamheden       8         Controle van de waterkwaliteit       8         De sifon reinigen       8         de werkzaamheden       8         verkzaamheden       8         Verwijdering       8                                                                                                    | 80<br>80<br>81<br>81<br>81<br>82<br>82<br>82                                                                                                    |
| 10 | 9.4<br>9.5<br>9.6<br>9.7<br><b>Bij st</b> a<br>10.1                                               | Verwarm<br>Standaau<br>9.5.1<br>9.5.2<br>Afsluiten<br>Verwijde<br>9.7.1<br>oring<br>Storingso                                                                                                    | ingsketel openen       8         inspectie- en onderhoudswerkzaamheden       8         Controle van de waterkwaliteit       8         De sifon reinigen       8         de werkzaamheden       8         ring en recycling       8         Verwijdering       8         codes       8                                                                                                    | 80<br>80<br>81<br>81<br>81<br>82<br>82<br>82<br>82                                                                                                    |
| 10 | 9.6<br>9.7<br><b>Bij st</b> o<br>10.1                                                             | Verwarm<br>Standaau<br>9.5.1<br>9.5.2<br>Afsluiten<br>Verwijde<br>9.7.1<br>oring<br>Storingso<br>10.1.1                                                                                                    | ingsketel openen       ispectie- en onderhoudswerkzaamheden       ispectie- en onderhoudswerkzaamheden       ispecti | 80<br>80<br>81<br>81<br>81<br>82<br>82<br>82<br>82<br>82                                                                                                    |
| 10 | 9.4<br>9.5<br>9.7<br><b>Bij st</b> a<br>10.1                                                      | Verwarm<br>Standaau<br>9.5.1<br>9.5.2<br>Afsluiten<br>Verwijde<br>9.7.1<br>oring<br>Storingso<br>10.1.1<br>10.1.2                                                                                                    | ingsketel openen       ispectie- en onderhoudswerkzaamheden       ispectie- en onderhoudswerkzaamheden       ispectie- en onden onderhoudswerkzaamheden       i | 80<br>80<br>81<br>81<br>81<br>82<br>82<br>82<br>82<br>82<br>83                                                                                                    |
| 10 | 9.4<br>9.5<br>9.7<br><b>Bij st</b> a<br>10.1                                                      | Verwarm<br>Standaan<br>9.5.1<br>9.5.2<br>Afsluiten<br>Verwijde<br>9.7.1<br>oring<br>Storingso<br>10.1.1<br>10.1.2<br>10.1.3                                                                                                    | Ingsketel openen                                                                                                    | 80<br>80<br>81<br>81<br>81<br>82<br>82<br>82<br>82<br>82<br>83<br>85                                                                                                    |
| 10 | 9.6<br>9.7<br><b>Bij st</b> a<br>10.1                                                             | Verwarm<br>Standaan<br>9.5.1<br>9.5.2<br>Afsluiten<br>Verwijde<br>9.7.1<br>oring<br>Storingso<br>10.1.1<br>10.1.2<br>10.1.3<br>10.1.4                                                                                                    | Ingsketel openen                                                                                                    | 80<br>80<br>81<br>81<br>81<br>82<br>82<br>82<br>82<br>82<br>83<br>85<br>88                                                                                                    |
| 10 | 9.6<br>9.7<br><b>Bij st</b><br>10.1                                                               | Verwarm<br>Standaar<br>9.5.1<br>9.5.2<br>Afsluiten<br>Verwijde<br>9.7.1<br>oring<br>Storingso<br>10.1.1<br>10.1.2<br>10.1.3<br>10.1.4<br>Fouthisto                                                                                                    | Ingsketel openen                                                                                                    | 80<br>80<br>81<br>81<br>81<br>82<br>82<br>82<br>82<br>82<br>83<br>85<br>88<br>85<br>88<br>92                                                                                                 |
| 10 | 9.6<br>9.7<br><b>Bij st</b><br>10.1                                                               | Verwarm<br>Standaar<br>9.5.1<br>9.5.2<br>Afsluiten<br>Verwijde<br>9.7.1<br>oring<br>Storingso<br>10.1.1<br>10.1.2<br>10.1.3<br>10.1.4<br>Fouthisto<br>10.2.1                                                                                                    | Ingsketel openen                                                                                                    | 80<br>80<br>81<br>81<br>81<br>82<br>82<br>82<br>82<br>82<br>83<br>85<br>88<br>92<br>92                                                                                                    |
| 10 | 9.6<br>9.7<br><b>Bij st</b> 0<br>10.1                                                             | Verwarm<br>Standaar<br>9.5.1<br>9.5.2<br>Afsluiten<br>Verwijde<br>9.7.1<br>oring<br>Storingso<br>10.1.1<br>10.1.2<br>10.1.3<br>10.1.4<br>Fouthisto<br>10.2.1                                                                                                    | Ingsketel openen                                                                                                    | 80<br>80<br>81<br>81<br>81<br>82<br>82<br>82<br>82<br>83<br>85<br>88<br>92<br>92                                                                                                    |
| 10 | 9.6<br>9.7<br><b>Bij st</b> a<br>10.1                                                             | Verwarm<br>Standaar<br>9.5.1<br>9.5.2<br>Afsluiten<br>Verwijde<br>9.7.1<br>oring<br>Storingsc<br>10.1.1<br>10.1.2<br>10.1.3<br>10.1.4<br>Fouthisto<br>10.2.1<br>uikersinstr                                                                                                    | Ingsketel openen                                                                                                    | 80<br>80<br>81<br>81<br>82<br>82<br>82<br>82<br>83<br>85<br>88<br>92<br>92<br>92                                                                                                    |
| 10 | 9.6<br>9.7<br><b>Bij st</b><br>10.1<br>10.2<br><b>Gebr</b><br>11.1                                | Verwarm<br>Standaau<br>9.5.1<br>9.5.2<br>Afsluiten<br>Verwijde<br>9.7.1<br>oring<br>Storingsc<br>10.1.1<br>10.1.2<br>10.1.3<br>10.1.4<br>Fouthisto<br>10.2.1<br>uikersinstr<br>Opstarte                                                                                                    | Ingsketel openen                                                                                                    | 80<br>80<br>81<br>81<br>82<br>82<br>82<br>82<br>83<br>85<br>88<br>92<br>92<br>92<br>92                                                                                                    |
| 10 | 9.6<br>9.7<br><b>Bij st</b><br>10.1<br>10.2<br><b>Gebr</b><br>11.1<br>11.2                        | Verwarm<br>Standaan<br>9.5.1<br>9.5.2<br>Afsluiten<br>Verwijde<br>9.7.1<br>Oring<br>Storingsc<br>10.1.1<br>10.1.2<br>10.1.3<br>10.1.4<br>Fouthisto<br>10.2.1<br>uikersinstr<br>Opstarte<br>Vakantie                                                                                              | Ingsketel openen                                                                                                    | 80<br>80<br>81<br>81<br>82<br>82<br>82<br>82<br>83<br>85<br>85<br>82<br>92<br>92<br>92<br>93<br>93                                                                                           |
| 10 | 9.4<br>9.5<br>9.6<br>9.7<br><b>Bij sta</b><br>10.1<br>10.2<br><b>Gebr</b><br>11.1<br>11.2<br>11.3 | Verwarm<br>Standaar<br>9.5.1<br>9.5.2<br>Afsluiten<br>Verwijde<br>9.7.1<br>oring<br>Storingso<br>10.1.1<br>10.1.2<br>10.1.3<br>10.1.4<br>Fouthisto<br>10.2.1<br>uikersinstr<br>Opstarte<br>Vakantie<br>De verwa<br>11.3 1                                                                        | ingsketel openen       ingspectie- en onderhoudswerkzaamheden       ingspectie- en onderhoudswerkzaamheden         Controle van de waterkwaliteit       ing         De sifon reinigen       ing         de werkzaamheden       ing         ring en recycling       ing         Verwijdering       ing         Sodes       ing         Weergave van storingscodes       ing         Waarschuwing       ing         Blokkering       ing         Vergrendeling       ing         vrie       ing         Het storingsgeheugen weergeven en wissen       ing         modus voor alle zones activeren       ing         armingstemperatuur van een zone wijzigen       ing                                                                                                    | 80<br>80<br>81<br>81<br>82<br>82<br>82<br>82<br>83<br>85<br>85<br>88<br>92<br>92<br>93<br>93<br>93<br>93                                                                                     |
| 10 | 9.6<br>9.7<br><b>Bij st</b><br>10.1<br>10.2<br><b>Gebr</b><br>11.1<br>11.2<br>11.3                | verwarm<br>Standaan<br>9.5.1<br>9.5.2<br>Afsluiten<br>Verwijde<br>9.7.1<br>oring<br>Storingso<br>10.1.1<br>10.1.2<br>10.1.3<br>10.1.4<br>Fouthisto<br>10.2.1<br>uikersinstr<br>Opstarte<br>Vakantie<br>De verwa<br>11.3.1<br>11.3.2                                                              | Ingsketel openen                                                                                                    | 80<br>80<br>81<br>81<br>82<br>82<br>82<br>82<br>83<br>85<br>892<br>92<br>93<br>93<br>93<br>93                                                                                                |
| 10 | 9.6<br>9.7<br><b>Bij st</b><br>10.1<br>10.2<br><b>Gebr</b><br>11.1<br>11.2<br>11.3                | Verwarm<br>Standaar<br>9.5.1<br>9.5.2<br>Afsluiten<br>Verwijde<br>9.7.1<br>Oring<br>Storingso<br>10.1.1<br>10.1.2<br>10.1.3<br>10.1.4<br>Fouthisto<br>10.2.1<br>uikersinstr<br>Opstarte<br>Vakantie<br>De verwa<br>11.3.1<br>11.3.2<br>11.3.3                                                    | ingsketel openen       ingspectie- en onderhoudswerkzaamheden       ingspectie- en onderhoudswerkzaamheden         Controle van de waterkwaliteit       ingen       ingen         De sifon reinigen       ingen       ingen         de werkzaamheden       ingen recycling       ingen recycling         Verwijdering       ingen recycling       ingen recycling         Verwijdering       ingen recycling       ingen recycling         vodes       ingen recycling       ingen recycling         vodes       ingen recycling       ingen recycling         vodes       ingen recycling       ingen recycling         vodes       ingen recycling       ingen recycling         vodes       ingen recycling       ingen recycling         vodes       ingen recycling       ingen recycling         vodes       ingen recycling       ingen recycling         vodes       ingen recycling       ingen recycling         vergrendeling       ingen recycling       ingen recycling         vergrendeling       ingen recycling       ingen recycling         vergrendeling       ingen recycling       ingen recycling         ingen recycling       ingen recycling       ingen recycling         ingen recycling       ingen recycling       inge                                                                                                    | 80<br>80<br>81<br>81<br>82<br>82<br>82<br>82<br>83<br>88<br>82<br>83<br>88<br>89<br>92<br>93<br>93<br>93<br>93<br>93                                                                         |
| 10 | 9.6<br>9.7<br><b>Bij st</b><br>10.1<br>10.2<br><b>Gebr</b><br>11.1<br>11.2<br>11.3                | Verwarm<br>Standaar<br>9.5.1<br>9.5.2<br>Afsluiten<br>Verwijde<br>9.7.1<br>oring<br>Storingso<br>10.1.1<br>10.1.2<br>10.1.3<br>10.1.4<br>Fouthisto<br>10.2.1<br>uikersinstr<br>Opstarte<br>Vakantie<br>De verwa<br>11.3.1<br>11.3.2<br>11.3.3<br>11.3.4                                          | ingsketel openen       ingsketel openen       ingsketel openen       ingsketel openen         id inspectie- en onderhoudswerkzaamheden       ing         Controle van de waterkwaliteit       ing         De sifon reinigen       ing         id werkzaamheden       ing         ring en recycling       ing         Verwijdering       ing         Weergave van storingscodes       ing         Waarschuwing       ing         Blokkering       ing         Vergrendeling       ing         vie       ing         ing       ing         Weergave van storingscodes       ing         Waarschuwing       ing         Blokkering       ing         Vergrendeling       ing         vie       ing         Ite storingsgeheugen weergeven en wissen       ing         ucties       ing         n       ing         modus voor alle zones activeren       ing         armingstemperatuur van een zone wijzigen       ing         De naam en het pictogram van een zone wijzigen       ing         De bedrijfsmodus van een zone wijzigen       ing         De bedrijfsmodus van een zone wijzigen       ing         De bedrijfsmodu                                                                                                    | 80<br>80<br>81<br>81<br>82<br>82<br>82<br>82<br>83<br>88<br>82<br>92<br>93<br>93<br>93<br>93<br>93<br>93<br>93<br>94<br>95                                                                   |
| 10 | 9.6<br>9.7<br><b>Bij st</b> 0<br>10.1<br>10.2<br><b>Gebr</b> 0<br>11.1<br>11.2<br>11.3            | Verwarm<br>Standaar<br>9.5.1<br>9.5.2<br>Afsluiten<br>Verwijde<br>9.7.1<br>oring<br>Storingso<br>10.1.1<br>10.1.2<br>10.1.3<br>10.1.4<br>Fouthisto<br>10.2.1<br>uikersinstr<br>Opstarte<br>Vakantie<br>De verwa<br>11.3.1<br>11.3.2<br>11.3.3<br>11.3.4<br>11.3.5                                | Ingsketel openen                                                                                                    | 80<br>80<br>81<br>81<br>82<br>82<br>82<br>83<br>85<br>82<br>99<br>99<br>93<br>33<br>94<br>99<br>83<br>99<br>93<br>93<br>93<br>93<br>93<br>93<br>93<br>93<br>93<br>93<br>93<br>93             |
| 10 | 9.6<br>9.7<br><b>Bij st</b> 0<br>10.1<br>10.2<br><b>Gebr</b> 0<br>11.1<br>11.2<br>11.3            | Verwarm<br>Standaar<br>9.5.1<br>9.5.2<br>Afsluiten<br>Verwijde<br>9.7.1<br>oring<br>Storingso<br>10.1.1<br>10.1.2<br>10.1.3<br>10.1.4<br>Fouthisto<br>10.2.1<br>uikersinstr<br>Opstarte<br>De verwa<br>11.3.1<br>11.3.2<br>11.3.3<br>11.3.4<br>11.3.5<br>11.3.6                                  | ingsketel openen       i         di inspectie- en onderhoudswerkzaamheden       i         Controle van de waterkwaliteit       i         De sifon reinigen       i         ing en recycling       i         Verwijdering       i         vodes       i         Weergave van storingscodes       i         Waarschuwing       i         Blokkering       i         Vergendeling       i         rie       i         Het storingsgeheugen weergeven en wissen       i         ucties       i         n       i         modus voor alle zones activeren       i         penaam en het pictogram van een zone wijzigen       i         De haaam en het pictogram van een zone wijzigen       i         De bedrijfsmodus van een zone wijzigen       i         Verwarmingstemperatuur tidelijk wijzigen       i         Verwarmingstemperatuur tidelijk wijzigen       i         Zonetemperatuur tidelijk wijzigen       i                                                                                                    | 80<br>80<br>81<br>81<br>82<br>82<br>82<br>83<br>85<br>82<br>99<br>92<br>93<br>93<br>94<br>98<br>99<br>93<br>93<br>94<br>98<br>89                                                             |
| 10 | 9.6<br>9.7<br><b>Bij st</b> a<br>10.1<br>10.2<br><b>Gebr</b><br>11.1<br>11.2<br>11.3              | Verwarm<br>Standaar<br>9.5.1<br>9.5.2<br>Afsluiten<br>Verwijde<br>9.7.1<br>oring<br>Storingsc<br>10.1.1<br>10.1.2<br>10.1.3<br>10.1.4<br>Fouthisto<br>10.2.1<br>uikersinstr<br>Opstarte<br>De verwa<br>11.3.1<br>11.3.2<br>11.3.3<br>11.3.4<br>11.3.5<br>11.3.6<br>De sanita                     | Ingsketel openen                                                                                                    | 80<br>80<br>81<br>81<br>82<br>82<br>82<br>82<br>83<br>88<br>82<br>99<br>99<br>93<br>93<br>94<br>99<br>93<br>93<br>94<br>99<br>99<br>99<br>99<br>99<br>99<br>99<br>99<br>99<br>99<br>99<br>99 |
| 10 | 9.6<br>9.7<br><b>Bij st</b> a<br>10.1<br>10.2<br><b>Gebr</b><br>11.1<br>11.2<br>11.3              | Verwarm<br>Standaar<br>9.5.1<br>9.5.2<br>Afsluiten<br>Verwijde<br>9.7.1<br>oring<br>Storingsc<br>10.1.1<br>10.1.2<br>10.1.3<br>10.1.4<br>Fouthisto<br>10.2.1<br>uikersinstr<br>Opstarte<br>De verwa<br>11.3.1<br>11.3.2<br>11.3.3<br>11.3.4<br>11.3.5<br>11.3.6<br>De sanita<br>11.4.1           | Ingsketel openen                                                                                                    | 80<br>80<br>81<br>81<br>82<br>82<br>82<br>83<br>88<br>82<br>83<br>88<br>82<br>99<br>99<br>93<br>33<br>94<br>58<br>99<br>99<br>99<br>99<br>99<br>99<br>99<br>99<br>99<br>99<br>99<br>99<br>99 |
| 10 | 9.6<br>9.7<br><b>Bij st</b> a<br>10.1<br>10.2<br><b>Gebr</b><br>11.1<br>11.2<br>11.3              | Verwarm<br>Standaar<br>9.5.1<br>9.5.2<br>Afsluiten<br>Verwijde<br>9.7.1<br>oring<br>Storingsc<br>10.1.1<br>10.1.2<br>10.1.3<br>10.1.4<br>Fouthisto<br>10.2.1<br>uikersinstr<br>Opstarte<br>De verwa<br>11.3.1<br>11.3.2<br>11.3.3<br>11.3.4<br>11.3.5<br>11.3.6<br>De sanita<br>11.4.1<br>11.4.2 | Ingsketel openen                                                                                                    | 80<br>80<br>81<br>81<br>82<br>82<br>82<br>82<br>83<br>85<br>82<br>99<br>99<br>99<br>99<br>99<br>99<br>99<br>99<br>99<br>99<br>99<br>99<br>99                                                 |

|    |        | 11.4.4     | De bedrijfsmodus van het sanitair warm water wijzigen | 100 |
|----|--------|------------|-------------------------------------------------------|-----|
|    |        | 11.4.5     | Tijdprogramma om de SWW-temperatuur te regelen        | 100 |
|    |        | 11.4.6     | De sanitair-warmwatertemperatuur tijdelijk verhogen   | 102 |
|    | 11.5   | De centr   | ale verwarming in-/uitschakelen                       | 103 |
|    | 11.6   | Zomerm     | odus                                                  | 103 |
|    |        | 11.6.1     | Zomermodus handmatig activeren                        | 103 |
|    |        | 11.6.2     | Zomermodus automatisch activeren                      | 104 |
|    | 11.7   | Bedrijfsn  | nodus wijzigen                                        | 104 |
|    | 11.8   | Wijzigen   | van de instellingen van het bedieningspaneel          | 104 |
|    |        | 11.8.1     | Land, taal en tijd instellen                          | 105 |
|    |        | 11.8.2     | Informatie installateur weergeven                     | 106 |
|    |        | 11.8.3     | Contrastwaarde van de gebruikersinterface wijzigen    | 106 |
|    |        | 11.8.4     | Kinderslot in- of uitschakelen                        | 106 |
|    | 11.9   | Douchet    | ijdfunctie wijzigen                                   | 107 |
|    | 11.10  | Vorstbev   | reiliging                                             | 108 |
|    | 11.11  | Ommant     | eling reinigen                                        | 108 |
|    | 11.12  | 2 Uitschak | elen                                                  | 108 |
|    |        |            |                                                       |     |
| 12 | Techr  | nische sp  |                                                       | 108 |
|    | 12.1   | Goedkeu    | uringen                                               | 108 |
|    |        | 12.1.1     | Certificeringen                                       | 108 |
|    |        | 12.1.2     |                                                       | 109 |
|    |        | 12.1.3     | Richtlijnen                                           | 109 |
|    |        | 12.1.4     | Fabriekstest                                          | 109 |
|    | 12.2   | Atmeting   | ien en aansluitingen                                  | 110 |
|    | 12.3   | Elektrisc  | h schema                                              | 111 |
|    | 12.4   | lechniso   | he gegevens                                           | 112 |
|    | 12.5   | Hydraul    | sche weerstand                                        | 114 |
| 40 | Diller |            |                                                       |     |
| 13 | Bijiag |            |                                                       | 115 |
|    | 13.1   | ErP-Intol  |                                                       | 115 |
|    |        | 13.1.1     |                                                       | 115 |
|    |        | 13.1.2     | Раккеткаат                                            | 116 |
|    | 40.0   | E0 7       |                                                       | /   |

1.1

# 1 Veiligheid

Algemene veiligheidsvoorschriften

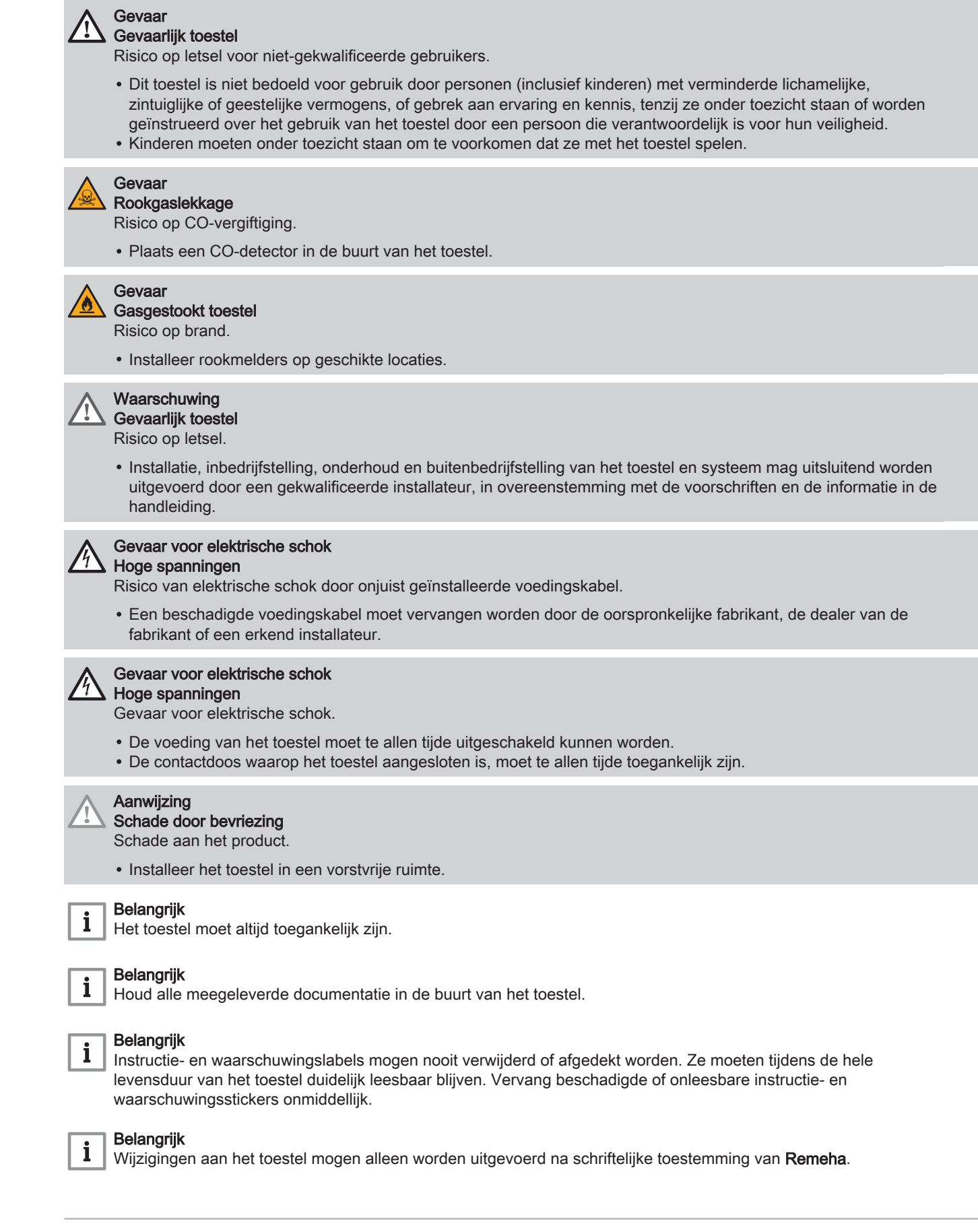

#### 1.2 Veiligheidsinstructies voor de installateur

Gaslek

Gevaar

Risico op explosie.

- Als u gas ruikt, doe dan altijd het volgende:
- Gebruik geen vuur, rook niet en gebruik geen elektrische contacten zoals een deurbel, lichtknop of liftknop.
- Sluit de gastoevoer af.
- Open de ramen.
- Spoor mogelijke lekkages op en dicht deze onmiddellijk af.
- · Waarschuw het gasbedrijf als het lek vóór de gasmeter zit.

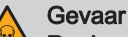

Rookgaslekkage

Risico op CO-vergiftiging.

- Als u rookgassen ruikt, doe dan altijd het volgende:
- · Zet de verwarmingsketel uit.
- · Open de ramen.
- · Spoor mogelijke lekkages op en dicht deze onmiddellijk af.

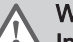

#### Waarschuwing Incompatibiliteit van componenten

Gevaarlijke situaties vanwege niet-combineerbare componenten.

Gebruik uitsluitend originele reserveonderdelen. Als dit niet het geval is, vervalt de garantie.

#### 1.3 Veiligheidsinstructies voor de eindgebruiker

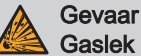

#### Risico op explosie.

- Als u gas ruikt, doe dan altijd het volgende:
- Gebruik geen vuur, rook niet en gebruik geen elektrische contacten zoals een deurbel, lichtknop of liftknop.
- Sluit de gastoevoer af.
- · Open de ramen.
- · Ontruim de woning.
- · Neem contact op met een erkend installateur.

#### Gevaar

Rookgaslekkage

Risico op CO-vergiftiging.

- Als u rookgassen ruikt, doe dan altijd het volgende:
- · Zet de verwarmingsketel uit.
- · Open de ramen.
- Ontruim de woning.
- Neem contact op met een erkend installateur.

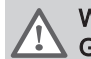

## Waarschuwing

Gevaarlijk toestel

Risico op letsel voor niet-gekwalificeerde gebruikers.

• Het gebruik van het toestel en de installatie door u als eindgebruiker dient zich te beperken tot de handelingen zoals omschreven in het hoofdstuk voor de gebruiker. Alle andere handelingen mogen alleen worden uitgevoerd door een gekwalificeerde installateur/technicus.

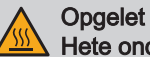

## Hete onderdelen

Verbrandingsgevaar.

Raak de rookgaspijpen niet aan. De temperatuur van de rookgasleidingen kan meer dan 60 °C worden.

|       | Opgelet<br>Hete onderdelen<br>Verbrandingsgevaar.<br>• Raak radiatoren niet langdurig aan. De temperatuur van de radiatoren kan meer dan 60 °C worden.                                                                                                    |
|-------|----------------------------------------------------------------------------------------------------|
|       | <ul> <li>Opgelet<br/>Warm water</li> <li>Verbrandingsgevaar.</li> <li>Wees voorzichtig met het sanitair warm water. De temperatuur van het sanitair warm water kan meer dan 65 °C worden.</li> </ul>                                                                                                    |
|       | <ul> <li>Opgelet</li> <li>Slijtage van componenten</li> <li>Gevaarlijke situaties vanwege versleten componenten.</li> <li>Zorg ervoor dat het toestel periodiek onderhouden wordt. Neem contact op met een erkend installateur of sluit een onderhoudscontract af voor de servicebeurt van het toestel.</li> </ul>                                                                   |
|       | <ul> <li>Aanwijzing</li> <li>Geblokkeerde condensafvoer</li> <li>Schade aan het product.</li> <li>Wijzig of dicht de condensafvoer niet af.</li> <li>Wanneer een condensaat-neutralisatiesysteem is toegepast, dient dit regelmatig volgens de voorschriften van de fabrikant te worden gereinigd.</li> </ul>                                                                        |
|       | Aanwijzing<br>Laag waterniveau<br>Schade aan het product.<br>• Controleer regelmatig de waterdruk van de cv-installatie.<br>• Vul de installatie bij als de waterdruk te laag is.                                                                                                    |
|       | <ul> <li>Aanwijzing<br/>Schade door bevriezing<br/>Schade aan het product.</li> <li>Laat het toestel ingeschakeld staan, zodat de vorstbeveiliging kan werken. De vorstbeveiliging werkt niet als het<br/>toestel is uitgeschakeld.</li> <li>Tap het toestel en de CV-installatie af als u voor langere tijd geen gebruik maakt van de woning en er kans is op<br/>vorst.</li> </ul> |
| 1.4   | Aansprakelijkheden                                                                                                    |
| 1.4.1 | Aansprakelijkheid van de fabrikant                                                                                                    |

Onze producten worden vervaardigd volgens de eisen van de verschillende toepasselijke richtlijnen. Ze worden daarom afgeleverd met de **(€**-markering en eventueel noodzakelijke documenten. In het belang van de kwaliteit van onze producten brengen wij doorlopend verbeteringen aan. Daarom houden wij ons het recht voor de in dit document vermelde specificaties te wijzigen.

In de volgende gevallen zijn wij als fabrikant niet aansprakelijk:

- Het niet-opvolgen van de instructies voor de installatie en het onderhoud van het product.
- Het niet-opvolgen van de gebruiksvoorschriften van het product.
- Gebrekkig of onvoldoende onderhoud van het product.

#### 1.4.2 Aansprakelijkheid van de installateur

De installateur is aansprakelijk voor de installatie en de eerste inbedrijfstelling van het product. De installateur moet de volgende instructies in acht nemen:

- Lees en volg de instructies in de handleidingen van het product.
- Installeer het product overeenkomstig de geldende wetgeving en normen.
- Voer de eerste inbedrijfstelling en eventueel benodigde controles uit.
- Leg de installatie uit aan de gebruiker.
- Als onderhoud noodzakelijk is, waarschuw dan de gebruiker voor de controle- en onderhoudsplicht betreffende het product.
- Overhandig alle bij het product geleverde veiligheidsinstructies en gebruikershandleidingen aan de gebruiker.

#### 1.4.3 Aansprakelijkheid van de gebruiker

Om het optimaal functioneren van het systeem te garanderen moet u de volgende aanwijzingen in acht nemen:

- · Lees en volg de instructies in de handleidingen van het product.
- Vraag de hulp van een erkende installateur voor de installatie en de eerste inbedrijfstelling.
- Vraag aan de installateur uitleg over uw installatie.
- Laat de benodigde inspecties en onderhoud uitvoeren door een erkende installateur.
- Bewaar de verstrekte handleidingen in goede staat en in de buurt van het product.

## 2 Over deze handleiding

#### 2.1 Algemeen

Deze handleiding is bestemd voor de installateur en de eindgebruiker van een Quinta toestel.

#### 2.2 Aanvullende documentatie

Naast deze handleiding is de volgende documentatie beschikbaar:

- Productinformatie
- Servicehandleiding

#### 2.3 In de handleiding gebruikte symbolen

Deze handleiding bevat bijzondere aanwijzingen, gemarkeerd met specifieke symbolen. Let extra goed op wanneer deze symbolen worden gebruikt.

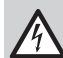

#### Gevaar voor elektrische schok Duidt op een onmiddellijke gevaarlijke situatie.

Gevolg als deze niet wordt vermeden: Zal tot de dood of ernstig letsel leiden.

· Zo moet het gevaar vermeden worden.

#### Gevaar

#### Duidt op een onmiddellijke gevaarlijke situatie.

Gevolg als deze niet wordt vermeden: Zal tot de dood of ernstig letsel leiden.

· Zo moet het gevaar vermeden worden.

#### Waarschuwing

#### Duidt op een potentieel gevaarlijke situatie.

Gevolg als deze niet wordt vermeden: Kan tot de dood of ernstig letsel leiden.

· Zo moet het gevaar vermeden worden.

#### Opgelet

#### Duidt op een potentieel gevaarlijke situatie.

Gevolg als deze niet wordt vermeden: Kan tot licht of matig letsel leiden.

• Zo moet het gevaar vermeden worden.

#### Aanwijzing

**Duidt op een potentieel risico op beschadiging van het ondersteunde product.** Gevolg als deze niet wordt vermeden: Kan tot beschadiging van het product of andere materiële schade leiden.

· Zo moet het gevaar vermeden worden.

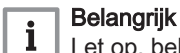

Let op, belangrijke informatie.

De onderstaande symbolen zijn van minder belang, maar zij kunnen u helpen bij het navigeren of nuttige informatie geven.

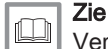

Verwijzing naar andere handleidingen of andere pagina's in deze handleiding.

Nuttige informatie of extra begeleiding.

Rechtstreekse menunavigatie, zonder bevestiging. Te gebruiken door wie vertrouwd is met het systeem.

# 3 Beschrijving van het product

#### 3.1 Verwarmingsketeltypen

De volgende verwarmingsketeltypen zijn leverbaar:

#### Tab.1 Verwarmingsketeltypen

| Naam                                                                             | Vermogen <sup>(1)</sup> | Vermogen <sup>(2)</sup> |  |
|----------------------------------------------------------------------------------|-------------------------|-------------------------|--|
| Quinta 45                                                                        | 42,4 kW                 | 40,0 kW                 |  |
| Quinta 65                                                                        | 65,0 kW                 | 60,9 kW                 |  |
| Quinta 90                                                                        | 89,5 kW                 | 84,2 kW                 |  |
| Quinta 115                                                                       | 109,7 kW                | 103,9 kW                |  |
| (1) Nominaal vermogen $P_{nc}$ 50/30 °C.<br>(2) Nominaal vermogen $P_n$ 80/60 °C |                         |                         |  |

#### 3.2 Voornaamste componenten

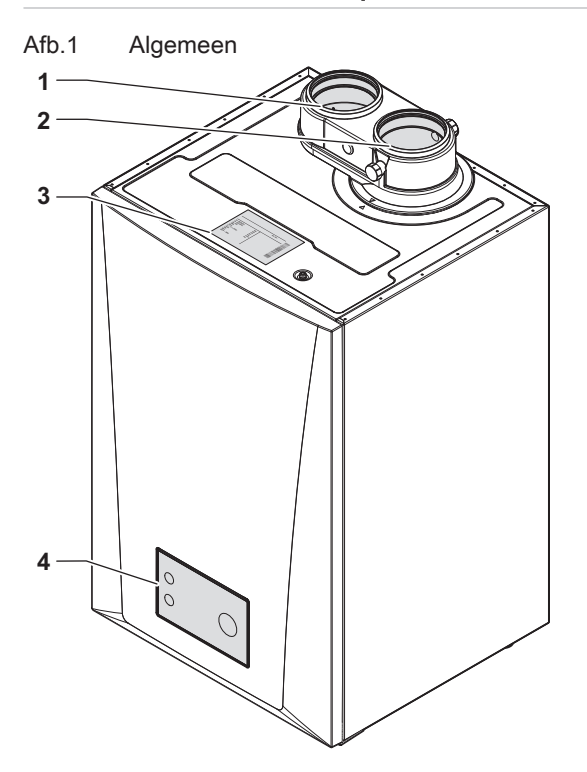

- 1 Luchtinlaat-aansluiting
- 2 Aansluiting rookgasafvoer
- 3 Typeplaat
- 4 Bedieningspaneel
- 5 Aan/uit-knop
- 6 Quick connect
- 7 Retouraansluiting
- 8 Condensaansluiting
- 9 Aanvoeraansluiting

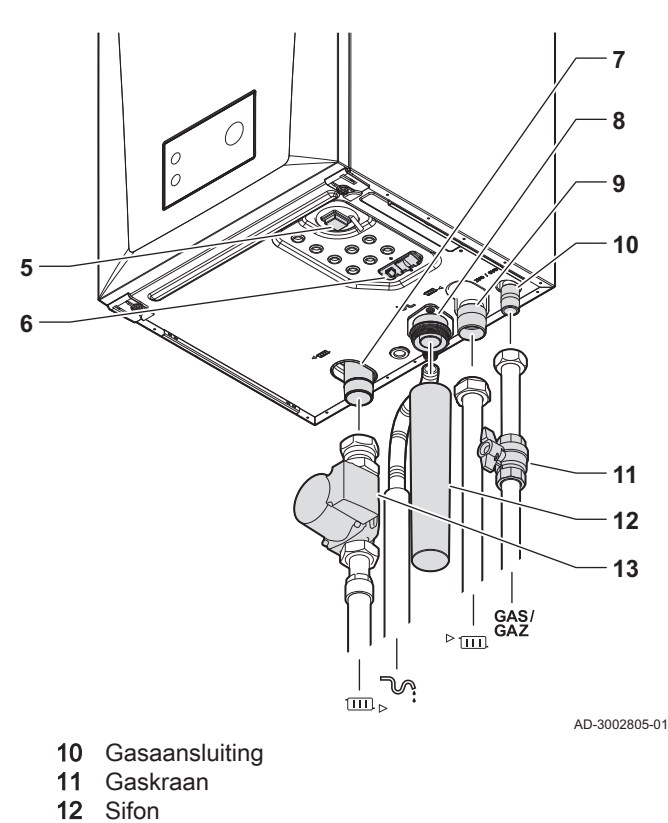

- 12 Silon 13 Pomp
- Systeemretourleiding
- Condensafvoerleiding
- GAS/ Gastoevoerpijp

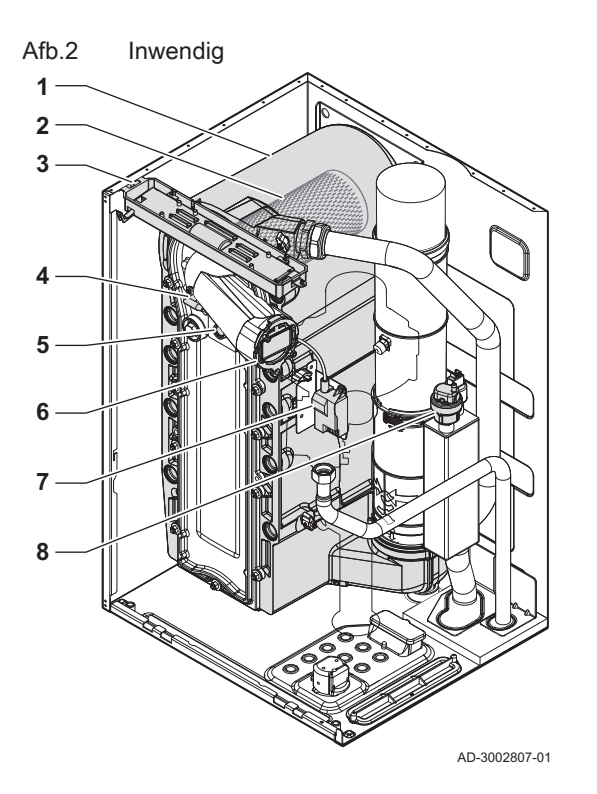

Afb.3 Gas-luchteenheid

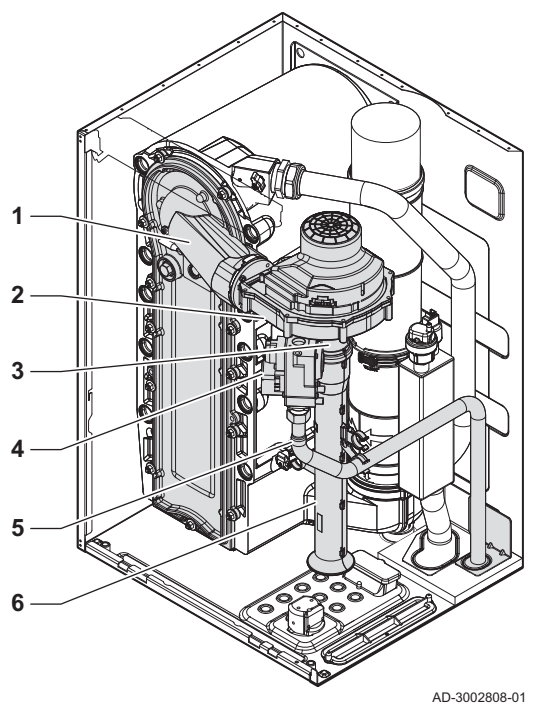

- 1 Warmtewisselaar
- 2 Brander
- 3 Binnenverlichting
- Ontstekings-/ionisatie-elektrode Vlamkijkglas Terugslagklep Ontstekings-/ionisatietrafo Automatische ontluchter 4
- 5
- 6
- 7
- 8

- 1 Frontplaat met mengbuis
- Ventilator 2
- 3 Venturi
- 4 Gasblok
- 5 Gastoevoerbuis
- 6 Luchtinlaatdemper

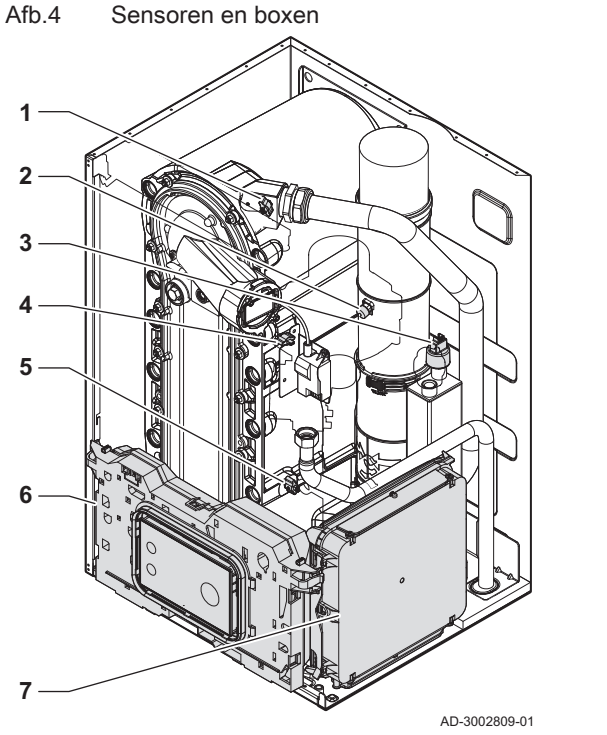

- 1 Aanvoertemperatuursensor
- 2 Rookgastemperatuursensor
- 3 Waterdruksensor
- 4 Warmtewisselaartemperatuursensor
- 5 Retourtemperatuursensor
- 6 Instrumentenbox
- 7 Uitbreidingsbox (optioneel)

## 3.3 Inleiding tot het e-Smart besturingsplatform

De verwarmingsketel Quinta is voorzien van het e-Smart besturingsplatform. Dit is een modulair systeem dat garant staat voor compatibiliteit en verbinding tussen alle producten die gebruikmaken van hetzelfde platform.

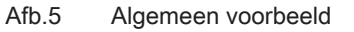

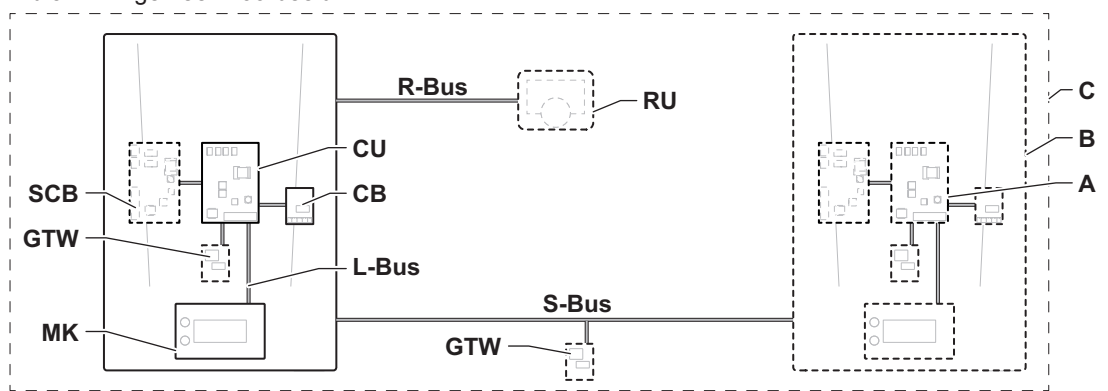

AD-3001366-02

#### Tab.2 Componenten in het voorbeeld

| Item  | Beschrijving                                                 | Functie                                                                                                    |  |
|-------|--------------------------------------------------------------|----------------------------------------------------------------------------------------------------|--|
| CU    | Control Unit: Besturingseenheid                              | De regelaar regelt alle basisfuncties van het toestel.                                                                                                    |  |
| СВ    | Connection Board: aansluitprintplaat                         | De aansluitprintplaat biedt gemakkelijke toegang tot alle cor nectoren van de besturingsautomaat.                                                                                                    |  |
| SCB   | Smart Control Board: Uitbreidingsprint                       | Een uitbreidingsprint zorgt voor extra functies, zoals een inter-<br>ne boiler of meerdere zones.                                                                                                    |  |
| GTW   | Gateway: Conversieprintplaat                                 | Een gateway kan worden gemonteerd op een toestel of instal-<br>latie voor een van de volgende zaken:<br>• Extra (draadloze) verbinding<br>• Serviceaansluitingen<br>• Communicatie met andere platforms |  |
| МК    | Control panel: Bedieningspaneel en display                   | Het bedieningspaneel is de gebruikersinterface van het toe-<br>stel.                                                                                                    |  |
| RU    | Room Unit: Slimme thermostaat (bijvoorbeeld een thermostaat) | Een slimme thermostaat meet de temperatuur in een referen-<br>tieruimte.                                                                                                    |  |
| L-bus | Local Bus: Verbinding tussen apparaten                       | De lokale bus zorgt voor de communicatie tussen apparaten.                                                                                                    |  |

| Item  | Beschrijving                                         | Functie                                                                          |
|-------|------------------------------------------------------|----------------------------------------------------------------------------------|
| S-bus | System Bus: Verbinding tussen toestellen             | De systeembus zorgt voor de communicatie tussen toestellen.                      |
| R-bus | Room unit Bus: Verbinding met een slimme thermostaat | De slimme thermostaattbus zorgt voor de communicatie met een slimme thermostaat. |
| A     | Apparaat                                             | Een apparaat is een printplaat, bedieningspaneel of een slim-<br>me thermostaat. |
| В     | Toestel                                              | Een toestel is een reeks apparaten die verbonden is via de-<br>zelfde L-bus      |
| С     | Systeem                                              | Een systeem is een reeks toestellen die verbonden is via de-<br>zelfde S-bus     |

Tab.3 Specifieke apparaten die worden geleverd met de Quinta-verwarmingsketel

| Naam zicht-<br>baar in dis-<br>play | Softwarever-<br>sie | Beschrijving                       | Functie                                                                            |
|-------------------------------------|---------------------|------------------------------------|------------------------------------------------------------------------------------|
| CU-GH22                             | 1.0                 | Besturingseenheid CU-GH22          | De regelaar CU-GH22 regelt alle basisfuncties van de verwar-<br>mingsketel Quinta. |
| MK2.1                               | 1.15                | Bedieningspaneel HMI I-<br>control | De HMI I-control is de gebruikersinterface naar de Quinta ver-<br>warmingsketel.   |

# 4 Voor de installatie

## 4.1 Installatievoorschriften

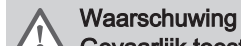

Gevaarlijk toestel

Risico op letsel.

• De installatie van het toestel mag alleen door een erkende installateur worden uitgevoerd volgens de regelgeving en de informatie in de meegeleverde handleiding.

#### 4.2 Locatie-eisen

| Image: Service of the service of the service of th |                                                                                                    |
|----------------------------------------------------------------------------------------------------|----------------------------------------------------------------------------------------------------|
| <ul> <li>Waarschuwing<br/>Schade door hitte<br/>Schade aan het product.</li> <li>Plaats het toestel niet boven een warmtebron of een kooktoestel.</li> <li>Waarschuwing<br/>UV-schade<br/>Schade aan het product.</li> <li>Plaats het toestel niet in direct of indirect zonlicht.</li> <li>Plaats het toestel niet in direct of indirect zonlicht.</li> <li>Aanwijzing<br/>Schade door bevriezing<br/>Schade aan het product.</li> <li>Installeer het toestel in een vorstvrije ruimte.</li> <li>Aanwijzing<br/>Schade aan het product.</li> <li>Installeer het toestel in een vorstvrije ruimte.</li> <li>Xanwijzing<br/>Onvoldoende ondersteuning<br/>Schade aan het product.</li> <li>Zorg ervoor dat de muur of constructie het gewicht van het toestel kan dragen.</li> </ul>                                                                                                    | Gevaar<br>Brandbaar element<br>Risico op brand<br>• Bewaar nooit, zelfs niet tijdelijk, brandbare producten of stoffen in of nabij het toestel.                                            |
| Waarschuwing<br>UV-schade<br>Schade aan het product.       • Plaats het toestel niet in direct of indirect zonlicht.         • Plaats het toestel niet in direct of indirect zonlicht.         • Plaats het toestel niet in direct of indirect zonlicht.         • Installeer het toestel in een vorstvrije ruimte.         • Installeer het toestel in een vorstvrije ruimte.         • Installeer het toestel in een vorstvrije ruimte.         • Zorg ervoor dat de muur of constructie het gewicht van het toestel kan dragen.                                                                                                    | <ul> <li>Waarschuwing</li> <li>Schade door hitte</li> <li>Schade aan het product.</li> <li>Plaats het toestel niet boven een warmtebron of een kooktoestel.</li> </ul>                     |
| <ul> <li>Aanwijzing<br/>Schade door bevriezing<br/>Schade aan het product.</li> <li>Installeer het toestel in een vorstvrije ruimte.</li> <li>Aanwijzing<br/>Onvoldoende ondersteuning<br/>Schade aan het product.</li> <li>Zorg ervoor dat de muur of constructie het gewicht van het toestel kan dragen.</li> </ul>                                                                                                    | Waarschuwing<br>UV-schade<br>Schade aan het product.<br>• Plaats het toestel niet in direct of indirect zonlicht.                                                                          |
| Aanwijzing<br>Onvoldoende ondersteuning<br>Schade aan het product.<br>• Zorg ervoor dat de muur of constructie het gewicht van het toestel kan dragen.                                                                                                    | Aanwijzing<br>Schade door bevriezing<br>Schade aan het product.<br>• Installeer het toestel in een vorstvrije ruimte.                                                                      |
|                                                                                                    | <ul> <li>Aanwijzing</li> <li>Onvoldoende ondersteuning</li> <li>Schade aan het product.</li> <li>Zorg ervoor dat de muur of constructie het gewicht van het toestel kan dragen.</li> </ul> |
|                                                                                                    |                                                                                                    |

#### Belangrijk

- Bij het toestel moet een geaarde elektrische aansluiting aanwezig zijn.
- Dicht bij het toestel moet een aansluiting op de afvoer aanwezig zijn.

Bij de keuze van de beste installatielocatie moet u rekening houden met:

• De richtlijnen.

i

- De benodigde opstellingsruimte.
- De benodigde ruimte rond het toestel voor een goede bereikbaarheid en vereenvoudiging van het onderhoud.
- De benodigde ruimte onder het toestel voor het plaatsen en verwijderen van de sifon.
- De toegestane positie van de rookgasuitlaat en/of luchttoevoeropening.
- De vlakheid van de ondergrond.

Houd bij installatie in een gesloten kast (of iets dergelijks) rekening met het volgende:

- De minimumafstand tussen het toestel en de wanden van de kast.
- De vereiste ventilatieopeningen met een minimale doorsnede: S1 + S2 = 150 cm<sup>2</sup>. Dit voorkomt de volgende gevaren:
  Ophoping van gas in de gesloten kast.
  - Verwarming van de gesloten kast.

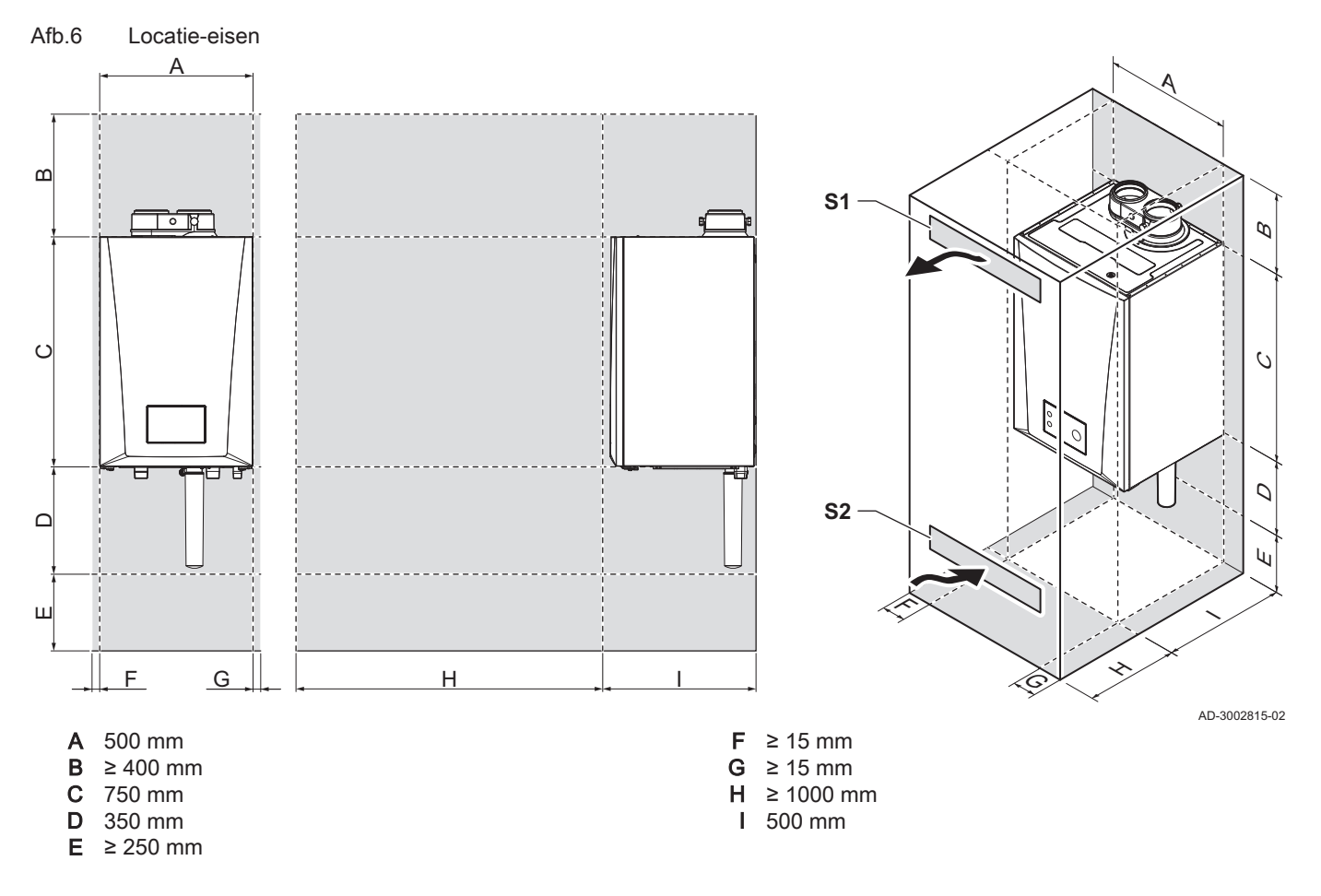

#### 4.3 Eisen aan de wateraansluitingen

- Controleer voor de installatie of de aansluitingen aan de gestelde eisen voldoen.
- Voer eventuele laswerkzaamheden uit op voldoende afstand van het toestel.
- Volg bij gebruik van kunststof leidingen de aanwijzingen van de fabrikant op.

#### 4.3.1 Eisen aan de CV-aansluitingen

- Wij adviseren om een afsluiter in de aanvoer- en retourleiding te installeren om onderhoudswerkzaamheden te vergemakkelijken.
- Wij adviseren om een vul- en aftapkraan in de retourleiding te installeren om onderhoudswerkzaamheden te vergemakkelijken. Monteer deze tussen de afsluiter en het toestel.
- We adviseren om een expansievat in de retourleiding te installeren. Monteer deze tussen de afsluiter en het toestel.
- Installeer vanwege het lage inwendige watervolume een overstortklep in de aanvoer- of retourleiding. Monteer deze tussen de afsluiter en het toestel. De pomp heeft geen effect op de overstortklep.

• We adviseren om een CV-filter in de retourleiding te installeren om verstopping inwendige componenten te voorkomen.

#### 4.4 Eisen aan de condensafvoer

- De afvoerpijp dient Ø 32 mm of groter te zijn, uitkomend op het riool.
- Gebruik alleen kunststofmateriaal als afvoerleiding, vanwege de zuurgraad (pH 2 tot 5) van het condenswater.
- Monteer een sifon in de afvoerbuis.
- Afschot afvoerpijp minimaal 30 mm per meter, maximale horizontale lengte 5 meter.
- Maak geen vaste verbinding om overdruk in de sifon te voorkomen.

#### 4.5 Eisen aan de gasaansluiting

- Voer eventuele laswerkzaamheden uit op voldoende afstand van de verwarmingsketel.
- Controleer voor montage of de gasmeter voldoende capaciteit heeft. Houd daarbij rekening met het verbruik van alle toestellen. Waarschuw het plaatselijke energiebedrijf als de gasmeter te weinig capaciteit heeft.
- Een geïnstalleerde ketelgaskraan moet altijd toegankelijk zijn.
- Wij raden aan een gasfilter te installeren om vervuiling van het gasblok te voorkomen.

#### 4.6 Eisen aan het rookgasafvoersysteem

#### 4.6.1 Classificatie

# i Belangrijk

- De installateur is verantwoordelijk voor de keuze van het correcte type, diameter en de lengte van het rookgasafvoersysteem.
- Gebruik altijd aansluitmateriaal, dakdoorvoeren en/of geveldoorvoeren van dezelfde fabrikant. Raadpleeg de fabrikant voor compatibiliteit.
- Het gebruik van rookgasafvoersystemen van andere fabrikanten, in aanvulling op die van de in deze handleiding aanbevolen fabrikanten, is toegestaan. Het gebruik is alleen toegestaan als aan al onze eisen is voldaan en als de beschrijving van het rookgasafvoersysteem  $C_{63}$  in acht wordt genomen.

|  | Tab.4 | Type | rookgasafvoers | ysteem: B <sub>2</sub> | 23P |
|--|-------|------|----------------|------------------------|-----|
|--|-------|------|----------------|------------------------|-----|

| Principe                     | Beschrijving                                                                                                    | Aanbevolen fabrikanten <sup>(1)</sup> |
|------------------------------|----------------------------------------------------------------------------------------------------|---------------------------------------|
| 1                            | Open uitvoering.                                                                                                    | Aansluitmateriaal en dakdoor-         |
|                              | <ul> <li>Zonder trekonderbreker.</li> <li>Bookgasafvoer bovendaks</li> </ul>                                                                                                    | voer:<br>• Burgerbout                 |
|                              | <ul> <li>Luchtioevoer uit de opstellingsruimte.</li> <li>De luchtioevoer uit de opstellingsruimte.</li> </ul>                                                                                | Cox Geelen                            |
|                              | pend blijven.                                                                                                    |                                       |
|                              | <ul> <li>De opstellingsruimte moet geventileerd zijn om de toevoer van<br/>voldoende lucht te waarborgen. De ventilatieopeningen mogen<br/>niet worden geblokkeerd of afgesloten.</li> </ul> |                                       |
| AD-3000924-01                | • De IP-codering van de verwarmingsketel is verlaagd tot IP20.                                                                                                    |                                       |
| (1) Het materiaal moet ook v | oldoen aan de materiaaleigenschappen uit het desbetreffende hoofdstuk.                                                                                                    |                                       |

#### Tab.5 Type rookgasafvoersysteem: B<sub>33</sub>

| Principe                     | Beschrijving                                                                                                    | Aanbevolen fabrikanten <sup>(1)</sup>                              |
|------------------------------|----------------------------------------------------------------------------------------------------|--------------------------------------------------------------------|
| <u>'ħ</u> ₫'                 | Open uitvoering.                                                                                                    | Aansluitmateriaal:                                                 |
| AD-3000925-01                | <ul> <li>Zonder trekonderbreker.</li> <li>Gemeenschappelijke rookgasafvoer bovendaks, met gegaran-<br/>deerde natuurlijke trek (te allen tijde onderdruk in het gemeen-<br/>schappelijke afvoerkanaal).</li> <li>Rookgasafvoer luchtomspoeld, lucht uit de opstellingsruimte<br/>(speciale constructie).</li> <li>De IP-codering van de verwarmingsketel is verlaagd tot IP20.</li> </ul> | <ul> <li>Burgerhout</li> <li>Cox Geelen</li> <li>Ubbink</li> </ul> |
| (1) Het materiaal moet ook v | voldoen aan de materiaaleigenschappen uit het desbetreffende hoofdstuk.                                                                                                    |                                                                    |

### Tab.6 Type rookgasafvoersysteem: C<sub>13</sub>

| Principe                     | Beschrijving                                                                                                    | Aanbevolen fabrikanten <sup>(1)</sup>                                                                                                    |
|------------------------------|----------------------------------------------------------------------------------------------------|----------------------------------------------------------------------------------------------------|
| AD-3000926-01                | <ul> <li>Gesloten uitvoering.</li> <li>Rookgasafvoer in de gevel.</li> <li>De luchtinlaat ligt in hetzelfde drukgebied als de rookgasafvoer (bijvoorbeeld een geveldoorvoer).</li> <li>Parallelle geveldoorvoer niet toegestaan.</li> </ul> | <ul> <li>Geveldoorvoer en aansluitma-<br/>teriaal:</li> <li>Remeha, te combineren met<br/>aansluitmateriaal van Burger-<br/>hout</li> <li>Burgerhout</li> <li>Cox Geelen</li> </ul> |
| (1) Het materiaal moet ook v | voldoen aan de materiaaleigenschappen uit het desbetreffende hoofdstuk.                                                                                                    |                                                                                                    |

## Tab.7 Type rookgasafvoersysteem: C<sub>33</sub>

| Principe                     | Beschrijving                                                                                                    | Aanbevolen fabrikanten <sup>(1)</sup>                                             |
|------------------------------|----------------------------------------------------------------------------------------------------|-----------------------------------------------------------------------------------|
| AD-3000927-01                | <ul> <li>Gesloten uitvoering.</li> <li>Rookgasafvoer bovendaks.</li> <li>De luchtinlaat ligt in hetzelfde drukgebied als de rookgasafvoer (bijvoorbeeld een concentrische dakdoorvoer).</li> </ul> | Dakdoorvoer en aansluitmateri-<br>aal<br>• Burgerhout<br>• Cox Geelen<br>• Ubbink |
| (1) Het materiaal moet ook v | voldoen aan de materiaaleigenschappen uit het desbetreffende hoofdstuk.                                                                                                    |                                                                                   |

### Tab.8 Type rookgasafvoersysteem: C<sub>53</sub>

| Principe                     | Beschrijving                                                                                                    | Aanbevolen fabrikanten <sup>(1)</sup>                                              |
|------------------------------|----------------------------------------------------------------------------------------------------|------------------------------------------------------------------------------------|
| AD-3000929-02                | <ul> <li>Aansluiting in verschillende drukzones.</li> <li>Gesloten toestel.</li> <li>Gescheiden luchtinlaat en rookgasafvoer.</li> <li>Uitmondend in verschillende drukvlakken.</li> <li>De luchtinlaat en de rookgasafvoer mogen niet in tegenoverliggende gevels worden geplaatst.</li> </ul> | Aansluitmateriaal en dakdoor-<br>voer:<br>• Burgerhout<br>• Cox Geelen<br>• Ubbink |
| (1) Het materiaal moet ook v | voldoen aan de materiaaleigenschappen uit het desbetreffende hoofdstuk.                                                                                                    |                                                                                    |

Tab.9 Type rookgasafvoersysteem: C<sub>63</sub>

| Principe                                       | Beschrijving                                                                                                    | Aanbevolen fabrikanten <sup>(1)</sup>                                                                                                    |
|------------------------------------------------|----------------------------------------------------------------------------------------------------|----------------------------------------------------------------------------------------------------|
| AD-3003359-01                                  | <ul> <li>Dit systeem wordt door ons geleverd zonder luchtinlaat en rook-<br/>gasafvoer.</li> <li>Houd bij het selecteren van het materiaal rekening met de vol-<br/>gende eigenschappen:</li> <li>Condenswater dient terug te stromen naar de verwarmingske-<br/>tel.</li> <li>Het materiaal dient bestand te zijn tegen de rookgastempera-<br/>tuur van deze verwarmingsketel.</li> <li>Maximaal toegestane recirculatie van 10%.</li> <li>De luchtinlaat en de rookgasafvoer mogen niet in tegenover-<br/>liggende gevels worden geplaatst.</li> <li>Minimaal toegestaan drukverschil tussen luchtinlaat en rook-<br/>gasafvoer is -200 Pa (inclusief -100 Pa winddruk).</li> <li>Een CLV-systeem met overdruk is niet toegestaan.</li> </ul> | Het gebruik is alleen toege-<br>staan als aan al onze eisen is<br>voldaan en als de beschrijving<br>van dit type rookgasafvoersys-<br>teem in acht wordt genomen. |
| <ul><li>(1) Het materiaal moet ook v</li></ul> | oldoen aan de materiaaleigenschappen uit het desbetreffende hoofdstuk.                                                                                                    |                                                                                                    |

Tab.10 Type rookgasafvoersysteem: C<sub>93</sub>

| Principe <sup>(1)</sup>                                                                                                    | Beschrijving                                                                                                    | Aanbevolen fabrikanten <sup>(2)</sup>             |  |  |  |
|----------------------------------------------------------------------------------------------------|----------------------------------------------------------------------------------------------------|---------------------------------------------------|--|--|--|
| <u>†</u>                                                                                                    | Gesloten uitvoering.                                                                                                    | Aansluitmateriaal en dakdoor-                     |  |  |  |
|                                                                                                    | <ul> <li>Luchtinlaat en rookgasafvoer in schacht of in kanaal:</li> <li>Concentrisch.</li> <li>Luchttoevoer uit bestaande schacht of kanaal.</li> <li>Rookgasafvoer bovendaks.</li> <li>Luchtinlaat ligt in hetzelfde drukgebied als de rookgasafvoer.</li> </ul> | voer:<br>• Burgerhout<br>• Cox Geelen<br>• Ubbink |  |  |  |
| <ul> <li>(1) Zie tabel voor eisen aan schacht of koker.</li> <li>(2) Het materiaal moet ook voldoen aan de materiaaleigenschappen uit het desbetreffende hoofdstuk</li> </ul> |                                                                                                    |                                                   |  |  |  |

| Tab.11 | Minimale afmeting | schacht | of koker | C <sub>93</sub> |
|--------|-------------------|---------|----------|-----------------|
|--------|-------------------|---------|----------|-----------------|

| Uitvoering (D)          | Zonder luchttoevoer |                | Met luchttoevoer |                |
|-------------------------|---------------------|----------------|------------------|----------------|
| Star 80 mm              | Ø 130 mm            | □ 130 x 130 mm | Ø 140 mm         | □ 130 x 130 mm |
| Star 100 mm             | Ø 160 mm            | □ 160 x 160 mm | Ø 170 mm         | □ 160 x 160 mm |
| Concentrisch 80/125 mm  | Ø 145 mm            | □ 145 x 145 mm | Ø 145 mm         | □ 145 x 145 mm |
| Concentrisch 100/150 mm | Ø 170 mm            | □ 170 x 170 mm | Ø 170 mm         | □ 170 x 170 mm |

# Afb.7 Minimale afmetingen van schacht of koker C<sub>93</sub>

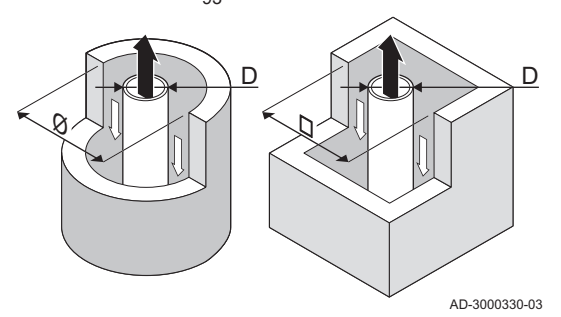

## Belangrijk

i

i

De schacht moet voldoen aan de luchtdichtheidseisen van NPR 3378, deel 46, hoofdstuk 5.

### Belangrijk

- Als rookgasvoeringen worden toegepast, moeten deze bestaan uit een luchtdichte, dikwandige starre aluminium of roestvaststalen constructie. Ook buigbare kunststof en roestvaststalen voeringpijpen zijn toegestaan. Aluminium is toegestaan, mits er geen contact is met het bouwkundige gedeelte van het rookgasafvoerkanaal.
- Schachten altijd grondig reinigen bij toepassing van rookgasvoeringen en/of luchtinlaat-aansluiting.
- Inspectie van de rookgasvoering moet mogelijk zijn.
- Zie voor aanvullende richtlijnen NPR 3378, deel 46.

#### 4.6.2 Materiaal

Δfh 8

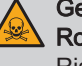

#### Gevaar Rookgaslekkage

Risico op CO-vergiftiging.

- Combineer geen leidingen, dakdoorvoeren en koppel- of verbindingsmethodes van verschillende fabrikanten. Dit geldt ook voor gemeenschappelijke rookgaskanalen.
- Volg de instructies van de fabrikant van het rookgasmateriaal.
- De toegepaste materialen moeten voldoen aan de geldige voorschriften en normen.
- Neem bij de toepassing van flexibel rookgasafvoermateriaal contact met ons op.

Controleer met de tekenreeks op het rookgasafvoermateriaal of het geschikt is voor toepassing op dit toestel.

- 1 EN 14471 of EN 1856–1: Het materiaal is CE-gekeurd volgens deze norm. Voor kunststof is dit EN 14471, Voor aluminium en roestvast staal is dit EN 1856-1.
- 2 T120 : Het materiaal heeft temperatuurklasse T120. Een hoger getal is ook toegestaan, lager niet.
- **3 P1** : Het materiaal valt in drukklasse P1. H1 is ook toegestaan.
- W : Het materiaal is geschikt om condenswater af te voeren (W='wet'). D is niet toegestaan (D='dry').
- 5 E : Het materiaal valt in brandbestendigheidsklasse E. Klasse A t/m D zijn ook toegestaan, F is niet toegestaan. Alleen van toepassing op kunststof.

| EN 14471 - T120 P1 W 1 O50 LI E U0<br>1 2 3 4 5<br>EN 1856-1 - T120 P1 W VxL40045 G(xx) |                                      |
|-----------------------------------------------------------------------------------------|--------------------------------------|
| EN 1856-1 - T120 P1 W VxL40045 G(xx)                                                    | EN 14471 - T120 P1 W 1 O50 LI E U0   |
| AD 0004400 0                                                                            | EN 1856-1 - T120 P1 W VxL40045 G(xx) |

Voorheelden tekenreeks

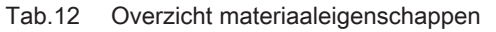

| Uitvoering                                                                                     | Rookgasafvoer                                                                                                    |                                                                                                    | Luchttoevoer                                                              |                                                                                                    |
|------------------------------------------------------------------------------------------------|----------------------------------------------------------------------------------------------------|----------------------------------------------------------------------------------------------------|---------------------------------------------------------------------------|----------------------------------------------------------------------------------------------------|
|                                                                                                | Materiaal                                                                                                    | Materiaaleigenschappen                                                                                                    | Materiaal                                                                 | Materiaaleigenschappen                                                                                                    |
| Enkelwandig, star                                                                              | <ul> <li>Plastic<sup>(1)</sup></li> <li>Roestvast<br/>staal<sup>(2)</sup></li> <li>Dikwandig alu-<br/>minium<sup>(2)</sup></li> </ul> | <ul> <li>Met markeringCE</li> <li>Temperatuurklasse T120 of<br/>hoger</li> <li>Condensaatklasse W (Wet)</li> <li>Drukklasse P1 of H1</li> <li>Brandbestendigheidsklasse E<br/>of beter<sup>(3)</sup></li> </ul> | <ul> <li>Kunststof</li> <li>Roestvrij staal</li> <li>Aluminium</li> </ul> | <ul> <li>Met markeringCE</li> <li>Drukklasse P1 of H1</li> <li>Brandbestendigheidsklasse E of beter<sup>(3)</sup></li> </ul> |
| <ul> <li>(1) volgens EN 144</li> <li>(2) volgens EN 185</li> <li>(3) volgens EN 135</li> </ul> | 171.<br>56.<br>501-1.                                                                                                    |                                                                                                    |                                                                           |                                                                                                    |

#### 4.6.3 Afmetingen rookgasafvoerleiding

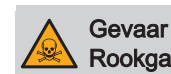

Rookgaslekkage

Risico op CO-vergiftiging.

 Sluit op de rookgasadapter alleen leidingen aan die voldoen aan de maateisen.

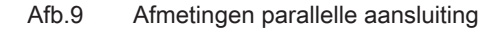

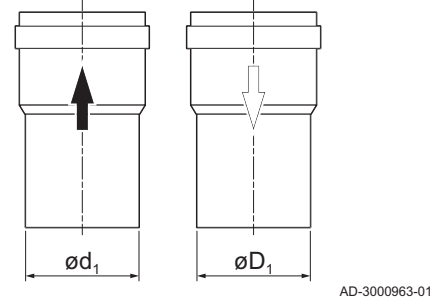

 $d_1 \quad \text{Uitwendige afmetingen rookgasafvoerleiding} \\$ 

D1 Uitwendige afmetingen luchttoevoerleiding

Tab.13 Afmetingen leiding

|            | d <sub>1</sub> (min-max) | D <sub>1</sub> (min-max) |
|------------|--------------------------|--------------------------|
| 80/80 mm   | 79,3 – 80,3 mm           | 79,3 – 80,3 mm           |
| 100/100 mm | 99,3 – 100,3 mm          | 99,3 – 100,3 mm          |

4.6.4 Lengte van de rookgasafvoer- en luchttoevoerleidingen

De maximum lengte van de rookgasafvoer- en luchttoevoerleidingen variëren per toesteltype. Raadpleeg het relevante hoofdstuk voor de juiste lengtes.

- Als een ketel niet compatibel is met een specifiek rookgassysteem of diameter, wordt dit aangegeven met "-" in de tabel.
- Bij het gebruik van bochten moet de maximale lengte (L) verkort worden volgens de reductietabel.
- Gebruik goedgekeurde verloopstukken voor aanpassing aan een andere diameter.
- De ketel ondersteunt ook andere rookgasafvoerleidingen en diameters dan die in de tabel staan aangegeven. Neem contact met ons op voor meer informatie.

#### Maximale lengtes voor rookgasafvoer voor B<sub>23P</sub>, B<sub>33</sub>

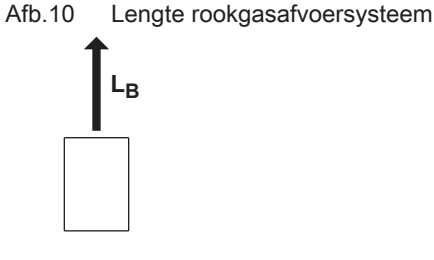

Lengte vanaf de rookgasaansluiting tot aan de doorvoer.

Berekening:  $L = L_B$ 

AD-3002009-01

#### Tab.14 Maximale lengte (L)

| Diameter <sup>(1)</sup> | 80 mm <sup>(2)</sup> | 80 mm <sup>(3)</sup> | 100 mm <sup>(2)</sup> | 100 mm <sup>(3)</sup> |
|-------------------------|----------------------|----------------------|-----------------------|-----------------------|
| Quinta 45               | 39 m                 | 40 m <sup>(1)</sup>  | 40 m <sup>(1)</sup>   | 40 m <sup>(1)</sup>   |
| Quinta 65               | 11 m                 | 23 m                 | 26 m                  | 40 m <sup>(1)</sup>   |
| Quinta 90               | 10 m                 | 21 m                 | 24 m                  | 40 m                  |
| Quinta 115              | 8 m                  | 17 m                 | 19 m                  | 39 m                  |

(1) Met behoud van maximale lengte kunnen er extra 5 maal 90° of 10 maal 45° bochtstukken worden toegepast (aangegeven voor elk verwarmingsketeltype en diameter).

(2) Maximale lengte (L) bij nominale belasting.

(3) Maximale lengte (L) bij 10% belastingreductie.

Maximale lengtes voor rookgasafvoer C13, C33, C63, C93

Afb.11 Lengte rookgasafvoersysteem LA Lengte vanaf de doorvoer tot aan de luchtinlaat-aansluiting. LB Lengte vanaf de rookgasaansluiting tot aan de doorvoer.

Berekening:  $L = L_A + L_B$ 

Tab.15 Maximale lengte (L)

| Diameter <sup>(1)</sup> | 80 mm <sup>(2)</sup> | 80 mm <sup>(3)</sup> | 100 mm <sup>(2)</sup> | 100 mm <sup>(3)</sup> |
|-------------------------|----------------------|----------------------|-----------------------|-----------------------|
| Quinta 45               | 34 m                 | 40 m <sup>(1)</sup>  | 40 m <sup>(1)</sup>   | 40 m <sup>(1)</sup>   |
| Quinta 65               | 2 m                  | 16 m                 | 20 m                  | 40 m                  |
| Quinta 90               | -                    | 14 m                 | 16 m                  | 40 m                  |
| Quinta 115              | -                    | 8 m                  | 12 m                  | 34 m                  |

AD-3002010-01

AD-3002013-01

(1) Met behoud van maximale lengte kunnen er extra 5 maal 90° of 10 maal 45° bochtstukken worden toegepast (aangegeven voor elk verwarmingsketeltype en diameter).

(2) Maximale lengte (L) bij nominale belasting.

(3) Maximale lengte (L) bij 10% belastingreductie.

#### Afb.12 Lengte rookgasafvoersysteem

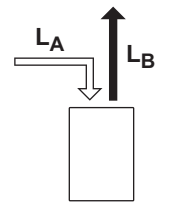

i

# Maximale lengtes voor rookgasafvoer voor C53

La Lengte vanaf de doorvoer tot aan de luchtinlaat-aansluiting. LB Lengte vanaf de rookgasaansluiting tot aan de doorvoer.

Berekening:  $L = L_A + L_B$ 

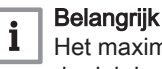

#### Het maximaal toegestane hoogteverschil tussen de luchtinlaat en de dakdoorvoer bedraagt 36 m.

#### Tab.16 Maximale lengte (L)

| Diameter <sup>(1)</sup> | 80 mm <sup>(2)</sup> | 80 mm <sup>(3)</sup> | 100 mm <sup>(2)</sup> | 100 mm <sup>(3)</sup> |
|-------------------------|----------------------|----------------------|-----------------------|-----------------------|
| Quinta 45               | 29 m                 | 40 m <sup>(1)</sup>  | 40 m <sup>(1)</sup>   | 40 m <sup>(1)</sup>   |
| Quinta 65               | 5 m                  | 17 m                 | 16 m                  | 40 m                  |
| Quinta 90               | -                    | 17 m                 | 17 m                  | 40 m                  |
| Quinta 115              | -                    | 13 m                 | 14 m                  | 34 m                  |

(1) Met behoud van maximale lengte kunnen er extra 5 maal 90° of 10 maal 45° bochtstukken worden toegepast (aangegeven voor elk verwarmingsketeltype en diameter).

(2) Maximale lengte (L) bij nominale belasting.

(3) Maximale lengte (L) bij 10% belastingreductie.

#### Reductietabel

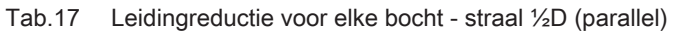

| Diameter                                                                                          | 80 mm | 100 mm |
|---------------------------------------------------------------------------------------------------|-------|--------|
| $ \begin{array}{c} \underline{R=1/_2D}\\ \underline{D}\\ \underline{+}\\ 45^{\circ} \end{array} $ | 1,2 m | 1,4 m  |
| <b>R=½D</b><br><b>D</b><br>90°                                                                    | 4,0 m | 4,9 m  |

#### 4.6.5 Aanvullende richtlijnen

#### Installatie

- Voor de installatie van het rookgasafvoer- en luchttoevoermateriaal wordt verwezen naar de voorschriften van de fabrikant van het materiaal.
- Controleer na montage tenminste alle rookgasvoerende en luchtvoerende delen op dichtheid.
- Installeer de rookgasafvoerleiding naar de verwarmingsketel met een toereikende helling (minimaal 50 mm per meter).
- Installeer een toereikende condenscollector en -afvoer minimaal 1 m vóór de uitlaat van de verwarmingsketel.
- De toegepaste bochten moeten groter zijn dan 90° om de helling en een goede afdichting op de lippenringen te waarborgen.

#### Condensatie

- Directe aansluiting van de rookgasafvoer op bouwkundige kanalen is niet toegestaan in verband met condensatie.
- Wanneer er in de rookgasafvoerleiding condens uit een kunststof of roestvast stalen leidingdeel terug kan stromen naar een aluminium deel, dan dient dit condens via een sifon afgevoerd te worden, voordat dit het aluminium bereikt.

#### 4.7 Eisen aan de elektrische aansluitingen

- Breng de elektrische aansluitingen tot stand in overeenstemming met alle huidige lokale en nationale voorschriften en normen.
- Elektrische aansluitingen mogen alleen worden uitgevoerd door gekwalificeerde installateurs en alleen als de voeding is ontkoppeld.
- Het toestel is volledig voorbedraad. Wijzig nooit de interne aansluitingen van het bedieningspaneel.
- Sluit het toestel altijd aan op een goed geaarde installatie.
- Bedrading moet worden uitgevoerd volgens de aanwijzingen in de elektrische schema's.
- Volg de aanbevelingen in deze handleiding.
- Scheid de sensorkabels van de 230 V kabels

Zorg ervoor dat aan de volgende eisen wordt voldaan bij de aansluiting van de kabels op de printplaatconnectoren:

#### Tab.18 Printplaatconnectoren

| Draaddoorsnede                                          | Striplengte | Aanhaalmoment |
|---------------------------------------------------------|-------------|---------------|
| Massieve draad: 0,14–4,0 mm <sup>2</sup> (AWG 26–12)    | 8 mm        | 0,5 N⋅m       |
| Gevlochten draad: 0,14–2,5 mm <sup>2</sup> (AWG 26–14)  |             |               |
| Gevlochten draad met klemring: 0,25–2,5 mm² (AWG 24–14) |             |               |

#### 4.8 Waterkwaliteit en waterbehandeling

Aanwijzing Waterkwaliteit Schade aan het product. Garantie ongeldig.

• Zorg ervoor dat voldaan wordt aan de waterkwaliteitseisen.

Bij dit toestel moet de kwaliteit van het verwarmingswater voldoen aan alle in VDI 2035 genoemde eisen. Als er eisen aan de waterkwaliteit van andere componenten genoemd worden, gelden de strengste eisen.

Raadpleeg een deskundige als er niet aan de eisen van de waterkwaliteit wordt voldaan.

#### Tab.19 Eisen aan de waterkwaliteit conform VDI 2035

| Warmtewisselaarmateriaal                                               | Eenheid | Aluminium  |
|------------------------------------------------------------------------|---------|------------|
| Zuurgraad bij 25 °C                                                    | pН      | 6,5 - 8,5  |
| Elektrische geleidbaarheid bij 25 °C (voor water met laag zoutgehalte) | μS/cm   | ≤ 100      |
| Elektrische geleidbaarheid bij 25 °C (voor zilt water)                 | μS/cm   | 100 - 1500 |
| Zuurstof (voor water met laag zoutgehalte)                             | mg/l    | ≤ 0,1      |
| Zuurstof (voor zilt water)                                             | mg/l    | ≤ 0,02     |
| Hoeveelheid aardalkalimetalen                                          | mmol/l  | ≤ 0,02     |

## 4.9 Installatievoorbeelden

## 4.9.1 Toegepaste symbolen

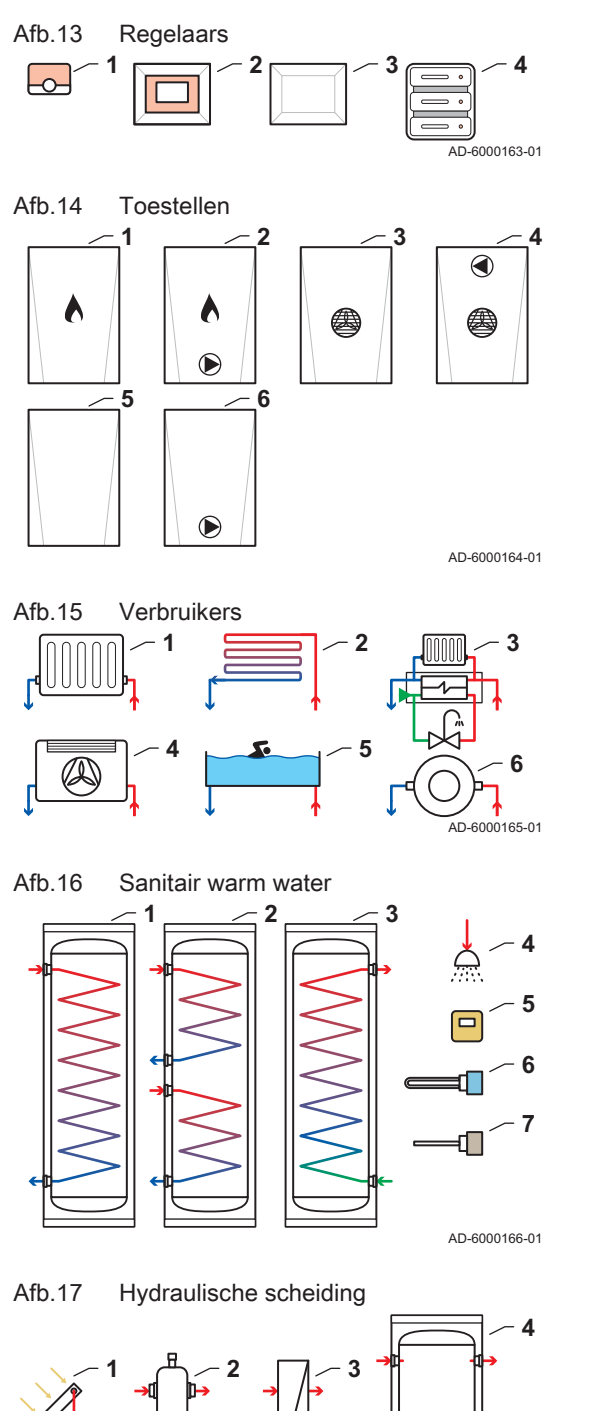

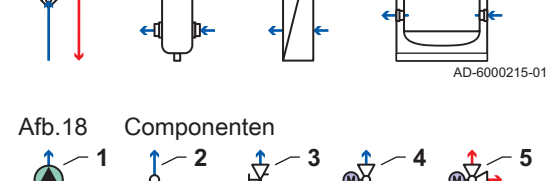

De schema's bevatten de volgende symbolen: 1 Kamerunit (thermostaat) (R)

- 2 Regelaar (R)
- 3 Wandbox (R)
- 4 Gebouwbeheersysteem (R)
- 1 Gasketel (A)
- 2 Gasketel met interne pomp (A)
- 3 Warmtepomp (A)
- 4 Warmtepomp met interne pomp (A)
- 5 Ongedefinieerd toestel (A)
- 6 Ongedefinieerd toestel met interne pomp (A)
- - 1 Radiator
  - 2 Vloerverwarming
  - 3 Afleverset
  - 4 Ventilatorconvector
  - 5 Zwembad
  - 6 Proceswarmte (algemene verwarming)
  - 1 Sanitair-warmwaterboiler met enkele spiraal
  - 2 Sanitair-warmwaterboiler met dubbele spiraal
  - 3 Sanitair-warmwaterboiler met hygiënische spiraal
  - 4 Douche
  - 5 Interne regelsensor (S)
  - 6 Dompelaar (B)
  - 7 Opofferingsanode (D)
  - 1 Zonnecollector
  - 2 Open verdeler (H)
  - 3 Platenwarmtewisselaar (H)
  - 4 Buffertank (H)
  - **1** Pomp (P)
  - 2 Terugslagklep
  - 3 Inregelventiel
  - 4 Afsluiter (V)

AD-6000161-02

5 3-wegklep (V)

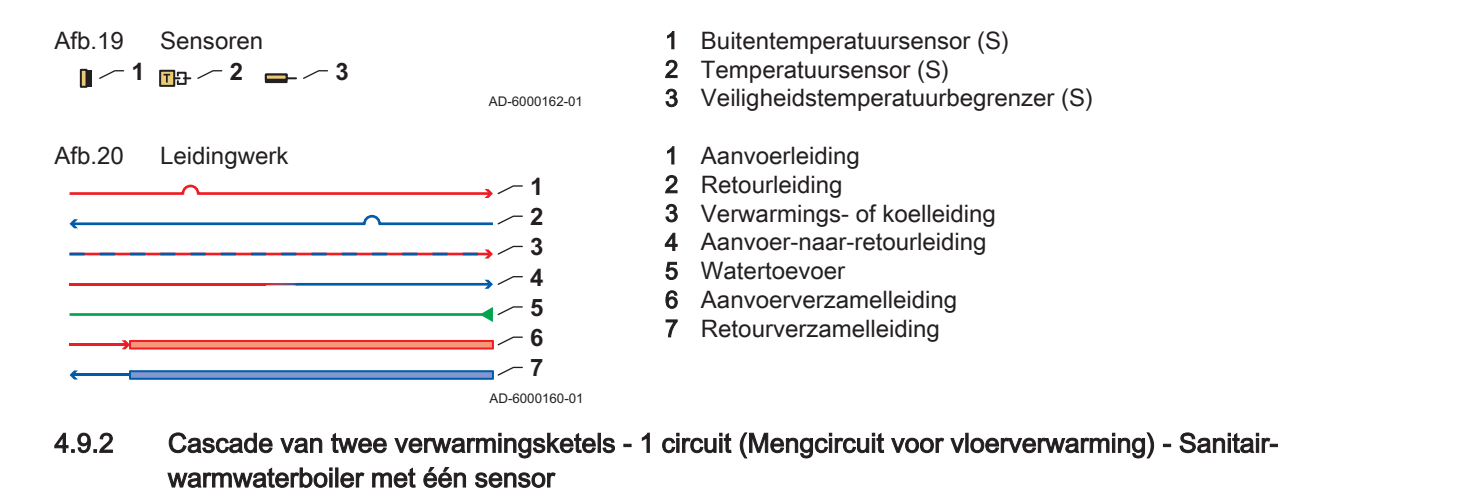

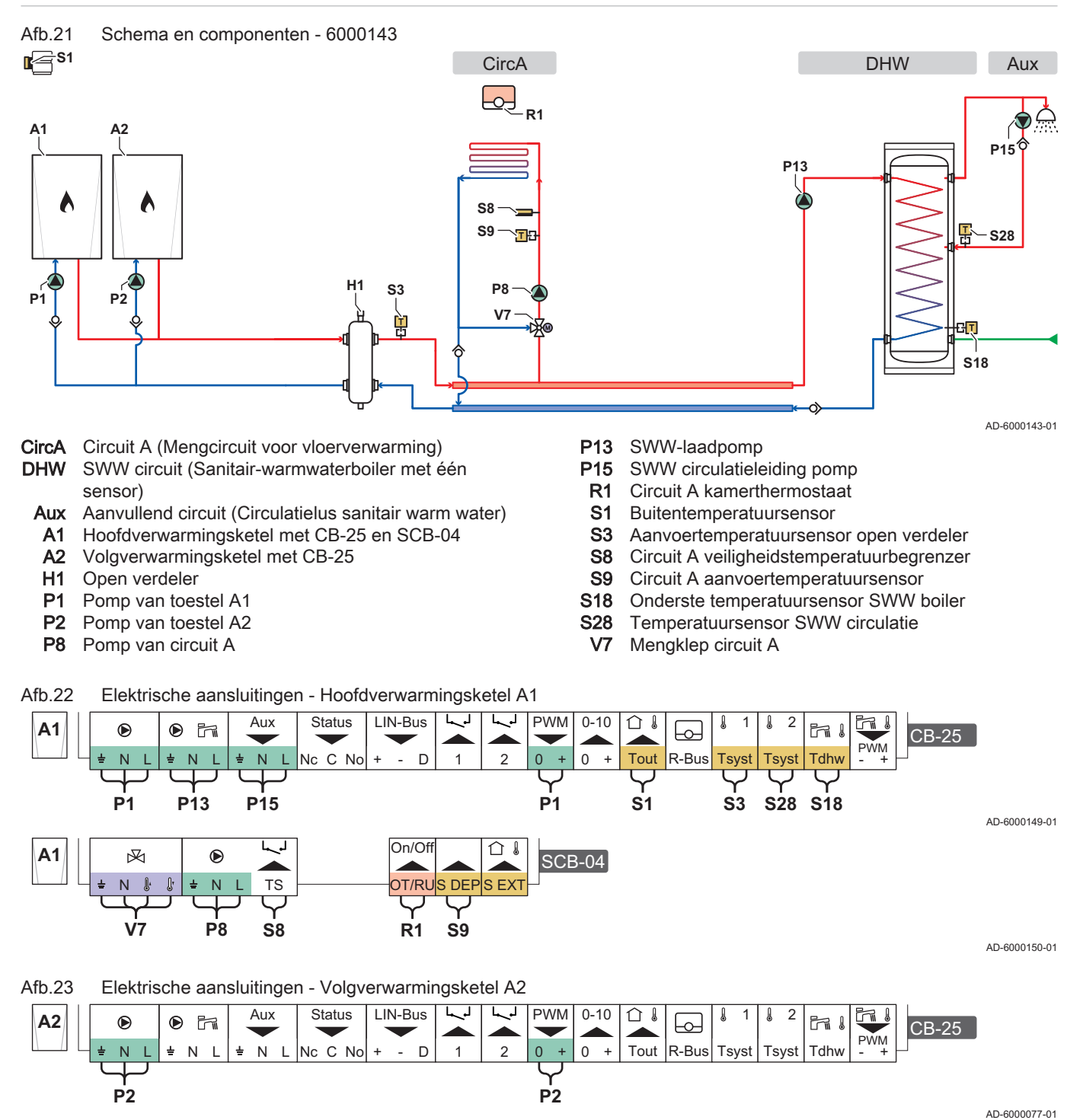

Afb.24 S-Bus-aansluitingen - Hoofdverwarmingsketel A1 naar Volgverwarmingsketel A2

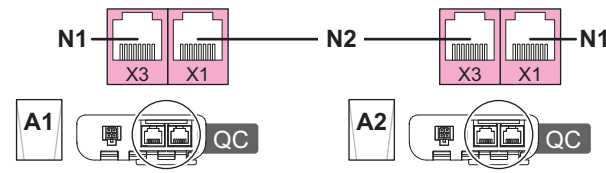

## N2 S-Bus-verbinding tussen toestellen

AD-6000157-01

#### Tab.20 Parameterlijst

S-Bus-afsluitweerstand

**N1** 

| Code <sup>(1)</sup>                                                                                 | Displaytekst                                                                                                    | Instellen op apparaat                                          | Instellen op                                                      |
|----------------------------------------------------------------------------------------------------|----------------------------------------------------------------------------------------------------|----------------------------------------------------------------|-------------------------------------------------------------------|
| Cascade regeling B <sup>(2)</sup>                                                                   |                                                                                                    | CU-GH22 Hoofdverwarmingske-<br>tel A1                          | Cascade regeling B = Ingescha-<br>keld<br>Toestel als master = Ja |
| SWW circulatie <sup>(3)</sup>                                                                       |                                                                                                    | CU-GH22 Hoofdverwarmingske-<br>tel A1                          | Menging/circul. SWW = Inge-<br>schakeld<br>SWW circulatie = Aan   |
| DP140                                                                                               | Type lading SWW                                                                                                    | CU-GH22 Hoofdverwarmingske-<br>tel A1                          | 1 = Solo                                                          |
| DP474                                                                                               | SWW boiler als zone                                                                                                    | CU-GH22 Hoofdverwarmingske-<br>tel A1                          | 1 = Ja                                                            |
| CP020                                                                                               | Groepfunctie                                                                                                    | SCB-04                                                         | 2 = Menggroep                                                     |
| <ul><li>(1) Gebruik deze para</li><li>(2) Voor meer informa</li><li>(3) Voor meer informa</li></ul> | metercode met de zoekfunctie (Zoeker)<br>tie zie: Cascademanagement activeren<br>tie zie: SWW circulatie activeren, pagin | van het bedieningspaneel voor toegang<br>, pagina 58.<br>a 58. | g tot de parameter.                                               |

# 4.9.3 Cascade van twee verwarmingsketels - 2 circuits (Direct circuit, Mengcircuit voor vloerverwarming) - Sanitair-warmwaterboiler met twee sensoren

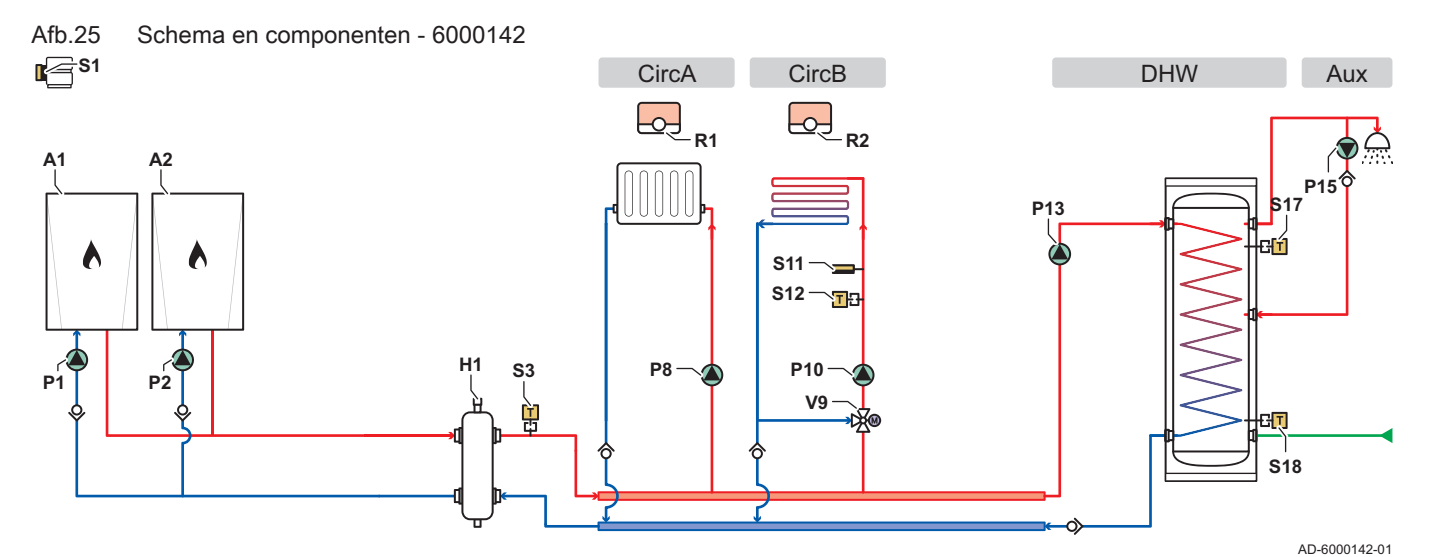

- CircA Circuit A (Direct circuit)
- CircB Circuit B (Mengcircuit voor vloerverwarming)
- **DHW** SWW circuit (Sanitair-warmwaterboiler met twee sensoren)
  - Aux Aanvullend circuit (Circulatielus sanitair warm water)
  - A1 Hoofdverwarmingsketel met CB-25 en SCB-04
  - A2 Volgverwarmingsketel met CB-25
  - H1 Open verdeler
  - P1 Pomp van toestel A1
  - P2 Pomp van toestel A2
  - P8 Pomp van circuit A
- P10 Pomp van circuit B

- P13 SWW-laadpomp
- P15 SWW circulatieleiding pomp
- R1 Circuit A kamerthermostaat
- R2 Circuit B kamerthermostaat
- **S1** Buitentemperatuursensor
- S3 Aanvoertemperatuursensor open verdeler
- S11 Circuit B veiligheidstemperatuurbegrenzer
- **S12** Circuit B aanvoertemperatuursensor
- S17 Bovenste temperatuursensor SWW boiler
- S18 Onderste temperatuursensor SWW boiler
- V9 Circuit B mengklep

AD-6000157-01

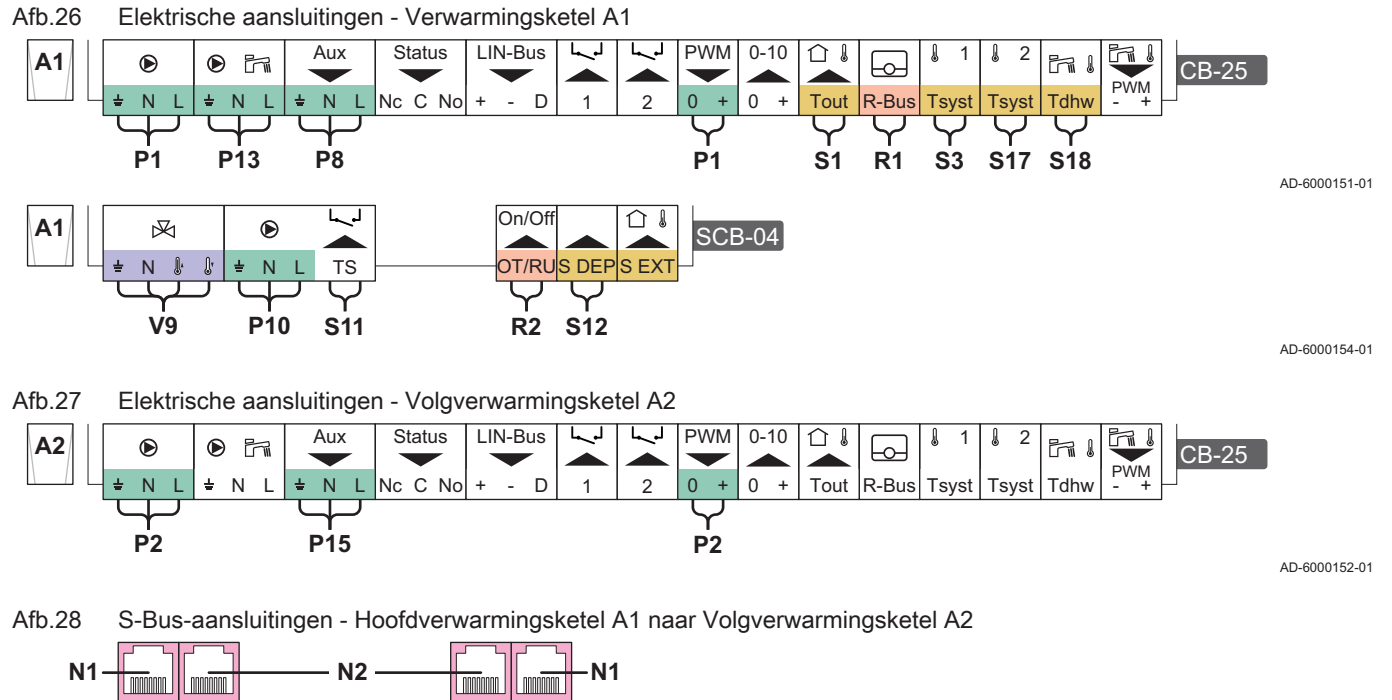

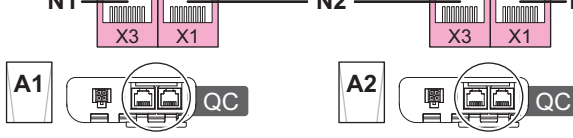

N1 S-Bus-afsluitweerstand

N2 S-Bus-verbinding tussen toestellen

#### Tab.21 Parameterlijst

| Code <sup>(1)</sup>                                                                                       | Displaytekst                                                                                                    | Instellen op apparaat                                                                         | Instellen op                                                      |
|----------------------------------------------------------------------------------------------------|----------------------------------------------------------------------------------------------------|-----------------------------------------------------------------------------------------------|-------------------------------------------------------------------|
| Cascade regelir                                                                                           | ng B <sup>(2)</sup>                                                                                                    | CU-GH22 Hoofdverwarmingske-<br>tel A1                                                         | Cascade regeling B = Ingescha-<br>keld<br>Toestel als master = Ja |
| Multifunct. uitga                                                                                         | ng 1 <sup>(3)</sup>                                                                                                    | CU-GH22 Hoofdverwarmingske-<br>tel A1                                                         | Directe zonepomp aan                                              |
| DP050 <sup>(4)</sup>                                                                                      | Circulatiemodus                                                                                                    | CU-GH22 Hoofdverwarmingske-<br>tel A1                                                         | 1 = Pomp in tijdprogr.                                            |
| DP140                                                                                                    | Type lading SWW                                                                                                    | CU-GH22 Hoofdverwarmingske-<br>tel A1                                                         | 2 = Gelaagde cilinder                                             |
| DP473                                                                                                    | Circul.temp.sensor                                                                                                    | CU-GH22 Hoofdverwarmingske-<br>tel A1                                                         | 0 = Nee                                                           |
| DP474                                                                                                    | SWW boiler als zone                                                                                                    | CU-GH22 Hoofdverwarmingske-<br>tel A1                                                         | 1 = Ja                                                            |
| CP020                                                                                                    | Groepfunctie                                                                                                    | SCB-04                                                                                        | 2 = Menggroep                                                     |
| <ul> <li>(1) Gebruik dez</li> <li>(2) Voor meer</li> <li>(3) Voor meer</li> <li>(4) Creëer een</li> </ul> | ze parametercode met de zoekfunctie (Z<br>informatie zie: Cascademanagement act<br>informatie zie: De uitgang instellen, pagi<br>tijdprogramma om de SWW-temperatuu | oeker) van het bedieningspaneel voor toegan<br>iveren, pagina 58.<br>na 64.<br>ır te regelen. | g tot de parameter.                                               |

# 4.9.4 Cascade van twee verwarmingsketels - 2 circuits (Direct circuit, Mengcircuit voor vloerverwarming) - Sanitair-warmwaterboiler met één sensor

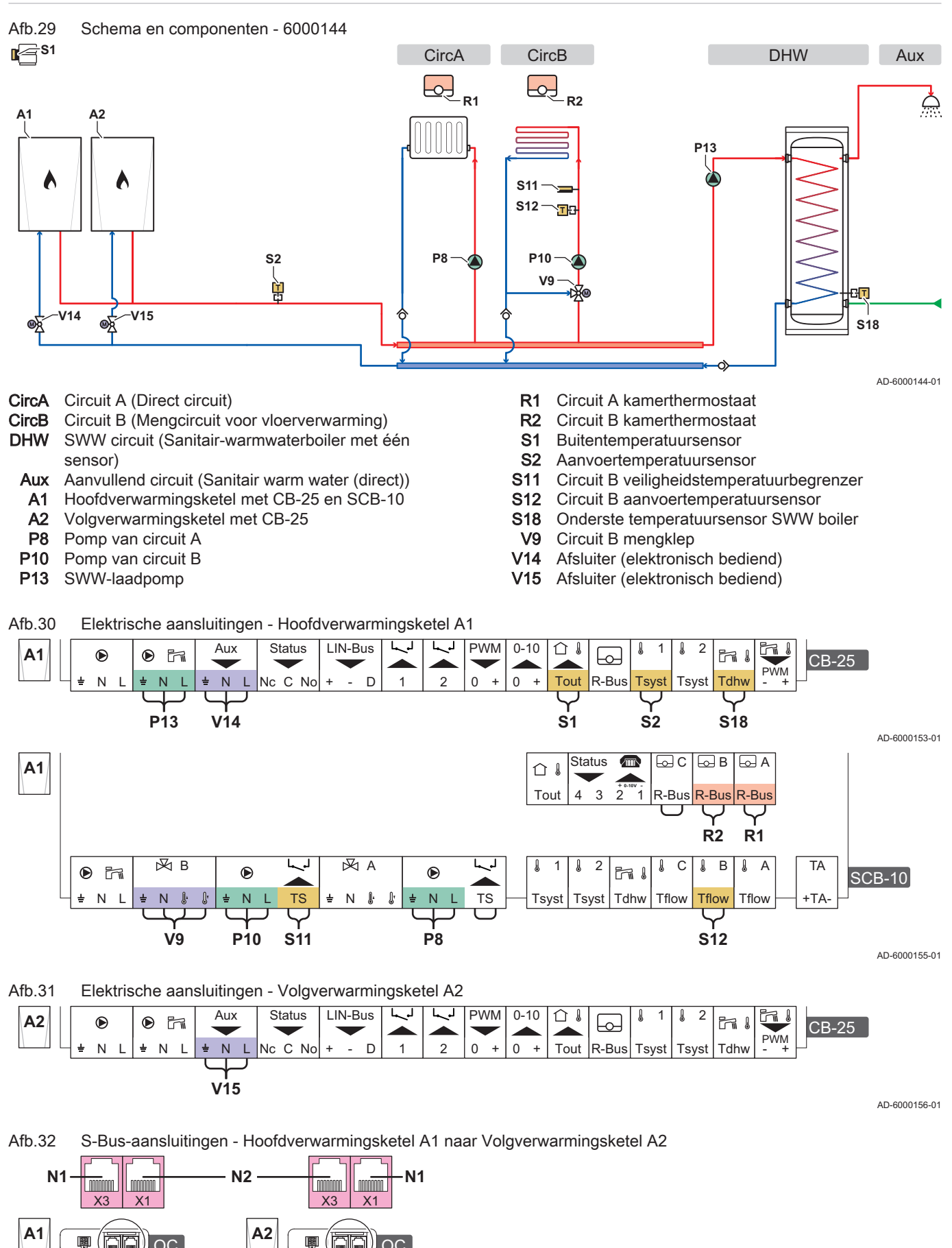

AD-6000157-01

#### N1 S-Bus-afsluitweerstand

N2 S-Bus-verbinding tussen toestellen

#### Tab.22 Parameterlijst

| Code <sup>(1)</sup>                                                   | Displaytekst                                                               | Instellen op apparaat                                    | Instellen op                           |
|-----------------------------------------------------------------------|----------------------------------------------------------------------------|----------------------------------------------------------|----------------------------------------|
| Cascade regeling B <sup>(2)</sup>                                     |                                                                            | CU-GH22 Hoofdverwarmingske-<br>tel A1                    | Cascade regeling B = Ingescha-<br>keld |
| Multifunct. uitgang 1 <sup>(3)</sup>                                  |                                                                            | CU-GH22 Hoofdverwarmingske-<br>tel A1                    | Afsluiter                              |
| Multifunct. uitgang 1 <sup>(3)</sup>                                  |                                                                            | CU-GH22 Volgverwarmingsketel<br>A2                       | Afsluiter                              |
| DP140                                                                 | Type lading SWW                                                            | CU-GH22 Hoofdverwarmingske-<br>tel A1                    | 1 = Solo                               |
| DP474                                                                 | SWW boiler als zone                                                        | CU-GH22 Hoofdverwarmingske-<br>tel A1                    | 0 = Nee                                |
| DP480                                                                 | Pomp aan als SWW                                                           | CU-GH22 Hoofdverwarmingske-<br>tel A1                    | 1 = Ja                                 |
| CP020                                                                 | Groepfunctie                                                               | SCB-10                                                   | 1 = Direct                             |
| CP021                                                                 | Groepfunctie                                                               | SCB-10                                                   | 2 = Menggroep                          |
| <ul><li>(1) Gebruik deze para</li><li>(2) Voor meer informa</li></ul> | metercode met de zoekfunctie (Zoeke<br>tie zie: Cascademanagement activere | r) van het bedieningspaneel voor toegan<br>n. pagina 58. | g tot de parameter.                    |

(3) Voor meer informatie zie: De uitgang instellen, pagina 64.

# 5 Installatie

## 5.1 Positionering van de verwarmingsketel

## Afb.33 De verwarmingsketel transporteren

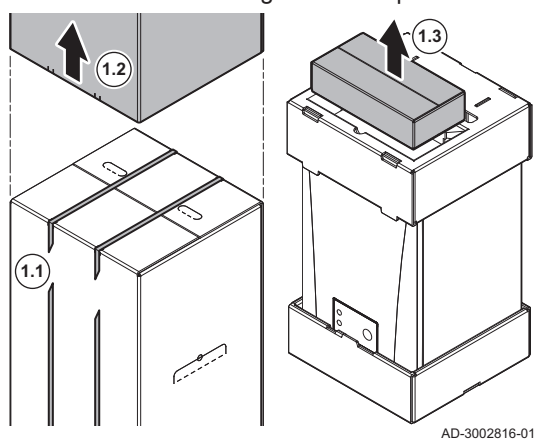

1. Transporteer de verwarmingsketel naar de installatieplaats:

- 1.1. Verwijder de bevestigingsbanden.
- 1.2. Verwijder de doos.
- 1.3. Verwijder de doos met aanvullende onderdelen.
- In deze doos zit de muurbeugel met bevestigingsmateriaal en de montagesjabloon voor de volgende stappen.

Afb.34 De muurbeugel monteren

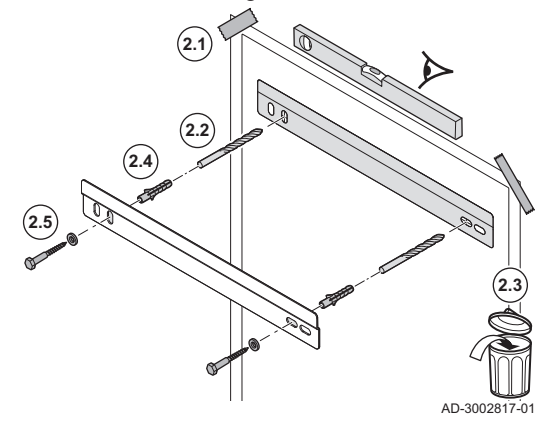

- 2. Monteer de muurbeugel:
  - 2.1. Plak de montagesjabloon van de verwarmingsketel met plakband op de muur.

#### Belangrijk

i Zorg ervoor dat de montagesjabloon perfect horizontaal hangt.

- 2.2. Boor 2 gaten van Ø 10 mm op de gemarkeerde punten op de sjabloon.
- De extra gaten in de beugel kunnen worden gebruikt als één van de gaten niet geschikt is voor een correcte bevestiging.
  - 2.3. Verwijder de montagesjabloon.
  - 2.4. Monteer de pluggen.
  - 2.5. Bevestig de muurbeugel aan de muur met de bijgeleverde schroeven en ringen.

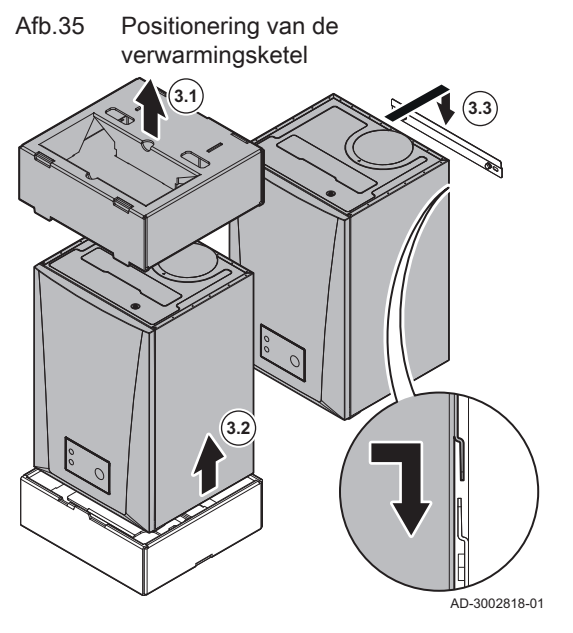

3. Til de verwarmingsketel op en positioneer hem:

- 3.1. Verwijder de andere onderdelen van de verpakking.
- 3.2. Til de verwarmingsketel uit de laagste bak.
- 3.3. Hang de verwarmingsketel aan de muurbeugel.
- Voor de gewenste positie van de verwarmingsketel kunt u de verwarmingsketel 30 mm naar links of rechts vanaf het midden van de muurbeugel verplaatsen.

Afb.36 Stroomkabel leiden

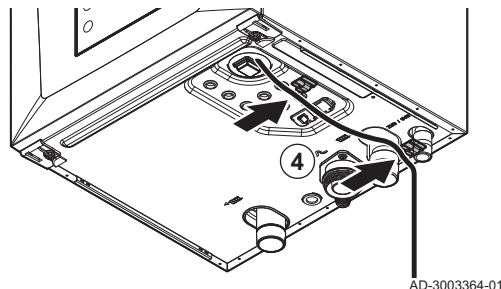

4. Leid de stroomkabel door de clips op de bodem van de verwarmingsketel.

#### 5.2 Installatie doorspoelen

Voordat er een nieuw toestel op een installatie kan worden aangesloten, moet de gehele installatie grondig worden gereinigd en doorgespoeld. Door het spoelen worden resten en vuil uit het installatieproces verwijderd. Indien van toepassing:

- Spoel de verwarmingsinstallatie door met minimaal 3 keer de inhoud van de leidingen.
- Spoel de sanitair-warmwaterleidingen door met minimaal 20 keer de inhoud van de leidingen.

#### Verwarmingssysteem aansluiten 5.3

Afb.37 Verwarmingssysteem aansluiten

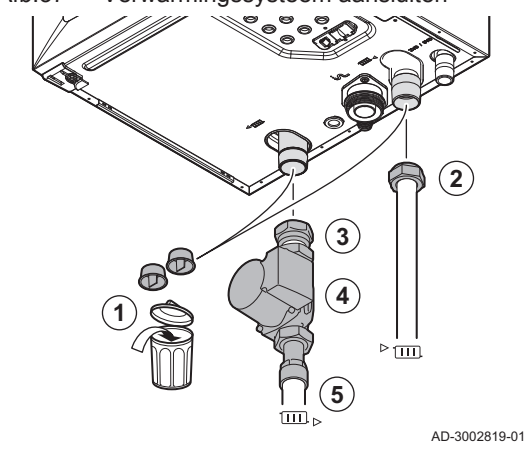

- 1. Verwijder de stofdoppen van de aanvoer- en retouraansluitingen.
- 2. Monteer de aanvoerleiding van de installatie op de aanvoeraansluiting.
- 3. Monteer de retourleiding van de installatie op de retouraansluiting.
- 4. Monteer een pomp in de retourleiding van de installatie .
- 5. Monteer de retourleiding van de installatie aan de pomp.

#### 5.4 Aansluiten van de afvoer

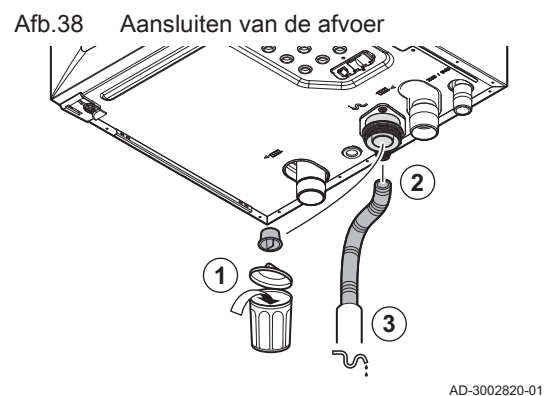

- 1. Verwijder de stofkap van de condensaataansluiting
- 2. Monteer de flexibele condensafvoerslang op de condensaatuitgang.
- 3. Leid deze afvoerslang naar een kunststof afvoerbuis Ø 32 mm of groter, uitkomend op het riool.

#### 5.5 De gaspijp aansluiten

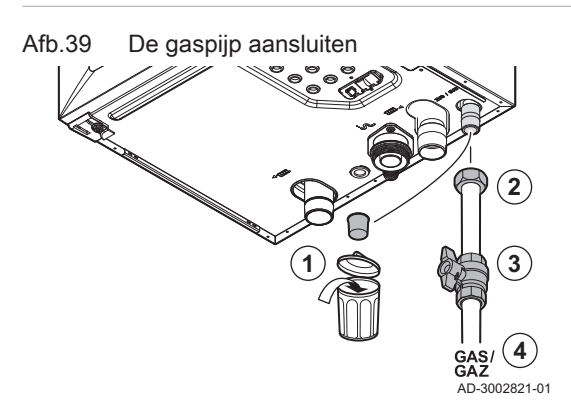

- 1. Verwijder de stofkap van de gasaansluiting .
- 2. Monteer de gasaanvoerleiding op de gasaansluiting .
- 3. Monteer een gaskraan in de buurt van de verwarmingsketel.
- 4. Monteer de gasaanvoerleiding op de gaskraan.

#### 5.6 Aansluiting van de luchtinlaat en rookgasafvoer

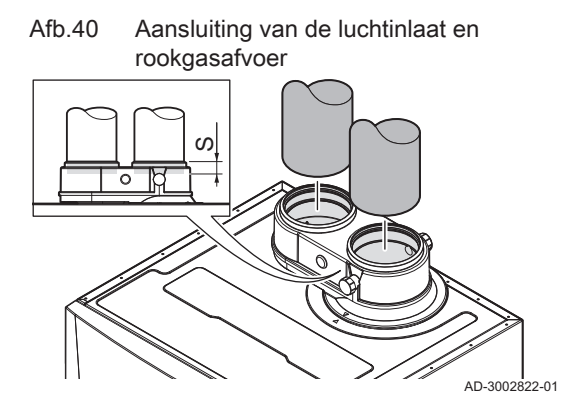

#### 1. Sluit de luchtinlaat en de rookgasafvoer aan op de verwarmingsketel.

- S Insteekdiepte 25 mm
- Monteer de opvolgende rookgasafvoerleidingen volgens de voorschriften van de fabrikant.

### Gevaar

Rookgaslekkage

- Risico op CO-vergiftiging.
- De leidingen mogen niet steunen op de verwarmingsketel.
- Monteer de horizontale delen aflopend richting
- verwarmingsketel, met een helling van 50 mm per meter.

#### 5.7 De buitentemperatuursensor monteren

Plaats de buitentemperatuursensor op een locatie die aan de volgende kenmerken voldoet:

- Op een gevel van de te verwarmen ruimte, indien mogelijk op het noorden.
- Halverwege de muur van de te verwarmen ruimte.
- Onder invloed van wisselende weersomstandigheden.
- Beschermd tegen direct zonlicht.
- Makkelijk toegankelijk.

Afb.41 Aangeraden montageplaatsen

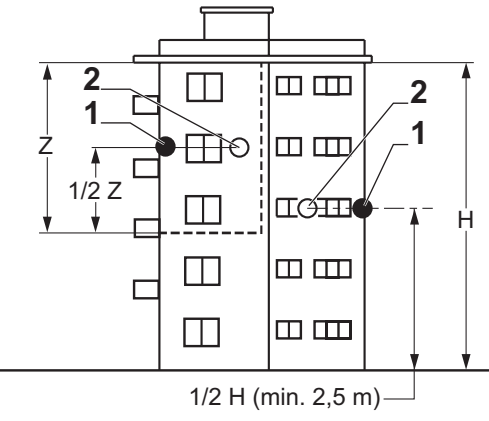

- 1 Optimale locatie
- 2 Mogelijke locatie

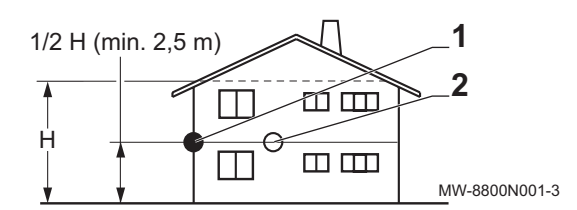

H Bewoonde hoogte gecontroleerd door de sensorZ Bewoond oppervlak gecontroleerd door de sensor

Plaats de buitentemperatuursensor best niet op een locatie met de volgende kenmerken:

- Afgeschermd door een deel van het gebouw (balkon, dak, enz.).
- Dicht bij een storende warmtebron (zon, schoorsteen, ventilatierooster, enz.).

Afb.42 Afgeraden locaties

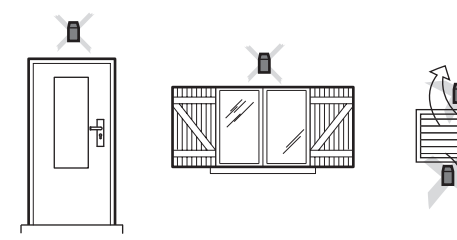

Afb.43 Montage van de buitentemperatuursensor

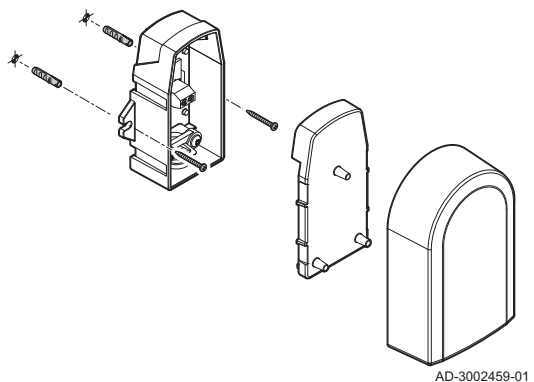

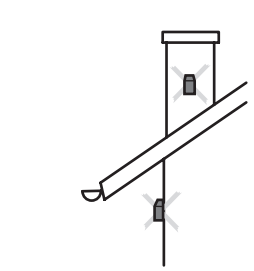

MW-3000014-2

- 1. Boor twee gaten met diameter van 6 mm.
- 2. Plaats de twee pluggen.
- 3. Bevestig de sensor met twee schroeven.
- 4. Sluit de kabel aan op de buitentemperatuursensor.

5.8 Elektrische aansluitingen

Zie ook Verwarmingsketel openen, pagina 80

#### 5.8.1 Quick connect locatie

De Quick connect heeft L-Bus- en S-Bus-aansluitingen voor externe aansluitingen. U kunt eenvoudig externe apparaten en andere toestellen aansluiten zonder de verwarmingsketel te openen.

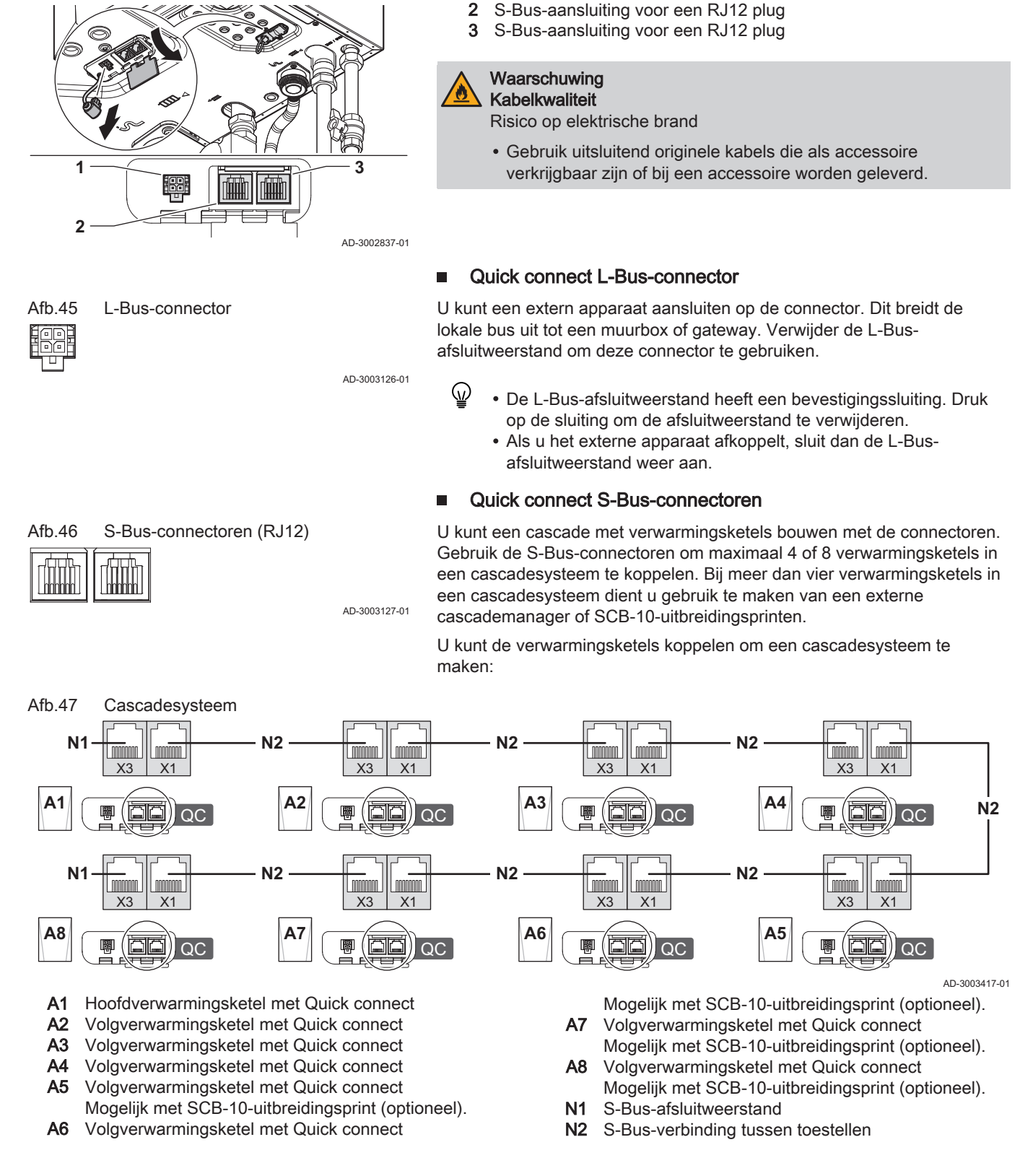

1

L-Bus-aansluiting voor een 4 pins Molex Micro-Fit plug

#### 5.8.2 Printplaatlocaties

Afb.44

Quick connect locatie

Deze afbeelding geeft de locatie voor elke printplaat weer. Beide in de fabriek gemonteerde en optionele printplaten worden weergegeven.

### Afb.48 Printplaatlocaties

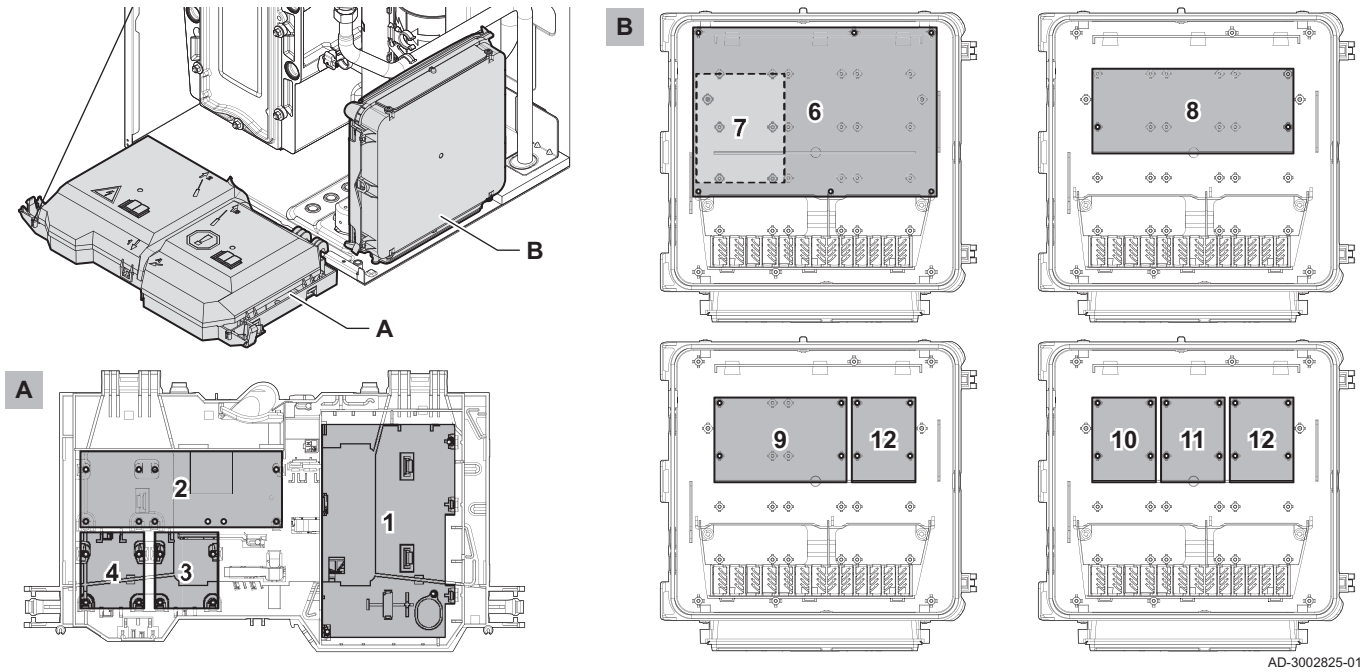

Tab.23 Primaire en optionele locaties

| Apparaat                  | Standaardlocatie | Optionele locatie |
|---------------------------|------------------|-------------------|
| CU-GH22                   | 1                | -                 |
| CB-25                     | 2                | -                 |
| CB-08 (optioneel)         | 9                | -                 |
| SCB-02 (optioneel)        | 8                | -                 |
| SCB-04 (optioneel)        | 9                | -                 |
| SCB-09 (optioneel)        | 10               | 11 / 12           |
| SCB-10 (optioneel)        | 6                | -                 |
| SCB-13 (optioneel)        | 10               | 11 / 12           |
| SCB-17+ (optioneel)       | 6                | -                 |
| GTW-08 Modbus (optioneel) | 3                | 4                 |
| GTW-21 BACNet (optioneel) | 3                | 4                 |

### 5.8.3 Toegang tot de controlbox

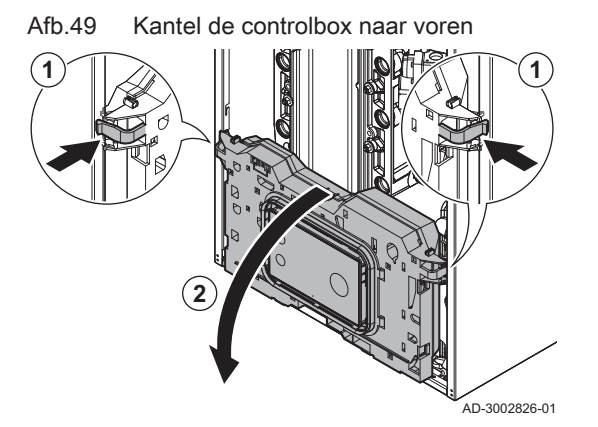

Druk de clips aan de zijkanten van de controlbox iets naar binnen.
 Kantel de controlbox naar voren.

#### Afb.50 Til de kap op

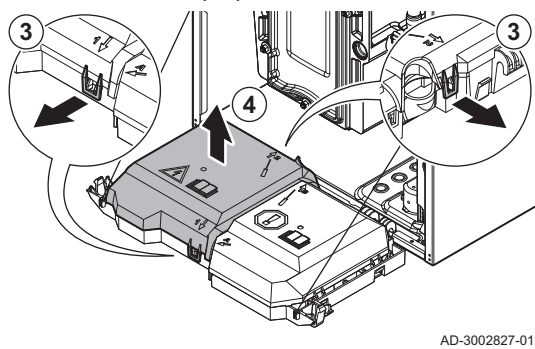

- 3. Trek de clips aan de voorkant 1 i en achterkant 1 2 van de kap voorzichtig tegelijkertijd naar voren.
- 4. Til de kap op.
  - ⇒ De connectoren op de aansluitprint zijn nu toegankelijk.
  - U hebt nu ook toegang tot de besturingseenheid. Herhaal de ୢୄ stappen met de clips aan de voorzijde  $\clubsuit$  en achterzijde h van de andere kap.

#### Kabelloop naar de controlbox

De verwarmingsketel heeft acht kabelwartelposities. U kunt de kabelwartels gebruiken om de kabel naar de controlbox te voeren.

- 1. Kies de gewenste kabelwartelpositie en verwijder de doorvoertule.
- 2. Bevestig de kabelwartel.
- 3. Voer de kabel naar de controlbox.

- 4. Sluit de kabel aan op de aansluitprintplaat.
  - 5. De kabel bevestigen:
    - 5.1. Open de klem in de controlbox.
  - De klem openen: Duw in het midden en draai. ( )
    - 5.2. Sluit de klem in de controlbox.
    - 5.3. Draai de afdichtmoer op de kabelwartel vast.

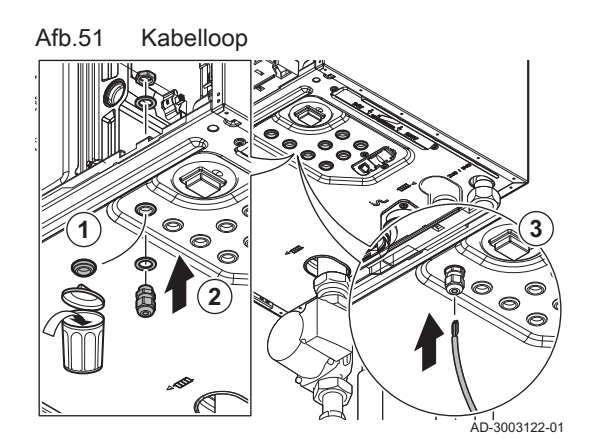

De kabel aansluiten Afb.52

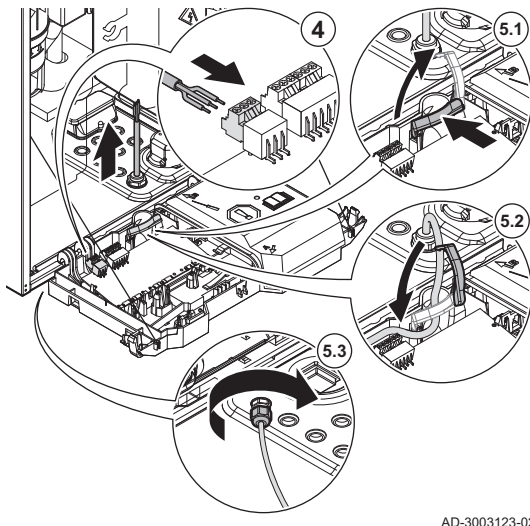

AD-3003123-02

## 5.8.4 Toegang tot de uitbreidingsbox (optioneel)

Afb.53 Toegang tot de uitbreidingsbox

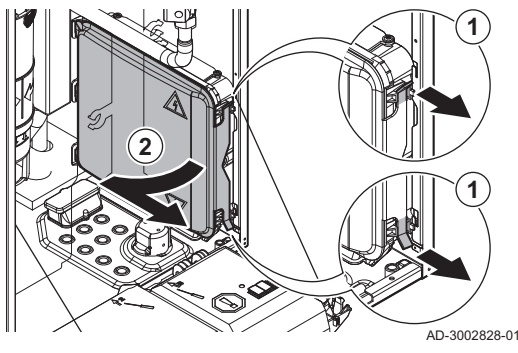

- 1. Trek de clips aan de voorzijde van de kap voorzichtig naar voren.
- 2. Verwijder het deksel.

### Kabelloop naar de uitbreidingsbox (optioneel)

De uitbreidingsbox heeft twee mogelijke openingen voor kabels. U kunt deze openingen gebruiken om de kabel naar de uitbreidingsbox te voeren.

- 1. Snij de rubberen afdichting in de gewenste opening.
  - A Kabelopening voor laagspanningskabels (≤ 24 V)
  - **B** Kabelopening voor voedingskabel (≈ 230 V)
- 2. Voer de kabel naar de uitbreidingsbox.

- 3. Sluit de kabel aan op de uitbreidingsprint.
- 4. Bevestig de kabel met de clips in the uitbreidingsbox.

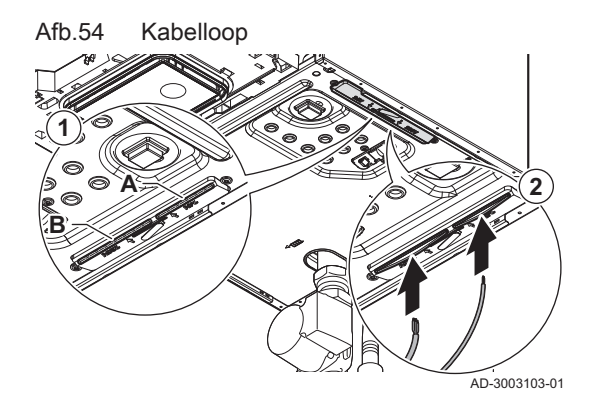

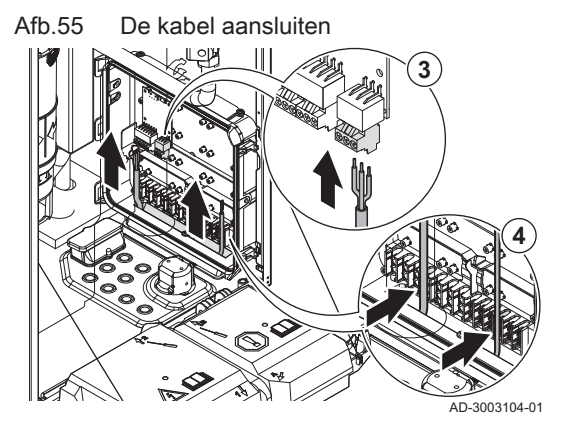

5.8.5 Inleiding tot de CB-25 aansluitprintplaat

De Quinta verwarmingsketel is voorzien van een nieuwe generatie aansluitprintplaat. De **CB-25** biedt meer aansluitmogelijkheden en vermindert de behoefte aan uitbreidingsprinten.

| Tab.24 | Beschikbare | opties |
|--------|-------------|--------|
|--------|-------------|--------|

| Opties                            | Beschrijving                                                                                                    |
|-----------------------------------|----------------------------------------------------------------------------------------------------|
| Configureerbare ingang en uitgang | Deze optie maakt het mogelijk om de in- en uitgangsconnectoren te configureren.<br>Afhankelijk van het gewenste systeem kunt u de beschikbare configuraties selecte-<br>ren en combineren. U kunt het gedrag van de connectoren wijzigen met een para-<br>meterinstelling. |
| 0-10 V ingang                     | Deze optie maakt het mogelijk om een externe 0-10 V warmtevraagregeling aan te sluiten. U kunt de verwarmingsketel regelen op basis van temperatuur- of vermo-<br>genssetpunt.                                                                                             |

| Opties              | Beschrijving                                                                                                    |
|---------------------|----------------------------------------------------------------------------------------------------|
| LIN-Bus             | Deze optie maakt het mogelijk om een LIN pomp aan te sluiten. Het LIN-Bus-proto-<br>col geeft u meer inzicht over de prestaties, diagnostiek en storingsdetectie van de<br>pomp. |
| Cascaderegeling     | Deze optie maakt het mogelijk om verwarmingsketels in een cascadesysteem te<br>koppelen. De S-Bus-aansluitingen kunnen extern op de Quick connect worden ge-<br>maakt.           |
| Sanitair warm water | Deze optie maakt het mogelijk om een SWW boiler aan te sluiten. Afhankelijk van<br>het gewenste SWW systeem kunt u verschillende soorten pompen en sensoren<br>aansluiten.       |

Door de combinatie van de uitgebreide aansluitingen en softwarefuncties heb je standaard meer mogelijkheden. De tabellen geven een overzicht van de mogelijke combinaties.

- U kunt de gewenste vaste combinatie toepassen.
- U kunt de vaste combinatie uitbreiden met optionele in- en uitgangen.

|--|

| Connector <sup>(1)</sup>                                                                    | ● AUX          | Status         |   |                | 1     | 2              |
|---------------------------------------------------------------------------------------------|----------------|----------------|---|----------------|-------|----------------|
|                                                                                             | ± N L          | Nc C No        | 1 | 2              | Tsyst | Tsyst          |
| Cascaderegeling:                                                                            |                |                |   |                | $F_5$ |                |
| <ul> <li>Systeemtemperatuursensor (F<sub>5</sub>)</li> </ul>                                |                |                |   |                |       |                |
| SWW circulatie:                                                                             | F <sub>1</sub> |                |   |                |       | F <sub>6</sub> |
| • SWW circulatiepomp (F <sub>1</sub> )                                                      |                |                |   |                |       |                |
| SWW circulatietemperatuursensor (F <sub>6</sub> )                                           |                |                |   |                |       |                |
| SWW menging:                                                                                | F <sub>1</sub> |                |   |                |       | F <sub>6</sub> |
| <ul> <li>SWW-mengpomp (F<sub>1</sub>)</li> </ul>                                            |                |                |   |                |       |                |
| <ul> <li>SWW mengtemperatuursensor (F<sub>6</sub>)</li> </ul>                               |                |                |   |                |       |                |
| SWW gelaagd:                                                                                |                |                |   |                |       | F <sub>6</sub> |
| <ul> <li>SWW boiler bovenste temperatuursensor (F<sub>6</sub>)</li> </ul>                   |                |                |   |                |       |                |
| Ventilatie verwarmingsketelruimte:                                                          |                | F <sub>2</sub> |   | F <sub>4</sub> |       |                |
| • Afzuigventilator (F <sub>2</sub> )                                                        |                |                |   |                |       |                |
| <ul> <li>Afzuigventilatorsignaal (F<sub>4</sub>)</li> </ul>                                 |                |                |   |                |       |                |
| (1) De letter F geeft een vaste combinatie van twee connectoren voor elke configuratie aan. |                |                |   |                |       |                |

#### Tab.26 Configureerbare ingangen en uitgang - uitgebreide opties

| Connector <sup>(1)(2)</sup>                                                                                                    | ● AUX          | Status         |                |                | 1     | 2     |
|----------------------------------------------------------------------------------------------------|----------------|----------------|----------------|----------------|-------|-------|
|                                                                                                    | ± N L          | Nc C No        | 1              | 2              | Tsyst | Tsyst |
| Cascadesysteempomp                                                                                                    | B <sub>1</sub> | A <sub>2</sub> |                |                |       |       |
| Directe zonepomp                                                                                                    | B <sub>1</sub> | A <sub>2</sub> |                |                |       |       |
| Secundaire pomp                                                                                                    | B <sub>1</sub> | A <sub>2</sub> |                |                |       |       |
| Afsluiter                                                                                                    | B <sub>1</sub> | A <sub>2</sub> |                |                |       |       |
| Externe gasklep                                                                                                    | B <sub>1</sub> | A <sub>2</sub> |                |                |       |       |
| Statuscontact                                                                                                    | B <sub>1</sub> | A <sub>2</sub> |                |                |       |       |
| Warmtevraagsignaal                                                                                                    |                |                | A <sub>3</sub> | B <sub>4</sub> |       |       |
| Verwarmingsketelontlastingssignaal                                                                                                    |                |                | A <sub>3</sub> | B <sub>4</sub> |       |       |
| Blokkerende ingang                                                                                                    |                |                | A <sub>3</sub> | B <sub>4</sub> |       |       |
| Vrijgave-ingang                                                                                                    |                |                | A <sub>3</sub> | B <sub>4</sub> |       |       |
| Gasdrukschakelaar                                                                                                    |                |                | A <sub>3</sub> | B <sub>4</sub> |       |       |
| <ul> <li>(1) De letter A geeft de eerste optie aan voor de aansluiting van elke ingang of uitgang.</li> <li>(2) De letter B geeft de tweede optie aan voor de aansluiting van elke ingang of uitgang.</li> </ul> |                |                |                |                |       |       |

Tab.27 Voorbeeld van mogelijke combinaties

| Aansluitconnector                                                      | ● AUX          | Status         |                |                | 1              | 2     |
|------------------------------------------------------------------------|----------------|----------------|----------------|----------------|----------------|-------|
|                                                                        | ≜ N L          | Nc C No        | 1              | 2              | Tsyst          | Tsyst |
| Vaste combinatie: Ventilatie verwarmingsketelruimte:                   |                | F <sub>2</sub> | A <sub>3</sub> | F <sub>4</sub> |                |       |
| • Afzuigventilator (F <sub>2</sub> )                                   |                |                |                |                |                |       |
| <ul> <li>Afzuigventilatorsignaal (F<sub>4</sub>)</li> </ul>            |                |                |                |                |                |       |
| Uitgebreid met:                                                        |                |                |                |                |                |       |
| • Gasdrukschakelaar (A <sub>3</sub> )                                  |                |                |                |                |                |       |
| Vaste combinatie: Cascaderegeling:                                     | B <sub>1</sub> | F <sub>2</sub> | A <sub>3</sub> | F <sub>4</sub> | F <sub>5</sub> |       |
| <ul> <li>Systeemtemperatuursensor (F<sub>5</sub>)</li> </ul>           |                |                |                |                |                |       |
| Vaste combinatie: Ventilatie verwarmingsketelruimte:                   |                |                |                |                |                |       |
| • Afzuigventilator (F <sub>2</sub> )                                   |                |                |                |                |                |       |
| <ul> <li>Afzuigventilatorsignaal (F<sub>4</sub>)</li> </ul>            |                |                |                |                |                |       |
| Uitgebreid met:                                                        |                |                |                |                |                |       |
| Cascadesysteempomp (B <sub>1</sub> )                                   |                |                |                |                |                |       |
| <ul> <li>Verwarmingsketelontlastingssignaal:(A<sub>3</sub>)</li> </ul> |                |                |                |                |                |       |

Voor het aansluiten en configureren van de gewenste installatie verwijzen wij u naar:

• Het volgende hoofdstuk voor de beschikbare connectoren.

• De aansluitschema's in de handleiding of online.

#### 5.8.6 De aansluitprint CB-25

De CB-25 is geplaatst in de instrumentenbox. Deze biedt gemakkelijke toegang tot alle standaardconnectoren.

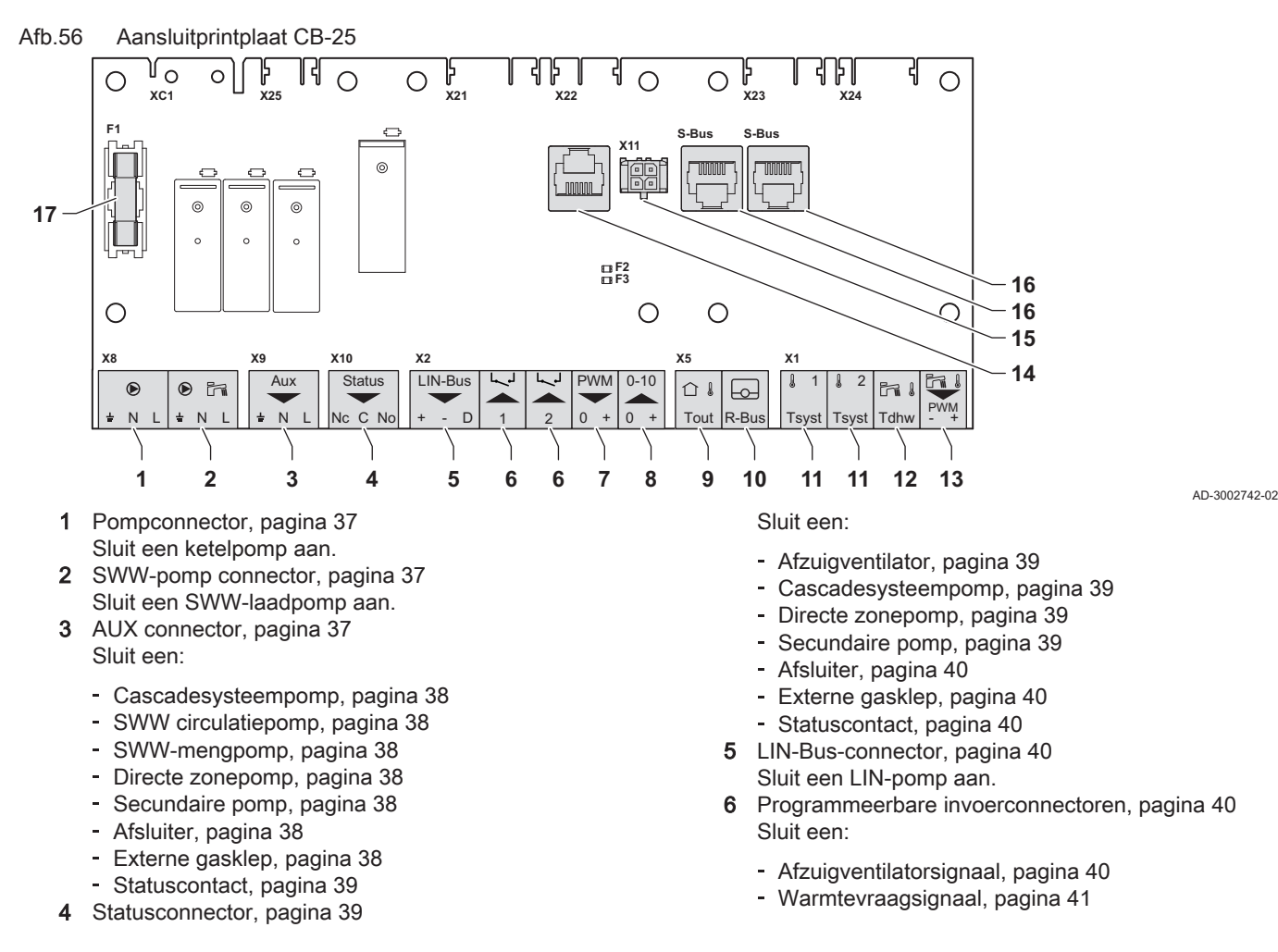
- Verwarmingsketelontlastingssignaal, pagina 41
- Blokkerende ingang, pagina 41
- Vrijgave-ingang, pagina 41
- Gasdrukschakelaar, pagina 41
- 7 Pomp PWM connector, pagina 42 Sluit een PWM signaal voor de ketelpomp aan.
- **8** 0–10 V connector, pagina 42 Sluit een 0-10 V signaal aan.
- 9 Connector Tout, pagina 42
- Sluit een buitentemperatuursensor aan.R-Bus-connector, pagina 43Sluit een kamerthermostaat aan.
- 11 Tsyst-connectoren, pagina 43 Sluit een:

SWW-pomp connector

- Systeemtemperatuursensor, pagina 43
- Temperatuursensor SWW circulatie, pagina 44
- SWW mengtemperatuursensor, pagina 44

- Bovenste temperatuursensor SWW boiler, pagina 44
- 12 Connector Tdhw, pagina 44 Sluit een onderste temperatuursensor SWW boiler aan.
- **13** SWW pomp PWM connector, pagina 44 Sluit een PWM signaal voor de SWW pomp aan.
- 14 Servicepoort connector, pagina 44 Sluit een servicetool aan.
- 15 Connector L-Bus, pagina 44 Sluit een uitbreidingsbox (L-Bus) aan.
- 16 S-Bus-connectoren, pagina 45 Niet gebruiken.
- **17** Zekering F1 Beschermt alle aangesloten componenten (bijvoorbeeld pompen, kleppen en printplaten).

#### Pompconnector

U kunt een ketelpomp op de connector aansluiten.

Sluit de pomp als volgt aan:

- **⊥** Aarde
- Nulleider
- L Fase

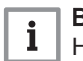

Belangrijk

Het maximale stroomverbruik is 300 VA.

U kunt de nalooptijd, het maximum en minimum toerental van de pomp wijzigen met de parameters **PP015**, **PP016** en **PP018**.

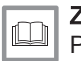

Zie ook

Pomp PWM connector, pagina 42

#### SWW-pomp connector

U kunt een SWW laadpomp op de connector aansluiten.

Sluit de pomp als volgt aan:

- 🛓 Aarde
- Nulleider
- L Fase

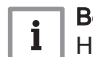

AD-4000123-02

#### Belangrijk

Het maximale stroomverbruik is 300 VA.

U kunt de nalooptijd, het maximum en minimum toerental van de pomp wijzigen met de parameters **DP020**, **DP037** en **DP038**.

#### AUX connector

U kunt een serie pompen, twee typen kleppen of een contact op de connector aansluiten. U kunt deze naar behoefte configureren. Elke configuratie heeft een specifieke instelling.

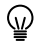

Eén connector is beschikbaar op de aansluitprintplaat. Voor meer aansluitingen moet u een uitbreidingsprint gebruiken.

Sluit de pomp, de klep of het contact als volgt aan:

| Ŧ | Aarde       |
|---|-------------|
| Ν | Nulleider   |
| L | Fase        |
|   | ∔<br>N<br>L |

AUX connector

# Afb.57 Pompconnector

€ ÷NL

Afb.58

Fil

÷ N L

Afb.59

● AUX ± N L AD-3001306-02

|                        |                    |               | <b>Belangrijk</b><br>Het maximale stroomverbruik is 300 VA.                                                                                                    |
|------------------------|--------------------|---------------|----------------------------------------------------------------------------------------------------|
|                        |                    |               | - Cascadesysteempomp                                                                                                    |
| Afb.60<br>AUX<br>± N L | Cascadesysteempomp | AD-3002666-01 | U kunt een cascadesysteempomp op de connector aansluiten. Als het<br>toestel deel uitmaakt van een cascadesysteem en geen interne pomp<br>heeft, moet deze pomp aangesloten worden. Als u een open verdeler of<br>een platenwarmtewisselaar gebruikt, creëert deze pomp aanvoer aan de<br>primaire zijde van het systeem. |
|                        |                    |               | Sluit deze pomp altijd aan op het hoofdtoestel.                                                                                                    |
|                        |                    |               | Cascademanagement activeren, pagina 58                                                                                                    |
|                        |                    |               | - SWW circulatiepomp                                                                                                    |
| Afb.61<br>AUX          | SWW circulatiepomp |               | U kunt een secundaire SWW circulatiepomp op de connector aansluiten.<br>Deze pomp circuleert het sanitair warm water door het systeem.                                                                                                    |
| ± N L                  |                    | AD-3002666-01 | <b>Zie ook</b><br>SWW circulatie activeren, pagina 58                                                                                                    |
|                        |                    |               | - SWW-menapomp                                                                                                    |
| Afb.62<br>AUX          | SWW-mengpomp       |               | U kunt een SWW-mengpomp op de connector aansluiten. Deze pomp<br>mengt het water in de SWW boiler om de temperatuur gelijkmatig te<br>verdelen.                                                                                                    |
| ± N L                  |                    | AD-3002666-01 | Zie ook<br>SWW mengen activeren, pagina 59                                                                                                    |
|                        |                    |               | - Directe zonepomp                                                                                                    |
| Afb.63<br>AUX          | Directe zonepomp   |               | U kunt een directe zonepomp op de connector aansluiten. Deze pomp<br>zorgt voor aanvoer naar de zone. De pomp is actief wanneer er een<br>warmtevraag is in de directe zone.                                                                                                    |
| ± Ν L                  |                    | AD-3002666-01 | Sluit deze pomp altijd aan op het hoofdtoestel.                                                                                                    |
|                        |                    |               | <b>Zie ook</b><br>De uitgang instellen, pagina 64                                                                                                    |
|                        |                    |               | - Secundaire pomp                                                                                                    |
| Afb.64                 | Secundaire pomp    |               | U kunt een secundaire pomp op de connector aansluiten. Als u een open<br>verdeler of een platenwarmtewisselaar gebruikt, creëert deze pomp<br>aanvoer aan de secundaire zijde van het systeem.                                                                                                    |
| I = N L                |                    | AD-3002666-01 | <b>Zie ook</b><br>De uitgang instellen, pagina 64                                                                                                    |
|                        |                    |               | – Afsluiter                                                                                                    |
| Afb.65<br>AUX          | Afsluiter          |               | U kunt een afsluiter aansluiten op de connector. Deze klep isoleert het toestel van het systeem.                                                                                                    |
| ÷ N L                  |                    | AD-3002666-01 | De uitgang instellen, pagina 64                                                                                                    |
|                        |                    |               | <ul> <li>Externe gasklep</li> </ul>                                                                                                    |
| Afb.66<br>AUX          | Externe gasklep    |               | U kunt een externe gasklep aansluiten op de connector. Deze klep volgt het gedrag van het gasblok in het toestel.                                                                                                    |
| ± N L                  |                    | AD-3002666-01 | De uitgang instellen, pagina 64                                                                                                    |

| Afb.67<br>Aux<br>× N L      | Statuscontact      | AD-3002666-01                  | <ul> <li>Statuscontact         U kunt een statuscontact op de connector aansluiten. Dit contact meldt de actuele status van het toestel aan een extern apparaat of een gebouwbeheersysteem.     </li> <li>Zie ook         De uitgang instellen, pagina 64     </li> </ul>                                                                                                    |
|-----------------------------|--------------------|--------------------------------|----------------------------------------------------------------------------------------------------|
| Afb.68<br>Status<br>Nc C No | Statusconnector    | AD-3002781-01                  | <ul> <li>Statusconnector</li> <li>U kunt een ventilator, serie pompen, twee typen kleppen of een contact op de connector aansluiten. U kunt deze naar behoefte configureren. Elke configuratie heeft een specifieke instelling.</li> <li>Sluit de ventilator, pomp, klep of het contact als volgt aan:         <ul> <li>Nc Normaal gesloten contact (contact opent wanneer status optreedt)</li> <li>C Hoofdcontact</li> <li>No Normaal geopend contact (contact sluit wanneer status optreedt)</li> </ul> </li> <li>Belangrijk         <ul> <li>De statusconnector functioneert als potentiaalvrij contact. Sluit con ovterne 230 V vooding can voor oon vontilator, pomp en klep</li> </ul> </li> </ul> |
| Afb.69<br>Status            | Afzuigventilator   |                                | <ul> <li>Afzuigventilator</li> <li>U kunt een afzuigventilator voor verwarmingsketelruimte op de connector aansluiten. Als het toestel actief is, ventileert de ventilator de ruimte.</li> </ul>                                                                                                    |
| Afb.70<br>Status<br>Nc C No | Cascadesysteempomp | AD-3002781-01<br>AD-3002781-01 | <ul> <li>Zie ook<br/>Ventilatie van verwarmingsketelruimte activeren, pagina 60</li> <li>Cascadesysteempomp</li> <li>U kunt een cascadesysteempomp op de connector aansluiten. Als het<br/>toestel deel uitmaakt van een cascadesysteem en geen interne pomp<br/>heeft, moet deze pomp aangesloten worden. Als u een open verdeler of<br/>een platenwarmtewisselaar gebruikt, creëert deze pomp aanvoer aan de<br/>primaire zijde van het systeem.</li> <li>Sluit deze pomp altijd aan op het hoofdtoestel.</li> </ul>                                                                                                    |
| Afb.71<br>Status<br>Nc C No | Directe zonepomp   | AD-3002781-01                  | <ul> <li>Zie ook<br/>Cascademanagement activeren, pagina 58</li> <li>Directe zonepomp</li> <li>U kunt een directe zonepomp op de connector aansluiten. Deze pomp<br/>zorgt voor aanvoer naar de zone. De pomp is actief wanneer er een<br/>warmtevraag is in de directe zone.</li> <li>Sluit deze pomp altijd aan op het hoofdtoestel.</li> <li>Zie ook<br/>De uitgang instellen, pagina 64</li> </ul>                                                                                                    |
| Afb.72<br>Status<br>Nc C No | Secundaire pomp    | AD-3002781-01                  | <ul> <li>Secundaire pomp</li> <li>U kunt een secundaire pomp op de connector aansluiten. Als u een open verdeler of een platenwarmtewisselaar gebruikt, creëert deze pomp aanvoer aan de secundaire zijde van het systeem.</li> <li>Zie ook</li> <li>De uitgang instellen, pagina 64</li> </ul>                                                                                                    |

|                  |                         |               | - Afsluiter                                                                                                    |
|------------------|-------------------------|---------------|----------------------------------------------------------------------------------------------------|
| Afb.73<br>Status | Afsluiter               |               | U kunt een afsluiter aansluiten op de connector. Deze klep isoleert het toestel van het systeem.                                                             |
| Nc C No          |                         | AD-3002781-01 | <b>Zie ook</b><br>De uitgang instellen, pagina 64                                                                                                    |
|                  |                         |               | <ul> <li>Externe gasklep</li> </ul>                                                                                                    |
| Afb.74<br>Status | Externe gasklep         |               | U kunt een externe gasklep aansluiten op de connector. Deze klep volgt<br>het gedrag van het gasblok in het toestel.                                         |
| Nc C No          |                         | AD-3002781-01 | Zie ook<br>De uitgang instellen, pagina 64                                                                                                    |
|                  |                         |               | - Statuscontact                                                                                                    |
| Afb.75<br>Status | Statuscontact           |               | U kunt een statuscontact op de connector aansluiten. Dit contact meldt de actuele status van het toestel aan een extern apparaat of een gebouwbeheersysteem. |
| NC C NO          |                         | AD-3002781-01 | De uitgang instellen, pagina 64                                                                                                    |
|                  |                         |               | LIN-Bus-connector                                                                                                    |
|                  |                         |               | U kunt een LIN-Bus-pomp op de connector aansluiten. De LIN-Bus regelt de pomp en ontvangt gegevens van de pomp.                                              |
|                  |                         |               | De LIN-Bus-pompen van Grundfos zijn getest en goedgekeurd om met het toestel te werken. Andere merken pompen kunnen ook werken, maar zijn niet getest.       |
| Afb.76           | LIN-Bus-connector       |               | Sluit de LIN-Bus-draden als volgt aan:                                                                                                    |
| LIN-Bus          |                         |               | + Plus                                                                                                    |
| + - D            |                         |               | - Min<br>D Signaal                                                                                                    |
|                  |                         | AD-3002779-01 | - Decementaria in contractores                                                                                                    |
|                  |                         |               |                                                                                                    |
|                  |                         |               | programmeerbare ingangsconnectoren functioneren als een potentiaalvrij<br>contact.                                                                           |
|                  |                         |               | Wee programmeerbare connectoren zijn beschikbaar op de aansluitprintplaat. Voor meer aansluitingen moet u een uitbreidingsprint gebruiken.                   |
|                  |                         |               | U kunt deze naar behoefte configureren. Afhankelijk van de instelling kan er een type ingangssignaal worden aangesloten.                                     |
|                  |                         |               | De draden kunnen onderling worden verwisseld. Het maakt niet uit welke draad in welke klem wordt aangesloten.                                                |
| 1                | 2                       | AD-3002780-01 |                                                                                                    |
|                  |                         |               | <ul> <li>Afzuigventilatorsignaal</li> </ul>                                                                                                    |
| Afb.78           | Afzuigventilatorsignaal |               | U kunt een afzuigventilator-feedbacksignaal voor verwarmingsketelruimte op de connector aansluiten. Als de afzuigventilator aan is, sluit het contact.       |
|                  | 2                       | AD-3002780-01 | Zie ook<br>Ventilatie van verwarmingsketelruimte activeren, pagina 60                                                                                        |

#### verwarming van het systeem. AD-3002780-01 Zie ook De ingang instellen, pagina 60 Verwarmingsketelontlastingssignaal Afb.80 Verwarmingsketelontlastingssignaal U kunt een GBS op de connector aansluiten. Hierdoor wordt het toestel aangesloten op een gebouwbeheersysteem dat meerdere verwarmingstoestellen regelt. Gebruik dit aan-uitcontact om het toestel voor warmteaanvragen te ontlasten. De andere toestellen in het systeem AD-3002780-01 kunnen nog steeds warmte produceren. Bijvoorbeeld: Wanneer de ingang actief is, produceert het toestel geen warmte voor de centrale verwarming. Wanneer de ingang actief is, produceert het toestel geen warmte voor sanitair warm water. Wanneer de ingang actief is, produceert het toestel geen warmte centrale verwarming en sanitair warm water. De ingang kan voor de vrijgave van de warmtevraag ingesteld worden op geopend of gesloten. Zie ook De ingang instellen, pagina 60 Blokkerende ingang Afb.81 Blokkerende ingang U kunt de connector als blokkerende ingang gebruiken. Hierdoor wordt het toestel op verzoek geblokkeerd voor specifieke warmtevraagtypen. U kunt deze naar behoefte configureren. Bijvoorbeeld: · Het toestel blokkeert warmtevragen voor centrale verwarming. AD-3002780-01 • Het toestel blokkeert warmtevragen voor sanitair warm water. · Het toestel blokkeert warmtevragen voor centrale verwarming en sanitair warm water. De ingang kan voor de blokkering van de warmtevraag ingesteld worden op geopend of gesloten. Ook is het mogelijk om het toestel een foutcode te laten weergeven. Zie ook De ingang instellen, pagina 60 Vrijgave-ingang U kunt de connector als vrijgave-ingang gebruiken. Hierdoor wordt het Afb.82 Vrijgave-ingang toestel op verzoek vrijgegeven voor specifieke warmtevraagtypen. U kunt deze naar behoefte configureren. Bijvoorbeeld: · Het toestel wordt geactiveerd voor sanitair warm water en moet AD-3002780-01 vrijgegeven worden voor een centrale-verwarmingsvraag. · Het toestel wordt niet geactiveerd voor centrale verwarming of sanitair warm water en moet vrijgegeven worden voor beide warmtevragen.

De ingang kan voor de vrijgave van de warmtevraag ingesteld worden op geopend of gesloten.

| Zie ook |
|---------|
| De inga |

AD-3002780-01

e ingang instellen, pagina 60

#### Gasdrukschakelaar

U kunt een gasdrukschakelaar aansluiten op de connector.

• Als de gasdruk te laag is, wordt de schakelaar geactiveerd. Hierdoor wordt het toestel gedurende 10 minuten geblokkeerd en wordt de foutcode H.01.09 weergegeven.

Gasdrukschakelaar

## Warmtevraagsignaal

U kunt een aan-uitcontact voor centrale verwarming aansluiten op de connector. Hierdoor ontstaat er een warmtevraag voor de centrale

Afb.83

Afb.79

Warmtevraagsignaal

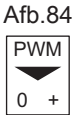

Afb.85

0-10

Pomp PWM connector

0-10 V connector

 Als de gasdruk te hoog is, wordt de schakelaar geactiveerd. Hierdoor wordt het toestel gedurende 10 minuten geblokkeerd en wordt de foutcode H.01.26 weergegeven.

De ingang kan voor de activering van de schakelaar ingesteld worden op geopend of gesloten.

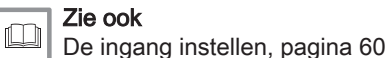

Pomp PWM connector

U kunt een signaaldraad van de PWM-pomp op de connector aansluiten. Het PWM signaal moduleert en regelt de ketelpomp.

Sluit de PWM signaaldraden als volgt aan:

- 0 Nul
- + Plus

AD-3002782-01

## 0-10 V connector

U kunt een 0-10 V warmtevraag op de connector aansluiten. Het 0-10 V signaal heeft twee modi:

- · Regeling gebaseerd op temperatuursetpunt.
- Regeling gebaseerd op vermogensetpunt.

Sluit het 0-10 V signaal als volgt aan:

- Min
- + Plus

AD-3001304-03

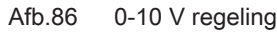

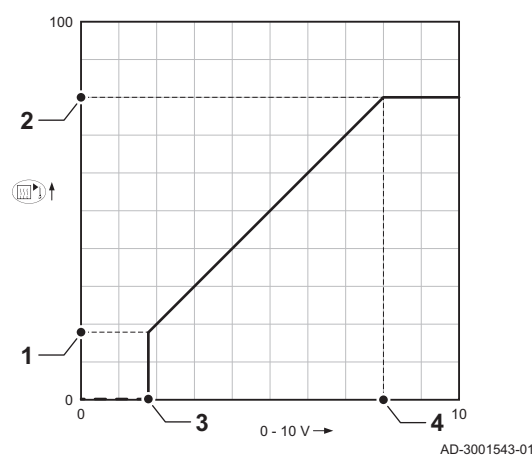

U kunt de modus van de analoge invoer wijzigen met parameter EP014:

Temperatuurregeling: De 0-10 volt regelt de aanvoertemperatuur van het toestel. Het vermogen varieert tussen de minimale en maximale waarde op basis van de richtwaarde van de aanvoertemperatuur met een vaste vermogensetpunt.

Vermogensregeling: De 0-10 volt regelt de warmteafgifte van het toestel. Het vermogen wordt omgezet naar een 0 - 100% relatief vermogensetpunt met een vast temperatuursetpunt. Het minimale vermogen is gekoppeld aan de modulatiediepte van het toestel.

- 1 Minimumsetpunt voor temperatuur (parameter EP030) of vermogen (parameter EP032)
- 2 Maximumsetpunt voor temperatuur (parameter EP031) of vermogen (parameter EP033)
- 3 Minimumsetpunt voor spanning (parameter EP034)
- 4 Maximum setpunt voor spanning (parameter EP035)

De gemeten waarden kunnen met signalen worden gelezen:

- EM010 De spanning op de 0-10V ingang.
- EM018 Indien regeling gebaseerd op temperatuur is ingesteld: het berekende temperatuursetpunt.
- Indien regeling gebaseerd op warmteafgifte is ingesteld: het EM021 berekende vermogensetpunt.

#### **Connector Tout**

Sluit de buitentemperatuursensor altijd aan op de printplaat die de  $\odot$ zones regelt. Bijvoorbeeld: als de zones worden bestuurd door een SCB-02 of SCB-10, sluit dan de sensor aan op die printplaat.

U kunt een buitentemperatuursensor aansluiten op de connector. De volgende sensors zijn beschikbaar:

AF60 NTC 470 Ω/25 °C

#### Afb.87 **Connector Tout**

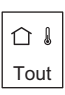

Afb.88

ĿЭ

R-Bus

De draden kunnen onderling worden verwisseld. Het maakt niet uit welke draad in welke klem wordt aangesloten.

U kunt het type buitentemperatuursensor, de traagheid van het gebouw en AD-4000006-04 het type sensoraansluiting wijzigen met parameters AP056, AP079 en AP091.

> Alleen buitentemperatuursensor: De aanvoertemperatuur wordt bepaald door de buitentemperatuur, samen met de interne stooklijn van het toestel.

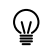

Wanneer u alleen een buitentemperatuursensor aansluit, plaatst u een brug op de R-Bus-connector. Wijzig ook de regelstrategieparameter CP780 naar Weersafhankelijk (2).

Buitentemperatuursensor met een thermostaat: De aanvoertemperatuur wordt bepaald door de buitentemperatuur, samen met de interne stooklijn van het toestel. Deze interne stooklijn wordt naar boven verschoven wanneer de gemeten ruimtetemperatuur afwijkt van de gewenste ruimtetemperatuur. Met een OpenTherm-thermostaat moet de gewenste stooklijn worden ingesteld op de thermostaat.

U kunt de invloed van de kamertemperatuur wijzigen met parameter CP240. Wijzig ook de regelstrategieparameter CP780 naar Buiten&ruimte gebas. (3).

#### R-Bus-connector

U kunt een kamerthermostaat op de connector aansluiten. De volgende typen zijn mogelijk:

- R-Bus-thermostaat (bijv. de eTwist)
- OpenTherm thermostaat
- · OpenTherm Smart Power thermostaat
- · Aan/uit-thermostaat

Sluit de kamerthermostaat als volgt aan:

De draden kunnen onderling worden verwisseld. Het maakt niet  $\odot$ uit welke draad in welke klem wordt aangesloten.

Sluit de gewenste thermostaat aan, en het type thermostaat wordt automatisch herkend.

#### Tsyst-connectoren

U kunt een systeemtemperatuursensor op elke connector aansluiten. De volgende typen zijn mogelijk:

- Systeemtemperatuursensor (NTC 10k Ω/25 °C)
- Temperatuursensor SWW circulatie (NTC 10k Ω/25 °C)
- Temperatuursensor SWW meng (NTC 10k Ω/25 °C)
- Bovenste temperatuursensor SWW boiler (NTC 10k Ω/25 °C)

U kunt deze naar behoefte configureren. Afhankelijk van de instelling kan er een sensortype worden aangesloten.

Sluit de sensor als volgt aan:

Systeemtemperatuursensor

De draden kunnen onderling worden verwisseld. Het maakt niet  $\odot$ uit welke draad in welke klem wordt aangesloten.

U kunt een systeemtemperatuursensor aansluiten op de Tsyst 1-

#### AD-4000008-03

connector.

Zie ook

AD-3001314-03

#### Afb.90 Systeemtemperatuursensor

Tsyst-connectoren

**R-Bus-connector** 

| 1     | 12    |
|-------|-------|
| Tsyst | Tsyst |

Tsyst Tsyst

Afb.89

A 1 A 2

AD-3003105-01

Cascademanagement activeren, pagina 58

| Afb.91   | Temperatuursensor SWW circu            | ılatie        | <ul> <li>Temperatuursensor SWW circulatie</li> <li>U kunt een temperatuursensor SWW circulatie aansluiten op de Tsyst 2-<br/>connector.</li> </ul>          |
|----------|----------------------------------------|---------------|----------------------------------------------------------------------------------------------------|
| Tsyst Ts | yst                                    | AD-3003349-01 | Zie ook<br>SWW circulatie activeren, pagina 58                                                                                                    |
| Afb.92   | SWW mengtemperatuursensor              |               | <ul> <li>SWW mengtemperatuursensor</li> <li>U kunt een SWW mengtemperatuursensor aansluiten op de Tsyst 2-<br/>connector.</li> </ul>                        |
| Tsyst Ts | yst                                    | AD-3003349-01 | <b>Zie ook</b><br>SWW mengen activeren, pagina 59                                                                                                    |
| Afb.93   | Bovenste temperatuursensor S<br>boiler | WW            | <ul> <li>Bovenste temperatuursensor SWW boiler</li> <li>U kunt een bovenste temperatuursensor SWW boiler aansluiten op de<br/>Tsyst 2-connector.</li> </ul> |
| Tsyst Ts | yst                                    | AD-3003349-01 | Celaagd SWW activeren, pagina 59                                                                                                    |
|          |                                        |               | Connector Tdhw                                                                                                    |
|          |                                        |               | <b>i</b> Belangrijk<br>Voor toestellen met een SCB-10 uitbreidingsprint, zie de<br>aansluitschema's in deze handleiding.                                    |
|          |                                        |               | Op de connector kunt u een onderste temperatuursensor SWW boiler (NTC 10k $\Omega/25~^\circ\text{C})$ aansluiten.                                           |
| AID.94   | Connector ranw                         |               | De draden kunnen onderling worden verwisseld. Het maakt niet uit welke draad in welke klem wordt aangesloten.                                               |
| Idhw     |                                        | AD-3000971-03 |                                                                                                    |
|          |                                        |               | <ul> <li>SWW pomp PWM connector</li> </ul>                                                                                                    |
|          |                                        |               | U kunt een PWM signaaldraad van de SWW pomp op de connector<br>aansluiten. Het PWM signaal moduleert en regelt de SWW pomp.                                 |
| Afb.95   | SWW pomp PWM connector                 |               | Sluit het PWM signaal als volgt aan:                                                                                                    |
| PWM      |                                        |               | - Min<br>+ Plus                                                                                                    |
| - +      | ,                                      | AD-3002783-01 |                                                                                                    |
|          |                                        |               | <ul> <li>Servicepoort connector</li> </ul>                                                                                                    |
| Afb.96   | Servicepoort connector (RJ12)          |               | U kunt een servicetool op de connector aansluiten. De servicetool verbindt de volgende apparaten:                                                           |
|          | · · · · · · · · · · · · · · · · · · ·  | AD-3003112-01 | <ul><li>Laptop</li><li>Smartphone</li><li>Tablet</li></ul>                                                                                                  |
|          |                                        |               | U kunt de Recom Smart Service-app gebruiken om diverse instellingen in te voeren, te wijzigen of uit te lezen.                                              |
|          |                                        |               | Connector L-Bus                                                                                                    |
| Afb.97   | Connector L-Bus                        |               | U kunt de kabel van de uitbreidingsbox op de connector aansluiten. Dit breidt de lokale bus uit naar de uitbreidingsbox.                                    |
|          |                                        | AD-3003113-01 |                                                                                                    |

#### S-Bus-connectoren

Afb.98 S-Bus-connectoren (RJ12)

\_ 0 240 00111004

Gebruik niet deze interne S-Bus-connectoren. U kunt de Quick connect gebruiken voor de S-Bus-aansluitingen.

AD-3003114-01

# 6 Voor inbedrijfstelling

## 6.1 Controlelijst vóór inbedrijfstelling

#### 6.1.1 De sifon vullen

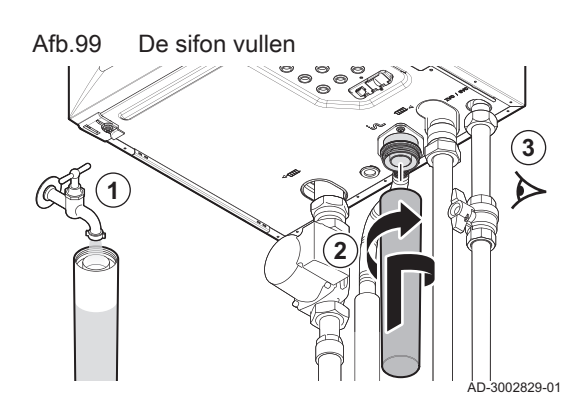

#### Gevaar Rookgaslekkage Risico op CO-vergiftiging.

- De sifon moet altijd voldoende gevuld zijn met water.
- 1. Vul de sifon met water.
- 2. Bevestig de sifon.
- 3. Controleer op lekkages.

6.1.2 Installatie vullen

Geadviseerde waterdruk tussen 1,5 en 2 bar.

Ga als volgt te werk bij het vullen van de installatie:

1. Vul de CV-installatie met schoon water.

Schakel de ketel in om de waterdruk op het display weer te geven.

2. Controleer de waterzijdige aansluitingen op dichtheid.

#### 6.1.3 Gascircuit voorbereiden

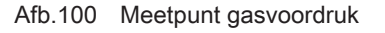

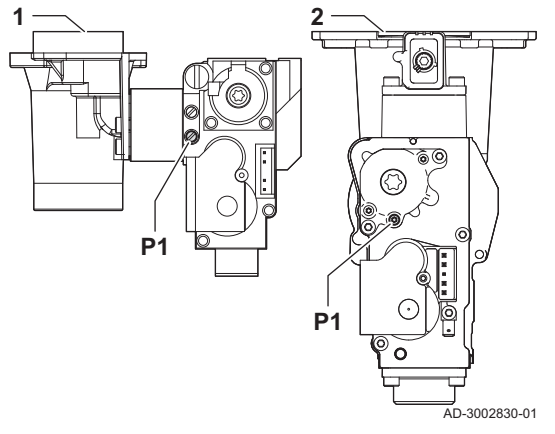

#### Gevaar voor elektrische schok

Hoge spanningen Gevaar voor elektrische schok.

- Ontkoppel altijd de netvoeding vóór werkzaamheden aan het toestel.
- 1 Gasblok op de Quinta 45 65 90
- 2 Gasblok op de Quinta 115
- 1. Open de hoofdgaskraan.
- 2. Open de gaskraan van de ketel.
- 3. Controleer de dichtheid van het gascircuit.
- 4. Ontlucht de gastoevoerleiding door het meetpunt P1 los te schroeven.
   ⇒ De gastoevoerleiding is goed ontlucht als er een gaslucht kan worden waargenomen.
- Controleer de gasvoordruk op het meetpunt P1 .
  - De geadviseerde voordruk staat op het typeplaatje.

#### Gevaar Gaslek

- Risico op explosie.
- De voordruk mag nooit de maximumdruk overschrijden die in de tabel met technische gegevens is vermeld.
- 6. Schroef het meetpunt weer dicht.

#### 6.2 Beschrijving van het bedieningspaneel

#### 6.2.1 Componenten van het bedieningspaneel

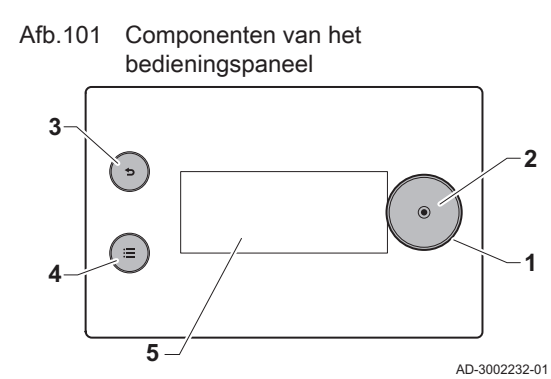

door hetzelfde onderdeel van het bedieningspaneel. Draai of druk op de knop om het gewenste resultaat te bekomen.

De functies van de draaiknop en de selectietoetsen worden uitgevoerd

- 1 Draaiknop: draaien om items op het scherm, menu of de instelling te markeren
- 2 Selectietoets : drukken om de gemarkeerde selectie te bevestigen
- 3 Terugtoets 5
  - Kort drukken op de toets : Terugkeren naar het vorige niveau of vorige menu
  - Toets lang ingedrukt houden: Terug naar hoofdscherm
- 4 Menutoets ≔ om naar het hoofdmenu te gaan
- 5 Scherm

6.2.2 Beschrijving van het hoofdscherm

Dit scherm verschijnt automatisch na de start van het toestel. Het bedieningspaneel gaat automatisch in de stand-bymodus als de toetsen 5 minuten lang niet worden gebruikt. Druk op een van de toetsen op het bedieningspaneel om het scherm weer te activeren.

U kunt van elk menu navigeren naar het hoofdscherm door de terugtoets • enkele seconden ingedrukt te houden.

Zone- en storinginformatie zijn toegankelijk vanaf het hoofdscherm. Gebruik de draaiknop om tussen schermen te scrollen. Afb.102 Beschrijving van het hoofdscherm

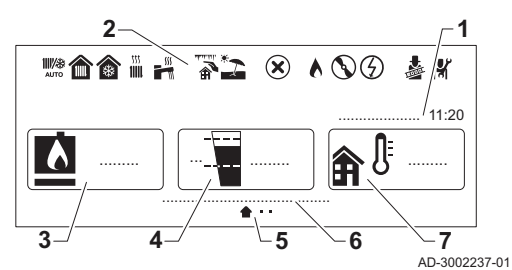

- 1 Datum en tijd
- 2 Pictogrammen die de status van het toestel weergeven
- **3** Toestelpictogram en aanvoertemperatuur
- 4 Waterdruk
- 5 Pictogrammen van de actueel actieve en beschikbare schermen
- 6 Status van het toestel
- 7 Buitentemperatuur (als een buitentemperatuursensor aangesloten is)

| Tab.28 | Beschrijving | statuspictogrammen |
|--------|--------------|--------------------|
|--------|--------------|--------------------|

| Picto-               | Beschrijving                                                                                                    |
|----------------------|----------------------------------------------------------------------------------------------------|
| gram                 |                                                                                                    |
| ₩ <b>/</b> æ<br>AUTO | Automatische schakeling tussen verwarmings- en koelmodus.                                                                                                |
| <b>^</b>             | Verwarming aangesloten op een warmtepomp.                                                                                                    |
|                      | <ul><li>Continu symbool: verwarmingsmodus actief.</li><li>Knipperend symbool: verwarming in uitvoering.</li></ul>                                        |
| <b>*</b>             | Koeling aangesloten op een warmtepomp.                                                                                                    |
|                      | <ul><li>Continu symbool: koelmodus actief.</li><li>Knipperend symbool: koeling in uitvoering.</li></ul>                                                  |
| <sup>555</sup>       | Verwarming aangesloten op een gasgestookte- of oliegestookte ketel.                                                                                      |
|                      | <ul><li>Continu symbool: verwarmingsmodus actief.</li><li>Knipperend symbool: verwarming in uitvoering.</li></ul>                                        |
|                      | SWW is ingeschakeld.                                                                                                    |
|                      | <ul><li>Symbool brandt ononderbroken: SWW is actief.</li><li>Symbool knippert: SWW-productie in uitvoering.</li></ul>                                    |
| <b>A</b>             | Vorstbeveiligingsmodus geactiveerd.                                                                                                    |
| *2                   | Zomermodus geactiveerd. Er is geen verwarming.                                                                                                    |
| ۲                    | Storingsindicator. Navigeer naar het storingsscherm voor meer informatie.                                                                                |
| 6                    | De brander is aan.                                                                                                    |
| Ø                    | De warmtepomp is ingeschakeld. Weergegeven bij verwar-<br>mings- of koelvraag.                                                                           |
| 3                    | Elektrische back-up aangesloten op een warmtepomp. De elek-<br>trische back-up is in werking.                                                            |
| *                    | Schoorsteenvegersmodus is geactiveerd. Deze optie wordt ge-<br>bruikt om de verbranding te meten. U vindt dit in het<br><b>Schoorst.vegermodus</b> menu. |
| พ้                   | Installateursmodus geactiveerd.                                                                                                    |

#### Beschrijving van het hoofdmenu met snelle toegang

Een menu met enkele functies is rechtstreeks toegankelijk vanaf het hoofdscherm. Druk op de selectietoets  $\odot$  voor snelle toegang tot het menu.

Tab.29 Beschrijving van het hoofdmenu met snelle toegang

| Menu                           | Functie                                                                                                    |
|--------------------------------|----------------------------------------------------------------------------------------------------|
| Systeem vakantiemodus          | Stel de begin- en einddatum van uw vakantie in om de kamer-<br>en SWW-temperaturen van alle zones te verlagen.                                               |
| Werkingsmodus                  | Wijzig de verwarmingsbedrijfsmodus.                                                                                                    |
| Sanitair warm water Aan/Uit    | Activeer of deactiveer sanitair warm water.                                                                                                    |
| Geforceerde zomermodus Aan/Uit | Activeer of deactiveer de geforceerde zomermodus. Wanneer<br>dit is ingesteld op <b>Aan</b> , is de verwarming gedeactiveerd en<br>blijft warm water actief. |

## 6.2.3 Beschrijving van het zonescherm

Informatie over de verschillende zones in uw installatie is toegankelijk vanaf het hoofdscherm. Draai aan de draaiknop om de informatieschermen te bekijken.

- Afb.103 Beschrijving van het zonescherm 4 5 6 7 AD-3002238-01
- 1 Naam van de zone
- 2 Bedrijfsmodus nu actief
- 3 Buitentemperatuur
- 4 Kamertemperatuur (als er een thermostaat is geïnstalleerd)
- 5 Zonesymbool
- 6 Pictogrammen voor het navigatieniveau tussen het hoofdscherm, de zone en storinginformatie.
- 7 Informatie over de circuitstatus

#### Tab.30 Beschrijving van de zonepictogrammen

| Picto-<br>gram-<br>men | Zones                                                                                                    |
|------------------------|----------------------------------------------------------------------------------------------------|
|                        | Alle                                                                                                    |
| <u>I</u>               | Slaapkamer                                                                                                    |
|                        | Woonkamer                                                                                                    |
| ţ.                     | Studeer-/werkkamer                                                                                                    |
| <b>an</b> (}           | Buiten                                                                                                    |
|                        | Keuken                                                                                                    |
| 7                      | Kelder                                                                                                    |
| J                      | SWW <sup>(1)</sup>                                                                                                    |
| (1) H<br>s             | et SWW-pictogram wordt automatisch geselecteerd voor het SWW-zone-<br>cherm en kan niet handmatig worden geselecteerd of gewijzigd. |

#### Beschrijving van het zonemenu met snelle toegang

Een menu met enkele functies is rechtstreeks toegankelijk vanaf het zonescherm. Druk op de selectietoets  $\bigodot$  voor snelle toegang tot het menu.

Tab.31 Beschrijving van het zonemenu met snelle toegang

| Menu                              | Functie                                                                                                 |
|-----------------------------------|----------------------------------------------------------------------------------------------------|
| Verwarmingstemperaturen instellen | Activiteitstemperaturen weergeven en instellen                                                          |
| Werkingsmodus                     | Selecteer een bedrijfsmodus om verwarming te regelen.<br>Schema, Handmatig, Tijdelijk, Vakantie of Uit. |
| Klokprogramma's verwarming        | Programmeer of selecteer een verwarmingstijdprogramma.                                                  |

#### Beschrijving van het SWW-menu met snelle toegang

Een menu met enkele functies is rechtstreeks toegankelijk vanaf het SWW-zonescherm. Druk op de selectietoets  $\odot$  voor snelle toegang tot het menu.

Tab.32 Beschrijving van het SWW-menu met snelle toegang

| Menu                     | Functie                                                                                                    |
|--------------------------|----------------------------------------------------------------------------------------------------|
| Stel SWW-temperaturen in | Raadpleeg en stel het SWW-comfortsetpunt in.                                                                                            |
| Werkingsmodus            | Selecteer een bedrijfsmodus om SWW te regelen: <b>Schema</b> , <b>Comfort</b> , <b>Warmwaterboost</b> , <b>Vakantie</b> of <b>Uit</b> . |
| Klokprogramma's          | Programmeer of selecteer een SWW-tijdprogramma.                                                                                         |

Het hoofdmenu biedt toegang tot de opties van het bedieningspaneel. Welke menupictogrammen worden weergegeven in de carrousel, is afhankelijk van de systeemconfiguratie.

Geef de menucarrousel weer door op de hoofdmenutoets ≔ te drukken.

Doorloop het menu door aan de draaiknop te draaien. Druk op de selectietoets  $\odot$  om de selectie te bevestigen.

Afb.104 Beschrijving van het hoofdmenu

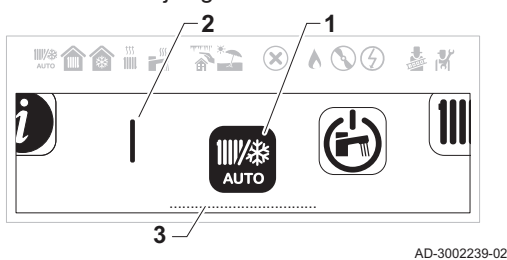

- 1 Menupictogram
- 2 Scheidingsbalk: geeft het begin van de carrousel aan en is afhankelijk van de systeemconfiguratie wel of niet zichtbaar.
- 3 Gemarkeerde menu-optie

| Pictogram      | Menutitel                               | Beschrijving                                                                                                    |
|----------------|-----------------------------------------|----------------------------------------------------------------------------------------------------|
| I lotogram     | Markingamadua                           | Near hadianingaragalingan gaan                                                                                                    |
| AUTO           | vverkingsmodus                          | Naar bedieningsregelingen gaan.                                                                                                    |
| Ġ              | Sanitair warm water<br>Aan/Uit          | Naar regelingen voor sanitair warm water gaan.                                                                                                    |
| 11111          | Verwarmingstemperatuur                  | Activiteitstemperaturen in de zonetijdprogramma's wijzigen.                                                                                                  |
|                | Watertemperatuur                        | Wijzig het comfortsetpunt van het sanitair warm water.                                                                                                    |
| 1 <sup>1</sup> | Tijdelijke verandering verwarmingstemp. | Een geactiveerd tijdprogramma tijdelijk opheffen. De kamertemperatuur wordt tot een ingestelde eindtijd gewijzigd.                                           |
| <b>A</b>       | Warmwaterboost                          | Een geactiveerd tijdprogramma tijdelijk opheffen. De sanitair-warmwatertempera-<br>tuur wordt tot een ingestelde eindtijd gewijzigd.                         |
| (Î)            | Systeem vakantiemodus                   | Vakantieprogramma activeren of deactiveren (inclusief vorstbeveiliging). De kamer-<br>temperatuur wordt verlaagd tijdens uw vakantie om energie te besparen. |
| <b>₽</b> ©     | Gebruikersinstellingen                  | Naar gebruikersniveau-opties gaan.                                                                                                    |
| <b>*</b>       | Schoorst.vegermodus                     | Schoorsteenvegermodus activeren of deactiveren.                                                                                                    |
| M              | Installateur                            | Naar installateursopties gaan. Installateurscode vereist.                                                                                                    |
| Q              | Zoeker                                  | Parameter zoeken op code. Installateurscode vereist.                                                                                                    |
|                | Geeft overzicht                         | Systeemsignalen, statussen en setpunten weergeven. Installateurscode vereist.                                                                                |
| 8              | Bluetooth                               | Bluetooth-verbinding activeren of deactiveren.                                                                                                    |
| <b>O</b>       | Systeeminstellingen                     | Systeeminstellingen wijzigen en installateursinformatie weergeven.                                                                                           |
| 0              | Versie-informatie                       | Versie-informatie weergeven.                                                                                                    |
|                |                                         |                                                                                                    |

#### Tab.33 Beschrijving van het hoofdmenu

## 6.2.5 Beschrijving van het stand-byscherm

Het stand-byscherm wordt automatisch geactiveerd na 5 minuten inactiviteit. De achtergrondverlichting wordt gedeactiveerd en informatie over de algemene status van het toestel wordt weergegeven.

Druk op een willekeurige toets van het bedieningspaneel op de gebruikersinterface om het stand-byscherm te verlaten.

# Afb.105 Beschrijving van het standbyscherm

- 1 Buitentemperatuur (als een buitentemperatuursensor aangesloten
- is)2 Bericht inactief systeem
- 3 Datum en tijd
- 4 Waterdruk
- Tab.34
   Beschrijving van berichten inactief systeem

AD-3002240-01

| Melding     | Beschrijving                                                                                                    |
|-------------|----------------------------------------------------------------------------------------------------|
| SYSTEEM OK  | Systeem is in normale werking.                                                                                                    |
| SYSTEEMFOUT | Storing aanwezig in het systeem. Het stand-byscherm is rood zolang de storing niet is opgelost.<br>Controleer de informatie over de storing in:                                 |
|             | <ul> <li>Het storingscherm dat toegankelijk is vanaf het hoofdscherm.</li> <li>De optie Storingsgeschiedenis in het menu Installateur. Installateurstoegang vereist.</li> </ul> |

# 7 Inbedrijfstelling

## 7.1 Inbedrijfstellingsprocedure

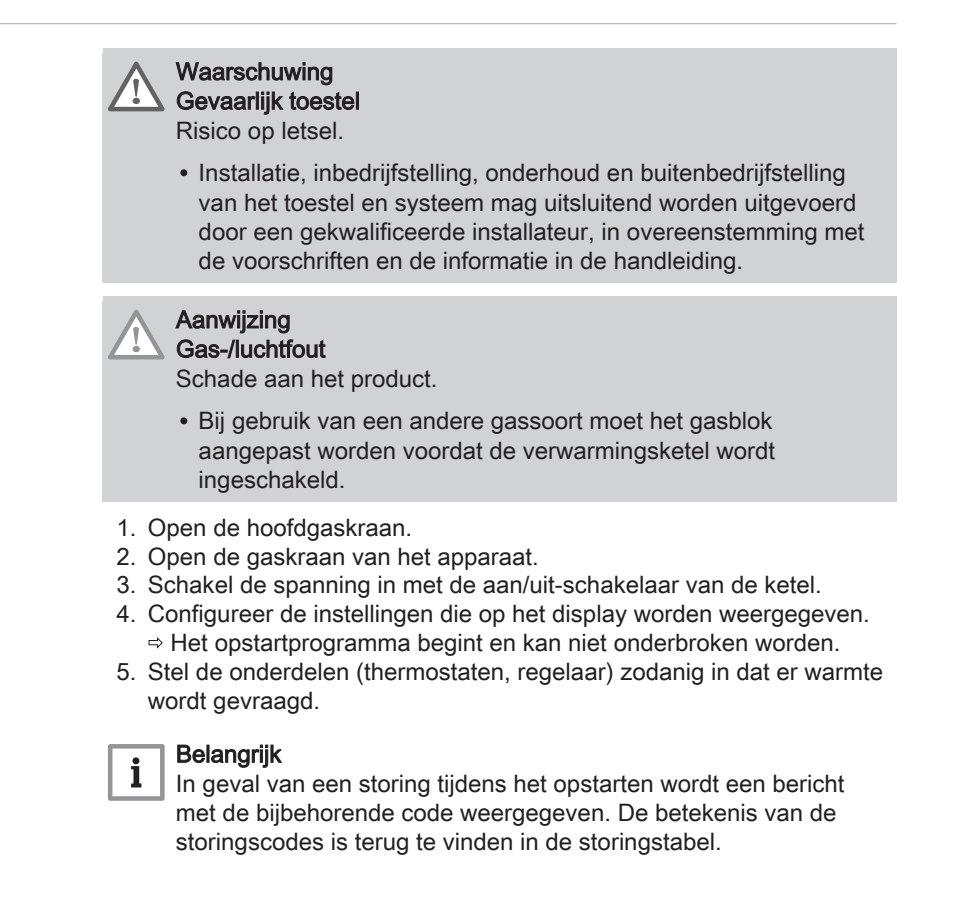

## 7.2 Gasinstellingen

#### 7.2.1 Fabrieksinstelling

De fabrieksinstelling van de ketel is bedoeld voor gebruik met de aardgasgroep G25.3 (K-gas).

| Code  | Displaytekst            | Beschrijving                                    | Instelbereik    | 45   | 65   | 90   | 115  |
|-------|-------------------------|-------------------------------------------------|-----------------|------|------|------|------|
| DP003 | Afw. max. vent.<br>SWW  | Maximum ventilatortoerental voor SWW            | 1400 - 7500 Rpm | 5600 | 5800 | 6300 | 7000 |
| GP007 | Max. toeren.<br>vent CV | Maximum ventilatortoerental in CV-modus         | 1400 - 7500 Rpm | 5600 | 5800 | 6300 | 7000 |
| GP008 | Min. toeren.<br>vent.   | Minimum ventilatortoerental in CV- en SWW-modus | 1000 - 4000 Rpm | 1550 | 1600 | 1650 | 1800 |
| GP009 | Starttoerental          | Ventilatortoerental bij het starten app.        | 900 - 5000 Rpm  | 2500 | 2500 | 2500 | 2500 |

Fabrieksinstellingen G25.3 (K-gas) Tab.35

#### 7.2.2 Aanpassing aan een ander gastype

#### Waarschuwing Gevaarlijk toestel

Risico op letsel.

• Installatie, inbedrijfstelling, onderhoud en buitenbedrijfstelling van het toestel en systeem mag uitsluitend worden uitgevoerd door een gekwalificeerde installateur, in overeenstemming met de voorschriften en de informatie in de handleiding.

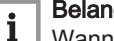

#### Belangrijk

Wanneer de ketel wordt ingesteld op een andere gassoort, moet dit worden vermeld op de meegeleverde sticker. Deze sticker moet naast de typeplaat geplakt worden.

Voer voor werking met een andere gassoort de volgende handelingen uit.

#### Afstelling van het gasblok voor propaan

- Gasblok op de Quinta 45 65 90 1
- 2 Gasblok op de Quinta 115

#### Belangrijk

i Voor de Quinta 90-ketel: Vervang het huidige gasblok voor het propaangasblok volgens de bij de ombouwset propaan meegeleverde instructies.

1. Gebruik afstelschroef A, stel de fabrieksinstelling in op propaan. De slagen voor elk type ketel staan in de tabel vermeld.

AD-3003280-01

 $\bigcirc$ 

| Tab.36 | Instellingen | voor | propaan |
|--------|--------------|------|---------|
|--------|--------------|------|---------|

Afb.106 Positie van stelschroef A

| Keteltype  | Actie                                                                                                    |
|------------|----------------------------------------------------------------------------------------------------|
| Quinta 45  | Draai de stelschroef <b>A</b> op de venturi 4¾ slagen met de klok mee.                                                                               |
| Quinta 65  | Draai de stelschroef <b>A</b> op de venturi 6½ slagen met de klok mee.                                                                               |
| Quinta 115 | Draai de stelschroef <b>A</b> met de klok mee totdat deze helemaal open is. Draai de stelschroef <b>A</b> op het gasblok 54 slagen tegen de klok in. |

#### Ventilatortoerentalparameters instellen voor verschillende gassoorten

De ventilatortoerentalinstellingen af fabriek kunnen op installateursniveau worden ingesteld voor een ander type gas.

#### Hoofdmenu > Zoeker

- Gebruik de draaiknop om te selecteren.
   Gebruik de toets ⊙ om de selectie te bevestigen.
- 1. Druk op de menutoets ≔ om naar het hoofdmenu te gaan.
- 2. Navigeer naar het **Zoeker** menu Q.
- Gebruik code **0012** om de installateurstoegang te activeren.3. Selecteer de parameter die u wilt configureren.
- Ventilatortoerental voor verschillende gassoorten
- Stel de toerentalparameters van de ventilator in zoals aangegeven in de tabel voor de toegepaste gassoort. Als een ketel niet geschikt is voor een bepaalde gassoort, wordt dit in de tabel aangegeven met "-".

Tab.37 Instelling voor gassoort G20 (H-gas)

| Code  | Displaytekst            | Beschrijving                                    | Instelbereik    | 45   | 65   | 90   | 115  |
|-------|-------------------------|-------------------------------------------------|-----------------|------|------|------|------|
| DP003 | Afw. max. vent.<br>SWW  | Maximum ventilatortoerental voor SWW            | 1400 - 7500 Rpm | 5400 | 5600 | 6300 | 6800 |
| GP007 | Max. toeren.<br>vent CV | Maximum ventilatortoerental in CV-modus         | 1400 - 7500 Rpm | 5400 | 5600 | 6300 | 6800 |
| GP008 | Min. toeren.<br>vent.   | Minimum ventilatortoerental in CV- en SWW-modus | 1000 - 4000 Rpm | 1550 | 1600 | 1600 | 1800 |
| GP009 | Starttoerental          | Ventilatortoerental bij het starten app.        | 900 - 5000 Rpm  | 2500 | 2500 | 2500 | 2500 |

Tab.38 Aanpassing aan gassoort G31 (propaan)

| Code  | Displaytekst            | Beschrijving                                    | Instelbereik    | 45   | 65   | 90   | 115  |
|-------|-------------------------|-------------------------------------------------|-----------------|------|------|------|------|
| DP003 | Afw. max. vent.<br>SWW  | Maximum ventilatortoerental voor SWW            | 1400 - 7500 Rpm | 5100 | 5400 | 6000 | 6700 |
| GP007 | Max. toeren.<br>vent CV | Maximum ventilatortoerental in CV-modus         | 1400 - 7500 Rpm | 5100 | 5400 | 6000 | 6700 |
| GP008 | Min. toeren.<br>vent.   | Minimum ventilatortoerental in CV- en SWW-modus | 1000 - 4000 Rpm | 1550 | 1600 | 2000 | 1800 |
| GP009 | Starttoerental          | Ventilatortoerental bij het starten app.        | 900 - 5000 Rpm  | 3000 | 2500 | 2500 | 3500 |

2. Controleer de instelling van de gas-/luchtverhouding.

#### 7.2.3 Controle en instelling van de gas/lucht-verhouding

Afb.107 De meetsensor voor de

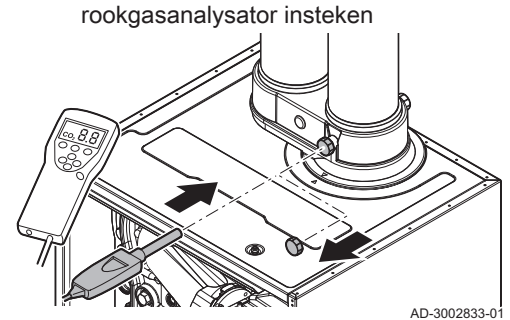

De rookgasanalysator moet een minimale nauwkeurigheid hebben van  $\pm 0,25\%~O_2$  en  $\pm 20~\text{PPM}$  CO.

- 1. Verwijder de dop van het rookgasmeetpunt.
- 2. Steek de meetsensor van de rookgasanalysator in de meetopening.

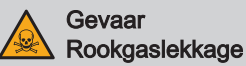

Risico op CO-vergiftiging.

- Dicht de opening rond de meetsensor tijdens de meting volledig af.

 Meet het percentage O<sub>2</sub> en CO-waarden in de rookgassen. Voer een meting uit bij vollast en bij laaglast.

# i Belangrijk

- Dit toestel is geschikt voor categorie l<sub>2E</sub> en l<sub>2H</sub> en l<sub>2K</sub> met maximaal 20% waterstofgas (H<sub>2</sub>). Door variaties in het H<sub>2</sub>percentage kan het O<sub>2</sub>-percentage na verloop van tijd variëren. (Bijvoorbeeld: een percentage van 20% H<sub>2</sub> in het gas kan leiden tot een toename van 1,5% O2 in de rookgassen)
  - Een aanzienlijke bijstelling van het gasblok kan nodig zijn.
     Afstelling kan uitgevoerd worden met de standaard O<sub>2</sub>-waarden van het gebruikte gas.

#### Vollasttest uitvoeren

U kunt de Functieteststatus wijzigen om een vollasttest uit te voeren.

- Hoofdmenu > Schoorst.vegermodus > Functieteststatus
- Gebruik de draaiknop om te selecteren.
   Gebruik de toets ⊙ om de selectie te bevestigen.
- 1. Druk op de menutoets ≔ om naar het hoofdmenu te gaan.
- 2. Navigeer naar het Schoorst.vegermodus menu 🎍.
- 3. Selecteer Functieteststatus.
- 4. Selecteer Gemiddeld vermogen.
- ⇒ De vollasttest begint. De geselecteerde laadtestmodus wordt weergegeven in het menu en het pictogram verschijnt rechtsboven in het scherm.
- 5. Controleer de instellingen vollasttest.
- 6. Druk op de terugtoets **5** om de test te beëindigen.

#### Controle-/instelwaarden voor O<sub>2</sub> bij vollast

- 1. Stel de verwarmingsketel in op vollast.
- 2. Meet het percentage O<sub>2</sub> in de rookgassen.
- Vergelijk de gemeten waarde met de controlewaarden in de tabel. Als een ketel niet geschikt is voor een bepaalde gassoort, wordt dit in de tabel aangegeven met "-".

Tab.39 Controle-/instelwaarden O<sub>2</sub> bij vollast voor G25.3 (K-gas)

| Waarden bij vollast voor G25.3 (K-gas) | O <sub>2</sub> (%) <sup>(1)</sup> |
|----------------------------------------|-----------------------------------|
| Quinta 45                              | 4,1 - 4,6 <sup>(1)</sup>          |
| Quinta 65                              | 4,1 - 4,6 <sup>(1)</sup>          |
| Quinta 90                              | 3,7 - 4,1 <sup>(1)</sup>          |
| Quinta 115                             | 4,0 - 4,4 <sup>(1)</sup>          |
| (1) Nominale waarde.                   |                                   |

Tab.40 Controle-/instelwaarden O2 bij vollast voor G20 (H-gas)

| Waarden bij vollast voor G20 (H-gas) | O <sub>2</sub> (%) <sup>(1)</sup> |
|--------------------------------------|-----------------------------------|
| Quinta 45                            | 4,3 - 4,8 <sup>(1)</sup>          |
| Quinta 65                            | 4,3 - 4,8 <sup>(1)</sup>          |
| Quinta 90                            | 4,3 - 4,7 <sup>(1)</sup>          |
| Quinta 115                           | 3,9 - 4,4 <sup>(1)</sup>          |
| (1) Nominale waarde.                 |                                   |

Tab.41 Controle-/instelwaarden O<sub>2</sub> bij vollast voor G31 (propaan)

| Waarden bij vollast voor G31 (Propaan) | O <sub>2</sub> (%) <sup>(1)</sup> |
|----------------------------------------|-----------------------------------|
| Quinta 45                              | 4,4 - 4,9 <sup>(1)</sup>          |
| Quinta 65                              | 4,6 - 4,9 <sup>(1)</sup>          |

| Waarden bij vollast voor G31 (Propaan) | O <sub>2</sub> (%) <sup>(1)</sup> |
|----------------------------------------|-----------------------------------|
| Quinta 90                              | 4,9 - 5,2 <sup>(1)</sup>          |
| Quinta 115                             | 4,4 - 4,9 <sup>(1)</sup>          |
| (1) Nominale waarde.                   |                                   |

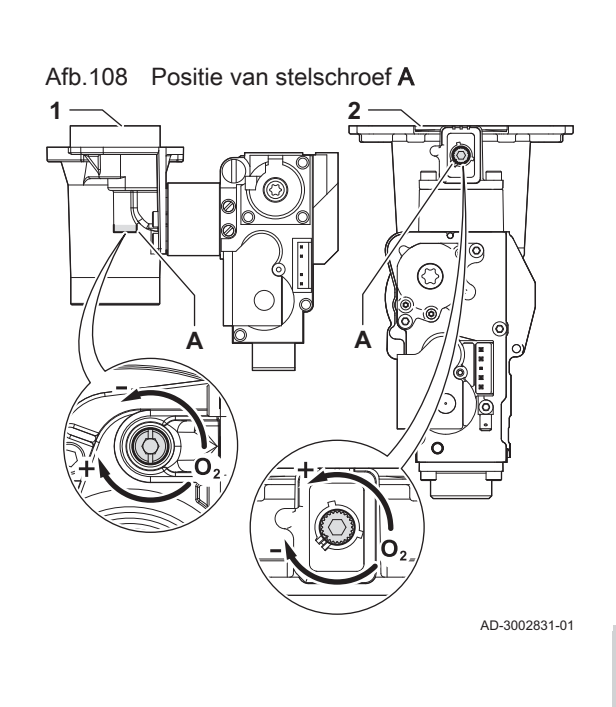

- Aanwijzing
  - **Onjuiste instellingen** Schade aan het product.
  - De O2-waarden bij volle belasting moeten lager zijn dan de O2waarden bij lage belasting.
- 4. Valt de gemeten waarde buiten de gegeven waarden in de tabel, corrigeer dan de gas/lucht-verhouding.

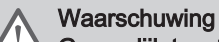

Gevaarlijk toestel

Risico op letsel.

- Installatie, inbedrijfstelling, onderhoud en buitenbedrijfstelling van het toestel en systeem mag uitsluitend worden uitgevoerd door een gekwalificeerde installateur, in overeenstemming met de voorschriften en de informatie in de handleiding.
- Stel met behulp van de stelschroef A het percentage O<sub>2</sub> van de toegepaste gassoort in op de nominale waarde. Dit moet altijd tussen de hoogste en laagste instelgrens liggen. Door het gasdebiet te verhogen, zal O<sub>2</sub> afnemen.

Zie tekening voor de positie van de afstelschroef Avoor vollast.

- 1 Gasblok op de Quinta 45 65 90
- 2 Gasblok op de Quinta 115
- 6. Controleer de vlam via het kijkglas. De vlam mag niet afblazen.
- 7. Meet de CO-waarde van de rookgassen. Voer de volgende acties uit als de CO-waarde hoger is dan 400 ppm:

#### Belangrijk

i

- De CO-concentratie van de rookgassen moet altijd in overeenstemming zijn met de installatievoorschriften in het land waar de verwarmingsketel is geïnstalleerd.
- 7.1. Controleer of het rookgasafvoersysteem correct geïnstalleerd is.
- 7.2. Controleer of de gebruikte gassoort overeenkomt met de verwarmingsketelinstellingen.
- 7.3. Controleer de brander op beschadiging en reinig hem.
- 7.4. Controleer de gas/lucht-verhouding opnieuw.
- 7.5. Neem contact op met uw leverancier als de CO-waarde nog steeds hoger is dan 400 ppm.

## Aanwijzing

Onjuiste instellingen

- Schade aan het product.
- Als de CO-waarde hoger is dan 1000 ppm, schakel de verwarmingsketel uit en neem contact op met uw leverancier.

#### Test op laaglast uitvoeren

U kunt de Functieteststatus wijzigen om een laaglasttest uit te voeren.

- Hoofdmenu > Schoorst.vegermodus > Functieteststatus
- Gebruik de draaiknop om te selecteren. Gebruik de toets  $\odot$  om de selectie te bevestigen.
- 1. Druk op de menutoets ≔ om naar het hoofdmenu te gaan.
- 2. Navigeer naar het Schoorst.vegermodus menu 🎍.
- 3. Selecteer Functieteststatus.

- 4. Selecteer Laag vermogen.
  - ⇒ De test op laaglast begint. De geselecteerde laadtestmodus wordt weergegeven in het menu en het pictogram verschijnt rechtsboven in het scherm.
- 5. Controleer de instellingen vollasttest.
- 6. Druk op de terugtoets **5** om de test te beëindigen.

#### Controle-/instelwaarden O<sub>2</sub> bij laaglast

- 1. Stel de verwarmingsketel in op laaglast.
- 2. Meet het percentage O2 in de rookgassen.
- Vergelijk de gemeten waarde met de controlewaarden in de tabel. Als een ketel niet geschikt is voor een bepaalde gassoort, wordt dit in de tabel aangegeven met "-".

#### Tab.42 Controle-/instelwaarden O2 bij laaglast voor G25.3 (K-gas)

| Waarden bij laaglast voor G25.3 (K-gas) | O <sub>2</sub> (%) <sup>(1)</sup> |
|-----------------------------------------|-----------------------------------|
| Quinta 45                               | 5,5 <sup>(1)</sup> - 6,0          |
| Quinta 65                               | 4,6 <sup>(1)</sup> - 5,1          |
| Quinta 90                               | 5,3 <sup>(1)</sup> - 5,6          |
| Quinta 115                              | 5,7 <sup>(1)</sup> - 6,2          |
| (1) Nominale waarde.                    |                                   |

#### Tab.43 Controle-/instelwaarden O2 bij laaglast voor G20 (H-gas)

| Waarden bij laaglast voor G20 (H-gas) | O <sub>2</sub> (%) <sup>(1)</sup> |
|---------------------------------------|-----------------------------------|
| Quinta 45                             | 5,7 <sup>(1)</sup> - 6,2          |
| Quinta 65                             | 4,8 <sup>(1)</sup> - 5,3          |
| Quinta 90                             | 5,2 <sup>(1)</sup> - 5,5          |
| Quinta 115                            | 5,7 <sup>(1)</sup> - 6,2          |
| (1) Nominale waarde.                  |                                   |

#### Tab.44 Controle-/instelwaarden O2 bij laaglast voor G31 (Propaan)

| Waarden bij laaglast voor G31 (Propaan) | O <sub>2</sub> (%) <sup>(1)</sup> |
|-----------------------------------------|-----------------------------------|
| Quinta 45                               | 5,7 <sup>(1)</sup> - 6,2          |
| Quinta 65                               | 5,4 <sup>(1)</sup> - 5,7          |
| Quinta 90                               | 5,5 <sup>(1)</sup> - 5,8          |
| Quinta 115                              | 6,1 <sup>(1)</sup> - 6,6          |
| (1) Nominale waarde.                    |                                   |

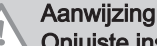

# Onjuiste instellingen

Schade aan het product.

- De O2-waarden bij lage belasting moeten hoger zijn dan de O2waarden bij volle belasting.
- 4. Valt de gemeten waarde buiten de gegeven waarden in de tabel, corrigeer dan de gas/lucht-verhouding.

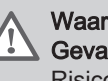

#### Waarschuwing Gevaarlijk toestel

Risico op letsel.

- Installatie, inbedrijfstelling, onderhoud en buitenbedrijfstelling van het toestel en systeem mag uitsluitend worden uitgevoerd door een gekwalificeerde installateur, in overeenstemming met de voorschriften en de informatie in de handleiding.

#### Afb.109 Positie van stelschroef B

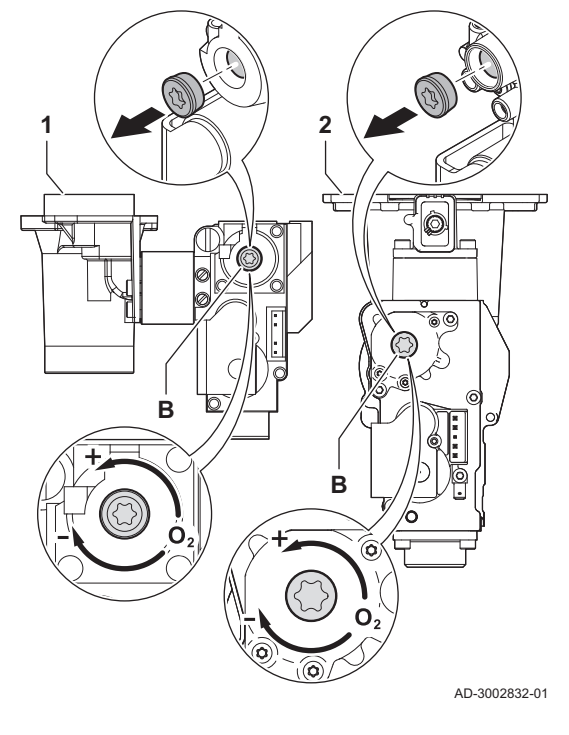

- 5. Stel met behulp van de stelschroef **B** het percentage O<sub>2</sub> van de toegepaste gassoort in op de nominale waarde. Door het gasdebiet te verhogen, zal O<sub>2</sub> afnemen. Zie tekening voor de positie van de afstelschroef B voor laaglast.
  - Gasblok op de Quinta 45 65 90 1
  - 2 Gasblok op de Quinta 115
- 6. Controleer de vlam via het kijkglas. De vlam mag niet afblazen.
- 7. Herhaal de test op vollast en de test op laaglast tot de juiste waarden verkregen zijn.
- 8. Meet de CO-waarde van de rookgassen. Voer de volgende acties uit als de CO-waarde hoger is dan 400 ppm:

#### Belangrijk i

De CO-concentratie van de rookgassen moet altijd in overeenstemming zijn met de installatievoorschriften in het land waar de verwarmingsketel is geïnstalleerd.

- 8.1. Controleer of het rookgasafvoersysteem correct geïnstalleerd
- 8.2. Controleer of de gebruikte gassoort overeenkomt met de verwarmingsketelinstellingen.
- 8.3. Controleer de brander op beschadiging en reinig hem.
- 8.4. Controleer de gas/lucht-verhouding opnieuw.
- 8.5. Neem contact op met uw leverancier als de CO-waarde nog steeds hoger is dan 400 ppm.

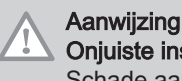

#### **Onjuiste instellingen**

Schade aan het product.

- Als de CO-waarde hoger is dan 1000 ppm, schakel de verwarmingsketel uit en neem contact op met uw leverancier.
- 9. Breng de verwarmingsketel in de normale bedrijfstoestand terug.

#### 7.3 Laatste aanwijzingen

- 1. Verwijder de meetapparatuur.
- 2. Draai de dop op het rookgasmeetpunt.
- 3. Verzegel het gasblok.
- 4. Plaats de frontmantel terug.
- 5. Warm de CV-installatie op tot ongeveer 70 °C.
- 6. Schakel de ketel uit.
- 7. Ontlucht de CV-installatie na circa 10 minuten.
- 8. Zet de ketel aan.
- 9. Controleer de waterdruk. Indien nodig: vul de CV-installatie bij.
- 10. Vul de volgende gegevens in op de meegeleverde sticker en bevestig deze naast het typeplaatje op het apparaat.
  - · De gassoort, indien aangepast aan een andere gassoort;
  - · De gasaanvoerdruk;
  - Type rookgasaansluiting, indien ingesteld op overdruktoepassing;
  - De gewijzigde parameters voor de hierboven vermelde wijzigingen;
  - Ventilatorsnelheidparameters gewijzigd voor andere doeleinden.
- 11. Optimaliseer de instellingen zoals vereist voor het systeem en de gebruikersvoorkeuren.

7ie

Voor meer informatie; Instellingen, pagina 57 en Gebruikersinstructies, pagina 92.

- 12. Instrueer de gebruiker over de werking van de installatie, ketel en regelaar.
- 13. Informeer de gebruiker over het uit te voeren onderhoud.
- 14. Overhandig alle handleidingen aan de gebruiker.
- 15. Vul samen met de eindgebruiker de meegeleverde Garantiekaart in.

#### Afb.110 Voorbeeld van ingevulde sticker

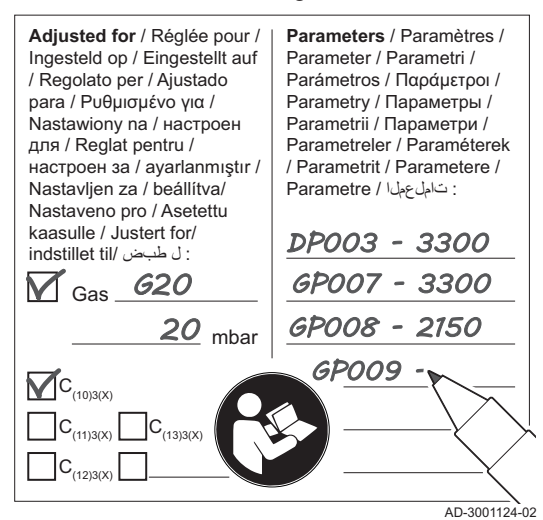

#### 8 Instellingen

#### 8.1 Inleiding op parametercodes

#### Afb.111 Code op een HMI I-control

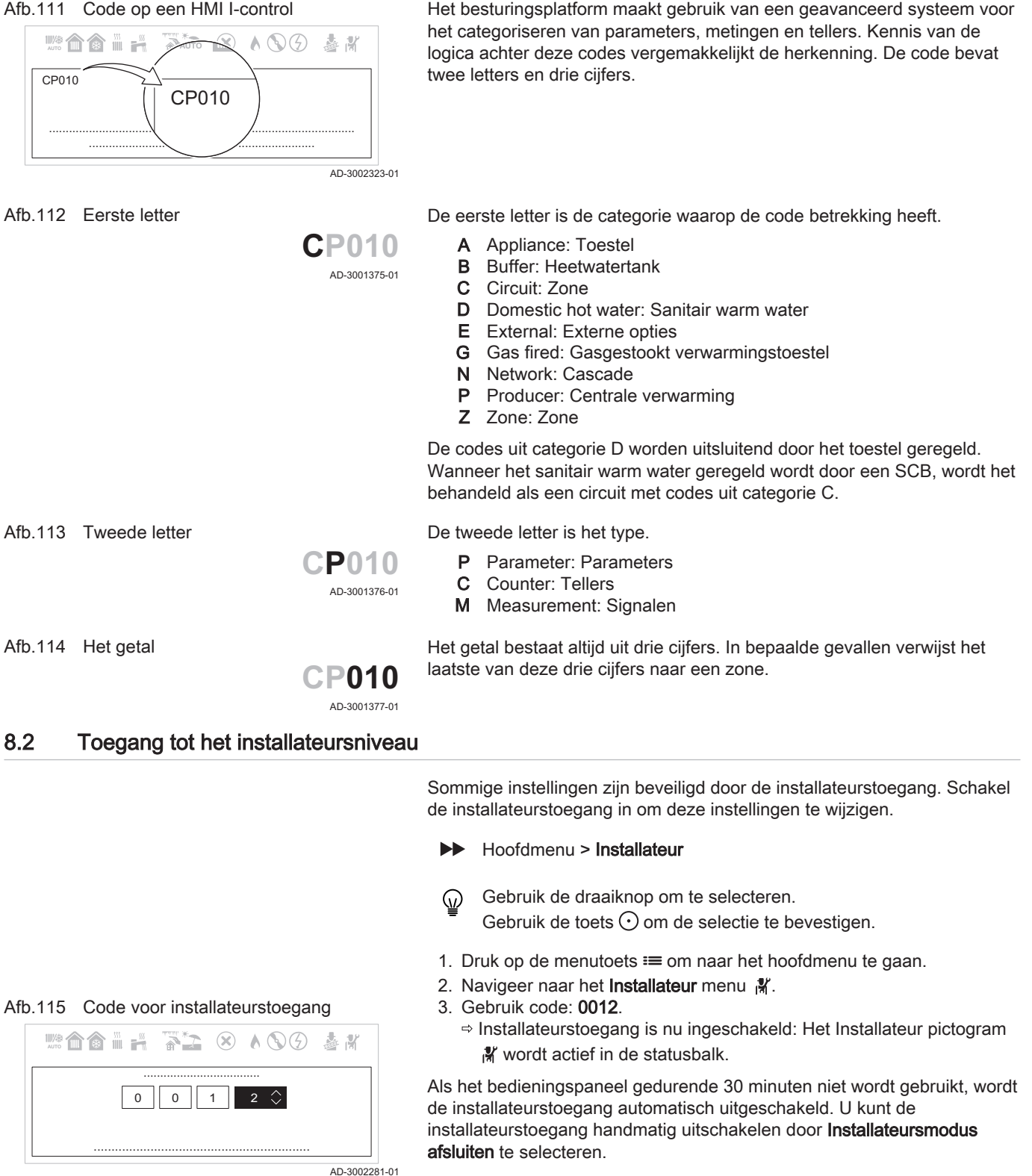

#### 8.3 Parameters, tellers en signalen zoeken

U kunt datapunten van het toestel (parameters, tellers en signalen), aangesloten printplaten en sensoren zoeken en wijzigen.

Hoofdmenu > Zoeker

#### Afb.116 Datapunt zoeken

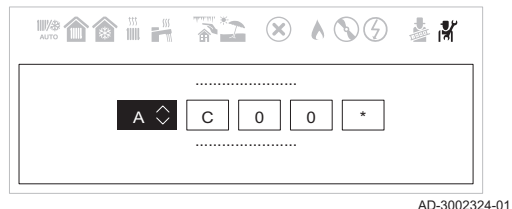

#### Afb.117 Datapunt zoekresultaten

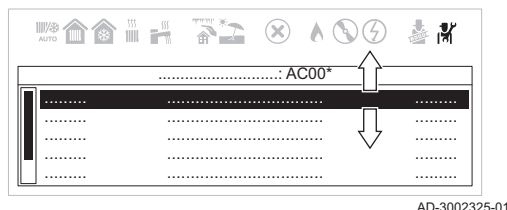

#### 8.4 De vaste combinaties instellen

- Gebruik de draaiknop om te selecteren.
   Gebruik de toets ⊙ om de selectie te bevestigen.
- 1. Druk op de menutoets ≔ om naar het hoofdmenu te gaan.
- 2. Navigeer naar het Zoeker menu Q.
- Gebruik code **0012** om de installateurstoegang te activeren. 3. Selecteer de zoekcriteria (code):
  - 3.1. Selecteer de eerste letter (datapuntcategorie).
  - 3.2. Selecteer de tweede letter (datapunttype).
  - 3.3. Selecteer het eerste cijfer.
  - 3.4. Selecteer het tweede cijfer.
  - 3.5. Selecteer het derde cijfer.
- Het symbool \* kan worden gebruikt om elk teken binnen het zoekveld aan te geven.
  - ⇒ De lijst met datapunten verschijnt in het display.
- 4. Selecteer het gewenste datapunt.

U kunt nu naar het hoofdscherm navigeren door de terugknop **⇒** ingedrukt te houden, of het hoofdmenu openen door de menuknop ≔ in te drukken.

U kunt de functionaliteit van de configueerbare ingangs- en uitgangsconnectoren met de volgende voorgeconfigureerde instellingen configureren.

# i Belangrijk

Sommige configureerbare ingangs- en uitgangsconnectoren worden door deze configuraties gebruikt. U kunt deze ingangen/ uitgangen niet meer handmatig configureren wanneer deze configuraties geactiveerd worden.

#### 8.4.1 Cascademanagement activeren

Activeer de cascademanagerfunctie door **Cascade regeling B** te activeren en de relevante parameters te configureren

- Hoofdmenu > Installateur > Systeeminstallatie > Cascade regeling B > Ingeschakeld > Ja
- Gebruik de draaiknop om te selecteren. Gebruik de toets  $\odot$  om de selectie te bevestigen.
- 1. Druk op de toets ≔.
- 2. Selecteer Systeeminstallatie.
- 3. Selecteer Cascade regeling B.
- 4. De cascademanagerfunctie activeren:
  - 4.1. Selecteer Ingeschakeld.
- 5. De hoofdfunctie activeren: 5.1. Selecteer **Ja**.

Activeer deze functie alleen op het hoofdtoestel. Controleer de configuratie van elk toestel in het cascadesysteem.

U kunt nu naar het hoofdscherm navigeren door de terugknop  $\clubsuit$  ingedrukt te houden, of het hoofdmenu openen door de menuknop  $\coloneqq$  in te drukken.

#### 8.4.2 SWW circulatie activeren

Activeer SWW circulatie door de functie SWW circulatie in te schakelen.

- Hoofdmenu > Installateur > Systeeminstallatie > Menging/circul. SWW > Ingeschakeld > SWW circulatie > Aan
- Gebruik de draaiknop om te selecteren.
   Gebruik de toets ✓ om de selectie te bevestigen.

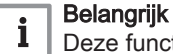

Deze functie maakt gebruik van Multifunct. uitgang 1.

- Druk op de toets ≡.
- 2. Selecteer Systeeminstallatie.
- 3. Selecteer Menging of circulatie van SWW.
- 4. Selecteer Menging/circul. SWW.
- 5. Selecteer Inschakelfunctie.
- 6. Selecteer Ingeschakeld.
- 7. Selecteer SWW circulatie.
- 8. Selecteer Aan.

U kunt nu naar het hoofdscherm navigeren door de terugknop  $\checkmark$  ingedrukt te houden, of het hoofdmenu openen door de menuknop  $\coloneqq$  in te drukken.

#### 8.4.3 SWW mengen activeren

Activeer SWW mengen door de functie **SWW boilermenging** in te schakelen.

- Hoofdmenu > Installateur > Systeeminstallatie > Menging/circul. SWW > Ingeschakeld > SWW boilermenging > Aan
- Gebruik de draaiknop om te selecteren.
   Gebruik de toets ✓ om de selectie te bevestigen.

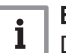

Belangrijk

Deze functie maakt gebruik van Multifunct. uitgang 1.

- 1. Druk op de toets ≔.
- 2. Selecteer Systeeminstallatie.
- 3. Selecteer Menging of circulatie van SWW.
- 4. Selecteer Menging/circul. SWW.
- 5. Selecteer Inschakelfunctie.
- 6. Selecteer Ingeschakeld.
- 7. Selecteer SWW boilermenging.
- 8. Selecteer Aan.

U kunt nu naar het hoofdscherm navigeren door de terugknop **⇒** ingedrukt te houden, of het hoofdmenu openen door de menuknop ≔ in te drukken.

#### 8.4.4 Gelaagd SWW activeren

U kunt de functionaliteit voor gelaagd SWW inschakelen door de **Type lading SWW** te configureren.

- Hoofdmenu > Zoeker > DP140 > Type lading SWW > Gelaagde cilinder
- Gebruik de draaiknop om te selecteren.
   Gebruik de toets ✓ om de selectie te bevestigen.
- 1. Druk op de toets ≔.
- 2. Navigeer naar het **Zoeker** menu Q.
- 3. Voer **DP140** in als de zoekwaarde.
- 4. Selecteer Type lading SWW.
- 5. Selecteer Gelaagde cilinder.

U kunt nu naar het hoofdscherm navigeren door de terugknop  $\clubsuit$  ingedrukt te houden, of het hoofdmenu openen door de menuknop  $\coloneqq$  in te drukken.

#### 8.4.5 Ventilatie van verwarmingsketelruimte activeren

Activeer de ventilatie van de verwarmingsketelruimte door de functie **Verwarmingsketelruimte ventilatie** in te schakelen.

- Hoofdmenu > Installateur > Systeeminstallatie > Verwarmingsketelruimte ventilatie > Ingeschakeld
- Gebruik de draaiknop om te selecteren. Gebruik de toets O om de selectie te bevestigen.

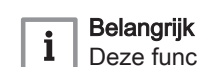

Deze functie maakt gebruik van Digitale ingang 2 en Multifunct. uitgang 2.

- 1. Druk op de toets ≔.
- 2. Selecteer Systeeminstallatie.
- 3. Selecteer Verwarmingsketelruimte ventilatie.
- 4. Selecteer Ingeschakeld.

U kunt nu naar het hoofdscherm navigeren door de terugknop **⇒** ingedrukt te houden, of het hoofdmenu openen door de menuknop **≔** in te drukken.

#### 8.5 De ingangen en uitgangen instellen

U kunt de functionaliteit van de configueerbare ingangs- en uitgangsconnectoren handmatig configureren.

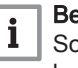

Belangrijk

Sommige configueerbare ingangs- en uitgangsconnectoren kunnen gebruikt worden door de voorgeconfigureerde vaste combinaties. Deactiveer de conflicterende vaste configuratie als u tijdens het configureren van de ingangen of uitgangen een fout tegenkomt.

#### 8.5.1 De ingang instellen

U kunt de ingang configureren ter ondersteuning van een groot aantal verschillende functionaliteiten.

Hoofdmenu > Installateur > Systeeminstallatie > Multifunct. ingang

Gebruik de draaiknop om te selecteren.

Gebruik de toets  $\odot$  om de selectie te bevestigen.

- 1. Druk op de toets ≔.
- 2. Selecteer Systeeminstallatie.
- 3. Selecteer Multifunct. ingang.

Dit menu bevat alle parameters voor het configureren van de ingang.

U kunt nu naar het hoofdscherm navigeren door de terugknop **⇒** ingedrukt te houden, of het hoofdmenu openen door de menuknop ≔ in te drukken.

Ingangsinstellingen

| Tab.45 | Ingangsinstelling - | Geen |
|--------|---------------------|------|
| Tab.45 | Ingangsinstelling - | Gee  |

| Instelling | Gebruik en mogelijke instellingen |
|------------|-----------------------------------|
| Geen       | Geen functie geselecteerd.        |

## Tab.46 Ingangsinstelling - Gasdrukschakelaar

| Instelling                                                   | Gebruik en mogelijke instellingen                                                                                               |                                                                                                    |
|--------------------------------------------------------------|----------------------------------------------------------------------------------------------------|----------------------------------------------------------------------------------------------------|
| Minimale gasdruk<br>Functie van gasdruk-                     | Aan-uitcontact om eer<br>Wanneer de gasdruk t                                                                                   | n gasdrukschakelaar voor de detectie van een lage gasdruk aan te sluiten.<br>e laag is, worden alle warmtevragen geblokkeerd.                                                                                                    |
| schakelaar voor mini-<br>male gasdruk.                       | <b>Logisch niveau</b><br>0 = Normaal open<br>1 = Normaal gesloten                                                               | Logisch niveau van de multifunctionele ingangen<br>De verwarmingsketel is geblokkeerd als de ingang open is<br>De verwarmingsketel is geblokkeerd als de ingang gesloten is                                                                                                    |
|                                                              | <b>GPS controle aan/uit</b><br>0 = Nee<br>1 = Ja                                                                                | Controle externe gasdrukschakelaar (GPS) activeren.<br>Gasdruk wordt niet bewaakt<br>Gasdruk wordt bewaakt                                                                                                    |
| Max gasdruk                                                  | Aan-uitcontact om eer                                                                                                    | n gasdrukschakelaar voor de detectie van een hoge gasdruk aan te sluiten.                                                                                                    |
| Functie van gasdruk-<br>schakelaar voor<br>maximale gasdruk. | Wanneer de gasdruk t<br>Logisch niveau<br>0 = Normaal open<br>1 = Normaal gesloten<br>GPS controle aan/uit<br>0 = Nee<br>1 = Ja | e hoog is, worden alle warmtevragen geblokkeerd.<br>Logisch niveau van de multifunctionele ingangen<br>De verwarmingsketel is geblokkeerd als de ingang open is<br>De verwarmingsketel is geblokkeerd als de ingang gesloten is<br>Controle externe gasdrukschakelaar (GPS) activeren.<br>Gasdruk wordt niet bewaakt<br>Gasdruk wordt bewaakt |

## Tab.47 Ingangsinstelling - Blokkeeringang

| Instelling      | Gebruik en mogelijke instellingen       |                                                                                                    |
|-----------------|-----------------------------------------|----------------------------------------------------------------------------------------------------|
| Blokkering CV   | Aan-uitcontact om d                     | e centrale-verwarmingsfunctie van het toestel te blokkeren.                                                                        |
| Blokkering CV.  | Logisch niveau<br>0 = Normaal open      | Logisch niveau van de multifunctionele ingangen<br>Warmtevragen voor centrale verwarming zijn geblokkeerd als de ingang<br>open is |
|                 | i – Normaai gesiote                     | sloten is                                                                                                    |
|                 | Weergave fout Sel                       | ecteert of deze functie een fout weergeeft wanneer de functie actief is                                                            |
|                 | 0 = Nee Fou                             | utcode wordt niet getoond als warmtevragen voor centrale verwarming geblok-<br>erd zijn                                            |
|                 | 1 = Ja Fou<br>zijn                      | itcode wordt getoond als warmtevragen voor centrale verwarming geblokkeerd                                                         |
|                 | Blokkering vorstbev.                    | Selecteert of deze functie vorstbeveiliging blokkeert                                                                              |
|                 | 0 = Nee                                 | Vorstbescherming voor centrale verwarming is niet geblokkeerd als Blokkering CV actief is                                          |
|                 | 1 = Ja                                  | Vorstbescherming voor centrale verwarming is geblokkeerd als Blokkering CV actief is                                               |
| Blokkering SWW  | Aan-uitcontact om d                     | e sanitair-warmwaterfunctie van het toestel te blokkeren.                                                                          |
| Blokkering SWW. | Logisch niveau                          | Logisch niveau van de multifunctionele ingangen                                                                                    |
|                 | 0 = Normaal open<br>1 = Normaal geslote | Warmtevragen voor SWW zijn geblokkeerd als de ingang open is<br>n Warmtevragen voor SWW zijn geblokkeerd als de ingang gesloten is |
|                 | Weergave fout Sel                       | ecteert of deze functie een fout weergeeft wanneer de functie actief is                                                            |
|                 | 0 = Nee Fou                             | utcode wordt niet getoond als warmtevragen voor SWW geblokkeerd zijn                                                               |
|                 | 1 = Ja Fou                              | itcode wordt getoond als warmtevragen voor SWW geblokkeerd zijn                                                                    |
|                 | Blokkering vorstbev.                    | Selecteert of deze functie vorstbeveiliging blokkeert                                                                              |
|                 | 0 = Nee                                 | Vorstbescherming voor SWW is niet geblokkeerd als Blokkering SWW actief<br>is                                                      |
|                 | 1 = Ja                                  | Vorstbescherming voor SWW is geblokkeerd als Blokkering SWW actief is                                                              |

| Instelling         | Gebruik en mogelijke instellingen                                                               |                                                                                                    |
|--------------------|-------------------------------------------------------------------------------------------------|----------------------------------------------------------------------------------------------------|
| Blokkering CV+SWW  | Aan-uitcontact om zowel de centrale-verwarmingsfunctie als de sanitair-warmwaterfunctie van het |                                                                                                    |
| Blokkering CV      | toestel te blokkeren.                                                                           |                                                                                                    |
| +SWW.              | Logisch niveau                                                                                  | Logisch niveau van de multifunctionele ingangen                                                          |
|                    | 0 – Normaai open                                                                                | gang open is                                                                                             |
|                    | 1 = Normaal gesloter                                                                            | Marmtevragen voor centrale verwarming en SWW zijn geblokkeerd als de in-<br>gang gesloten is             |
|                    | Weergave fout Sele                                                                              | ecteert of deze functie een fout weergeeft wanneer de functie actief is                                  |
|                    | 0 = Nee Fou<br>geb                                                                              | tcode wordt niet getoond als warmtevragen voor centrale verwarming en SWW lokkeerd zijn                  |
|                    | 1 = Ja Fou<br>blok                                                                              | tcode wordt getoond als warmtevragen voor centrale verwarming en SWW ge-<br>keerd zijn                   |
|                    | Blokkering vor-<br>stbev.                                                                       | Selecteert of deze functie vorstbeveiliging blokkeert                                                    |
|                    | 0 = Nee                                                                                         | Vorstbescherming voor centrale verwarming en SWW is niet geblokkeerd als<br>Blokkering CV+SWW actief is  |
|                    | 1 = Ja                                                                                          | Vorstbescherming voor centrale verwarming en SWW is geblokkeerd als Blokkering CV+SWW actief is          |
| Vergrend. toestel  | Aan-uitcontact om vergrendelingsfout te genereren.                                              |                                                                                                    |
| Vergrendeling toe- | Logisch niveau Logisch niveau van de multifunctionele ingangen                                  |                                                                                                    |
| stel.              | 0 = Normaal open<br>1 = Normaal gesloter                                                        | Het toestel is geblokkeerd als de ingang open is<br>Het toestel is geblokkeerd als de ingang gesloten is |
|                    |                                                                                                 |                                                                                                    |
|                    | Om de vergre                                                                                    | ndelingsfout op te lossen, moet u het toestel resetten.                                                  |

Tab.48Ingangsinstelling - Ingang vrijgeven

| Instelling                         | Gebruik en mogelijke instellingen                                                                                                    |                                                                                                    |
|------------------------------------|----------------------------------------------------------------------------------------------------|----------------------------------------------------------------------------------------------------|
| Vrijgave CV                        | Aan-uitcontact om de centrale-verwarmingsfunctie vrij te geven. Door vrijgave van het contact kan                                                                                                    |                                                                                                    |
| Vrijgave CV                        | Logisch niveau<br>0 = Normaal open<br>1 = Normaal gesloten                                                                                                    | Logisch niveau van de multifunctionele ingangen<br>Warmtevragen voor centrale verwarming zijn vrijgegeven als de ingang open<br>is<br>Warmtevragen voor centrale verwarming zijn vrijgegeven als de ingang ge-<br>sloten is                 |
|                                    | Time-outTijdsd0 - 65535 SecStel de<br>toesteblokke                                                                                                    | uur vóór time-out van functie<br>e tijd in tussen de warmtevraag en de time-out van het toestel. Wanneer het<br>el niet binnen de tijd wordt vrijgegeven, wordt het toestel 10 minuten lang ge-<br>eerd                                     |
|                                    | <b>Blokkering vorstbev.</b><br>0 = Nee<br>1 = Ja                                                                                                    | Selecteert of deze functie vorstbeveiliging blokkeert<br>Vorstbescherming voor centrale verwarming is nooit geblokkeerd<br>Vorstbescherming voor centrale verwarming is geblokkeerd tot het toestel<br>wordt vrijgegeven                    |
| Vrijgave CV+SWW<br>Vrijgave CV+SWW | Aan-uitcontact om de centrale-verwarmings- en sanitair-warmwaterfunctie vrij te geven. Door vrijga-<br>ve van het contact kan het toestel warmte voor centrale verwarming en sanitair warm water produce-<br>ren. |                                                                                                    |
|                                    | Logisch niveau<br>0 = Normaal open<br>1 = Normaal gesloten                                                                                                    | Logisch niveau van de multifunctionele ingangen<br>Warmtevragen voor centrale verwarming en SWW zijn vrijgegeven als de in-<br>gang open is<br>Warmtevragen voor centrale verwarming en SWW zijn vrijgegeven als de in-<br>gang gesloten is |
|                                    | Time-out     Tijdsd       0 - 65535 Sec     Stel de toeste       blokke     blokke                                                                                                    | uur vóór time-out van functie<br>e tijd in tussen de warmtevraag en de time-out van het toestel. Wanneer het<br>I niet binnen de tijd wordt vrijgegeven, wordt het toestel 10 minuten lang ge-<br>eerd                                      |
|                                    | Blokkering vorstbev.<br>0 = Nee<br>1 = Ja                                                                                                    | Selecteert of deze functie vorstbeveiliging blokkeert<br>Vorstbescherming voor centrale verwarming en SWW is nooit geblokkeerd<br>Vorstbescherming voor centrale verwarming en SWW is geblokkeerd tot het<br>toestel wordt vrijgegeven      |

| Instelling                                       | Gebruik en mogelijke instellingen                                                                                                    |                                                                                                    |
|--------------------------------------------------|----------------------------------------------------------------------------------------------------|----------------------------------------------------------------------------------------------------|
| Ontlasting van CV<br>Ontlasting van CV<br>vraag. | Aan-uitcontact om het toestel voor centrale verwarming te ontlasten. Gebruik dit wanneer andere toestellen ook warmte voor centrale verwarming kunnen produceren. Wanneer het toestel ontlast wordt voor een warmtevraag, wordt alleen de pomp actief en produceert het toestel geen warmte. |                                                                                                    |
|                                                  | <b>Logisch niveau</b><br>0 = Normaal open                                                                                                    | Logisch niveau van de multifunctionele ingangen<br>Warmtevragen voor centrale verwarming zijn vrijgegeven door andere toe-<br>stellen als de ingang open is                   |
|                                                  | 1 = Normaal gesloten                                                                                                    | Warmtevragen voor centrale verwarming zijn vrijgegeven door andere toe-<br>stellen als de ingang gesloten is                                                                  |
| Ontlasting van SWW                               | Aan-uitcontact om het                                                                                                    | toestel voor sanitair warm water te ontlasten. Gebruik dit wanneer andere toe-                                                                                                |
| Ontlasting van SWW<br>vraag.                     | stellen ook warmte voor sanitair warm water kunnen produceren. Wanneer het toestel ontlast wordt voor een warmtevraag, wordt alleen de pomp actief en produceert het toestel geen warmte.                                                                                                    |                                                                                                    |
|                                                  | Logisch niveau                                                                                                    | Logisch niveau van de multifunctionele ingangen                                                                                                    |
|                                                  | 0 = Normaal open                                                                                                    | Warmtevragen voor SWW zijn vrijgegeven door andere toestellen als de in-<br>gang open is                                                                                      |
|                                                  | 1 = Normaal gesloten                                                                                                    | Warmtevragen voor SWW zijn vrijgegeven door andere toestellen als de in-<br>gang gesloten is                                                                                  |
| Ontlasting CV+SWW                                | Aan-uitcontact om het                                                                                                    | toestel voor centrale verwarming en sanitair warm water te ontlasten. Gebruik                                                                                                 |
| Ontlasting van CV<br>+SWW vraag.                 | dit wanneer andere toe<br>produceren. Wanneer<br>en produceert het toes                                                                                                    | estellen ook warmte voor centrale verwarming en sanitair warm water kunnen<br>het toestel ontlast wordt voor een warmtevraag, wordt alleen de pomp actief<br>tel geen warmte. |
|                                                  | <b>Logisch niveau</b><br>0 = Normaal open                                                                                                    | Logisch niveau van de multifunctionele ingangen<br>Warmtevragen voor centrale verwarming en SWW zijn vrijgegeven door an-<br>dere toestellen als de ingang open is            |
|                                                  | 1 = Normaal geslo-<br>ten                                                                                                    | Warmtevragen voor centrale verwarming en SWW zijn vrijgegeven door an-<br>dere toestellen als de ingang gesloten is                                                           |

#### Tab.49 Ingangsinstelling - Verwarmingsketelontlastingssignaal

#### Tab.50 Ingangsinstelling - Warmtevraagsignaal

| Instelling                | Gebruik en mogelijke instellingen                           |                                                                                                    |
|---------------------------|-------------------------------------------------------------|----------------------------------------------------------------------------------------------------|
| Externe warmtevraag       | Aan-uitcontact om warmtevraag van het toestel te genereren. |                                                                                                    |
| Externe warmte-<br>vraag. | Logisch niveau<br>0 = Normaal open<br>1 = Normaal gesloten  | Logisch niveau van de multifunctionele ingangen<br>Warmtevraag voor centrale verwarming is actief als de ingang open is<br>Warmtevraag voor centrale verwarming is actief als de ingang gesloten is |
|                           | <b>Temperatuursetpunt</b><br>0 - 100 °C                     | Gevraagd temperatuursetpunt als de ingang actief is<br>Stel het temperatuursetpunt in voor de warmtevraag van het toestel                                                                           |

#### 8.5.2 De uitgang instellen

U kunt de uitgang configureren ter ondersteuning van een groot aantal verschillende functionaliteiten.

- Hoofdmenu > Installateur > Systeeminstallatie > Multifunct. uitgang
- Gebruik de draaiknop om te selecteren. Gebruik de toets  $\odot$  om de selectie te bevestigen.
- 1. Druk op de toets ≔.
- 2. Selecteer Systeeminstallatie.
- 3. Selecteer Multifunct. uitgang.

Dit menu bevat alle parameters voor het configureren van de uitgang.

U kunt nu naar het hoofdscherm navigeren door de terugknop  $\clubsuit$  ingedrukt te houden, of het hoofdmenu openen door de menuknop  $\coloneqq$  in te drukken.

# Uitgangsinstellingen

## Tab.51 Uitgangsinstellingen - Geen

| Instelling | Gebruik en mogelijke instellingen |
|------------|-----------------------------------|
| Geen       | Geen functie geselecteerd.        |

#### Tab.52 Uitgangsinstelling - Externe gasklep

| Instelling                          | Gebruik en mogelijke instellingen                                                                                    |
|-------------------------------------|----------------------------------------------------------------------------------------------------|
| Externe gasklep                     | Contact om een externe gasklep aan te sluiten.                                                                       |
| Functie voor externe gasklep (EGV). | De externe gasklep opent en sluit gelijktijdig met het gasblok in het toestel.<br>Geen extra instelling beschikbaar. |

#### Tab.53 Uitgangsinstelling - Afsluiter

| Instelling                                    | Gebruik en mogelijke instellingen                                                                                                    |  |  |  |
|-----------------------------------------------|----------------------------------------------------------------------------------------------------|--|--|--|
| Afsluiter<br>Functie voor afsluiter<br>(HDV). | Contact om een afsluiter aan te sluiten.<br>Nanneer het toestel geen warmte produceert, isoleert deze klep het toestel van het (cascade)sys-<br>eem. Dit voorkomt dat er water door het inactieve toestel stroomt in een systeem met een enkele<br>cascadepomp. |  |  |  |
|                                               | Wachttijd afsluiterWachttijd warmtegenerator voor het openen van de afsluiter0 - 255 SecStel de wachttijd in voor de te openen afsluiter. Na de wachttijd produceert het<br>toestel warmte                                                                      |  |  |  |

## Tab.54 Uitgangsinstelling - Secundaire pomp

| Instelling                  | Gebruik en mogelijke instellingen                                                                                                    |
|-----------------------------|----------------------------------------------------------------------------------------------------|
| Secundaire pomp             | Aan-uitcontact om een secundaire pomp aan te sluiten.                                                                                                    |
| Secondaire pomp-<br>functie | Als u een open verdeler of een platenwarmtewisselaar gebruikt, creëert deze pomp aanvoer aan de secundaire zijde van het systeem. Bij elke warmtevraag voor de centrale verwarming binnen het systeem wordt de pomp geactiveerd.<br>Geen extra instelling beschikbaar. |

#### Tab.55 Uitgangsinstelling - Statuscontact

| Instelling                                                                     | Gebruik en mogelijke instellingen                                                    |
|--------------------------------------------------------------------------------|--------------------------------------------------------------------------------------|
| Vergrendeling<br>Waarschuw extern systeem als er een vergrendelingsfout<br>is. | Statuscontact om vergrendelingsfout te melden.<br>Geen extra instelling beschikbaar. |
| Vergr. of blokkering                                                           | Statuscontact om vergrendelings- of blokkeringsfout te mel-                          |
| Waarschuw extern systeem als er een vergrendelings- of                         | den.                                                                                 |
| blokkeringsfout is.                                                            | Geen extra instelling beschikbaar.                                                   |
| Branden                                                                        | Statuscontact om te melden dat de brander actief is.                                 |
| Waarschuw extern systeem als de brander brandt.                                | Geen extra instelling beschikbaar.                                                   |
| Onderhoudsverzoek                                                              | Statuscontact om te melden dat er een serviceverzoek is.                             |
| Waarschuw extern systeem als er een serviceaanvraag is.                        | Geen extra instelling beschikbaar.                                                   |
| Verwarm.ketel op CV                                                            | Statuscontact om te melden dat er een verzoek voor centrale                          |
| Waarschuw extern systeem als de verwarmingsketel produ-                        | verwarming is.                                                                       |
| ceert voor centrale verwarming.                                                | Geen extra instelling beschikbaar.                                                   |
| Verw.ketel aan SWW                                                             | Statuscontact om te melden dat er een verzoek voor sanitair                          |
| Waarschuw extern systeem als de verwarmingsketel produ-                        | warm water is.                                                                       |
| ceert voor sanitair warm water.                                                | Geen extra instelling beschikbaar.                                                   |

| Instelling                                                            | Gebruik en mogelijke instellingen                        |
|-----------------------------------------------------------------------|----------------------------------------------------------|
| CV pomp aan                                                           | Statuscontact om te melden dat de centrale-verwarmings-  |
| Waarschuw extern systeem als de centrale verwarmings-<br>pomp aan is. | Geen extra instelling beschikbaar.                       |
| SWW pomp aan                                                          | Statuscontact om te melden dat de sanitair-warmwaterpomp |
| Waarschuw extern systeem als de SWW pomp aan is.                      | Ingeschakeld is.<br>Geen extra instelling beschikbaar.   |

#### Tab.56 Uitgangsinstelling - Directe zonepomp

| Instelling                                              | Gebruik en mogelijke instellingen                                                                                                    |
|---------------------------------------------------------|----------------------------------------------------------------------------------------------------|
| Directe zonepomp aan<br>Regel de directe zo-<br>nepomp. | Aan-uitcontact om de pomp van een directe zone aan te sluiten.<br>Wanneer de ketelpomp actief is, is de zonepomp ook actief. U kunt dit gebruiken wanneer er een<br>hydraulische scheiding is tussen de primaire en secundaire zijde van het systeem (bijv. een open<br>verdeler of platenwarmtewisselaar). Bij gebruik in een cascadesysteem is deze functie alleen be-<br>schikbaar op de hoofdverwarmingsketel.<br>Geen extra instelling beschikbaar. |

#### Tab.57 Uitgangsinstelling - Cascadepomp

| Instelling  | Gebruik en mogelijke instellingen                                                                                                    |
|-------------|----------------------------------------------------------------------------------------------------|
| Cascadepomp | Aan-uitcontact om een cascadepomp aan te sluiten.                                                                                                    |
| Cascadepomp | Als u een open verdeler of een platenwarmtewisselaar gebruikt, creëert deze pomp aanvoer aan de<br>primaire zijde van het systeem. Bij elke warmtevraag van een toestel binnen het cascadesysteem<br>wordt de pomp geactiveerd.<br>Geen extra instelling beschikbaar. |

## 8.6 Parameterlijst

#### 8.6.1 CU-GH22-regeleenheid parameters

Alle tabellen geven de fabrieksinstelling van de parameters weer.

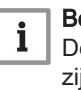

#### Belangrijk

De tabellen beschrijven ook parameters die alleen van toepassing zijn als de verwarmingsketel gecombineerd wordt met andere apparaten.

#### Tab.58 Navigatie voor basisinstallateursniveau

| Niveau                                                                                                    | Toegangspad                                                               |  |
|----------------------------------------------------------------------------------------------------|---------------------------------------------------------------------------|--|
| Installateur                                                                                                    | ≔ > Installateur > Systeeminstallatie > Submenu (1)(2)                    |  |
| (1) Zie de kolom "Submenu" in de volgende tabel voor de correcte navigatie. De parameters zijn in specifieke functies gegroepeerd. |                                                                           |  |
| (2) De parameters zijn                                                                                                    | ook rechtstreeks toegankelijk via de functie Zoeker: <b>≔ &gt; Zoeker</b> |  |

#### Tab.59 Fabrieksinstellingen op basisinstallateursniveau

| Code  | Displaytekst           | Beschrijving                             | Instelbereik       | Submenu                                                       | 45 | 65 | 90 | 115 |
|-------|------------------------|------------------------------------------|--------------------|---------------------------------------------------------------|----|----|----|-----|
| AP016 | CV-functie<br>aan/uit  | Verwerking van CV-vraag in-<br>schakelen | 0 = Uit<br>1 = Aan | Gasge-<br>stookt ap-<br>paraat<br>Gasge-<br>stookt<br>toestel | 1  | 1  | 1  | 1   |
| AP017 | SWW-functie<br>aan/uit | Warm water functie activeren             | 0 = Uit<br>1 = Aan | Gasge-<br>stookt ap-<br>paraat<br>Gasge-<br>stookt<br>toestel | 1  | 1  | 1  | 1   |

| Code   | Displaytekst                  | Beschrijving                                           | Instelbereik                               | Submenu                 | 45   | 65   | 90   | 115   |
|--------|-------------------------------|--------------------------------------------------------|--------------------------------------------|-------------------------|------|------|------|-------|
| AP073  | Temp zomer-                   | Buitentemperatuur voor zo-                             | 15 – 30.5°C                                | Buiten-                 | 22   | 22   | 22   | 22    |
|        | bearijf                       | verwarming                                             |                                            | temp voe-<br>ler        |      |      |      |       |
| AP074  | Geforc. zo-                   | De CV-functie is uitgescha-                            | 0 = Uit                                    | Buiten-                 | 0    | 0    | 0    | 0     |
|        | mermodus                      | keld. Warm water blijft aan.<br>Zomerbedrijf forceren. | 1 = Aan                                    | temp voe-<br>ler        |      |      |      |       |
| AP083  | Toestel als                   | Toestel als master instellen                           | 0 = Nee                                    | Verplichte              | 0    | 0    | 0    | 0     |
|        | master                        |                                                        | 1 = Ja                                     | pus-mast.<br>Produ-     |      |      |      |       |
|        |                               |                                                        |                                            | centma-                 |      |      |      |       |
|        |                               |                                                        |                                            | nager                   |      |      |      |       |
|        |                               |                                                        |                                            | regeling B              |      |      |      |       |
|        |                               |                                                        |                                            | Cascade                 |      |      |      |       |
| 4 0000 | No our installe               | Nie zwa in stelleterwa                                 |                                            | regeling B              | NI   | News | News | Nerre |
| AP089  | teur                          |                                                        |                                            | bus-mast.               | None | None | None | None  |
| AP090  | l el nr installa-<br>teur     | l elefoonnummer installateur                           |                                            | Verplichte<br>bus-mast. | 0    | 0    | 0    | 0     |
| CP080  | Groep,setpunt                 | Activiteittemperatuur per                              | 5 – 30°C                                   | CIRCA                   | 16   | 16   | 16   | 16    |
| CP081  | Tuinte                        | gioep                                                  |                                            |                         | 6    | 6    | 6    | 6     |
| CP083  |                               |                                                        |                                            |                         | 21   | 21   | 21   | 21    |
| CP084  |                               |                                                        |                                            |                         | 22   | 22   | 22   | 22    |
| CP005  | Groen strint                  | Gewenste ruimtetemperatuur                             | 5 – 30°C                                   | CIRCA                   | 20   | 20   | 20   | 20    |
| 07200  | Tk handm                      | tijdens handmatig bedrijf                              |                                            |                         | 20   | 20   | 20   | 20    |
| CP320  | Bedrijts-<br>mGroepMo-<br>dus | Bedrijfsmodus van de groep                             | 0 = Schema<br>1 = Handmatig<br>2 = Uit     | CIRCA                   | 1    | 1    | 1    | 1     |
| CP510  | Tijdel. ruimte-<br>setpt      | Tijdelijk gewenste ruimtetem-<br>peratuur              | 5 – 30°C                                   | CIRCA                   | 20   | 20   | 20   | 20    |
| CP550  | Groep, haar-<br>dmodus        | Openhaardmodus is actief                               | 0 = Uit<br>1 = Aan                         | CIRCA                   | 0    | 0    | 0    | 0     |
| CP570  | GroepTijd-                    | Door de gebruiker geselec-                             | 0 = Klokprogramma 1                        | CIRCA                   | 0    | 0    | 0    | 0     |
|        | Prog Select                   | groep                                                  | 2 = Klokprogramma 2<br>2 = Klokprogramma 3 | 017.0.1                 |      |      |      |       |
| CP660  | Icoon weerg                   | Kies icoon voor deze groep                             | 0 = Geen                                   | CIRCA                   | 0    | 0    | 0    | 0     |
|        | gioep                         |                                                        | 2 = Slaapkamer                             |                         |      |      |      |       |
|        |                               |                                                        | 3 = Woonkamer                              |                         |      |      |      |       |
|        |                               |                                                        | 4 = Studeer-/werkka-                       |                         |      |      |      |       |
|        |                               |                                                        | 5 = Buiten                                 |                         |      |      |      |       |
|        |                               |                                                        | 6 = Keuken                                 |                         |      |      |      |       |
| CP750  | Groep, max                    | Maximale aanwarmtijd groep                             | 7 = Keider<br>0 – 240Min                   | CIRCA                   | 0    | 0    | 0    | 0     |
| 00045  | aanwarmtd                     | 014444                                                 | 0                                          | 014/14/                 |      |      |      |       |
| DP045  | Mix pomp                      | SWW mengpomp nysterese-                                | 0 - 20°C                                   | SWW                     | 2    | 2    | 2    | 2     |
|        |                               |                                                        |                                            | Menging/                |      |      |      |       |
|        |                               |                                                        |                                            | circul.<br>SWW          |      |      |      |       |
| DP060  | SWW tijdprog                  | Geselecteerde klokprogram-                             | 0 = Klokprogramma 1                        | Warm wa-                | 0    | 0    | 0    | 0     |
|        | gekozen                       | ma voor warmwater                                      | 2 = Klokprogramma 2<br>2 = Klokprogramma 3 | ter klok-<br>progr      |      |      |      |       |
| DP070  | Comfort set-                  | Comfort temperatuur warm-                              | 35 – 65°C                                  | Warm wa-                | 60   | 60   | 60   | 60    |
|        |                               | Water                                                  |                                            | progr                   |      |      |      |       |
|        |                               |                                                        |                                            | Proces-                 |      |      |      |       |
|        |                               |                                                        |                                            | warmte                  |      |      |      |       |

| Code  | Displaytekst             | Beschrijving                                          | Instelbereik                           | Submenu                                                                       | 45 | 65 | 90 | 115 |
|-------|--------------------------|-------------------------------------------------------|----------------------------------------|-------------------------------------------------------------------------------|----|----|----|-----|
| DP080 | SWW eco-<br>setpunt      | Eco-temperatuursetpunt van<br>de SWW-tank             | 7 – 50°C                               | Warm wa-<br>ter klok-<br>progr                                                | 10 | 10 | 10 | 10  |
| DP200 | SWW modus                | Warmwater modus                                       | 0 = Schema<br>1 = Handmatig<br>2 = Uit | Warm wa-<br>ter klok-<br>progr                                                | 1  | 1  | 1  | 1   |
| DP337 | SWW-vakan-<br>tiesetpunt | Vakantierichttemperatuur uit sanitair-warmwaterboiler | 10 – 60°C                              | Warm wa-<br>ter klok-<br>progr                                                | 10 | 10 | 10 | 10  |
| DP410 | SWW anti-leg.<br>looptd  | Looptijd van het SWW anti-le-<br>gionellaprogramma    | 5 – 600Min                             | Warm wa-<br>ter klok-<br>progr<br>Sww-boi-<br>ler<br>Gelaagde<br>SWW-<br>tank | 10 | 10 | 10 | 10  |
| DP455 | Naloop SWW<br>laadpomp   | Nalooptijd van de SWW laad-<br>pomp                   | 0 – 99Sec                              | Sww-boi-<br>ler<br>Gelaagde<br>SWW-<br>tank<br>Proces-<br>warmte              | 15 | 15 | 15 | 15  |

#### Tab.60 Navigatie voor installateursniveau

| Niveau                 | Toegangspad                                                                                                   |
|------------------------|----------------------------------------------------------------------------------------------------|
| Installateur           | i≡ > Installateur > Systeeminstallatie > Submenu (1)(2)                                                       |
| (1) Zie de kolom "Subr | nenu" in de volgende tabel voor de correcte navigatie. De parameters zijn in specifieke functies gegroepeerd. |
| (2) De parameters zijn | ook rechtstreeks toegankelijk via de functie Zoeker: ≔ > Zoeker                                               |

# Tab.61 Fabrieksinstelling op installateursniveau

| Code  | Displaytekst             | Beschrijving                                                                | Instelbereik                                                       | Submenu                                                       | 45   | 65   | 90   | 115  |
|-------|--------------------------|-----------------------------------------------------------------------------|--------------------------------------------------------------------|---------------------------------------------------------------|------|------|------|------|
| AP004 | Wachttijd af-<br>sluiter | Wachttijd warmtegenerator<br>voor het openen van de afslui-<br>ter          | 0 – 255Sec                                                         | Gasge-<br>stookt ap-<br>paraat<br>Gasge-<br>stookt<br>toestel | 1    | 1    | 1    | 1    |
| AP006 | Min. water-<br>druk      | Het toestel zal beneden deze<br>waarde een lage waterdruk-<br>melding geven | 0 – 2bar                                                           | Gasge-<br>stookt ap-<br>paraat<br>Gasge-<br>stookt<br>toestel | 0.4  | 0.4  | 0.4  | 0.4  |
| AP009 | Bedrijfsuren<br>brander  | Aantal branduren voor het ge-<br>nereren vóór een servicemel-<br>ding       | 0 – 51000Uren                                                      | Gasge-<br>stookt ap-<br>paraat<br>Gasge-<br>stookt<br>toestel | 8750 | 8750 | 8750 | 8750 |
| AP010 | Servicemel-<br>ding      | Servicemelding apparaat on-<br>derhoudsafd.                                 | 0 = Geen<br>1 = Zelf ingesteld<br>2 = ABC melding<br>3 = D melding | Gasge-<br>stookt ap-<br>paraat<br>Gasge-<br>stookt<br>toestel | 3    | 3    | 3    | 3    |

| Code  | Displaytekst              | Beschrijving                                                                                                    | Instelbereik                                                                                                    | Submenu                                                                                     | 45    | 65    | 90    | 115   |
|-------|---------------------------|----------------------------------------------------------------------------------------------------|----------------------------------------------------------------------------------------------------|---------------------------------------------------------------------------------------------|-------|-------|-------|-------|
| AP011 | Bedrijfsuren<br>netsp.    | Aantal uren dat het toestel on-<br>der spanning staat tussen<br>twee service meldingen.                         | 0 – 51000Uren                                                                                                    | Gasge-<br>stookt ap-<br>paraat<br>Gasge-<br>stookt<br>toestel                               | 17500 | 17500 | 17500 | 17500 |
| AP056 | Tout sensor<br>aanw       | Buitentemperatuur sensor<br>aanwezig                                                                            | 0 = Gn buiten-<br>temp.sensor<br>1 = AF60<br>2 = QAC34                                                                                                    | Buiten-<br>temp voe-<br>ler                                                                 | 0     | 0     | 0     | 0     |
| AP063 | CV instelpt<br>max. sys   | instelpunt van maximum aan-<br>voertemperatuur voor stoken<br>in centrale-verwarmingsmo-<br>dus                 | 20 – 90°C                                                                                                    | Warmte-<br>bronbe-<br>heer<br>Gasge-<br>stookt ap-<br>paraat<br>Gasge-<br>stookt<br>toestel | 90    | 90    | 90    | 90    |
| AP079 | Tau gebouw<br>WAR         | Instelling aanwarm- en afkoel-<br>snelheid. Tijdconstante van<br>het gebouw voor weersafhan-<br>kelijk regelen. | 0 – 10                                                                                                    | Buiten-<br>temp voe-<br>ler                                                                 | 3     | 3     | 3     | 3     |
| AP080 | Tout voor vor-<br>stbev   | Buitentemperatuur waaronder<br>de vorstbeveiliging wordt ge-<br>activeerd                                       | -30 – 20°C                                                                                                    | Buiten-<br>temp voe-<br>ler                                                                 | -10   | -10   | -10   | -10   |
| AP082 | Autom. zo-<br>mertijd     | Klok automatisch aan zomer-<br>tijd aanpassen                                                                   | 0 = Uit<br>1 = Aan                                                                                                    | Verplichte bus-mast.                                                                        | 1     | 1     | 1     | 1     |
| AP091 | Buit.tempsen-<br>sor bron | Type te gebruiken buitentem-<br>peratuursensorverbinding                                                        | 0 = Auto<br>1 = Bedrade sensor<br>2 = Draadloze sensor<br>3 = Internet gemeten<br>4 = Geen                                                                                                    | Buiten-<br>temp voe-<br>ler                                                                 | 0     | 0     | 0     | 0     |
| AP178 | Pompvermo-<br>gensprofiel | Vermogensprofiel van de<br>0-10V/PWM pomp                                                                       | 0 = 0-10 Volts 1 (Wilo)<br>1 = 0-10V 2 (Gr. GE-<br>NI)<br>2 = PWM signaal (So-<br>lar)<br>3 = 0-10V 1 beperkt<br>4 = 0-10V 2 beperkt<br>5 = PWM-signaal be-<br>perkt<br>6 = PWM-signaal<br>(UPMXL) | Pompcon-<br>figuratie                                                                       | 0     | 0     | 0     | 0     |
| CP000 | Taanv setp<br>max groep   | Instelpunt maximale aanvoer-<br>temperatuur groep                                                               | 25 – 90°C                                                                                                    | CIRCA                                                                                       | 80    | 80    | 80    | 80    |
| CP020 | Groepfunctie              | Functionaliteit van de groep                                                                                    | 0 = Uitschakelen<br>1 = Direct                                                                                                    | CIRCA                                                                                       | 1     | 1     | 1     | 1     |
| CP060 | Groep,setpunt<br>vak.     | Gewenste ruimtetemperatuur<br>in vakantieperiode                                                                | 5 – 20°C                                                                                                    | CIRCA                                                                                       | 6     | 6     | 6     | 6     |
| CP070 | Groep,nacht-<br>setpunt   | Gewenste ruimtetemperatuur<br>tijdens nachtbedrijf                                                              | 5 – 30°C                                                                                                    | CIRCA                                                                                       | 16    | 16    | 16    | 16    |
| CP210 | Groep,STLvo<br>etpnt dag  | Voetpunt stooklijn (dagbedrijf)                                                                                 | 15 – 90°C                                                                                                    | CIRCA                                                                                       | 15    | 15    | 15    | 15    |
| CP220 | Groep,STLvo<br>etpnt nch  | Voetpunt stooklijn (nachtbe-<br>drijf)                                                                          | 15 – 90°C                                                                                                    | CIRCA                                                                                       | 15    | 15    | 15    | 15    |
| CP230 | Groep, hoek<br>stookln    | Helling stooklijn                                                                                               | 0-4                                                                                                    | CIRCA                                                                                       | 1.5   | 1.5   | 1.5   | 1.5   |
| CP240 | Groep,invloed<br>Tk       | Ruimteinvloed op stooklijn                                                                                      | 0 – 10                                                                                                    | CIRCA                                                                                       | 3     | 3     | 3     | 3     |

| Code  | Displaytekst                | Beschrijving                                                                 | Instelbereik                                                                                      | Submenu                                           | 45 | 65 | 90 | 115 |
|-------|-----------------------------|------------------------------------------------------------------------------|---------------------------------------------------------------------------------------------------|---------------------------------------------------|----|----|----|-----|
| CP250 | Kalibratie sen-<br>sor      | Aanpassing van gemeten ka-<br>mertemperatuur                                 | -5 – 5°C                                                                                          | CIRCA                                             | 0  | 0  | 0  | 0   |
| CP340 | Groep, nacht-<br>bedrijf    | Nachtbedrijf                                                                 | 0 = Stop warmtevraag<br>1 = Continue warmte-<br>vraag                                             | CIRCA                                             | 1  | 1  | 1  | 1   |
| CP730 | Groep, op-<br>warmsnlhd     | Opwarmsnelheid                                                               | 0 = Extra langzaam<br>1 = Langzaamst<br>2 = Langzamer<br>3 = Normaal<br>4 = Sneller<br>5 = Snelst | CIRCA                                             | 3  | 3  | 3  | 3   |
| CP740 | Groep, af-<br>koelsnlhd     | Afkoelsnelheid                                                               | 0 = Langzaamst<br>1 = Langzamer<br>2 = Normaal<br>3 = Sneller<br>4 = Snelst                       | CIRCA                                             | 2  | 2  | 2  | 2   |
| CP780 | Regelstrate-<br>gie groep   | Selecteer de manier van rege-<br>len voor de groep                           | 0 = Automatisch<br>1 = Ruimteregeling<br>2 = Weersafhankelijk<br>3 = Buiten&ruimte ge-<br>bas.    | CIRCA                                             | 0  | 0  | 0  | 0   |
| DP024 | Mix anti-leg<br>modus       | SWW mengpomp antilegio-<br>nellamodus                                        | 0 = Uit<br>1 = Tijdens laden<br>2 = Laden + anti leg.                                             | SWW<br>menging<br>Menging/<br>circul.<br>SWW      | 0  | 0  | 0  | 0   |
| DP025 | SWW-meng-<br>pomp           | SWW-mengpomp inschakelen                                                     | 0 = Uit<br>1 = Aan                                                                                | SWW<br>menging<br>Menging/<br>circul.<br>SWW      | 0  | 0  | 0  | 0   |
| DP026 | Delta<br>SWWBoiler-<br>temp | Maximumtemperatuurverschil<br>tussen bovenkant en bodem<br>van de SWW-boiler | 0 – 100°C                                                                                         | SWW<br>menging<br>Menging/<br>circul.<br>SWW      | 6  | 6  | 6  | 6   |
| DP035 | Start pomp<br>SWWboiler     | Start pomp voor warmwater-<br>boiler                                         | -20 – 20°C                                                                                        | Sww-boi-<br>ler<br>Gelaagde<br>SWW-<br>tank       | -3 | -3 | -3 | -3  |
| DP044 | Min SWW boi-<br>lertemp     | Minimum bodemtemperatuur<br>SWW-boiler                                       | 0 – 120°C                                                                                         | SWW<br>menging<br>Menging/<br>circul.<br>SWW      | 70 | 70 | 70 | 70  |
| DP049 | SWW boiler-<br>menging      | Activeer/deactiveer menging<br>in SWW boiler                                 | 0 = Uit<br>1 = Aan                                                                                | SWW<br>menging<br>Menging/<br>circul.<br>SWW      | 0  | 0  | 0  | 0   |
| DP050 | Circulatiemo-<br>dus        | SWW selectie circulatiepomp-<br>modus                                        | 0 = De pomp is uit<br>1 = Pomp in tijdprogr.<br>2 = Pomp aan SWW<br>comf                          | SWW cir-<br>culatie<br>Menging/<br>circul.<br>SWW | 0  | 0  | 0  | 0   |
| DP052 | Circ. pomp<br>AAN tijd      | SWW circulatiepomp cyclisch<br>AAN tijd                                      | 0 – 20Min                                                                                         | SWW cir-<br>culatie<br>Menging/<br>circul.<br>SWW | 0  | 0  | 0  | 0   |

| Code  | Displaytekst             | Beschrijving                                     | Instelbereik                                                                                             | Submenu                                                                       | 45 | 65 | 90 | 115 |
|-------|--------------------------|--------------------------------------------------|----------------------------------------------------------------------------------------------------|-------------------------------------------------------------------------------|----|----|----|-----|
| DP053 | Circ. pomp<br>UIT tijd   | SWW circulatiepomp cyclisch<br>UIT tijd          | 0 – 20Min                                                                                                | SWW cir-<br>culatie<br>Menging/<br>circul.<br>SWW                             | 0  | 0  | 0  | 0   |
| DP054 | Circ. pomp<br>anti leg   | SWW circulatiepomp antile-<br>gionella           | 0 = Uit<br>1 = Aan                                                                                       | SWW cir-<br>culatie<br>Menging/<br>circul.<br>SWW                             | 0  | 0  | 0  | 0   |
| DP057 | Circulatie<br>Toffset    | SWW circulatie offsettempe-<br>ratuur            | 0 – 20°C                                                                                                 | SWW cir-<br>culatie<br>Menging/<br>circul.<br>SWW                             | 0  | 0  | 0  | 0   |
| DP150 | SWW thermo-<br>staat     | Activeer SWW laden met<br>aan/uit contact        | 0 = Uit<br>1 = Aan                                                                                       | Sww-boi-<br>ler<br>Proces-<br>warmte                                          | 1  | 1  | 1  | 1   |
| DP160 | Setpunt Anti-<br>leg SWW | Anti legionella setpunt                          | 60 – 90°C                                                                                                | Warm wa-<br>ter klok-<br>progr<br>Sww-boi-<br>ler<br>Gelaagde<br>SWW-<br>tank | 65 | 65 | 65 | 65  |
| DP336 | SWW pomp<br>hysterese T  | SWW circulatiepomp hystere-<br>setemperatuur     | 1 – 60°C                                                                                                 | SWW cir-<br>culatie<br>Menging/<br>circul.<br>SWW                             | 6  | 6  | 6  | 6   |
| DP430 | Startdag anti-<br>leg.   | Startdag SWW anti-legionella-<br>programma       | 1 = Maandag<br>2 = Dinsdag<br>3 = Woensdag<br>4 = Donderdag<br>5 = Vrijdag<br>6 = Zaterdag<br>7 = Zondag | Warm wa-<br>ter klok-<br>progr<br>Sww-boi-<br>ler<br>Gelaagde<br>SWW-<br>tank | 6  | 6  | 6  | 6   |
| DP440 | Starttijd anti-<br>leg.  | Starttijd voor SWW anti-legio-<br>nellaprogramma | 0 – 143Uren-Minuten                                                                                      | Warm wa-<br>ter klok-<br>progr<br>Sww-boi-<br>ler<br>Gelaagde<br>SWW-<br>tank | 18 | 18 | 18 | 18  |
| DP450 | SWW circula-<br>tie      | SWW circulatiezone inge-<br>schakeld             | 0 = Uit<br>1 = Aan                                                                                       | SWW cir-<br>culatie<br>Menging/<br>circul.<br>SWW                             | 0  | 0  | 0  | 0   |
| DP452 | SWW prioriteit           | Selecteer de SWW prioriteit                      | 0 = Absoluut<br>1 = Relatief<br>2 = Geen                                                                 | Sww-boi-<br>ler<br>Gelaagde<br>SWW-<br>tank                                   | 0  | 0  | 0  | 0   |

| Code  | Displaytekst                 | Beschrijving                                                                                    | Instelbereik                               | Submenu                                           | 45  | 65  | 90  | 115 |
|-------|------------------------------|-------------------------------------------------------------------------------------------------|--------------------------------------------|---------------------------------------------------|-----|-----|-----|-----|
| DP473 | Cir-<br>cul.temp.sen-<br>sor | SWW circulatietemperatuur-<br>sensor aangesloten                                                | 0 = Nee<br>1 = Ja                          | SWW cir-<br>culatie<br>Menging/<br>circul.<br>SWW | 1   | 1   | 1   | 1   |
| EP014 | 0-10V ingang                 | Selecteer de functie van de<br>0-10V ingang.                                                    | 0 = Uit<br>1 = Temperatuur<br>2 = Vermogen | 0-10V in-<br>gang                                 | 0   | 0   | 0   | 0   |
| EP030 | Tsetp.<br>Min.0-10V          | Minimaal temperatuursetpunt voor 0-10V ingang                                                   | 0 – 100°C                                  | 0-10V in-<br>gang                                 | 0   | 0   | 0   | 0   |
| EP031 | Tsetp.<br>Max.0-10V          | Maximaal temperatuursetpunt voor 0-10V ingang                                                   | 0.5 – 100°C                                | 0-10V in-<br>gang                                 | 100 | 100 | 100 | 100 |
| EP032 | Psetp. Min.<br>0-10V         | Minimaal vermogensetpunt voor 0-10V ingang                                                      | 0 – 100%                                   | 0-10V in-<br>gang                                 | 0   | 0   | 0   | 0   |
| EP033 | Psetp. Max.<br>0-10V         | Maximaal vermogensetpunt voor 0-10V ingang                                                      | 5 – 100%                                   | 0-10V in-<br>gang                                 | 100 | 100 | 100 | 100 |
| EP034 | Voltage setp.<br>Min.        | Spanning van de 0-10V in-<br>gang waarvoor de minimale<br>waarde geldt.                         | 0.5 – 10V                                  | 0-10V in-<br>gang                                 | 0.5 | 0.5 | 0.5 | 0.5 |
| EP035 | Voltage setp.<br>Max.        | Spanning van de 0-10V in-<br>gang waarvoor de maximale<br>waarde geldt.                         | 0 – 10V                                    | 0-10V in-<br>gang                                 | 10  | 10  | 10  | 10  |
| GP094 | Vermogen<br>sch.veger        | Aangepast vermogensinstel-<br>punt voor de schoorsteenve-<br>germodus                           | 0 – 100%                                   | Gasge-<br>stookt ap-<br>paraat                    | 50  | 50  | 50  | 50  |
| NP005 | Startend toe-<br>stel        | Selecteer toestel dat eerst be-<br>gint, standaard = elke 7 dagen<br>verandering van volgorde   | 0 – 127                                    | Cascade<br>regeling B<br>Cascade<br>regeling B    | 0   | 0   | 0   | 0   |
| NP006 | Startmethode casc.           | Selecteer hoe de toestellen opstarten.                                                          | 0 = Traditioneel<br>1 = Parallel           | Cascade<br>regeling B<br>Cascade<br>regeling B    | 0   | 0   | 0   | 0   |
| NP007 | CascTbuiten-<br>VerwParl     | Buitentemperatuur waarbij al-<br>le toestellen starten voor ver-<br>warming in parallel bedrijf | -10 – 20°C                                 | Cascade<br>regeling B<br>Cascade<br>regeling B    | 10  | 10  | 10  | 10  |
| NP008 | Nadraaitijd<br>pri.pomp      | Pompnadraaitijd van toestel-<br>pomp                                                            | 0 – 30Min                                  | Cascade<br>regeling B<br>Cascade<br>regeling B    | 4   | 4   | 4   | 4   |
| NP009 | Wachttijd<br>bij/af          | Wachttijd voor bij- en afscha-<br>kelen van een toestel                                         | 1 – 60Min                                  | Cascade<br>regeling B<br>Cascade<br>regeling B    | 10  | 10  | 10  | 10  |
| NP010 | CascTbuiten-<br>KoelParl     | Buitentemperatuur waarbij al-<br>le toestellen starten te koelen<br>in parallel bedrijf         | 10 – 40°C                                  | Cascade<br>regeling B<br>Cascade<br>regeling B    | 30  | 30  | 30  | 30  |
| NP011 | Cascadealgo-<br>ritme        | Selecteer type cascaderege-<br>ling                                                             | 0 = Temperatuur<br>1 = Vermogen            | Cascade<br>regeling B<br>Cascade<br>regeling B    | 0   | 0   | 0   | 0   |
| NP012 | Tijd setp. ha-<br>len        | Stel de tijd in die gebruikt mag<br>worden om het setpunt te be-<br>reiken                      | 1 – 10                                     | Cascade<br>regeling B<br>Cascade<br>regeling B    | 1   | 1   | 1   | 1   |
| NP013 | Pri.Pomp stop                | Selecteer of de primaire pomp<br>geforceerd gestopt wordt.                                      | 0 = Nee<br>1 = Ja                          | Cascade<br>regeling B<br>Cascade<br>regeling B    | 0   | 0   | 0   | 0   |
| Code  | Displaytekst           | Beschrijving                                 | Instelbereik                                     | Submenu                                                       | 45 | 65 | 90 | 115 |
|-------|------------------------|----------------------------------------------|--------------------------------------------------|---------------------------------------------------------------|----|----|----|-----|
| NP014 | Cascade mo-<br>de      | Selecteer de bedrijfsmodus<br>van de cascade | 0 = Automatisch<br>1 = Verwarming<br>2 = Koeling | Cascade<br>regeling B<br>Cascade<br>regeling B                | 0  | 0  | 0  | 0   |
| PP015 | Nadraaitijd<br>CV pomp | Nadraaitijd van CV pomp                      | 1 – 99Min                                        | Gasge-<br>stookt ap-<br>paraat<br>Gasge-<br>stookt<br>toestel | 3  | 3  | 3  | 3   |

## Tab.62 Navigatie voor geavanceerd installateursniveau

| Niveau                                                                                                    | Toegangspad                                                           |  |  |  |  |
|----------------------------------------------------------------------------------------------------|-----------------------------------------------------------------------|--|--|--|--|
| Geavanceerde instal-<br>lateur                                                                                                    | = > Installateur > Systeeminstallatie > Submenu (1) > Geavanceerd (2) |  |  |  |  |
| (1) Zie de kolom "Submenu" in de volgende tabel voor de correcte navigatie. De parameters zijn in specifieke functies gegroepeerd. |                                                                       |  |  |  |  |
| <sup>(2)</sup> De parameters zijn ook rechtstreeks toegankelijk via de functie Zoeker: ≔ > <b>Zoeker</b>                           |                                                                       |  |  |  |  |

| Tab.63 | Fabrieksinstellingen | op geavanceerd | installateursniveau |
|--------|----------------------|----------------|---------------------|
|--------|----------------------|----------------|---------------------|

| Code  | Displaytekst                 | Beschrijving                                                                                            | Instelbereik           | Submenu                                                                  | 45 | 65 | 90 | 115 |
|-------|------------------------------|----------------------------------------------------------------------------------------------------|------------------------|--------------------------------------------------------------------------|----|----|----|-----|
| AP002 | Handm.<br>warmtevraag        | Activeren handmatige warm-<br>tevraag                                                                   | 0 = Uit<br>1 = Setpunt | Gasge-<br>stookt ap-<br>paraat<br>Gasge-<br>stookt<br>toestel            | 0  | 0  | 0  | 0   |
| AP026 | Taanv<br>setpnt.hand-<br>bed | Setpunt aanvoertemperatuur<br>voor handbediening warmte-<br>vraag                                       | 7 – 90°C               | Gasge-<br>stookt ap-<br>paraat<br>Gasge-<br>stookt<br>toestel            | 40 | 40 | 40 | 40  |
| AP061 | Max corr<br>syst.sensor      | Maximale correctie van sys-<br>teemtemperatuur als er een<br>systeemtemperatuursensor<br>beschikbaar is | 0 – 20°C               | SWWU<br>iAB<br>Multifunct.<br>sensoren<br>Gasge-<br>stookt ap-<br>paraat | 10 | 10 | 10 | 10  |
| AP062 | P-factor<br>syst.sensor      | P-factor (versterkingsfactor)<br>voor de correctie van de sys-<br>teemtemperatuur                       | 0.5 – 5                | SWWU<br>iAB<br>Multifunct.<br>sensoren<br>Gasge-<br>stookt ap-<br>paraat | 1  | 1  | 1  | 1   |
| AP102 | Functie toe-<br>stelpomp     | Configuratie van de toestel-<br>pomp als zonepomp of sys-<br>teempomp (voeding open ver-<br>deler)      | 0 = Nee<br>1 = Ja      | Gasge-<br>stookt ap-<br>paraat<br>Gasge-<br>stookt<br>toestel            | 0  | 0  | 0  | 0   |
| AP153 | parApCfgOut-<br>putPinFun    | parApCfgOutputPinFunction                                                                               | 0 – 2                  | Gasge-<br>stookt<br>toestel                                              | 0  | 0  | 0  | 0   |

| Code  | Displaytekst            | Beschrijving                                                                                            | Instelbereik                                                                                                    | Submenu                                                                           | 45   | 65   | 90   | 115  |
|-------|-------------------------|----------------------------------------------------------------------------------------------------|----------------------------------------------------------------------------------------------------|-----------------------------------------------------------------------------------|------|------|------|------|
| AP173 | Pompregeling            | Signaal-/communicatietypen<br>pompregeling                                                              | Signaal-/communicatietypen<br>ompregeling 0 = LIN-pomp<br>1 = PWM-pomp<br>2 = Profielen PWM/<br>0-10 V<br>3 = Aan-uitregeling<br>pomp |                                                                                   | 1    | 1    | 1    | 1    |
| AP200 | Temperatuur-<br>setpunt | Gevraagd temperatuursetpunt als de ingang actief is                                                     | 0.7 – 100°C                                                                                                    | Multifunct.<br>ingang                                                             | 90   | 90   | 90   | 90   |
| AP201 | Temperatuur-<br>setpunt | Gevraagd temperatuursetpunt als de ingang actief is                                                     | 0.7 – 100°C                                                                                                    | Multifunct.<br>ingang                                                             | 90   | 90   | 90   | 90   |
| CP010 | Taanv setpunt<br>groep  | Aanvoertemperatuur setpunt<br>voor groep bij afwezigheid<br>van ruimte- en buitentempera-<br>tuurvoeler | 25 – 90°C                                                                                                    | CIRCA                                                                             | 90   | 90   | 90   | 90   |
| CP450 | Pompconfigu-<br>ratie   | Het aangesloten pomptype                                                                                | 0 = Aan/uit<br>1 = Modulerend<br>2 = Modulerende LIN                                                                                  | CIRCA                                                                             | 1    | 1    | 1    | 1    |
| CP680 | Selectie bus-<br>kanaal | Selectie buskanaal RU v.d.<br>groep                                                                     | 0 – 1                                                                                                    | CIRCA                                                                             | 0    | 0    | 0    | 0    |
| CP850 | Hydraul. inre-<br>gelen | Hydraulisch inregelen moge-<br>lijk                                                                     | 0 = Nee<br>1 = Ja                                                                                                    | CIRCA                                                                             | 0    | 0    | 0    | 0    |
| DP003 | Afw. max.<br>vent. SWW  | Maximum ventilatortoerental<br>voor SWW                                                                 | 1400 – 7500Rpm                                                                                                    | Gasge-<br>stookt ap-<br>paraat<br>Gasge-<br>stookt<br>toestel<br>GVC Ge-<br>neric | 5600 | 5800 | 6300 | 7000 |
| DP004 | Antilegionella          | Legionellapreventie van de<br>boiler                                                                    | 0 = Gedeactiveerd<br>1 = Wekelijks<br>2 = Dagelijks                                                                                   | Warm wa-<br>ter klok-<br>progr<br>Sww-boi-<br>ler<br>Gelaagde<br>SWW-<br>tank     | 1    | 1    | 1    | 1    |
| DP005 | Taanv. offset<br>boiler | Aanvoersetpunt verhoging<br>voor externe boilertank                                                     | 0 – 50°C                                                                                                    | Sww-boi-<br>ler<br>Gelaagde<br>SWW-<br>tank<br>Proces-<br>warmte                  | 20   | 20   | 20   | 20   |
| DP006 | Hysterese<br>boiler     | Hysterese voor inschakelen<br>boilertank verwarming                                                     | 2 – 15°C                                                                                                    | Sww-boi-<br>ler<br>Gelaagde<br>SWW-<br>tank<br>Proces-<br>warmte                  | 5    | 5    | 5    | 5    |
| DP007 | Standby stand<br>3wk    | Stand van driewegklep tijdens<br>standby                                                                | 0 = CV positie<br>1 = Warmwater                                                                                                    | Sww-boi-<br>ler<br>Gelaagde<br>SWW-<br>tank<br>Proces-<br>warmte                  | 0    | 0    | 0    | 0    |

| Code  | Displaytekst            | Beschrijving                                                                                         | Instelbereik                                           | Submenu                                                                                                    | 45  | 65  | 90  | 115 |
|-------|-------------------------|----------------------------------------------------------------------------------------------------|--------------------------------------------------------|----------------------------------------------------------------------------------------------------|-----|-----|-----|-----|
| DP010 | Hysterese<br>SWW        | Temperatuurhysterese voor<br>generator om bereiding sani-<br>tair warmwater te starten               | 0.2 – 10°C                                             | Proces-<br>warmte<br>Gasge-<br>stookt ap-<br>paraat<br>Gasge-<br>stookt<br>toestel                                                                                  | 5.5 | 5.5 | 5.5 | 5.5 |
| DP011 | Stop offset<br>SWW      | Temperatuur offset om ver-<br>warmingsgenerator voor be-<br>reiding sanitair warmwater te<br>stoppen | 0 – 20°C                                               | Sww-boi-<br>ler<br>Gelaagde<br>SWW-<br>tank<br>Proces-<br>warmte<br>Gasge-<br>stookt ap-<br>paraat<br>Gasge-<br>stookt<br>toestel                                   | 5   | 5   | 5   | 5   |
| DP020 | Nadraaitijd<br>SWW pomp | Nadraaitijd van de SWW-<br>pomp/3-wegklep na SWW-<br>productie                                       | 0 – 180Sec                                             | Gasge-<br>stookt ap-<br>paraat<br>Gasge-<br>stookt<br>toestel                                                                                                    | 10  | 10  | 10  | 10  |
| DP034 | Offset SWW-<br>sensor   | Offset voor boilersensor                                                                             | 0 – 10°C                                               | Sww-boi-<br>ler<br>Gelaagde<br>SWW-<br>tank<br>Proces-<br>warmte                                                                                                    | 2   | 2   | 2   | 2   |
| DP140 | Type lading<br>SWW      | Type warmwaterbereider<br>warmwater                                                                  | 1 = Solo<br>2 = Gelaagde cilinder<br>3 = Proces warmte | Warm wa-<br>ter klok-<br>progr<br>Sww-boi-<br>ler<br>Gelaagde<br>SWW-<br>tank<br>Proces-<br>warmte<br>Gasge-<br>stookt ap-<br>paraat<br>Gasge-<br>stookt<br>toestel | 1   | 1   | 1   | 1   |
| DP474 | SWW boiler<br>als zone  | Sanitair-warmwaterboiler aan-<br>gesloten als zone                                                   | 0 = Nee<br>1 = Ja                                      | Sww-boi-<br>ler<br>Gelaagde<br>SWW-<br>tank<br>Proces-<br>warmte                                                                                                    | 0   | 0   | 0   | 0   |

| Code  | Displaytekst             | Beschrijving                                                                       | Instelbereik      | Submenu                                                                           | 45   | 65   | 90    | 115   |
|-------|--------------------------|------------------------------------------------------------------------------------|-------------------|-----------------------------------------------------------------------------------|------|------|-------|-------|
| DP480 | Pomp aan als<br>SWW      | Schakel de pomp direct in<br>voor SWW warmtevraag                                  | 0 = Nee<br>1 = Ja | Sww-boi-<br>ler<br>Gelaagde<br>SWW-<br>tank<br>Proces-<br>warmte                  | 1    | 1    | 1     | 1     |
| DP481 | Activ. max.<br>temp SWW  | Activeer de maximumtempe-<br>ratuursensor van de SWW<br>boiler                     | 0 = Nee<br>1 = Ja | Gelaagde<br>SWW-<br>tank                                                          | 0    | 0    | 0     | 0     |
| GP007 | Max. toeren.<br>vent CV  | Maximum ventilatortoerental<br>in CV-modus                                         | 1400 – 7500Rpm    | Gasge-<br>stookt ap-<br>paraat<br>Gasge-<br>stookt<br>toestel<br>GVC Ge-<br>neric | 5600 | 5800 | 6300  | 7000  |
| GP008 | Min. toeren.<br>vent.    | Minimum ventilatortoerental in<br>CV- en SWW-modus                                 | 1000 – 4000Rpm    | Gasge-<br>stookt ap-<br>paraat<br>Gasge-<br>stookt<br>toestel<br>GVC Ge-<br>neric | 1550 | 1600 | 1650  | 1800  |
| GP009 | Starttoerental           | Ventilatortoerental bij het star-<br>ten app.                                      | 900 – 5000Rpm     | Gasge-<br>stookt ap-<br>paraat<br>Gasge-<br>stookt<br>toestel<br>GVC Ge-<br>neric | 2500 | 2500 | 2500  | 2500  |
| GP010 | GPS controle<br>aan/uit  | Controle externe gasdruk-<br>schakelaar (GPS) activeren.                           | 0 = Nee<br>1 = Ja | Gasge-<br>stookt ap-<br>paraat<br>Gasge-<br>stookt<br>toestel                     | 0    | 0    | 0     | 0     |
| GP017 | Max. vermo-<br>gen in kW | Maximum vermogenspercen-<br>tage in kW                                             | 0 – 800kW         | Gasge-<br>stookt ap-<br>paraat<br>Gasge-<br>stookt<br>toestel                     | 56.7 | 82.2 | 104.4 | 115.4 |
| GP021 | Terugmodule-<br>ren dT>  | Terug moduleren wanneer<br>temperatuurverschil groter is<br>dan deze drempelwaarde | 5 – 45°C          | Gasge-<br>stookt ap-<br>paraat<br>Gasge-<br>stookt<br>toestel                     | 25   | 25   | 25    | 20    |
| GP050 | Min vermogen<br>verbr    | Minimumvermogen in kilowatt<br>voor berekening energiever-<br>bruik                | 0 – 80kW          | Gasge-<br>stookt ap-<br>paraat<br>Gasge-<br>stookt<br>toestel                     | 3.7  | 5.1  | 4.6   | 6.2   |

| Code  | Displaytekst            | Beschrijving                                                                                           | Instelbereik       | Submenu                                                       | 45  | 65  | 90  | 115 |
|-------|-------------------------|----------------------------------------------------------------------------------------------------|--------------------|---------------------------------------------------------------|-----|-----|-----|-----|
| GP082 | SVM voorrang<br>tov SWW | Activeer het SWW-circuit tij-<br>dens schoorsteenvegermodus                                            | 0 = Uit<br>1 = Aan | Gasge-<br>stookt ap-<br>paraat<br>Gasge-<br>stookt<br>toestel | 0   | 0   | 0   | 0   |
| NP001 | PROD Man.<br>Hys. Hoog  | Hysterese hoog voor Produ-<br>cer Manager                                                              | 0.5 – 10°C         | Cascade<br>regeling B<br>Cascade<br>regeling B                | 3   | 3   | 3   | 3   |
| NP002 | Prod. Man.<br>Hys. Laag | Hysterese laag voor Producer<br>Manager                                                                | 0.5 – 10°C         | Cascade<br>regeling B<br>Cascade<br>regeling B                | 3   | 3   | 3   | 3   |
| NP003 | Prod. Man.<br>Foutvrst. | Maximale foutversterking voor<br>Producer Manager                                                      | 0 – 10°C           | Cascade<br>regeling B<br>Cascade<br>regeling B                | 10  | 10  | 10  | 10  |
| NP004 | P factor cas-<br>cade T | Proportionele factor voor cas-<br>cade op temperatuurregeling                                          | 0 – 10             | Cascade<br>regeling B<br>Cascade<br>regeling B                | 1   | 1   | 1   | 1   |
| PP007 | Min anticy-<br>clustijd | Minimum verwarmingsgenera-<br>torwachttijd die kan worden<br>bereikt na meerdere starts/<br>stops      | 1 – 20Min          | Gasge-<br>stookt ap-<br>paraat<br>Gasge-<br>stookt<br>toestel | 3   | 3   | 3   | 3   |
| PP012 | Stabilisatietijd        | Stabilisatietijd na verwar-<br>mingsgenerator start voor<br>centrale verwarming                        | 0 – 180Sec         | Gasge-<br>stookt ap-<br>paraat<br>Gasge-<br>stookt<br>toestel | 30  | 30  | 30  | 30  |
| PP014 | dT reductie<br>CV pomp  | Reductie temp.verschil modu-<br>latie voor pompmodulatie ter<br>voorkoming stop groot<br>temp.verschil | 0 – 40°C           | Gasge-<br>stookt ap-<br>paraat<br>Gasge-<br>stookt<br>toestel | 18  | 18  | 18  | 18  |
| PP016 | Max. rpm CV<br>pomp     | Maximum pomptoerental CV<br>bedrijf                                                                    | 20 – 100%          | Gasge-<br>stookt ap-<br>paraat<br>Gasge-<br>stookt<br>toestel | 100 | 100 | 100 | 100 |
| PP018 | Min. rpm CV<br>pomp     | Minimum pomptoerental voor<br>CV-bedrijf                                                               | 20 – 100%          | Gasge-<br>stookt ap-<br>paraat<br>Gasge-<br>stookt<br>toestel | 30  | 30  | 30  | 30  |
| PP023 | CV hysterese            | Temperatuurhysterese voor<br>verwarmingsgenerator om<br>centrale verwarming te starten                 | 1 – 25°C           | Gasge-<br>stookt ap-<br>paraat<br>Gasge-<br>stookt<br>toestel | 10  | 10  | 10  | 10  |
| PP039 | Brander offset<br>verw  | Offset om branderverwarming te stoppen in verwarmingsmo-<br>dus                                        | 0 – 10°C           | Gasge-<br>stookt<br>toestel                                   | 5   | 5   | 5   | 5   |

| Code  | Displaytekst            | Beschrijving                                                                    | Instelbereik                                                                                                | Submenu                  | 45 | 65 | 90 | 115 |
|-------|-------------------------|---------------------------------------------------------------------------------|----------------------------------------------------------------------------------------------------|--------------------------|----|----|----|-----|
| ZP000 | Vloerdroging-<br>tijd 1 | Instelling van het aantal da-<br>gen van de eerste stap van<br>vloerdroging     | stelling van het aantal da-<br>en van de eerste stap van<br>oerdroging 0 – 30Dagen Onge-<br>mengde<br>groep |                          | 3  | 3  | 3  | 3   |
| ZP010 | Vloer start-<br>temp 1  | Instelling van de starttempera-<br>tuur voor de eerste stap van<br>vloerdroging | 7 – 60°C                                                                                                    | Onge-<br>mengde<br>groep | 20 | 20 | 20 | 20  |
| ZP020 | Vloer eind-<br>temp 1   | De eindtemperatuur voor de<br>eerste stap van de vloerdro-<br>ging              | 7 – 60°C                                                                                                    | Onge-<br>mengde<br>groep | 32 | 32 | 32 | 32  |
| ZP030 | Vloerdroging-<br>tijd 2 | Instelling van het aantal da-<br>gen van de tweede stap van<br>vloerdroging     | 0 – 30Dagen                                                                                                 | Onge-<br>mengde<br>groep | 11 | 11 | 11 | 11  |
| ZP040 | Vloer start-<br>temp 2  | Instelling van de starttempera-<br>tuur voor de tweede stap van<br>vloerdroging | 7 – 60°C                                                                                                    | Onge-<br>mengde<br>groep | 32 | 32 | 32 | 32  |
| ZP050 | Vloer eind-<br>temp 2   | De eindtemperatuur voor de tweede stap van vloerdroging                         | 7 – 60°C                                                                                                    | Onge-<br>mengde<br>groep | 32 | 32 | 32 | 32  |
| ZP060 | Vloerdroging-<br>tijd 3 | Instelling van het aantal da-<br>gen van de derde stap van<br>vloerdroging      | 0 – 30Dagen                                                                                                 | Onge-<br>mengde<br>groep | 2  | 2  | 2  | 2   |
| ZP070 | Vloer start-<br>temp 3  | Instelling van de starttempera-<br>tuur voor de derde stap van<br>vloerdroging  | 7 – 60°C                                                                                                    | Onge-<br>mengde<br>groep | 32 | 32 | 32 | 32  |
| ZP080 | Eindtemp<br>vloer 3     | De eindtemperatuur voor de derde stap van vloerdroging                          | 7 – 60°C                                                                                                    | Onge-<br>mengde<br>groep | 24 | 24 | 24 | 24  |
| ZP090 | Vloerdroging insch.     | Vloerdroging van de zone in-<br>schakelen                                       | 0 = Uit<br>1 = Aan                                                                                          | Onge-<br>mengde<br>groep | 0  | 0  | 0  | 0   |

# 9 Onderhoud

# 9.1 Onderhoudsvoorschriften

# Gevaar voor elektrische schok

Hoge spanningen

- Gevaar voor elektrische schok.
- Ontkoppel altijd de netvoeding vóór werkzaamheden aan het toestel.

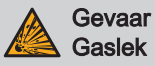

Risico op explosie.

• Sluit altijd de hoofdgaskraan bij werkzaamheden aan het toestel.

Gevaar Lek

Risico op vergiftiging, explosie en materiële schade.

- Vervang altijd alle pakkingen op de verwijderde onderdelen.
- Zorg ervoor dat alle pakkingen goed zijn geplaatst.
- Controleer de hele installatie na onderhouds- en servicewerkzaamheden op lekkages.

# Waarschuwing

Gevaarlijk toestel

Risico op letsel voor niet-gekwalificeerde gebruikers.

- Manteldelen mogen alleen verwijderd worden voor onderhouds- en servicewerkzaamheden.
- Plaats alle manteldelen onmiddellijk terug als de werkzaamheden voltooid zijn.

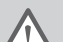

# Waarschuwing

Incompatibiliteit van componenten

Gevaarlijke situaties vanwege niet-combineerbare componenten.

• Gebruik uitsluitend originele reserveonderdelen. Als dit niet het geval is, vervalt de garantie.

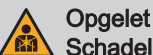

#### Schadelijke stofdeeltjes

Risico op oogletsel of inademing van schadelijke deeltjes.

• Draag tijdens werkzaamheden met perslucht altijd een veiligheidsbril en stofmasker.

| I N |
|-----|
|-----|

#### 上 Waterzijdige lekkage

Beschadigde componenten vanwege lekkend water.

· Laat nooit water in contact komen met elektrische onderdelen.

#### i Belangrijk Pas de fre

Pas de frequentie van inspectie en onderhoud aan naar de gebruiksomstandigheden, met name als het toestel:

- · Constant in gebruik is (bijv. voor procesverwarming).
- Wordt gebruik met een lage aanvoertemperatuur.
- Wordt gebruikt met een hoge ΔT.

# 9.2 Onderhoudsmelding

Het toestel geeft aan wanneer er preventief onderhoud vereist is. U kunt de meldingen gebruiken om mogelijke problemen tot een minimum te beperken.

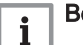

#### Belangrijk

- De onderhoudsmelding moet binnen 2 maanden opgevolgd zijn.
- De onderhoudsmelding moet na elke servicebeurt gereset worden. Door de reset worden alle tellers voor service-uren op nul gezet.

De melding geeft aan welke serviceset gebruikt moet worden. Deze sets bevatten alle onderdelen en zijn verkrijgbaar bij Remeha leveranciers van reserveonderdelen.

#### Tab.64 Meldingsoverzicht

| Melding | Volgorde |   |   | Serviceset |   |                                                        |
|---------|----------|---|---|------------|---|--------------------------------------------------------|
| A       | 1        | 3 | 5 | 7          | A | De eerste onderhoudsmelding A verschijnt na 8750 uur.  |
| В       | 2        |   | 6 |            | В | De eerste onderhoudsmelding B verschijnt na 17500 uur. |
| С       |          | 4 |   | 8          | С | De eerste onderhoudsmelding C verschijnt na 35000 uur. |

De onderhoudsmelding D heeft geen specifieke serviceset. Het is verplicht om de warmtewisselaar en de condenscollector te reinigen wanneer deze verschijnt. U kunt deze specifieke actie combineren met de servicesets (A, B of C) die aangegeven worden door de volgende melding in de reeks. De volgende service-indicatie kan afgelezen worden met teller **AM033**.

De onderhoudsmelding D verschijnt wanneer het maximumaantal uren is bereikt voor de warmtewisselaar in de condensmodus. De eerste melding verschijnt na 6000 uur. De actuele condensuren kunnen afgelezen worden met teller **AC022**.

De uren voor service en het aantal starts kunnen afgelezen worden met tellers AC002, AC003 en AC004.

G Als de eTwist aangesloten is, kan deze thermostaat ook de melding tonen. Zie de handleiding van de thermostaat.

#### 

De servicehandleiding van het toestel. Deze handleiding is te vinden op de website.

#### 9.3 Voorbereiding

Voer de volgende stappen uit voordat u met de inspectie- en onderhoudswerkzaamheden begint:

1. Laat de ketel op vollast draaien tot de retourtemperatuur ongeveer 65 °C is om de warmtewisselaar aan rookgaszijde te drogen.

2. Controleer de waterdruk.

De minimale waterdruk is 0,8 bar. De aanbevolen waterdruk ligt tussen 1,5 bar en 2,0 bar.

- 2.1. Indien nodig: vul de CV-installatie bij.
- Controleer de ionisatiestroom bij vollast en laaglast. De waarde is na 1 minuut stabiel.
  - 3.1. Als de waarde lager dan 4 µA is, reinigt of vervangt u de ionisatie- en ontstekingselektrode.
- 4. Controleer het rookgasafvoer- en het luchttoevoersysteem op conditie en dichtheid.
- 5. Controleer de verbranding door meting van het O<sub>2</sub>-percentage in het rookgasafvoerkanaal.

# i Belangrijk

- Dit toestel is geschikt voor categorie I<sub>2E</sub> en I<sub>2H</sub> en I<sub>2K</sub> met maximaal 20% waterstofgas (H<sub>2</sub>). Door variaties in het H<sub>2</sub>percentage kan het O<sub>2</sub>-percentage na verloop van tijd variëren. (Bijvoorbeeld: een percentage van 20% H<sub>2</sub> in het gas kan leiden tot een toename van 1,5% O2 in de rookgassen)
- Een aanzienlijke bijstelling van het gasblok kan nodig zijn.
   Afstelling kan uitgevoerd worden met de standaard O<sub>2</sub>-waarden van het gebruikte gas.

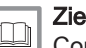

## Zie ook

Controle en instelling van de gas/lucht-verhouding, pagina 52

## 9.4 Verwarmingsketel openen

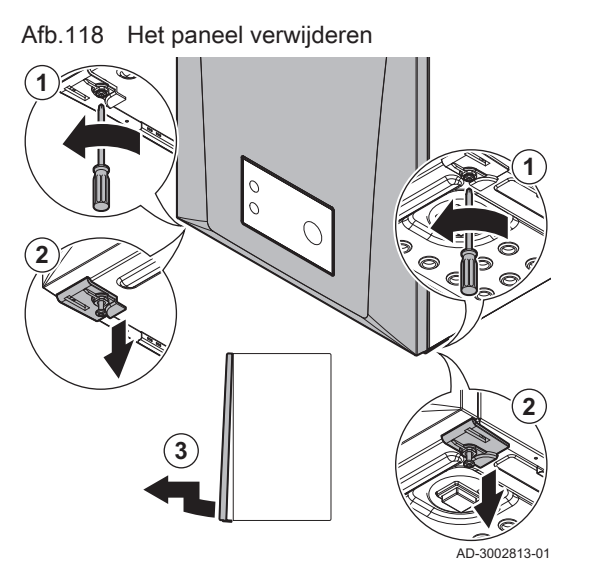

- 1. Schroef de twee schroeven een kwartslag los.
- 2. Maak de twee clips los.
- 3. Verwijder het paneel.

# 9.5 Standaard inspectie- en onderhoudswerkzaamheden

Verricht bij een onderhoudsbeurt altijd de hierna volgende standaard inspectie- en onderhoudswerkzaamheden.

Zie De servicehandleiding voor de specifieke onderhoudswerkzaamheden. Deze handleiding is te vinden op de website.

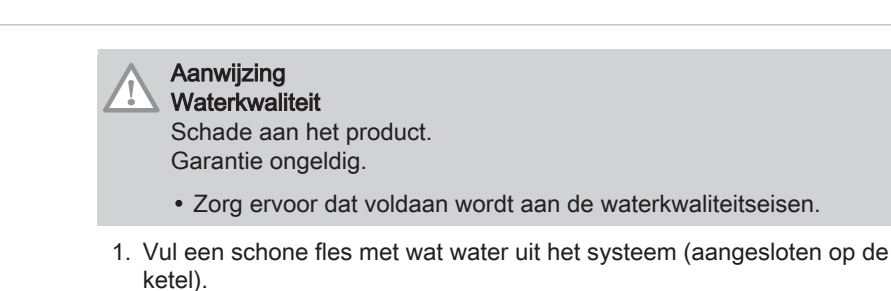

2. Controleer of laat dit watermonster controleren op kwaliteit.

#### 9.5.2 De sifon reinigen

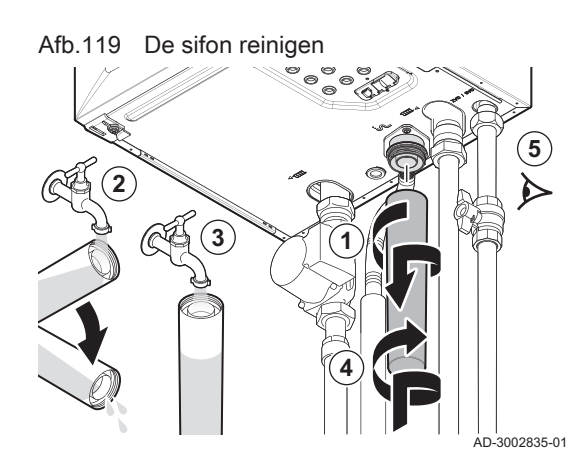

#### 9.6 Afsluitende werkzaamheden

Gevaar

#### Rookgaslekkage Risico op CO-vergiftiging.

- · De sifon moet altijd voldoende gevuld zijn met water.
- 1. Verwijder de sifon.
- 2. Reinig de sifon met water.
- 3. Vul de sifon met water.
- 4. Bevestig de sifon.
- 5. Controleer op lekkages.

1. Monteer alle losgenomen delen in omgekeerde volgorde, maar sluit de behuizing nog niet.

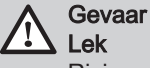

Risico op vergiftiging, explosie en materiële schade.

- Vervang altijd alle pakkingen op de verwijderde onderdelen.
- Zorg ervoor dat alle pakkingen goed zijn geplaatst.
- Controleer de hele installatie na onderhouds- en servicewerkzaamheden op lekkages.
- 2. Vul de sifon met water.
- 3. Plaats de sifon terug.
- 4. Open voorzichtig alle systeem- en toevoerkranen die gesloten waren om het onderhoud uit te kunnen voeren.
- 5. Vul de CV-installatie indien nodig met water.
- 6. Ontlucht de CV-installatie.
- 7. Vul eventueel water bij.
- 8. Controleer de gas- en wateraansluitingen op dichtheid.
- 9. Neem de ketel weer in bedrijf.
- 10. Voer een automatische detectie uit wanneer een besturingsprint is vervangen of van de ketel is verwijderd.
- 11. Stel de ketel in op vollast en voer een gaslekcontrole en een grondige visuele controle uit.
- 12. Stel de ketel in op normaal bedrijf.
- 13. Sluit de behuizing.

# 9.7 Verwijdering en recycling

#### Afb.120

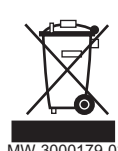

# Belangrijk

i

Het verwijderen en afvoeren van het toestel moeten door een gekwalificeerd persoon worden uitgevoerd volgens de plaatselijk en nationaal geldende regelgeving.

# 9.7.1 Verwijdering

Ga als volgt te werk om de verwarmingsketel te verwijderen:

- 1. Koppel de verwarmingsketel los van de netvoeding.
- 2. Sluit de gasaanvoer af.
- 3. Sluit de watertoevoer af.
- 4. Tap het systeem af.
- 5. Verwijder de sifon.
- 6. Verwijder de luchttoevoer-/rookgasafvoerleidingen.
- 7. Ontkoppel alle leidingen van de verwarmingsketel.
- 8. Verwijder de verwarmingsketel.

# 10 Bij storing

## 10.1 Storingscodes

Het Quinta is uitgevoerd met een elektronische regel- en besturingsunit. Het hart van de besturing is een **e-Smart** microprocessor, die zowel beveiligt als bestuurt. In geval van een storing wordt een bijbehorende code weergegeven.

| Code                                   | Туре                                                                                                    | Beschrijving                                                                                                    |  |  |  |  |  |
|----------------------------------------|----------------------------------------------------------------------------------------------------|----------------------------------------------------------------------------------------------------|--|--|--|--|--|
| <b>A</b> .00.00 <sup>(1)</sup>         | Waarschuwing                                                                                                    | De besturing blijft in bedrijf, maar de oorzaak van de waarschuwing moet worden onder-<br>zocht. Een waarschuwing kan veranderen in een blokkering of vergrendeling.                                                                                                    |  |  |  |  |  |
| H .00.00 <sup>(1)</sup>                | Blokkering                                                                                                    | De besturing stopt de normale werking en controleert met vaste intervallen of de oor-<br>zaak van de blokkering nog aanwezig is. <sup>(2)</sup> Normale werking wordt hervat als de oor-<br>zaak van de blokkering is verholpen. Een blokkering kan veranderen in een vergrende-<br>ling. |  |  |  |  |  |
| E .00.00 <sup>(1)</sup>                | Vergrendeling                                                                                                    | De besturing stopt de normale werking. De oorzaak van de vergrendeling moet verhol-<br>pen worden, en de besturing moet handmatig gereset worden.                                                                                                    |  |  |  |  |  |
| (1) De eers<br>(2) Voor so<br>start. W | <ol> <li>De eerste letter geeft het type storing aan.</li> <li>Voor sommige blokkerende storingen is het controle-interval 10 minuten. In dergelijke gevallen, lijkt het of de besturing niet automatisch start. Wacht tien minuten alvorens te resetten.</li> </ol> |                                                                                                    |  |  |  |  |  |

Tab.65 Storingscodes worden weergegeven op drie verschillende niveaus

De betekenis van de code is terug te vinden in de verschillende storingscodetabellen.

# i

#### Belangrijk

De storingscode is belangrijk voor het correct en snel opsporen van de aard van de storing en bij eventuele ondersteuning door Remeha.

## 10.1.1 Weergave van storingscodes

#### Afb.121 Weergave van storingscode

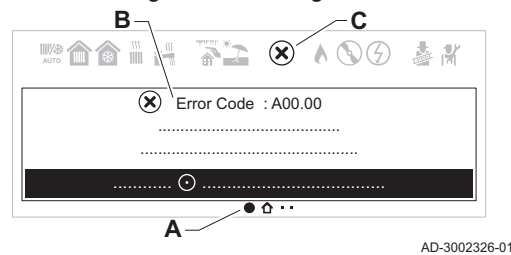

Als er een fout optreedt in de installatie, zal het bedieningspaneel:

- A Navigeer naar de pagina met storingsgegevens.
- B Een overeenkomstige code en bericht weergeven.
   C Het foutpictogram weergeven in de statusbalk van h
- **C** Het foutpictogram weergeven in de statusbalk van het bedieningspaneel.

Als een storing optreedt, ga dan als volgt te werk:

- 1. Lees de storingscode en het bericht.
- U kunt altijd teruggaan naar de informatie van een actieve storing vanaf het hoofdscherm.

- 2. Druk op de selectietoets  $\odot$  om meer informatie weer te geven.
- 3. Volg de instructies in de informatie over de storingscode.
   ⇒ De storingscode blijft zichtbaar tot het probleem is opgelost.
- 4. Noteer de storingscode als het probleem niet kan worden opgelost en neem contact op met uw installateur.

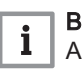

#### Belangrijk

Alleen een erkende installateur mag werkzaamheden aan het toestel en het systeem verrichten.

# 10.1.2 Waarschuwing

| Tab.66 W | 66 Waarschuwingscodes   |                                                                                                    |                                                                                                    |  |
|----------|-------------------------|----------------------------------------------------------------------------------------------------|----------------------------------------------------------------------------------------------------|--|
| Code     | Displaytekst            | Beschrijving                                                                                              | Oplossing                                                                                                    |  |
| A.00.34  | Tbuiten ontbreekt       | Buitentemperatuursensor was ver-<br>wacht maar niet gedetecteerd                                          | <ul> <li>Buitensensor niet gedetecteerd:</li> <li>Buitensensor is niet aangesloten: Sluit de sensor aan</li> <li>De buitensensor is niet op juiste wijze aangesloten: Sluit de sensor correct aan</li> </ul>                                                                                                    |  |
| A.00.40  | Lage waterdruk          | Gemeten waterdruk is onder het ge-<br>definieerde bereik. Controleer water-<br>druk en sensor             | <ul> <li>Geen geldige waterdruk gedetecteerd:</li> <li>Waterdruksensor is niet aangesloten: Sluit de sensor aan.</li> <li>Waterdruksensor heeft een waarde gemeten die onder het bereik ligt: Controleer de wateraansluiting van het toestel.</li> </ul>                                                                                                    |  |
| A.00.57  | T SWW boven open        | Bovenste temp.sensor sanitair warm<br>water is verwijderd of meet een tem-<br>peratuur beneden het bereik | <ul> <li>SWW is geconfigureerd als gelaagde boiler met 2<br/>sensoren. De bovenste temperatuursensor SWW<br/>boiler heeft een open aansluiting:</li> <li>Los contact: Controleer de bedrading en con-<br/>nectors.</li> <li>Verkeerd gemonteerde sensor: Controleer of<br/>de sensor goed gemonteerd is.</li> <li>Defecte sensor: Vervang de sensor.</li> <li>Sensor is niet aanwezig: Zorg ervoor dat para-<br/>meter DP481 is ingesteld op Nee (0).</li> </ul> |  |
| A.00.58  | T SWW boven dicht       | Bovenste temp.sensor sanitair warm<br>water is kortgesloten of meet een<br>temperatuur boven het bereik   | <ul> <li>SWW is geconfigureerd als gelaagde boiler met 2<br/>sensoren. De bovenste temperatuursensor SWW<br/>boiler is kortgesloten:</li> <li>Los contact: Controleer de bedrading en con-<br/>nectors.</li> <li>Verkeerd gemonteerde sensor: Controleer of<br/>de sensor goed gemonteerd is.</li> <li>Defecte sensor: Vervang de sensor.</li> <li>Sensor is niet aanwezig: Zorg ervoor dat para-<br/>meter DP481 is ingesteld op Nee (0).</li> </ul>            |  |
| A.00.107 | Bodemtemp. SWW<br>gesl. | Bodemtemperatuursensor van SWW<br>boiler is kortgesloten of meet een<br>temperatuur boven het bereik      | <ul> <li>De onderste temperatuursensor SWW boiler is<br/>kortgesloten:</li> <li>Los contact: Controleer de bedrading en con-<br/>nectors.</li> <li>Verkeerd gemonteerde sensor: Controleer of<br/>de sensor goed gemonteerd is.</li> <li>Defecte sensor: Vervang de sensor.</li> </ul>                                                                                                    |  |
| A.00.108 | Bodemtemp. SWW<br>open  | Bodemtemperatuursensor van SWW<br>boiler ontbreekt of meet een tempe-<br>ratuur beneden het bereik        | <ul> <li>De onderste temperatuursensor SWW boiler<br/>heeft een open aansluiting:</li> <li>Los contact: Controleer de bedrading en con-<br/>nectors.</li> <li>Verkeerd gemonteerde sensor: Controleer of<br/>de sensor goed gemonteerd is.</li> <li>Defecte sensor: Vervang de sensor.</li> </ul>                                                                                                    |  |

| Code    | Displaytekst         | Beschrijving                                                         | Oplossing                                                                                                    |
|---------|----------------------|----------------------------------------------------------------------|----------------------------------------------------------------------------------------------------|
| A.01.23 | Slechte verbranding  | Slechte verbranding                                                  | Configuratiefout: Vlamwegval tijdens bedrijf:                                                                                                    |
|         |                      |                                                                      | <ul> <li>Geen ionisatiestroom: <ul> <li>Ontlucht de gasleiding.</li> <li>Controleer of de gaskraan goed geopend is.</li> <li>Controleer de gasaanvoerdruk.</li> <li>Controleer correcte werking en afstelling gasblok.</li> <li>Controleer luchttoevoer en rookgasafvoer op verstopping.</li> <li>Controleer op rookgasrecirculatie.</li> </ul> </li> </ul> |
| A.02.06 | Waarschuw. waterdr   | Waarschuwing waterdruk actief                                        | Waterdruk waarschuwing:                                                                                                    |
| A 00 40 | Faut ODD             | Fourthauss and and a share bit of                                    | Vvaterdruk te laag; controleer de waterdruk                                                                                                    |
| A.02.18 | Fout OBD             |                                                                      | Configuratietout:                                                                                                    |
|         |                      |                                                                      | CN1 en CN2 opnieuw instellen                                                                                                    |
|         |                      |                                                                      | De typeplaat voor de CN1 en CN2<br>waarden.                                                                                                    |
| A.02.36 | Funct. appar. mist   | Functioneel apparaat is ontkoppeld                                   | SCB niet gevonden:                                                                                                    |
|         |                      |                                                                      | <ul> <li>Slechte verbinding: controleer de bedrading en<br/>connectoren</li> <li>Defecte SCB: Vervang SCB</li> </ul>                                                                                                    |
| A.02.37 | Niet krit. app. mist | Niet kritisch apparaat is ontkoppeld                                 | SCB niet gevonden:                                                                                                    |
|         |                      |                                                                      | <ul> <li>Slechte verbinding: controleer de bedrading en<br/>connectoren</li> <li>Defecte SCB: Vervang SCB</li> </ul>                                                                                                    |
| A.02.45 | CAN-verb.matrix vol  | CAN-verbindingsmatrix vol                                            | SCB niet gevonden:                                                                                                    |
|         |                      |                                                                      | Voer een automatische detectie uit                                                                                                    |
| A.02.46 | CAN-admin. app. vol  | CAN-admin. apparaat vol                                              | SCB niet gevonden:                                                                                                    |
|         |                      |                                                                      | Voer een automatische detectie uit                                                                                                    |
| A.02.49 | Init.node mislukt    | Initialisatienode mislukt                                            | SCB niet gevonden:                                                                                                    |
|         |                      |                                                                      | Voer een automatische detectie uit                                                                                                    |
| A.02.55 | Ongel of ontbr SerNR | Ongeldig of ontbrekend serienr. ap-<br>paraat                        | Neem contact op met uw leverancier.                                                                                                    |
| A.02.69 | Demomodus actief     | Demo-modus actief                                                    | Neem contact op met uw leverancier.                                                                                                    |
| A.02.76 | Geheugen vol         | De geres geheugenruimte voor aan-                                    | Configuratiefout:                                                                                                    |
|         |                      | gepaste parameterw is vol. Gebrui-<br>kerswijzigingen nt mr mogelijk | <ul> <li>CN1 en CN2 opnieuw instellen</li> <li>Defecte CSU: Vervang CSU</li> <li>Vervang de CU-GH</li> </ul>                                                                                                    |
| A.02.80 | Ontbrekende Casc.Reg | Ontbrekende cascaderegelaar                                          | Cascaderegelaar niet gevonden:                                                                                                    |
|         |                      |                                                                      | <ul><li>Sluit de cascademaster weer aan</li><li>Voer een automatische detectie uit</li></ul>                                                                                                    |
| A.08.06 | Waarsch. LIN pomp 1  | Waarschuwing voor beperkingen bij                                    | LIN pomp 1 werkt onder beperkingen:                                                                                                    |
|         |                      | LIN pomp 1                                                           | Zie<br>Zie probleemoplossing LIN-pomp<br>voor oplossingen                                                                                                    |

# 10.1.3 Blokkering

# Tab.67 Blokkeringscodes

| Code    | Displaytekst         | Beschrijving                                                                         | Oplossing                                                                                                    |
|---------|----------------------|--------------------------------------------------------------------------------------|----------------------------------------------------------------------------------------------------|
| H.00.81 | KamerTempOntbreekt   | De kamertemperatuursensor werd                                                       | Ruimtetemperatuursensor niet gedetecteerd:                                                                                                    |
|         |                      | verwacht maar is niet gedetecteerd                                                   | <ul> <li>Kamertemperatuursensor is niet aangesloten:<br/>Sluit de sensor aan</li> <li>Kamertemperatuursensor is niet correct aange-<br/>sloten: Sluit de sensor correct aan</li> </ul>                                                                                                    |
| H.01.00 | Comm.fout            | Communicatiefout opgetreden                                                          | Communicatiefout met de veiligheidskern:                                                                                                    |
|         |                      |                                                                                      | <ul><li>Herstart de ketel</li><li>Vervang de CU-GH</li></ul>                                                                                                    |
| H.01.05 | Max Delta TA-TR      | Maximaal verschil tussen aanvoer-<br>temperatuur en retourtemperatuur                | Maximaal verschil tussen aanvoer- en retourtem-<br>peratuur overschreden:                                                                                                    |
|         |                      |                                                                                      | <ul> <li>Geen of te weinig doorstroming: <ul> <li>Doorstroming (richting, pomp, kleppen) controleren</li> <li>Controleer de waterdruk</li> <li>Controleer warmtewisselaar op vervuiling</li> </ul> </li> <li>Sensorfout: <ul> <li>Controleer de goede werking van de sensors</li> <li>Controleer of de sensor goed gemonteerd is</li> </ul> </li> </ul>                                                                                    |
| H.01.06 | Max Delta TWW-TA     | Maximaal verschil tussen tempera-<br>tuur warmtewisselaar en aanvoer-<br>temperatuur | Maximaal verschil tussen warmtewisselaar- en<br>aanvoertemperatuur overschreden:<br>• Geen of te weinig doorstroming:                                                                                                    |
|         |                      |                                                                                      | <ul> <li>Controleer de doorstroming (richting, pomp, kleppen).</li> <li>Controleer de waterdruk.</li> <li>Controleer warmtewisselaar op vervuiling.</li> <li>Controleer of de installatie ontlucht is.</li> <li>Controleer of de waterkwaliteit aan de specificaties van de leverancier voldoet.</li> <li>Sensorfout:</li> <li>Controleer de goede werking van de sensors.</li> <li>Controleer of de sensor goed gemonteerd is.</li> </ul> |
| H.01.07 | Max Delta TWW-TR     | Maximaal verschil tussen temp.<br>warmtewisselaar en retourtempera-                  | Maximaal verschil tussen warmtewisselaar- en retourtemperatuur overschreden:                                                                                                    |
|         |                      | tuur                                                                                 | <ul> <li>Geen of te weinig doorstroming: <ul> <li>Controleer de doorstroming (richting, pomp, kleppen).</li> <li>Controleer de waterdruk.</li> <li>Controleer warmtewisselaar op vervuiling.</li> <li>Controleer of de installatie correct is ontlucht.</li> </ul> </li> <li>Sensorfout: <ul> <li>Controleer de goede werking van de sensors.</li> <li>Controleer of de sensor goed gemonteerd is.</li> </ul> </li> </ul>                  |
| H.01.08 | TempGrad CV niveau 3 | Maximale CV-temperatuurgradiënt                                                      | Maximale stijging van de warmtewisselaartempe-<br>ratuur is overschreden:                                                                                                    |
|         |                      |                                                                                      | <ul> <li>Geen of te weinig doorstroming: <ul> <li>Controleer de doorstroming (richting, pomp, kleppen)</li> <li>Controleer de waterdruk</li> <li>Controleer warmtewisselaar op vervuiling</li> <li>Controleer of de cv-installatie correct is ont-lucht</li> </ul> </li> <li>Sensorfout: <ul> <li>Controleer de goede werking van de sensors</li> <li>Controleer of de sensor goed gemonteerd is</li> </ul> </li> </ul>                    |

| Code    | Displaytekst             | Beschrijving                                                                        | Oplossing                                                                                                    |
|---------|--------------------------|-------------------------------------------------------------------------------------|----------------------------------------------------------------------------------------------------|
| H.01.09 | Gasdrukschakelaar        | Gasdrukschakelaar                                                                   | Gasdruk te laag:                                                                                                    |
|         |                          |                                                                                     | <ul> <li>Geen of te weinig doorstroming: <ul> <li>Zorg ervoor dat de gaskraan volledig is geopend</li> <li>Controleer de gastoevoerdruk</li> <li>Als er een gasfilter is: Zorg ervoor dat het filter schoon is</li> </ul> </li> <li>Verkeerde afstelling van de gasdrukschakelaar: <ul> <li>Zorg ervoor dat de schakelaar goed is gemonteerd</li> <li>Vervang de schakelaar indien nodig</li> </ul> </li> <li>Geen gasdrukschakelaar beschikbaar: <ul> <li>Zorg ervoor dat parameter GP010 is ingesteld op Nee (0)</li> </ul> </li> </ul> |
| H.01.13 | Max TWW                  | Temperatuur van warmtewisselaar<br>heeft de maximale bedrijfswaarde<br>overschreden | <ul> <li>Maximale warmtewisselaartemperatuur overschreden:</li> <li>Controleer de doorstroming (richting, pomp, kleppen).</li> <li>Controleer de waterdruk.</li> <li>Controleer de goede werking van de sensors.</li> <li>Controleer of de sensor goed gemonteerd is.</li> <li>Controleer warmtewisselaar op vervuiling.</li> <li>Controleer of de cv-installatie correct is ont-lucht.</li> </ul>                                                                                                    |
| H.01.14 | Max I Aanv               | De aanvoertemperatuur heeft de<br>maximale bedrijfswaarde overschre-<br>den         | <ul> <li>Aanvoertemperatuursensor boven normaal bereik:</li> <li>Slechte verbinding: controleer de bedrading en connectoren</li> <li>Geen of te weinig doorstroming: <ul> <li>Controleer de doorstroming (richting, pomp, kleppen)</li> <li>Controleer de waterdruk</li> <li>Controleer warmtewisselaar op vervuiling</li> </ul> </li> </ul>                                                                                                    |
| H.01.15 | Max T Rookgas            | De rookgastemperatuur heeft de<br>maximale bedrijfswaarde overschre-<br>den         | <ul> <li>Maximum rookgastemperatuur overschreden:</li> <li>Controleer het rookgasafvoersysteem</li> <li>Controleer de warmtewisselaar op rookgaszij-<br/>dige vervuiling</li> <li>Defecte sensor: vervang de sensor</li> </ul>                                                                                                    |
| H.01.21 | SWW Temp.GradLe-<br>vel3 | Maximale SWW-temperatuurgradi-<br>ent Level3 overschreden                           | <ul> <li>De aanvoertemperatuur is te snel gestegen:</li> <li>Doorstroming (richting, pomp, kleppen) controleren</li> <li>Controleer de goede werking van de pomp</li> </ul>                                                                                                    |
| H.01.26 | Gasdruk max              | Gasdruk overschreden                                                                | <ul> <li>Gasdruk te hoog:</li> <li>Controleer de gastoevoerdruk</li> <li>Verkeerde afstelling van de gasdrukschakelaar: <ul> <li>Zorg ervoor dat de schakelaar goed is gemonteerd</li> <li>Vervang de schakelaar indien nodig</li> </ul> </li> <li>Geen gasdrukschakelaar beschikbaar: <ul> <li>Zorg ervoor dat parameter GP010 is ingesteld op Nee (0)</li> </ul> </li> </ul>                                                                                                    |
| H.02.00 | Reset wordt uitgev.      | Reset wordt uitgev.                                                                 | Resetprocedure actief:<br>• Geen actie                                                                                                    |
| H.02.02 | Wacht op config.nr.      | Wacht op configuratienummer                                                         | Configuratiefout of configuratienummer onbe-<br>kend:                                                                                                    |
|         |                          |                                                                                     | CN1 en CN2 opnieuw instellen                                                                                                    |

| Code    | Displaytekst         | Beschrijving                                                                               | Oplossing                                                                                                    |
|---------|----------------------|--------------------------------------------------------------------------------------------|----------------------------------------------------------------------------------------------------|
| H.02.03 | Conf.fout            | Configuratiefout                                                                           | Configuratiefout of configuratienummer onbe-<br>kend:                                                                                                    |
|         |                      |                                                                                            | CN1 en CN2 opnieuw instellen                                                                                                    |
| H.02.04 | Parameterfout        | Parameterfout                                                                              | Fabrieksinstellingen niet in orde:                                                                                                    |
|         |                      |                                                                                            | <ul> <li>Parameters staan niet goed:</li> <li>Herstart de ketel</li> <li>CN1 en CN2 opnieuw instellen</li> <li>Vervang de CU-GH print</li> </ul>                                                                                                    |
| H.02.05 | CSU & CU kmn nt ovrn | CSU komt niet overeen met CU-type                                                          | Configuratiefout:                                                                                                    |
|         |                      |                                                                                            | CN1 en CN2 opnieuw instellen                                                                                                    |
| H.02.12 | Vrijgavesignaal      | Ingang vrijgavesignaal van de regel-<br>eenheid van externe apparaatomge-<br>ving          | <ul> <li>Wachttijd vrijgave signaal is verlopen:</li> <li>Externe oorzaak: neem externe oorzaak weg</li> <li>Fout ingestelde parameter: controleer parameters</li> <li>Slechte verbinding: controleer de verbinding</li> </ul>                                                                                                    |
| H.02.91 | CV geblokkeerd       | Warmtevraag van CV is geblokkeerd                                                          | De blokkerende ingang (Blokkering CV) is actief.                                                                                                    |
|         |                      | door de multifunctionele ingang                                                            | • Als de foutcode niet moet worden weergege-<br>ven: Zorg ervoor dat de <b>Weergave fout</b> correct<br>is ingesteld op <b>Nee</b> (0).                                                                                                    |
| H.02.92 | SWW geblokkeerd      | Warmtevraag van SWW is geblok-<br>keerd door de multifunctionele in-                       | De blokkerende ingang (Blokkering SWW) is ac-<br>tief.                                                                                                    |
|         |                      | gang                                                                                       | • Als de foutcode niet moet worden weergege-<br>ven: Zorg ervoor dat de <b>Weergave fout</b> correct<br>is ingesteld op <b>Nee</b> (0).                                                                                                    |
| H.02.93 | CV en SWW geblokk.   | De warmtevraag van de CV en het<br>SWW is geblokkeerd door de multi-<br>functionele ingang | <ul> <li>De blokkerende ingang (Blokkering CV+SWW) is actief.</li> <li>Als de foutcode niet moet worden weergegeven: Zorg ervoor dat de Weergave fout correct is ingesteld op Nee (0).</li> </ul>                                                                                                    |
| H.03.00 | Parameterfout        | Veiligheidsparameters niveau 2, 3, 4<br>zijn niet correct of ontbreken                     | Veiligheidskern parameterfout<br>• Herstart de ketel<br>• Vervang de CU-GH                                                                                                    |
| H.03.01 | CU naar GKR datafout | Geen geldige data v CU nr GRK ont-<br>vangen                                               | Communicatiefout met de CU-GH:<br>• Herstart de ketel                                                                                                    |
| H.03.02 | Vlamverlies gedetect | Gemeten ionisatiestroom is onder li-                                                       | Vlamwegval tijdens bedrijf:                                                                                                    |
|         |                      | miet                                                                                       | <ul> <li>Geen ionisatiestroom: <ul> <li>Ontlucht de gasleiding</li> <li>Controleer of de gaskraan goed geopend is</li> <li>Controleer de gastoevoerdruk</li> <li>Controleer correcte werking en afstelling gasblok</li> <li>Controleer luchttoevoer en rookgasafvoer op verstopping</li> <li>Controleer op rookgasrecirculatie</li> </ul> </li> </ul> |
| H.03.05 | Interne blokkering   | Gasklepregeling interne blokkering                                                         | Fout in veiligheidskern:                                                                                                    |
|         |                      |                                                                                            | Herstart de ketel     Vervang de CU-GH                                                                                                    |
| H.03.09 | Voedingsspann. laag  | Voedingsspanning onder de mini-<br>mum bedrijfswaarde                                      | • When the device is switched on or off, an entry is made in the error memory                                                                                                    |
| H.08.07 | Fout LIN pomp 1      | Fout in werking van LIN pomp 1                                                             | LIN pomp 1 werkingsfout:<br>Zie<br>Zie probleemoplossing LIN-pomp<br>voor oplossingen                                                                                                    |

| Code    | Displaytekst         | Beschrijving                                                                                | Oplossing                                                                                                    |
|---------|----------------------|---------------------------------------------------------------------------------------------|----------------------------------------------------------------------------------------------------|
| H.08.08 | Vergr. LIN pomp 1    | Fout vergrendeling LIN pomp 1                                                               | Fout vergrendeling LIN pomp 1:                                                                                                    |
|         |                      |                                                                                             | Defecte pomp, vervang LIN pomp 1                                                                                                    |
| H.08.09 | Geen com. LIN pomp 1 | Geen communicatie LIN pomp 1<br>vanwege communicatiefout bij bus-<br>master (BDR-apparaten) | <ul> <li>Geen communicatie LIN pomp 1 vanwege communicatiefout met databusmaster:</li> <li>Slechte verbinding: controleer verbinding</li> <li>Defecte pomp, controleer de werking van de LIN pomp</li> </ul> |

# 10.1.4 Vergrendeling

## Tab.68 Vergrendelingscodes

| Code    | Displaytekst         | Beschrijving                                                                                              | Oplossing                                                                                                    |
|---------|----------------------|----------------------------------------------------------------------------------------------------|----------------------------------------------------------------------------------------------------|
| E.00.04 | T Retour open        | Retourtemperatuursensor is verwij-<br>derd of meet een temperatuur bene-<br>den het bereik                | <ul> <li>Retourtemperatuursensor open:</li> <li>Slechte verbinding: controleer de bedrading en connectoren</li> <li>Slecht gemonteerde sensor: controleer of de sensor goed gemonteerd is</li> <li>Defecte sensor: vervang de sensor</li> </ul>                                                   |
| E.00.05 | T Retour kortgsl     | De retourtemperatuursensor is kort-<br>gesloten of meet een temperatuur<br>boven het bereik               | <ul> <li>Retourtemperatuursensor kortgesloten:</li> <li>Slechte verbinding: controleer de bedrading en connectoren</li> <li>Slecht gemonteerde sensor: controleer of de sensor goed gemonteerd is</li> <li>Defecte sensor: vervang de sensor</li> </ul>                                           |
| E.00.06 | T Retour ontbreekt   | De retourtemperatuursensor werd<br>verwacht maar is niet gedetecteerd                                     | <ul> <li>Geen verbinding met retourtemperatuursensor:</li> <li>Slechte verbinding: controleer de bedrading en connectoren.</li> <li>Defecte sensor: vervang de sensor</li> </ul>                                                                                                    |
| E.00.08 | T warmtewiss open    | Temperatuursensor warmtewisse-<br>laar is verwijderd of meet een tem-<br>peratuur beneden het bereik      | <ul> <li>Warmtewisselaar-temperatuursensor open:</li> <li>Slechte verbinding: controleer de bedrading en connectoren</li> <li>Slecht gemonteerde sensor: controleer of de sensor goed gemonteerd is.</li> <li>Defecte sensor: vervang de sensor.</li> </ul>                                       |
| E.00.09 | T WW kortgesl        | Temperatuursensor van warmtewis-<br>selaar is kortgesloten of meet een<br>temperatuur boven het bereik    | <ul> <li>Warmtewisselaar-temperatuursensor kortgesloten:</li> <li>Slechte verbinding: controleer de bedrading en connectoren</li> <li>Slecht gemonteerde sensor: controleer of de sensor goed gemonteerd is.</li> <li>Defecte sensor: vervang de sensor.</li> </ul>                               |
| E.00.16 | SWW sensor open      | Temperatuursensor tank sanitair<br>warm water is verwijderd of meet<br>een temperatuur beneden het bereik | <ul> <li>Boilersensor open:</li> <li>Slechte verbinding: controleer de bedrading en connectoren</li> <li>Defecte sensor: vervang de sensor</li> </ul>                                                                                                    |
| E.00.17 | SWW sensor kortgesl. | Temperatuursensor tank sanitair<br>warm water is kortgesloten of meet<br>een temperatuur boven het bereik | <ul> <li>Boilersensor kortgesloten:</li> <li>Slechte verbinding: controleer de bedrading en connectoren</li> <li>Defecte sensor: vervang de sensor</li> </ul>                                                                                                    |
| E.00.18 | SWW-sensor ontbreekt | Temperatuursensor tank sanitair<br>warm water werd verwacht maar is<br>niet gedetecteerd                  | <ul> <li>De onderste temperatuursensor SWW boiler<br/>heeft een open aansluiting:</li> <li>Los contact: Controleer de bedrading en con-<br/>nectors.</li> <li>Verkeerd gemonteerde sensor: Controleer of<br/>de sensor goed gemonteerd is.</li> <li>Defecte sensor: Vervang de sensor.</li> </ul> |

| Code    | Displaytekst         | Beschrijving                                                                                 | Oplossing                                                                                                    |
|---------|----------------------|----------------------------------------------------------------------------------------------|----------------------------------------------------------------------------------------------------|
| E.00.20 | T Rookgas open       | De rookgastemperatuursensor is<br>verwijderd of meet een temperatuur<br>beneden het bereik   | <ul> <li>Rookgassensor open:</li> <li>Slechte verbinding: controleer de bedrading en connectoren</li> <li>Slecht gemonteerde sensor: controleer of de sensor goed gemonteerd is.</li> <li>Defecte sensor: vervang de sensor.</li> </ul>                                                                                                    |
| E.00.21 | Trookgas kortgsl     | De rookgastemperatuursensor is<br>kortgesloten of meet een tempera-<br>tuur boven het bereik | <ul> <li>Rookgassensor kortgesloten:</li> <li>Slechte verbinding: controleer de bedrading en connectoren</li> <li>Slecht gemonteerde sensor: controleer of de sensor goed gemonteerd is.</li> <li>Defecte sensor: vervang de sensor.</li> </ul>                                                                                                    |
| E.01.04 | 5x vlamverliesfout   | 5x onbedoeld vlamverliesfout opge-<br>treden                                                 | <ul> <li>5 keer vlamverlies:</li> <li>Ontlucht de gasleiding</li> <li>Controleer of de gaskraan goed geopend is</li> <li>Controleer de gastoevoerdruk</li> <li>Controleer correcte werking en afstelling gasblok</li> <li>Controleer luchttoevoer en rookgasafvoer op verstopping</li> <li>Controleer op rookgasrecirculatie</li> </ul>                                                                                  |
| E.01.12 | Retour hoger aanvoer | Retourtemperatuur heeft hogere<br>temperatuurwaarde dan de aanvoer-<br>temperatuur           | <ul> <li>Aanvoer en retour verwisseld:</li> <li>Slechte verbinding: controleer de bedrading en connectoren</li> <li>Doorstroomrichting verkeerd: controleer de doorstroming (richting, pomp, kleppen)</li> <li>Slecht gemonteerde sensor: controleer of de sensor goed gemonteerd is</li> <li>Slecht werkende sensor: controleer de weerstandswaarde van de sensor</li> <li>Defecte sensor: vervang de sensor</li> </ul> |
| E.01.24 | Verbrandingsfout     | Meerdere verbrandingsfouten opge-<br>treden binnen 24 uur                                    | <ul> <li>Lage ionisatiestroom:</li> <li>Ontlucht de gasleiding.</li> <li>Controleer of de gaskraan goed geopend is.</li> <li>Controleer de gastoevoerdruk.</li> <li>Controleer de correcte werking en afstelling<br/>van het gasblok.</li> <li>Controleer luchttoevoer en rookgasafvoer op<br/>verstopping</li> <li>Controleer op rookgasrecirculatie.</li> </ul>                                                        |
| E.02.13 | Blokkerende ingang   | Blokkerende ingang van besturings-<br>automaat door buitenomgeving van<br>apparaat           | <ul> <li>Blokkerende ingang is actief:</li> <li>Externe oorzaak: neem externe oorzaak weg</li> <li>Fout ingestelde parameter: controleer parameters</li> </ul>                                                                                                    |
| E.02.15 | Ext CSU time-out     | Time-out externe CSU                                                                         | <ul><li>CSU time-out:</li><li>Slechte verbinding: controleer de bedrading en connectoren</li><li>Defecte CSU: Vervang CSU</li></ul>                                                                                                    |
| E.02.17 | GKR comm.time-out    | Gasklepregeleenheid communicatie<br>heeft feedbacktijd overschreden                          | Communicatiefout met de veiligheidskern:<br>• Herstart de ketel<br>• Vervang de CU-GH                                                                                                    |
| E.02.35 | Veiligheidsapp. mist | Kritisch veiligheidsapparaat is ont-<br>koppeld                                              | Communicatiestoring <ul> <li>Voer een automatische detectie uit</li> </ul>                                                                                                    |
| E.02.47 | Verbin functieg misl | Verbinding functiegroepen mislukt                                                            | <ul><li>Functiegroep niet gevonden:</li><li>Voer een automatische detectie uit</li><li>Herstart de ketel</li><li>Vervang de CU-GH</li></ul>                                                                                                    |

| Code    | Displaytekst        | Beschrijving                                                                    | Oplossing                                                                                                    |
|---------|---------------------|---------------------------------------------------------------------------------|----------------------------------------------------------------------------------------------------|
| E.02.90 | Kamerventilatie     | Time-out van stookruimteventilatie.<br>De ventilator is niet op tijd gestart of | De ruimte werd niet binnen de geconfigureerde tijdslimiet geventileerd:                                                                                                    |
|         |                     | gestopt.                                                                        | <ul> <li>Verkeerde configuratie:         <ul> <li>Controleer de instellingen voor Verwarmings-<br/>ketelruimte ventilatie.</li> <li>Controleer de instelling voor Ventilatie time-<br/>out. Zorg ervoor dat de tijdslimiet voldoende<br/>is voor de ketelruimte.</li> </ul> </li> <li>Los contact: Controleer de bedrading en con-</li> </ul>        |
|         |                     |                                                                                 | nectors.<br>• Defecte ventilator: Vervang de ventilator.                                                                                                    |
| E.04.00 | Parameterfout       | Veiligheidsparameters niveau 5 zijn niet correct of ontbreken                   | Vervang de. CU-GH                                                                                                    |
| E.04.01 | Aanvtempsens kortgs | Aanvoertemperatuursensor is kort-                                               | Aanvoertemperatuursensor kortgesloten:                                                                                                    |
|         |                     | gesloten of meet een temperatuur<br>boven het bereik                            | <ul> <li>Slechte verbinding: controleer de bedrading en connectoren</li> <li>Slecht gemonteerde sensor: controleer of de sensor goed gemonteerd is</li> <li>Defecte sensor: vervang de sensor</li> </ul>                                                                                                    |
| E.04.02 | Aanvtempsens open   | Aanvoertemperatuursensor is verwij-                                             | Aanvoertemperatuursensor open:                                                                                                    |
|         |                     | derd of meet een temperatuur bene-<br>den het bereik                            | <ul> <li>Slechte verbinding: controleer de bedrading en connectoren</li> <li>Defecte sensor: vervang de sensor</li> </ul>                                                                                                    |
| E.04.03 | Max Aanv.temp       | Gemeten temperatuur boven veilig-                                               | Geen of te weinig doorstroming:                                                                                                    |
|         |                     | heidslimiet                                                                     | <ul> <li>Controleer de doorstroming (richting, pomp,<br/>kleppen)</li> <li>Controleer de waterdruk</li> <li>Controleer warmtewisselaar op vervuiling</li> </ul>                                                                                                    |
| E.04.04 | TRook gesloten      | Rookgastemperatuursensor is kort-                                               | Rookgastemperatuursensor kortgesloten:                                                                                                    |
|         |                     | gesloten of meet een temperatuur<br>boven het bereik                            | <ul> <li>Slechte verbinding: controleer de bedrading en connectoren</li> <li>Slecht gemonteerde sensor: controleer of de sensor goed gemonteerd is</li> <li>Defecte sensor: vervang de sensor</li> </ul>                                                                                                    |
| E.04.05 | TRook open          | Rookgastemperatuursensor is ver-                                                | Rookgastemperatuursensor open:                                                                                                    |
|         |                     | wijderd of meet een temperatuur be-<br>neden het bereik                         | <ul> <li>Slechte verbinding: controleer de bedrading en<br/>connectoren</li> <li>Slecht gemonteerde sensor: controleer of de<br/>sensor goed gemonteerd is</li> <li>Defecte sensor: vervang de sensor</li> </ul>                                                                                                    |
| E.04.06 | Max Rooktemp        | Gemeten rooktemperatuur boven li-                                               | Maximum rookgastemperatuur overschreden:                                                                                                    |
|         |                     | miet                                                                            | <ul> <li>Controleer de gasblokinstellingen.</li> <li>Fout rookgastemperatuursensor: <ul> <li>Controleer de goede werking van de sensor.</li> <li>Controleer of de sensor goed gemonteerd is.</li> </ul> </li> <li>Controleer de warmtewisselaar: <ul> <li>Controleer het rookgastraject.</li> </ul> </li> <li>Vervang de warmtewisselaar.</li> </ul> |
| E.04.07 | TAanv sensor        | Afwijking in aanvoersensor 1 en                                                 | Afwijking van aanvoertemperatuursensor:                                                                                                    |
|         |                     | aanvoersensor z gedetecteerd                                                    | <ul><li>Slechte verbinding: controleer de verbinding</li><li>Defecte sensor: vervang de sensor</li></ul>                                                                                                    |

| Code    | Displaytekst        | Beschrijving                                                 | Oplossing                                                                                                    |
|---------|---------------------|--------------------------------------------------------------|----------------------------------------------------------------------------------------------------|
| E.04.08 | Veiligheidsingang   | Veiligheidsingang is open                                    | Luchtdrukverschilschakelaar geactiveerd:                                                                                                    |
|         |                     |                                                              | <ul> <li>Slechte verbinding: controleer de bedrading en connectoren</li> <li>Druk in het rookgaskanaal is te hoog of te hoog geweest: <ul> <li>Terugslagklep opent niet</li> <li>Verstopte of lege sifon</li> <li>Controleer luchttoevoer en rookgasafvoer op verstopping</li> <li>Controleer warmtewisselaar op vervuiling</li> </ul> </li> </ul>                                                                                                    |
| E.04.09 | TRook sensor        | Afwijking in rooksensor 1 en rook-                           | Afwijking van rookgastemperatuursensor:                                                                                                    |
|         |                     | sensor 2 gedetecteerd                                        | <ul> <li>Slechte verbinding: controleer de verbinding</li> <li>Defecte sensor: vervang de sensor</li> </ul>                                                                                                    |
| E.04.10 | Mislukte start      | 5 mislukte branderstarts gedetec-<br>teerd                   | <ul> <li>Vijf mislukte branderstarts:</li> <li>Geen ontstekingsvonk: <ul> <li>Controleer de bekabeling tussen de CU-GH en de ontstekingstrafo</li> <li>Controleer de ionisatie- /ontstekingselektrode</li> <li>Controleer de doorslag naar massa / aarde</li> <li>Controleer de conditie van het branderdek</li> <li>Controleer aarding</li> <li>Vervang de CU-GH</li> </ul> </li> <li>Wel ontstekingsvonk maar geen vlamvorming: <ul> <li>Ontlucht de gasleidingen</li> <li>Controleer luchttoevoer en rookgasafvoer op verstopping</li> <li>Controleer de gastoevoerdruk</li> <li>Controleer de gastoevoerdruk</li> <li>Controleer de bekabeling van het gasblok</li> <li>Vervang de CU-GH</li> </ul> </li> <li>Wel vlam maar geen of onvoldoende ionisatie: <ul> <li>Controleer of de gaskraan goed geopend is</li> <li>Controleer de bekabeling van het gasblok</li> <li>Vervang de CU-GH</li> </ul> </li> </ul> |
| E.04.12 | Valse vlam          | Valse vlam gedetecteerd voor bran-<br>derstart               | <ul> <li>Vals vlamsignaal:</li> <li>Brander gloeit na: Stel O<sub>2</sub> af</li> <li>Wel ionisatiestroom gemeten, terwijl er geen vlam mag zijn: controleer ionisatie- /ontstekingselektrode</li> <li>Defecte gasklep: vervang de gasklep</li> <li>Defecte ontstekingstrafo: vervang de ontstekingstrafo</li> </ul>                                                                                                    |
| E.04.13 | Ventilator          | Ventilatortoerental overschrijdt nor-<br>maal werkingsbereik | <ul> <li>Ventilator storing:</li> <li>Slechte verbinding: controleer de bedrading en connectoren.</li> <li>Ventilator draait terwijl hij niet mag draaien: controleer of er teveel schoorsteentrek is</li> <li>Defecte ventilator: vervang de ventilator</li> </ul>                                                                                                    |
| E.04.15 | Rookg.leiding verst | De rookgasleiding zit verstopt                               | Rookgasafvoer is geblokkeerd:<br>• Controleer de rookgasafvoer op verstopping<br>• Herstart de ketel                                                                                                    |
| E.04.17 | Gasklep aandr. fout | De aandrijving voor de gasklep is<br>defect                  | <ul> <li>Gasblok storing:</li> <li>Slechte verbinding: controleer de bedrading en connectoren</li> <li>Defect gasblok: Vervang het gasblok</li> </ul>                                                                                                    |

| Code     | Displaytekst        | Beschrijving                                                                        | Oplossing                                                                                                    |
|----------|---------------------|-------------------------------------------------------------------------------------|----------------------------------------------------------------------------------------------------|
| E.04.18  | Min Temp Aanv Fout  | De aanv.temperatuur is lager dan<br>het min. gedefinieerd door de GKR-<br>parameter | De aanvoertemperatuursensor heeft een waarde<br>gemeten die lager is dan de door de gasklepre-<br>gelaar toegestane minimumtemperatuur:                                                       |
|          |                     |                                                                                     | <ul> <li>Temperatuur is gestegen: Reset de fout.</li> <li>Verkeerd gemonteerde sensor: Controleer of<br/>de sensor goed gemonteerd is.</li> <li>Defecte sensor: Vervang de sensor.</li> </ul> |
| E.04.23  | Interne storing     | Interne vergrendeling gaskleprege-<br>ling                                          | <ul><li>Herstart de ketel</li><li>Vervang de CU-GH</li></ul>                                                                                                    |
| E.04.29  | Resets overschreden | Maximumaantal veiligheidsresets<br>overschreden                                     | Er zijn binnen 24 uur meer dan 5 vergrendelings-<br>fouten gereset:                                                                                                    |
|          |                     |                                                                                     | • Start net loester opnieuw en reset de lout.                                                                                                    |
| E.04.254 | Onbekend            | Onbekend                                                                            | Onbekende fout:                                                                                                    |
|          |                     |                                                                                     | Vervang de PCB.                                                                                                    |

#### 10.2 Fouthistorie

Het controlepaneel heeft een fouthistorie die de laatste 32 storingen opslaat. Specifieke details worden voor elke storing opgeslagen, bijvoorbeeld:

- Status
- Substatus
- Aanvoertemperatuur
- Retourtemperatuur

Deze en andere details kunnen bijdragen aan de storingsoplossing.

#### 10.2.1 Het storingsgeheugen weergeven en wissen

 $\times$ 

U kunt het storingsgeheugen op het bedieningspaneel weergeven. De diagnose op het moment dat de storing optrad, wordt samen met de storingscodes opgeslagen. Dit omvat de uptime, status, substatus, relevante parameters, tellers en signalen. De storingshistorie kan ook worden gewist.

Hoofdmenu > Installateur > Storingsgeschiedenis

- $\odot$
- Gebruik de draaiknop om te selecteren. Gebruik de toets 🛈 om de selectie te bevestigen.
- 1. Druk op de menutoets ≔ om naar het hoofdmenu te gaan.
- 2. Navigeer naar het Installateur menu 🕷.
- Gebruik code 0012 om de installateurstoegang te activeren.
- 3. Selecteer Storingsgeschiedenis
- 4. Selecteer de gewenste storing.
- 5. Houd de selectietoets  $\odot$  ingedrukt om het storingsgeheugen te wissen.

AD-3002327-01

🎍 🕷

# 11 Gebruikersinstructies

Afb.122 Storingshistorielijst

🗱 🏠 🏠

#### 11.1 Opstarten

Start de ketel als volgt op:

- 1. Open de gaskraan van de ketel.
- 2. Steek de stekker van de ketel in een geaard stopcontact.

3. Controleer de waterdruk van de installatie. Vul indien nodig de installatie bij.

De actuele bedrijfssituatie van de ketel wordt op het display weergegeven.

#### 11.2 Vakantiemodus voor alle zones activeren

Tijdens een vakantieperiode kunnen de zonetemperatuur en de SWWtemperatuur worden verlaagd om energie te besparen. Met de volgende procedure kunt u de vakantiemodus voor alle zones en de SWWtemperatuur activeren.

- Hoofdmenu > Systeem vakantiemodus
- Gebruik de draaiknop om te selecteren. Gebruik de toets • om de selectie te bevestigen.
- 1. Druk op de menutoets ≔ om naar het hoofdmenu te gaan.
- 2. Navigeer naar het Systeem vakantiemodus menu (1).
- 3. Stel de begindatum en -tijd van de vakantie in.
- 4. Stel de einddatum en -tijd van de vakantie in.
- 5. Bevestig de begin- en einddatum.

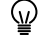

) De vakantiemodus kan worden gedeactiveerd door in het Systeem vakantiemodus menu Uitschakelen te selecteren.

U kunt nu naar het hoofdscherm navigeren door de terugknop **S** ingedrukt te houden, of het hoofdmenu openen door de menuknop ≔ in te drukken.

# 11.3 De verwarmingstemperatuur van een zone wijzigen

## 11.3.1 Definitie van zone

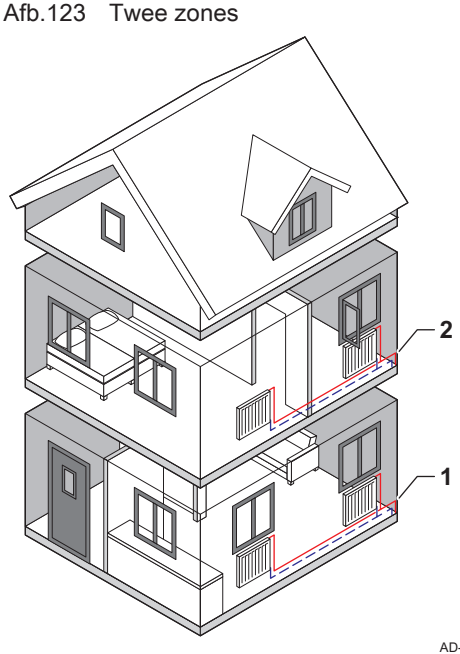

Zone is de term die gegeven wordt aan de diverse hydraulische circuits CIRCA, CIRCB etc. Deze duidt meerdere delen aan van een gebouw dat door hetzelfde circuit wordt bediend.

Meerdere zones zijn alleen mogelijk met een uitbreidingsprintplaat.

Tab.69 Voorbeeld van twee zones

|   | Zone   | Fabrieksnaam |
|---|--------|--------------|
| 1 | Zone 1 | CIRCA        |
| 2 | Zone 2 | CIRCB        |

AD-3001404-01

## 11.3.2 De naam en het pictogram van een zone wijzigen

De zones hebben een pictogram en naam die in de fabriek zijn ingesteld. U kunt het symbool en de naam voor de zones wijzigen afhankelijk van het toestel en het type zone.

#### Afb.124 Type teken selecteren

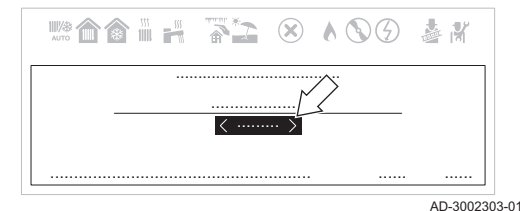

Afb.125 Tekens selecteren voor de nieuwe naam

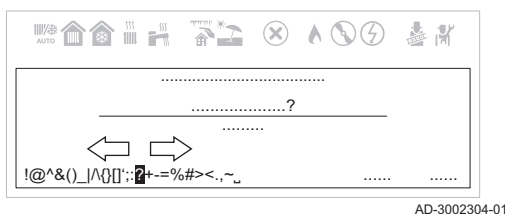

- Hoofdmenu > Gebruikersinstellingen > Instellingen zones- > Een zone selecteren > Algemeen > Gebrksvr naam groep of Icoon weerg groep
- Gebruik de draaiknop om te selecteren. Gebruik de toets  $\odot$  om de selectie te bevestigen.
- 1. Druk op de menutoets ≔ om naar het hoofdmenu te gaan.
- 2. Navigeer naar het Gebruikersinstellingen menu 🗞.
- 3. Selecteer Instellingen zones-.
- 4. Selecteer de gewenste zone.
- Als er slechts één zone in de installatie is, selecteert het display automatisch deze zone.
- 5. Selecteer Algemeen.
- 6. Selecteer Gebrksvr naam groep.
- Selecteer het type teken met de draaiknop: hoofdletters, kleine letters, cijfers, symbolen of speciale tekens.
- 8. Selecteer Del om de actuele Gebrksvr naam groep te verwijderen.
- 9. Selecteer nieuwe tekens, cijfers of symbolen voor de nieuwe **Gebrksvr** naam groep.
- U kunt naar links scrollen terwijl u door de tekens bladert om terug te keren naar de selectie van het type teken.
- 10. Selecteer OK.
  - ⇒ De nieuwe Gebrksvr naam groep wordt weergegeven.
- 11. Selecteer lcoon weerg groep.
- 12. Selecteer het gewenste pictogram voor de zone.

U kunt nu naar het hoofdscherm navigeren door de terugknop **⇒** ingedrukt te houden, of het hoofdmenu openen door de menuknop **≔** in te drukken.

#### 11.3.3 De bedrijfsmodus van een zone wijzigen

U kunt kiezen tussen 5 bedrijfsmodi om de zonetemperatuur in verschillende delen van het gebouw te regelen.

- Hoofdmenu > Gebruikersinstellingen > Instellingen zones- > Een zone selecteren > Werkingsmodus
- Gebruik de draaiknop om te selecteren.
   Gebruik de toets ⊙ om de selectie te bevestigen.
- Druk op de menutoets ≡ om naar het hoofdmenu te gaan.
- 2. Navigeer naar het Gebruikersinstellingen menu 🇞.
- 3. Selecteer Instellingen zones-.
- 4. Selecteer de gewenste zone.
- Als er slechts één zone in de installatie is, selecteert het display automatisch deze zone.
- 5. Selecteer Werkingsmodus.

6. Selecteer de gewenste bedrijfsmodus:

#### Tab.70 Zonebedrijfsmodi

| Modus     | Beschrijving                                                                                                    |
|-----------|----------------------------------------------------------------------------------------------------|
| Schema    | De zonetemperatuur wordt geregeld door een tijdprogramma.                                                                             |
| Handmatig | De zonetemperatuur is op een vaste waarde ingesteld.                                                                                  |
| Tijdelijk | De zonetemperatuur is tijdelijk gewijzigd.                                                                                            |
| Vakantie  | De zonetemperatuur wordt verlaagd tijdens uw vakantie om energie te besparen.                                                         |
| Uit       | De zontemperatuur wordt verlaagd en de vorstvrije modus is actief. Deze modus beschermt de boiler en de installatie tegen bevriezing. |

U kunt nu naar het hoofdscherm navigeren door de terugknop **⇒** ingedrukt te houden, of het hoofdmenu openen door de menuknop **≔** in te drukken.

#### 11.3.4 Klokprogramma om de zonetemperatuur te regelen

#### Tijdprogramma voor zonetemperatuur creëren

Met een tijdprogramma kunt u de zonetemperatuur per uur en per dag variëren. De zonetemperatuur wordt gekoppeld aan de activiteit van het tijdprogramma. U kunt maximaal drie tijdprogramma's per zone creëren. U kunt bijvoorbeeld een programma creëren voor een week met normale werkuren en een programma voor een week als u grotendeels thuis bent.

Hoofdmenu > Gebruikersinstellingen > Instellingen zones- > Een zone selecteren > Klokprogramma's verwarming

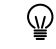

Gebruik de draaiknop om te selecteren. Gebruik de toets ⊙ om de selectie te bevestigen.

- 1. Druk op de menutoets ≔ om naar het hoofdmenu te gaan.
- 2. Navigeer naar het Gebruikersinstellingen menu 🗞.
- 3. Selecteer Instellingen zones-.
- 4. Selecteer de gewenste zone.
- Als er slechts één zone in de installatie is, selecteert het display automatisch deze zone.
- 5. Selecteer Klokprogramma's verwarming.
- 6. Selecteer het tijdprogramma dat u wilt wijzigen.
  - ⇒ De geplande activiteiten worden weergegeven. De laatste geplande activiteit van een dag is actief tot de eerste activiteit op de volgende dag. Bij de eerste opstart hebben alle weekdagen twee standaard activiteiten in Klokprogramma 1.
- 7. Selecteer de weekdag die u wilt wijzigen.

Afb.126 Selecteer de weekdag om de wijzigen door te voeren

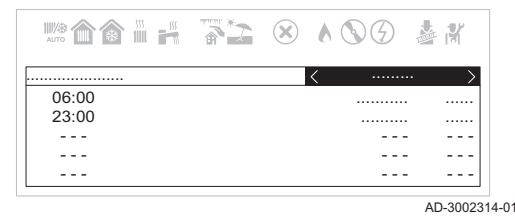

#### Afb.127 Selecteer het tijdvenster om de wijzigen door te voeren

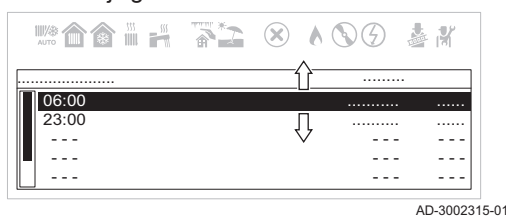

8. Selecteer het tijdvenster dat u wilt wijzigen.

Na het selecteren van het tijdvenster, kunt u de begintijd instellen, het type activiteit wijzigen of de activiteit verwijderen.

#### Afb.128 Beschrijving van tijdvenster wijzigen

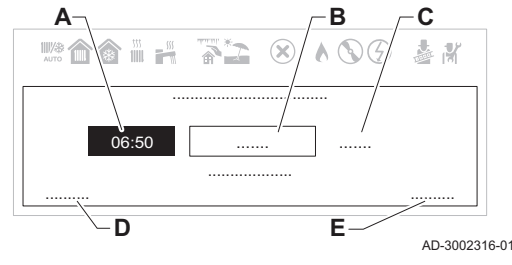

Afb.129 Selecteer de weekdag om de wijzigen door te voeren

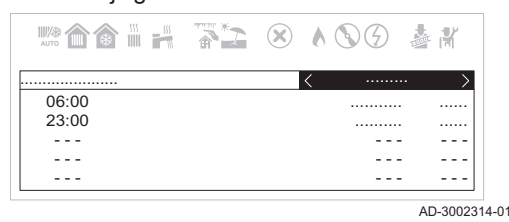

# Afb.130 Scrol omlaag en selecteer kopiëren naar andere dagen

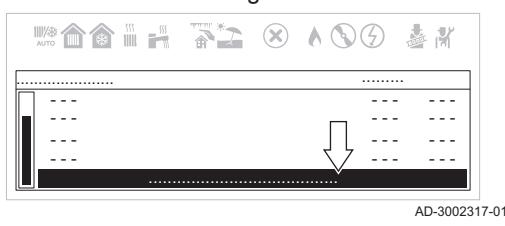

Afb.131 Selecteer de weekdagen om het programma te kopiëren

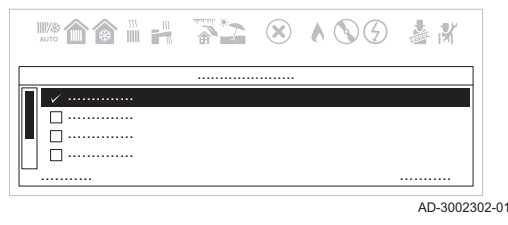

- A Begintijd instellen
- B Type activiteit selecteren
- C Temperatuur activiteit weergeven
- D Activiteit verwijderen
- E Wijzigingen bevestigen
- 9. Stel de begintijd van de activiteit in.
- 10. Selecteer het type activiteit.
- 11. Bevestig uw wijzigingen.
  - Als u de wijzigingen in een activiteit niet wilt opslaan, druk op de terugtoets **5**. Als u de activiteit uit het programma wilt verwijderen, selecteer **Verwijderen**.

#### Zoneweekdagprogramma kopiëren

U kunt een weekdagprogramma kopiëren en toepassen op andere dagen.

- ► Hoofdmenu > Gebruikersinstellingen > Instellingen zones- > Een zone selecteren > Klokprogramma's verwarming
- Gebruik de draaiknop om te selecteren. Gebruik de toets  $\odot$  om de selectie te bevestigen.
- 1. Selecteer de weekdag die u wilt wijzigen.
- Gebruik de draaiknop om naar het einde van de activiteitenlijst te scrollen.
- 3. Selecteer Naar andere dagen kopiëren.

Selecteer de weekdagen waarnaar u het programma wilt kopiëren.
 Bevestig uw selectie.

U kunt nu naar het hoofdscherm navigeren door de terugknop  $\clubsuit$  ingedrukt te houden, of het hoofdmenu openen door de menuknop  $\coloneqq$  in te drukken.

## Definitie van activiteit

Activiteit is de term die gebruikt wordt voor tijdvensters in een tijdprogramma. Het tijdprogramma stelt de zonetemperatuur in voor verschillende activiteiten gedurende de dag. Een temperatuursetpunt is met elke activiteit verbonden. De laatste activiteit van een dag is geldig tot de eerste activiteit op de volgende dag.

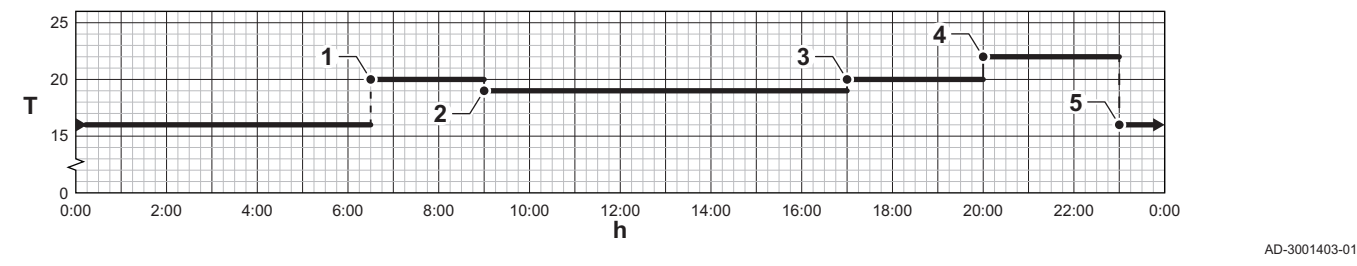

#### Afb.132 Voorbeelden van activiteiten van een tijdprogramma

#### Tab.71 Voorbeeld van activiteiten

|   | Begin van de activiteit | Activiteitname | Temperatuursetpunt |
|---|-------------------------|----------------|--------------------|
|   |                         | n              |                    |
| 1 | 6:30                    | Ochtend        | 20 °C              |
| 2 | 9:00                    | Weg            | 19°C               |
| 3 | 17:00                   | Thuis          | 20 °C              |
| 4 | 20:00                   | Avond          | 22 °C              |
| 5 | 23:00                   | Slapen         | 16 °C              |

#### Naam van een activiteit wijzigen

U kunt de naam van een activiteit wijzigen in het zonetijdprogramma.

#### Hoofdmenu > Systeeminstellingen > Activiteitnamen

- Gebruik de draaiknop om te selecteren.
   Gebruik de toets ⊙ om de selectie te bevestigen.
- 1. Druk op de menutoets ≔ om naar het hoofdmenu te gaan.
- 2. Navigeer naar het Systeeminstellingen menu Q.
- 3. Selecteer Activiteitnamen.
- 4. Selecteer de activiteit die u wilt wijzigen.
- 5. Selecteer het type teken met de draaiknop: hoofdletters, kleine letters, cijfers, symbolen of speciale tekens.
- 6. Selecteer Del om de actuele naam te verwijderen.

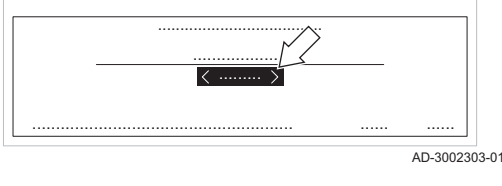

 $\times$   $\land$   $\bigcirc$   $\bigcirc$ 

å K

# Afb.134 Tekens selecteren voor de nieuwe naam

2

Afb.133 Type teken selecteren

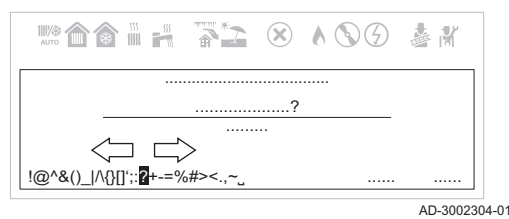

- Selecteer letters, cijfers of symbolen voor de nieuwe naam van de activiteit.
- U kunt naar links scrollen terwijl u door de tekens bladert om terug te keren naar de selectie van het type teken.
- 8. Selecteer OK.

U kunt nu naar het hoofdscherm navigeren door de terugknop **⇒** ingedrukt te houden, of het hoofdmenu openen door de menuknop **≔** in te drukken.

#### Zonetijdprogramma activeren

Om een zonetijdprogramma te gebruiken, moet de bedrijfsmodus **Schema** worden geactiveerd. Deze activering wordt voor elke zone apart uitgevoerd.

Hoofdmenu > Gebruikersinstellingen > Instellingen zones- > Een zone selecteren > Werkingsmodus > Schema

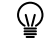

- Gebruik de draaiknop om te selecteren.
   Gebruik de toets ⊙ om de selectie te bevestigen.
- 1. Druk op de menutoets ≔ om naar het hoofdmenu te gaan.
- 2. Navigeer naar het Gebruikersinstellingen menu 🗞.

- 3. Selecteer Instellingen zones-.
- 4. Selecteer de gewenste zone.
- Als er slechts één zone in de installatie is, selecteert het display automatisch deze zone.
- 5. Selecteer Werkingsmodus.
- 6. Selecteer Schema.
- 7. Selecteer het zonetijdprogramma Klokprogramma 1, Klokprogramma 2 of Klokprogramma 3.
- 8. Bevestig het geselecteerde programma.

U kunt nu naar het hoofdscherm navigeren door de terugknop  $\clubsuit$  ingedrukt te houden, of het hoofdmenu openen door de menuknop  $\coloneqq$  in te drukken.

#### 11.3.5 Verwarmingstemperaturen wijzigen

U kunt de verwarmingstemperaturen van elke activiteit wijzigen.

- Hoofdmenu > Gebruikersinstellingen > Instellingen zones- > Een zone selecteren > Verwarmingstemperaturen instellen
- Gebruik de draaiknop om te selecteren.
   Gebruik de toets ⊙ om de selectie te bevestigen.
- 1. Druk op de menutoets ≔ om naar het hoofdmenu te gaan.
- 2. Navigeer naar het Gebruikersinstellingen menu 🗞.
- 3. Selecteer Instellingen zones-.
- 4. Selecteer de gewenste zone.

Als er slechts één zone in de installatie is, selecteert het display automatisch deze zone.

- 5. Selecteer Verwarmingstemperaturen instellen.
- 6. Selecteer de activiteit die u wilt wijzigen.
- 7. Stel de verwarmingstemperatuur in.

U kunt nu naar het hoofdscherm navigeren door de terugknop **→** ingedrukt te houden, of het hoofdmenu openen door de menuknop ≔ in te drukken.

#### 11.3.6 Zonetemperatuur tijdelijk wijzigen

Ongeacht de bedrijfsmodus voor een zone is het mogelijk om de zonetemperatuur voor een korte periode te wijzigen. Als deze periode is verstreken, wordt de eerder geselecteerde bedrijfsmodus hervat.

- Hoofdmenu > Tijdelijke verandering verwarmingstemp. > Een zone selecteren
- Gebruik de draaiknop om te selecteren. Gebruik de toets • om de selectie te bevestigen.

#### **i** Belangrijk De zonete

De zonetemperatuur kan alleen op deze manier worden ingesteld als een zonetemperatuursensor/-thermostaat is geïnstalleerd.

- 1. Druk op de menutoets ≔ om naar het hoofdmenu te gaan.
- 2. Navigeer naar het Tijdelijke verandering verwarmingstemp. menu 18t.
- 3. Selecteer de gewenste zone.
- Als er slechts één zone in de installatie is, selecteert het display automatisch deze zone.
- 4. Stel de tijdelijke temperatuur in.
- 5. Stel de eindtijd voor de temperatuurwijziging in.

- 6. Bevestig de geselecteerde eindtijd.
  - ⇒ De zonetemperatuur wordt gewijzigd tot het ingestelde eindpunt.
- De temperatuurwijziging kan altijd worden gedeactiveerd door terug te keren naar de pagina **Tijdelijke verandering verwarmingstemp.** en **Uitschakelen** te selecteren.

U kunt nu naar het hoofdscherm navigeren door de terugknop  $\clubsuit$  ingedrukt te houden, of het hoofdmenu openen door de menuknop  $\coloneqq$  in te drukken.

#### 11.4 De sanitair-warmwatertemperatuur wijzigen

| 11.4.1 | Sanitair warm water in-/uitschakelen |                                                                                                    |
|--------|--------------------------------------|----------------------------------------------------------------------------------------------------|
|        |                                      | Hoofdmenu > Sanitair warm water Aan/Uit                                                                                                    |
|        |                                      | <ul> <li>Gebruik de draaiknop om te selecteren.</li> <li>Gebruik de toets ⊙ om de selectie te bevestigen.</li> </ul>                                                                                                    |
|        |                                      | <ol> <li>Druk op de menutoets ≔ om naar het hoofdmenu te gaan.</li> <li>Navigeer naar het Sanitair warm water Aan/Uit menu .</li> <li>Selecteer een van de volgende instellingen:         <ul> <li>Uit sanitair-warmwaterfunctie deactiveren.</li> <li>Aan sanitair-warmwaterfunctie activeren.</li> </ul> </li> <li>Bevestig uw selectie.</li> </ol> |
| 11.4.2 | Instellingen sanitair warm water     |                                                                                                    |

U kunt de instellingen voor sanitair warm water wijzigen via het **Gebruikersinstellingen** menu **b**.

#### Hoofdmenu > Gebruikersinstellingen > Instellingen sanitair warmwater

| Tab.72 | Menu om het | sanitair-warmwa | tercircuit te | configureren |
|--------|-------------|-----------------|---------------|--------------|
|        |             |                 |               |              |

| Menu                                                                                    | Functie                                                                                       |  |  |
|-----------------------------------------------------------------------------------------|-----------------------------------------------------------------------------------------------|--|--|
| Stel SWW-temperaturen in                                                                | Stel afhankelijk van het toestel de Comfort setpunt SWW of SWW eco-setpunt in. <sup>(1)</sup> |  |  |
| Werkingsmodus                                                                           | Selecteer een bedrijfsmodus om het sanitair warm water te regelen.                            |  |  |
| Klokprogramma's                                                                         | Programmeer of selecteer een tijdprogramma voor het sanitair warm water.                      |  |  |
| (1) Deze functie is ook snel toegankeliik via de <b>Watertemperatuur</b> hoofdmenuoptie |                                                                                               |  |  |

#### 11.4.3 De comfort- en verlaagde warmwatertemperaturen wijzigen

Afhankelijk van het toestel kunt u de temperaturen van de Comfort setpunt SWW en SWW eco-setpunt aanpassen.

- Hoofdmenu > Watertemperatuur
- Gebruik de draaiknop om te selecteren.
   Gebruik de toets ⊙ om de selectie te bevestigen.
- 1. Druk op de menutoets ≔ om naar het hoofdmenu te gaan.
- 2. Navigeer naar het Watertemperatuur menu 🚝.
- 3. Selecteer het setpunt dat u wilt aanpassen:

#### Tab.73 Beschrijving van sanitair-warmwatersetpunt

| Setpunt             | Beschrijving                                                        |
|---------------------|---------------------------------------------------------------------|
| Comfort setpunt SWW | Gewenste temperatuur van het sanitair warm water voor comfortmodus. |
| SWW eco-setpunt     | Gewenste SWW-temperatuur voor de eco-modus.                         |

4. Stel de gewenste temperatuur in.

U kunt nu naar het hoofdscherm navigeren door de terugknop ᠫ ingedrukt te houden, of het hoofdmenu openen door de menuknop ≔ in te drukken.

#### De bedrijfsmodus van het sanitair warm water wijzigen 11.4.4

U kunt de bedrijfsmodus voor warmwaterbereiding wijzigen. U kunt uit 5 bedrijfsmodi kiezen.

- Hoofdmenu > Gebruikersinstellingen > Instellingen sanitair warmwater > Werkingsmodus
- Gebruik de draaiknop om te selecteren.  $\odot$ Gebruik de toets () om de selectie te bevestigen.
- 1. Druk op de menutoets ≔ om naar het hoofdmenu te gaan.
- 2. Navigeer naar het Gebruikersinstellingen menu het
- 3. Selecteer de optie Instellingen sanitair warmwater instellingen.
- 4. Selecteer Werkingsmodus.
- 5. Selecteer de gewenste bedrijfsmodus:

#### Tab.74 SWW-bedrijfsmodi

| Modus          | Beschrijving                                                                                          |
|----------------|----------------------------------------------------------------------------------------------------|
| Schema         | De SWW-temperatuur wordt geregeld door een tijdprogramma.                                             |
| Comfort        | De SWW-temperatuur wordt op een vaste waarde ingesteld.                                               |
| Warmwaterboost | De SWW-temperatuur wordt tijdelijk verhoogd.                                                          |
| Vakantie       | De SWW-temperatuur wordt verlaagd tijdens uw vakantie om energie te besparen.                         |
| Uit            | Vorstvrije modus is actief. Deze modus beschermt het toestel en de installatie tegen bevrie-<br>zing. |

#### 11.4.5 Tijdprogramma om de SWW-temperatuur te regelen

#### Tijdprogramma creëren voor SWW-temperatuur

Met een tijdprogramma kunt u de SWW-temperatuur per uur en per dag variëren. De warmwatertemperatuur wordt gekoppeld aan de activiteit van het tijdprogramma. U kunt maximaal drie tijdprogramma's creëren. U kunt bijvoorbeeld een programma creëren voor een week met normale werkuren en een programma voor een week als u grotendeels thuis bent.

#### Hoofdmenu > Gebruikersinstellingen > Instellingen sanitair warmwater > Klokprogramma's

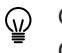

Gebruik de draaiknop om te selecteren. Gebruik de toets 🕑 om de selectie te bevestigen.

- 1. Druk op de menutoets ≔ om naar het hoofdmenu te gaan.
- 2. Navigeer naar het Gebruikersinstellingen menu het
- 3. Selecteer de optie Instellingen sanitair warmwater instellingen.
- 4. Selecteer Klokprogramma's.
- 5. Selecteer het tijdprogramma dat u wilt wijzigen.
  - ⇒ De geplande activiteiten worden weergegeven. De laatste geplande activiteit van een dag is actief tot de eerste activiteit op de volgende dag. Bij de eerste opstart hebben alle weekdagen twee standaard activiteiten in Klokprogramma 1: Comfort en Eco.

#### Afb.135 Selecteer de weekdag om de wijzigen door te voeren

|       | *2 | $(\mathbf{X})$ | 100 | <b>* X</b> |
|-------|----|----------------|-----|------------|
|       |    |                | <   | ·· >       |
| 06:50 |    |                |     |            |
| 23:50 |    |                |     |            |
|       |    |                |     |            |
|       |    |                |     |            |
|       |    |                |     |            |

Afb.136 Selecteer het tijdvenster om de wijzigen door te voeren

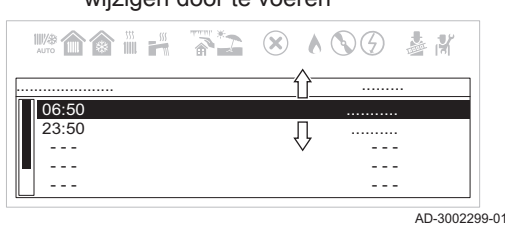

Afb.137 Beschrijving van tijdvenster wijzigen

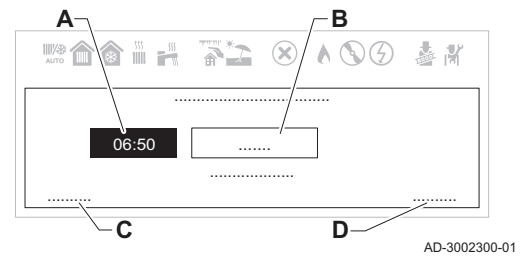

Afb.138 Selecteer de weekdag die u wilt kopiëren.

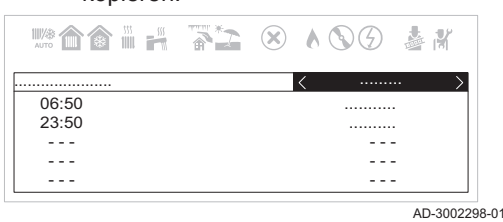

Afb.139 Scrol omlaag en selecteer kopiëren naar andere dagen

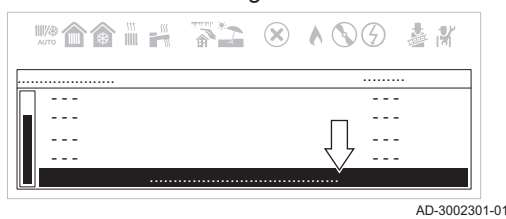

6. Selecteer de weekdag die u wilt wijzigen.

- 7. Selecteer het tijdvenster dat u wilt wijzigen.
  - Na het selecteren van de activiteit, kunt u de begintijd instellen, het type activiteit selecteren of de activiteit verwijderen.
    - A Begintijd instellen
  - B Type activiteit selecteren
  - C Activiteit verwijderen
  - D Wijzigingen bevestigen
- 8. Stel de begintijd van de activiteit in.
- 9. Selecteer het type activiteit: Comfort of Eco.
- 10. Bevestig uw wijzigingen.
  - Als u de wijzigingen in een activiteit niet wilt opslaan, druk op de terugtoets **5**. Als u de activiteit uit het programma wilt verwijderen, selecteer **Verwijderen**.

## SWW-weekdagprogramma kopiëren

U kunt een weekdagprogramma kopiëren en toepassen op andere dagen.

- Hoofdmenu > Gebruikersinstellingen > Instellingen sanitair warmwater > Klokprogramma's
- Gebruik de draaiknop om te selecteren. Gebruik de toets  $\odot$  om de selectie te bevestigen.
- 1. Selecteer de weekdag die u naar andere dagen wilt kopiëren.
- 2. Gebruik de draaiknop om naar het einde van de activiteitenlijst te scrollen.
- 3. Selecteer Naar andere dagen kopiëren.

#### Afb.140 Selecteer de weekdagen om het programma te kopiëren

|                                        |                                        | 1 3        |     |        |
|----------------------------------------|----------------------------------------|------------|-----|--------|
| ······································ | ······································ | мито 🏠 🎆 🕌 | 193 | å∦     |
|                                        |                                        |            |     |        |
|                                        |                                        | ✓          |     |        |
|                                        | ] 🗆                                    |            |     |        |
|                                        |                                        |            |     | AD-300 |

- 4. Selecteer de weekdagen waarnaar u het programma wilt kopiëren.
- 5. Bevestig uw selectie.

U kunt nu naar het hoofdscherm navigeren door de terugknop  $\checkmark$  ingedrukt te houden, of het hoofdmenu openen door de menuknop  $\coloneqq$  in te drukken.

#### Tijdprogramma voor SWW activeren

Om een tijdprogramma voor SWW te gebruiken, is het nodig om de bedrijfsmodus **Schema** te activeren. Deze activering wordt apart voor elke zone uitgevoerd.

- Hoofdmenu > Gebruikersinstellingen > Instellingen sanitair warmwater > Werkingsmodus > Schema
- Gebruik de draaiknop om te selecteren. Gebruik de toets 💿 om de selectie te bevestigen.
- 1. Druk op de menutoets ≔ om naar het hoofdmenu te gaan.
- 2. Navigeer naar het Gebruikersinstellingen menu 🗞.
- 3. Selecteer de optie Instellingen sanitair warmwater instellingen.
- 4. Selecteer Werkingsmodus.
- 5. Selecteer Schema.
- 6. Selecteer het SWW tijdprogramma Klokprogramma 1, Klokprogramma 2 of Klokprogramma 3.
- 7. Bevestig het geselecteerde programma.

U kunt nu naar het hoofdscherm navigeren door de terugknop **⇒** ingedrukt te houden, of het hoofdmenu openen door de menuknop ≔ in te drukken.

## 11.4.6 De sanitair-warmwatertemperatuur tijdelijk verhogen

Ongeacht de bedrijfsmodus geselecteerd voor de bereiding van sanitair warm water, is het mogelijk om de SWW-temperatuur voor een korte periode te wijzigen. Hierna wordt de eerder geselecteerde bedrijfsmodus herstart.

Hoofdmenu > Gebruikersinstellingen > Instellingen sanitair warmwater > Werkingsmodus > Warmwaterboost

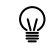

i

Gebruik de draaiknop om te selecteren. Gebruik de toets ⊙ om de selectie te bevestigen.

#### Belangrijk

De temperatuur van sanitair warm water kan alleen op die manier worden ingesteld als een sanitair-warmwatersensor is geïnstalleerd.

- 1. Druk op de menutoets ≔ om naar het hoofdmenu te gaan.
- 2. Navigeer naar het Gebruikersinstellingen menu 🗞
- 3. Selecteer de optie Instellingen sanitair warmwater instellingen.
- 4. Selecteer Werkingsmodus.
- 5. Selecteer Warmwaterboost.
- 6. Stel de eindtijd voor de temperatuurverhoging in.
- 7. Bevestig de geselecteerde eindtijd.
  - ⇒ De temperatuur wordt verhoogd tot het SWW-comfortsetpunt voor de duur van de verhoging.
  - De temperatuurverhoging kan altijd worden gedeactiveerd door terug te keren naar de pagina **Warmwaterboost** en **Uitschakelen** te selecteren.

U kunt nu naar het hoofdscherm navigeren door de terugknop  $\checkmark$  ingedrukt te houden, of het hoofdmenu openen door de menuknop  $\coloneqq$  in te drukken.

#### 11.5 De centrale verwarming in-/uitschakelen

Aanwijzing Schade door bevriezing Schade aan het product. · Houd de centrale verwarmingsfunctie ingeschakeld zodat de vorstbeveiliging kan werken. U kunt de centrale-verwarmingsfunctie uitschakelen om energie te sparen. Wanneer op de installatie een buitensensor is aangesloten, kunt u met de zomermodusfunctie ook actief verwarmen voorkomen. Hoofdmenu > Gebruikersinstellingen > CV-functie aan/uit Gebruik de draaiknop om te selecteren.  $\odot$ Gebruik de toets 🕑 om de selectie te bevestigen. 1. Druk op de menutoets ≔ om naar het hoofdmenu te gaan. 2. Navigeer naar het Gebruikersinstellingen menu ko. 3. Selecteer CV-functie aan/uit. 4. Selecteer een van de volgende instellingen: • Uit om de centrale-verwarmingsfunctie te deactiveren. • Aan om de centrale-verwarmingsfunctie te activeren. 5. Selecteer Bevestigen. U kunt nu naar het hoofdscherm navigeren door de terugknop ᠫ ingedrukt te houden, of het hoofdmenu openen door de menuknop ≔ in te drukken. Met de zomermodus kunt u actieve verwarming voorkomen. Als de

zomermodus actief is, produceert de centrale verwarming voorkomen. Als de zomermodus actief is, produceert de centrale verwarming geen verwarming, maar blijft warm water beschikbaar. U kunt de zomermodus handmatig activeren of een drempelwaarde instellen voor automatisch schakelen.

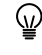

 De functies voor handmatige en automatische zomermodus zijn alleen beschikbaar wanneer op de installatie een buitentemperatuursensor is aangesloten.

#### 11.6.1 Zomermodus handmatig activeren

Zomermodus

U kunt de zomermodus handmatig activeren. Als de zomermodus actief is, produceert de centrale verwarming geen verwarming, maar blijft warm water beschikbaar.

Hoofdmenu > Gebruikersinstellingen > Buitentemperatuur > Geforc. zomermodus

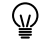

- 1. Druk op de menutoets ≔ om naar het hoofdmenu te gaan.
- 2. Navigeer naar het Gebruikersinstellingen menu 🗞.
- 3. Selecteer Buitentemperatuur.
- 4. Selecteer Geforc. zomermodus.
- 5. Selecteer een van de volgende instellingen:
  - Aan om de zomermodus in te schakelen.
  - Uit om de zomermodus uit te schakelen.

11.6

U kunt nu naar het hoofdscherm navigeren door de terugknop  $\checkmark$  ingedrukt te houden, of het hoofdmenu openen door de menuknop  $\coloneqq$  in te drukken.

#### 11.6.2 Zomermodus automatisch activeren

U kunt de zomermodus automatisch activeren door de drempelwaarde voor de buitentemperatuur in te stellen. Wanneer de buitentemperatuur deze drempel overschrijdt, staat het toestel in de zomermodus en zal het niet starten voor centrale verwarming. Wanneer de buitentemperatuur onder deze drempelwaarde ligt, is het toestel in de wintermodus.

- Hoofdmenu > Gebruikersinstellingen > Buitentemperatuur > Temp zomerbedrijf
- Gebruik de draaiknop om te selecteren. Gebruik de toets om de selectie te bevestigen.
- 1. Druk op de menutoets ≔ om naar het hoofdmenu te gaan.
- 2. Navigeer naar het Gebruikersinstellingen menu 🗞.
- 3. Selecteer Buitentemperatuur.
- 4. Selecteer Temp zomerbedrijf.
- 5. Stel de drempelwaarde voor de buitentemperatuur in.

U kunt nu naar het hoofdscherm navigeren door de terugknop **⇒** ingedrukt te houden, of het hoofdmenu openen door de menuknop ≔ in te drukken.

## 11.7 Bedrijfsmodus wijzigen

U kunt de bedrijfsmodus van het toestel instellen. De beschikbare modi kunnen per toestel variëren.

#### Hoofdmenu > Werkingsmodus

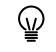

Gebruik de draaiknop om te selecteren. Gebruik de toets ⊙ om de selectie te bevestigen.

- 1. Druk op de menutoets ≔ om naar het hoofdmenu te gaan.
- 2. Navigeer naar het Werkingsmodus menu
- 3. Selecteer een van de volgende instellingen:
  - Uit om de bedrijfsmodus te deactiveren, heeft geen invloed op sanitair warm water.
  - Verwarmen (auto) om verwarmen te activeren.
  - Gedwongen koeling om koelen te activeren.
  - Verwarmen/koelen (auto) om zowel verwarmen als koelen te activeren.
- 4. Bevestig uw selectie.

U kunt nu naar het hoofdscherm navigeren door de terugknop **⇒** ingedrukt te houden, of het hoofdmenu openen door de menuknop **≔** in te drukken.

#### 11.8 Wijzigen van de instellingen van het bedieningspaneel

U kunt de instellingen van het bedieningspaneel wijzigen binnen **Systeeminstellingen**.

- Hoofdmenu > Systeeminstellingen
- Gebruik de draaiknop om te selecteren. Gebruik de toets om de selectie te bevestigen.
- 1. Druk op de menutoets ≔ om naar het hoofdmenu te gaan.
- 2. Navigeer naar het Systeeminstellingen menu Q.

3. Voer een van de handelingen uit zoals beschreven in de tabel:

Tab.75Instellingen van het bedieningspaneel

| Menu systeeminstellingen | Instellingen                                                                       |
|--------------------------|------------------------------------------------------------------------------------|
| Land en taal             | Selecteer uw land en taal.                                                         |
| Datum en tijd            | Stel de huidige datum en de tijd in. Schakel de zomertijdfunctie in of uit.        |
| Installateursgegevens    | Geef de naam en het telefoonnummer van de installateur weer.                       |
| Activiteitnamen          | Verander de namen van de activiteiten in het tijdprogramma.                        |
| Display-instellingen     | Stel het contrast van de gebruikersinterface in. Schakel het kinderslot in of uit. |

## 11.8.1 Land, taal en tijd instellen

# Belangrijk

i

Stel eerste het gewenste land, de taal en tijd in voordat u het bedieningspaneel verder gebruikt.

- Land en taal instellen
- Hoofdmenu > Systeeminstellingen > Land en taal
- Gebruik de draaiknop om te selecteren.
   Gebruik de toets ⊙ om de selectie te bevestigen.
- 1. Druk op de menutoets ≔ om naar het hoofdmenu te gaan.
- Navigeer naar het Systeeminstellingen menu Q.
- 3. Selecteer de optie Land en taal instellingen.

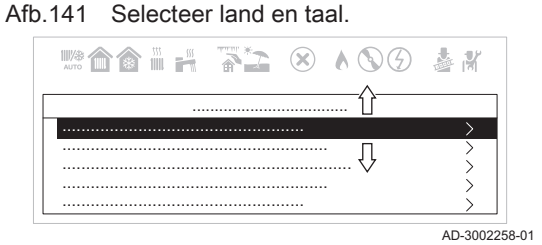

#### Afb.142 Het land selecteren

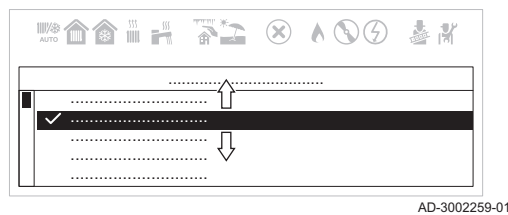

#### Afb.143 Selecteer datum en tijd.

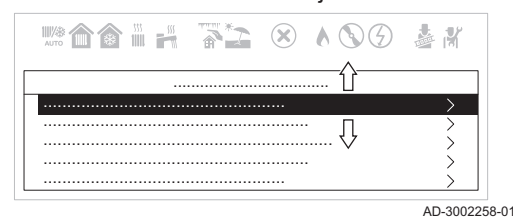

#### 4. Selecteer het gepaste land.

⇒ De taalselectie verschijnt nadat u het land hebt geselecteerd.

5. Selecteer de gewenste taal.

U kunt nu naar het hoofdscherm navigeren door de terugknop **⇒** ingedrukt te houden, of het hoofdmenu openen door de menuknop ≔ in te drukken.

#### Tijd en datum instellen

- Hoofdmenu > Systeeminstellingen > Datum en tijd
- Gebruik de draaiknop om te selecteren. Gebruik de toets  $\odot$  om de selectie te bevestigen.
- 1. Druk op de menutoets ≔ om naar het hoofdmenu te gaan.
- 2. Navigeer naar het Systeeminstellingen menu Ø.
- 3. Selecteer de optie Datum en tijd instellingen.

#### Afb.144 Datum en tijd wijzigen

| ······································ | лито 💼 🍙  |       | × \$ \$ \$ | 善問 |
|----------------------------------------|-----------|-------|------------|----|
|                                        | ······ \$ | ····· |            |    |

- 4. Wijzig de instellingen in de juiste datum en tijd.
  - ⇔ Het menu navigeert automatisch naar het Autom. zomertijd scherm nadat de datum en tijd zijn ingevoerd.
- 5. Selecteer een van de volgende instellingen:
  - Uit om de zomertijd te deactiveren.
  - Aan om de zomertijd te activeren.

U kunt nu naar het hoofdscherm navigeren door de terugknop **S** ingedrukt te houden, of het hoofdmenu openen door de menuknop ≔ in te drukken.

#### 11.8.2 Informatie installateur weergeven

De installateur kan zijn naam en telefoonnummer op het bedieningspaneel instellen. U kunt deze informatie lezen als u contact wilt opnemen met de installateur.

- Hoofdmenu > Systeeminstellingen > Installateursgegevens
- Gebruik de draaiknop om te selecteren. Gebruik de toets om de selectie te bevestigen.
- 1. Druk op de menutoets ≔ om naar het hoofdmenu te gaan.
- 2. Navigeer naar het Systeeminstellingen menu 🗘.
- 3. Selecteer Installateursgegevens.
  - ⇒ De naam en het telefoonnummer van de installateur worden weergegeven.

U kunt nu naar het hoofdscherm navigeren door de terugknop **⇒** ingedrukt te houden, of het hoofdmenu openen door de menuknop **≔** in te drukken.

#### 11.8.3 Contrastwaarde van de gebruikersinterface wijzigen

U kunt de Contr.inst. bed.pan. regelen in Systeeminstellingen.

- Hoofdmenu > Systeeminstellingen > Display-instellingen > Contr.inst. bed.pan.
- Gebruik de draaiknop om te selecteren. Gebruik de toets om de selectie te bevestigen.
- 1. Druk op de menutoets ≔ om naar het hoofdmenu te gaan.
- Navigeer naar het Systeeminstellingen menu Q.
- 3. Selecteer Display-instellingen.
- 4. Selecteer Contr.inst. bed.pan.
- 5. Gebruik de draaiknop om Contr.inst. bed.pan. te regelen.
   ⇒ De contrastwijziging wordt als voorbeeld op het display weergegeven.
- 6. Bevestig uw wijzigingen.

U kunt nu naar het hoofdscherm navigeren door de terugknop **S** ingedrukt te houden, of het hoofdmenu openen door de menuknop ≔ in te drukken.

#### 11.8.4 Kinderslot in- of uitschakelen

Het kinderslot voorkomt dat kinderen per ongeluk de instellingen kunnen veranderen. Wanneer het geactiveerd is, wordt het scherm na 5 minuten inactiviteit geblokkeerd.

Wanneer het kinderslot geactiveerd is, verschijnt het **a** slotpictogram op het stand-byscherm. Het ontgrendelpictogram **a** verschijnt wanneer het kinderslot is geactiveerd, maar het scherm tijdelijk is ontgrendeld.

- U kunt het scherm ontgrendelen en toegang krijgen tot de instellingen door te drukken op het hoofdmenu ≔ en de toetsen tegelijk te selecteren.
- Hoofdmenu > Systeeminstellingen > Display-instellingen > Kinderslot
- Gebruik de draaiknop om te selecteren. Gebruik de toets • om de selectie te bevestigen.
- 1. Druk op de menutoets ≔ om naar het hoofdmenu te gaan.
- 2. Navigeer naar het Systeeminstellingen menu Q.
- 3. Selecteer de optie Display-instellingen instellingen.
- 4. Selecteer Kinderslot
- 5. Selecteer een van de volgende instellingen:
  - Nee om het kinderslot te deactiveren.
  - Ja om het kinderslot te activeren.

U kunt nu naar het hoofdscherm navigeren door de terugknop  $\checkmark$  ingedrukt te houden, of het hoofdmenu openen door de menuknop  $\coloneqq$  in te drukken.

## 11.9 Douchetijdfunctie wijzigen

De **Douche timer** laat u het SWW regelen door een tijdslimiet op het gebruik te zetten. De toegang tot de **Douche timer** hangt af het type toestel.

#### Hoofdmenu > Gebruikersinstellingen > Douche timer

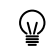

- Gebruik de draaiknop om te selecteren. Gebruik de toets 🛈 om de selectie te bevestigen.
- 1. Druk op de menutoets ≔ om naar het hoofdmenu te gaan.
- 2. Navigeer naar het Gebruikersinstellingen menu 🇞.
- 3. Selecteer Douche timer.
- 4. Stel de gebruiksduur in.
  - 4.1. Selecteer Douchetimer.
  - 4.2. Selecteer de gebruiksduur in minuten.
- 5. Selecteer de actie die na de tijdsduur moet gebeuren.
  - 5.1. Selecteer Actie bij douchetijd.
  - 5.2. Kies een van de volgende acties: Uit, Waarschuwing of Verlaag setpunt.
- 6. Stel de verlaagde SWW-temperatuur in.
  - 6.1. Selecteer Lager setpunt douche.
  - 6.2. Selecteer het verlaagde SWW-setpunt.

U kunt nu naar het hoofdscherm navigeren door de terugknop **⇒** ingedrukt te houden, of het hoofdmenu openen door de menuknop **≔** in te drukken.

# 11.10 Vorstbeveiliging

|       |                      | <ul> <li>Aanwijzing<br/>Schade door bevriezing<br/>Schade aan het product.</li> <li>Laat het toestel ingeschakeld staan, zodat de vorstbeveiliging<br/>kan werken. De vorstbeveiliging werkt niet als het toestel is<br/>uitgeschakeld.</li> <li>Open de kranen van alle radiatoren om de hele CV-installatie te<br/>beschermen.</li> <li>Installeer een temperatuursensor op de meest vorstgevoelige<br/>locatie om de gehele CV-installatie te beschermen. De<br/>ingebouwde toestelbeveiliging wordt alleen geactiveerd om het<br/>toestel te beschermen.</li> <li>Tap het toestel en de CV-installatie af als u voor langere tijd<br/>geen gebruik maakt van de woning en er kans is op vorst.</li> </ul> |
|-------|----------------------|----------------------------------------------------------------------------------------------------|
|       |                      | Zet de temperatuurregeling laag, bijvoorbeeld op 10 °C.                                                                                                    |
|       |                      | Als het CV-water in de ketel te ver in temperatuur daalt, treedt de ingebouwde toestelbeveiliging in werking. Deze werkt als volgt:                                                                                                    |
|       |                      | <ul> <li>Bij een watertemperatuur lager dan 7 °C start de pomp.</li> <li>Bij een watertemperatuur lager dan 4 °C start het toestel.</li> <li>Bij een watertemperatuur hoger dan 10 °C stopt de verwarming en draait de pomp kort na.</li> </ul>                                                                                                    |
|       |                      | Om bevriezing van het systeem en de radiators op vorstgevoelige<br>plaatsen te voorkomen, kan er een vorstbeveiligingsthermostaat of, indien<br>mogelijk, een buitentemperatuursensor worden aangesloten op het<br>toestel.                                                                                                    |
| 11.11 | Ommanteling reinigen |                                                                                                    |
|       |                      | 1. Reinig de buitenzijde van het apparaat met een vochtige doek en een zacht schoonmaakmiddel                                                                                                    |
| 11.12 | Uitschakelen         |                                                                                                    |
|       |                      | Schakel de ketel als volgt uit:                                                                                                    |
|       |                      | <ol> <li>Schakel de ketel uit met de aan/uit-schakelaar op de ketel.</li> <li>Sluit de gasaanvoer af.</li> <li>Houd de installatie vorstvrij.<br/>Sluit de ketel niet af als de installatie niet vorstvrij gehouden kan<br/>worden.</li> </ol>                                                                                                    |

# 12 Technische specificaties

# 12.1 Goedkeuringen

# 12.1.1 Certificeringen

# Tab.76 Certificeringen

| CE-identificatienummer                                                                                                    | PIN 0063DP3280                                    |
|----------------------------------------------------------------------------------------------------|---------------------------------------------------|
| NOx-klasse (1)                                                                                                    | 6                                                 |
| Type rookgasaansluiting                                                                                                    | B <sub>23P</sub> , B <sub>33</sub> <sup>(2)</sup> |
|                                                                                                    | $C_{13}, C_{33}, C_{53}, C_{63}, C_{93}$          |
| (1) EN 15502-1                                                                                                    |                                                   |
| (2) Als een ketel wordt geïnstalleerd met een aansluiting van het type B <sub>23P</sub> , B <sub>33</sub> , dan wordt de IP-codering van de ketel verlaagd tot IP20. |                                                   |
### 12.1.2 Toestelcategorieën

#### Tab.77 Toestelcategorieën

| Land                                                                                                    | Categorie <sup>(1)</sup>                                             | Gassoort      | Aansluitdruk (mbar) |  |  |
|----------------------------------------------------------------------------------------------------|----------------------------------------------------------------------|---------------|---------------------|--|--|
| Nederland                                                                                                    | II <sub>2EK3P</sub> , I <sub>2H</sub> , I <sub>2E(43,46 - 45,3</sub> | G20 (H-gas)   | 20                  |  |  |
|                                                                                                    | MJ/m3) (0 °C)                                                        | G25.3 (K-gas) | 25                  |  |  |
|                                                                                                    |                                                                      | G31 (propaan) | 30-50               |  |  |
| (1) Dit toestel is geschikt voor categorie I <sub>2E</sub> en I <sub>2H</sub> en I <sub>2K</sub> met maximaal 20% waterstofgas (H <sub>2</sub> ). |                                                                      |               |                     |  |  |

 $II_{2EK3P}$ . Dit toestel is afgesteld voor de toestelcategorie K ( $I_{2K}$ ) en is hiermee geschikt voor het gebruik van G en G+ distributiegassen volgens de specificaties zoals die zijn weergegeven in de NTA 8837:2012 Annex D met een Wobbe-index van 43,46 – 45,3 MJ/m<sup>3</sup> (droog, 0°C, bovenwaarde) of 41,23 – 42,98 (droog, 15°C, bovenwaarde).

Dit toestel kan daarnaast opnieuw worden afgeregeld voor de toestelcategorie E ( $I_{2E}$ ) en is dan geschikt voor het gebruik van hoogcalorische distributiegassen met een Wobbe-index van 52,07 – 54,18 MJ/m<sup>3</sup> (droog, 0°C, bovenwaarde) of 49,4 – 51,4 MJ/m<sup>3</sup> (droog, 15°C, bovenwaarde). Voorwaarde voor het hoogcalorische distributiegas is dat de samenstelling niet meer dan 7% propaan, 12% ethaan, 1,5% koolstofdioxide, 0,5% waterstof en 1,8% waterdamp bevat. Het totale PE getal (propaanequivalent) mag niet hoger dan 7% zijn.

# i Belangrijk

Bovengenoemde grenswaarden voor de Wobbe-index zijn de waarden die gewaarborgd worden door de tests volgens de toestelnorm EN 15502-2-1 met de extreme grensgassen die voor de genoemde toestelcategorieën gelden.

## 12.1.3 Richtlijnen

Naast de wettelijke voorschriften en richtlijnen, moeten ook de aanvullende richtlijnen in deze handleiding worden opgevolgd.

Voor alle voorschriften en richtlijnen, zoals genoemd in deze handleiding, geldt dat aanvullingen of latere voorschriften en richtlijnen op het moment van installeren van toepassing zijn.

#### 12.1.4 Fabriekstest

ledere ketel wordt voor het verlaten van de fabriek optimaal ingesteld en getest op:

- · Elektrische veiligheid.
- Afstelling van O<sub>2</sub>.
- Waterdichtheid.
- · Gasdichtheid.
- · Parameterinstelling.

# 12.2 Afmetingen en aansluitingen

#### Afb.145 Afmetingen

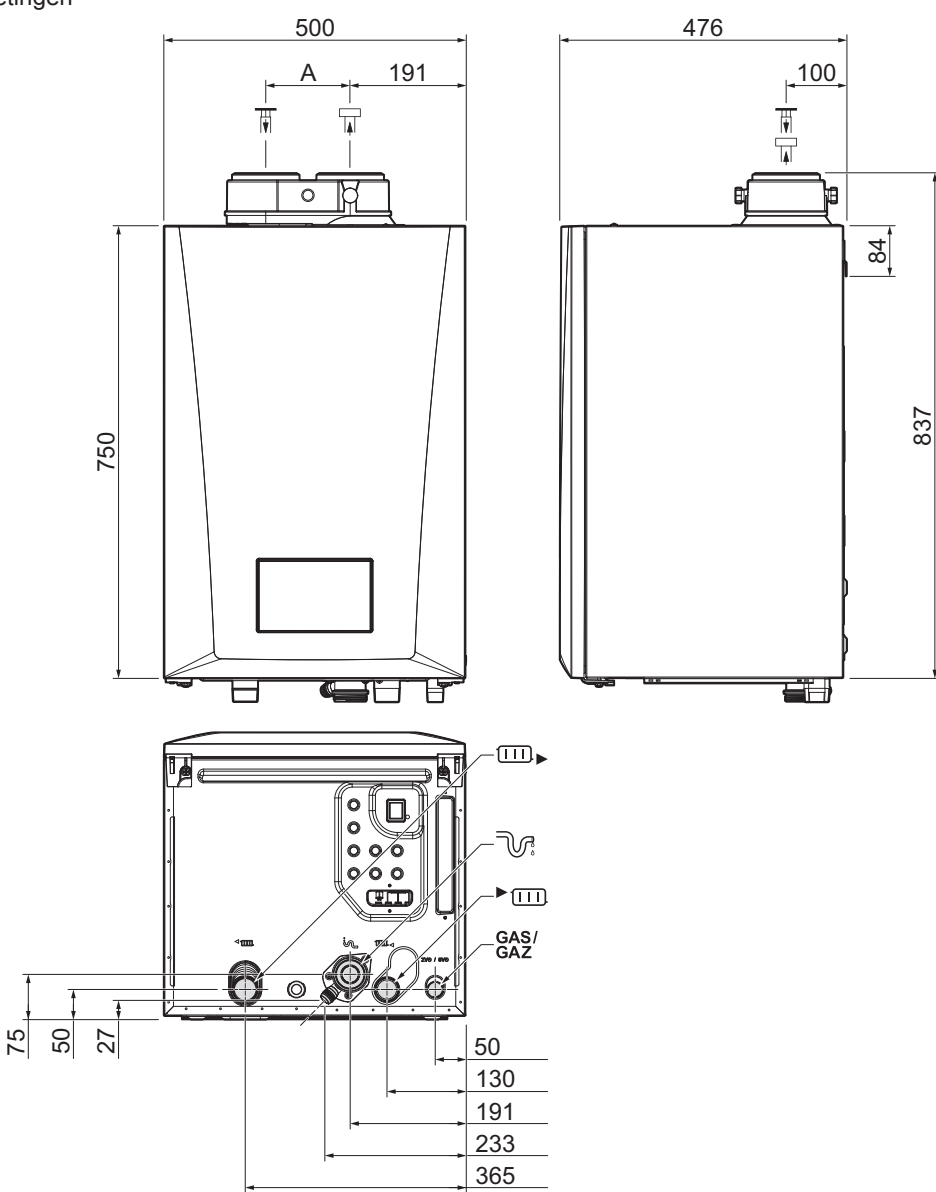

AD-3002811-01

| Tab.78 Aansl | uitingen                  |                                           |                                           |
|--------------|---------------------------|-------------------------------------------|-------------------------------------------|
|              | Quinta                    | 45                                        | 65<br>90<br>115                           |
| ٦            | Aansluiting rookgasafvoer | Ø 80 mm                                   | Ø 100 mm                                  |
| Π            | Luchtinlaat-aansluiting   | Ø 80 mm                                   | Ø 100 mm                                  |
| 2            | Condensaansluiting        | 22,5 mm                                   | 22,5 mm                                   |
| ► III        | Aanvoeraansluiting        | 1 ¼" buitendraad                          | 1 ¼" buitendraad                          |
|              | Retouraansluiting         | 1 ¼" buitendraad                          | 1 ¼" buitendraad                          |
| GAS/<br>GAZ  | Gasaansluiting            | <sup>3</sup> ⁄ <sub>4</sub> " buitendraad | <sup>3</sup> ⁄ <sub>4</sub> " buitendraad |
| A            | Afmeting                  | 120 mm                                    | 140 mm                                    |

#### 12.3 **Elektrisch schema**

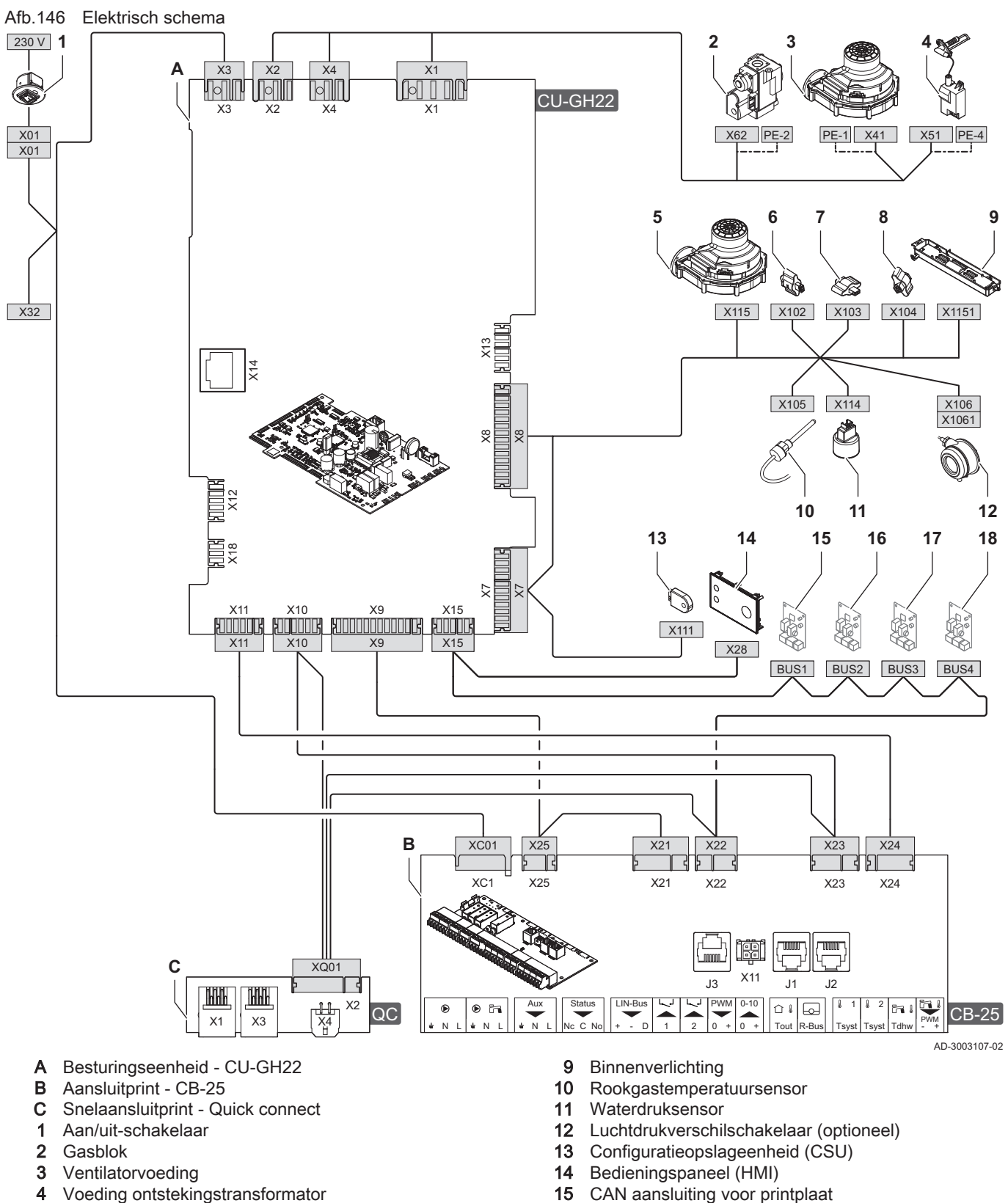

- PWM-signaal ventilator 5
- Retourtemperatuursensor 6
- 7 Warmtewisselaartemperatuursensor
- 8 Aanvoertemperatuursensor

- CAN aansluiting voor printplaat 15
- CAN aansluiting voor printplaat 16
- CAN aansluiting voor printplaat 17
- CAN aansluiting voor printplaat 18

# 12.4 Technische gegevens

# Tab.79 Algemeen

| Quinta                                                                      |                                                         |    |                           | 45          | 65           | 90           | 115           |
|-----------------------------------------------------------------------------|---------------------------------------------------------|----|---------------------------|-------------|--------------|--------------|---------------|
| Nominaal vermogen                                                           | <i>P<sub>n</sub></i> 80/60 °C                           | kW | min<br>max <sup>(1)</sup> | 8,0<br>40,0 | 12,0<br>60,9 | 14,1<br>84,2 | 18,9<br>103,9 |
| Nominaal vermogen                                                           | <i>P<sub>nc</sub></i> 50/30 °C                          | kW | min<br>max <sup>(1)</sup> | 9,1<br>42,4 | 13,5<br>65,0 | 15,8<br>89,5 | 21,2<br>109,7 |
| Nominale belasting                                                          | $Q_{nh}(H_i)$                                           | kW | min<br>max <sup>(1)</sup> | 8,2<br>41,2 | 12,2<br>62,0 | 14,6<br>86,0 | 19,6<br>107,0 |
| Nominale belasting                                                          | Propaan <i>Q<sub>nh</sub> (H<sub>i</sub>)</i>           | kW | min<br>max                | 8,8<br>41,2 | 12,2<br>62,0 | 22,1<br>86,0 | 21,2<br>107,0 |
| Nominale belasting                                                          | $Q_{nh}(H_s)$                                           | kW | min<br>max <sup>(1)</sup> | 9,1<br>45,7 | 13,6<br>68,9 | 16,2<br>95,5 | 21,9<br>118,8 |
| Nominale belasting                                                          | Propaan <i>Q<sub>nh</sub></i> ( <i>H<sub>s</sub></i> )  | kW | min<br>max                | 9,6<br>44,8 | 13,3<br>67,4 | 24,0<br>93,6 | 23,1<br>116,4 |
| Verminderde belasting                                                       | $Q_{Y20h}(H_i)$                                         | kW | min<br>max <sup>(1)</sup> | 7,6<br>38,3 | 11,3<br>57,7 | 13,9<br>80,0 | 18,2<br>99,5  |
| Verminderde belasting                                                       | $Q_{Y20h}(H_s)$                                         | kW | min<br>max <sup>(1)</sup> | 8,5<br>42,5 | 12,6<br>64,0 | 15,1<br>88,8 | 20,4<br>110,5 |
| Rendement van de centrale ver-<br>warming bij vollast                       | <i>P<sub>n</sub></i> ( <i>H</i> <sub>i</sub> ) 80/60 °C | %  |                           | 97,2        | 98,3         | 97,9         | 97,1          |
| Rendement van de centrale ver-<br>warming bij vollast                       | <i>H<sub>i</sub></i> 50/30 °C                           | %  |                           | 102,9       | 104,6        | 104,1        | 102,5         |
| Rendement van de centrale ver-<br>warming bij min.last                      | <i>H<sub>i</sub></i> RT=60 °C <sup>(2)</sup>            | %  |                           | 97,2        | 98,3         | 96,6         | 96,5          |
| Rendement van de centrale ver-<br>warming bij lage last                     | $P_n(H_i)$ RT=30 °C <sup>(2)</sup>                      | %  |                           | 108,4       | 108,9        | 108,1        | 108,0         |
| Rendement van de centrale ver-<br>warming bij vollast                       | <i>P<sub>n</sub></i> ( <i>H<sub>s</sub></i> ) 80/60 °C  | %  |                           | 87,5        | 88,5         | 88,2         | 87,4          |
| Rendement van de centrale ver-<br>warming bij vollast                       | <i>H<sub>s</sub></i> 50/30 °C                           | %  |                           | 92,7        | 94,2         | 93,7         | 92,3          |
| Rendement van de centrale ver-<br>warming bij min.last                      | <i>H<sub>s</sub></i> RT=60 °C <sup>(2)</sup>            | %  |                           | 87,5        | 88,5         | 87,0         | 86,9          |
| Rendement van de centrale ver-<br>warming bij lage last                     | $P_n(H_s)$ RT=30 °C <sup>(2)</sup>                      | %  |                           | 97,6        | 98,1         | 97,3         | 97,3          |
| <ol> <li>(1) Fabrieksinstelling.</li> <li>(2) Retourtemperatuur.</li> </ol> |                                                         |    |                           |             |              |              |               |

### Tab.80 Gas- en rookgasgegevens

| Quinta                                                                            |                            |                   |     | 45  | 65  | 90   | 115  |
|-----------------------------------------------------------------------------------|----------------------------|-------------------|-----|-----|-----|------|------|
| Gastestdruk                                                                       | G20                        | mbar              | min | 17  | 17  | 17   | 17   |
|                                                                                   |                            |                   | max | 25  | 25  | 25   | 25   |
| Gastestdruk                                                                       | G25.3                      | mbar              | min | 20  | 20  | 20   | 20   |
|                                                                                   |                            |                   | max | 30  | 30  | 30   | 30   |
| Gastestdruk                                                                       | G31                        | mbar              | min | 37  | 37  | 37   | 37   |
|                                                                                   |                            |                   | max | 50  | 50  | 50   | 50   |
| Gasverbruik                                                                       | G20                        | m <sup>3</sup> /u | min | 0,8 | 1,3 | 1,5  | 2,0  |
|                                                                                   |                            |                   | max | 4,3 | 6,5 | 9,0  | 11,1 |
| Gasverbruik                                                                       | G25.3                      | m <sup>3</sup> /u | min | 1,0 | 1,4 | 1,7  | 2,3  |
|                                                                                   |                            |                   | max | 4,9 | 7,3 | 10,1 | 12,6 |
| Gasverbruik                                                                       | G31                        | m <sup>3</sup> /u | min | 0,3 | 0,5 | 0,8  | 0,8  |
|                                                                                   |                            |                   | max | 1,6 | 2,4 | 3,4  | 4,2  |
| Gaszijdige weerstand tussen<br>verwarmingsketelaansluitpunt en<br>gasblokmeetpunt | Gemeten met G20            | mbar              | max | 0,4 | 0,7 | 0,6  | 0,8  |
| NOx jaaremissies                                                                  | G25.3 <i>H<sub>s</sub></i> | mg/kWh            |     | 34  | 35  | 52   | 45   |

| Quinta                                |                                                              |        |            | 45       | 65        | 90        | 115       |
|---------------------------------------|--------------------------------------------------------------|--------|------------|----------|-----------|-----------|-----------|
| CO-jaaremissies                       | G25.3 <i>H</i> <sub>s</sub>                                  | mg/kWh |            | 20       | 20        | 26        | 29        |
| Rookgashoeveelheid                    |                                                              | kg/u   | min<br>max | 14<br>69 | 21<br>104 | 28<br>138 | 36<br>178 |
| Rookgastemperatuur                    |                                                              | °C     | min<br>max | 30<br>67 | 30<br>68  | 30<br>68  | 30<br>72  |
| Maximale tegendruk rookgasaf-<br>voer |                                                              | Ра     |            | 150      | 100       | 160       | 220       |
| Rookgasafvoerrendement                | ( <i>H<sub>i</sub></i> ) 80/60 °C<br>OT=20 °C <sup>(1)</sup> | %      |            | 99,1     | 99,2      | 97,9      | 97,1      |
| (1) Omgevingstemperatuur.             |                                                              |        |            | •        | •         |           |           |

# Tab.81 Gegevens cv-circuit

| Quinta                              |     |                      |      | 45         | 65         | 90         | 115        |
|-------------------------------------|-----|----------------------|------|------------|------------|------------|------------|
| Waterinhoud                         |     | 1                    |      | 4,3        | 6,4        | 9,4        | 9,4        |
| Waterbedrijfsdruk                   |     | bar                  | min  | 0,8        | 0,8        | 0,8        | 0,8        |
| Waterbedrijfsdruk                   | PMS | bar                  | max  | 6,0        | 6,0        | 6,0        | 6,0        |
| Watertemperatuur                    |     | °C                   | max  | 110,0      | 110,0      | 110,0      | 110,0      |
| Bedrijfstemperatuur                 |     | °C                   | max  | 90,0       | 90,0       | 90,0       | 90,0       |
| Waterzijdige weerstand<br>(ΔT=20 K) |     |                      | mbar | 114        | 163        | 153        | 250        |
| Behuizingsverliezen                 |     | ΔT 30 °C<br>ΔT 50 °C | W    | 101<br>201 | 110<br>232 | 123<br>254 | 123<br>254 |

### Tab.82 Elektrische gegevens

| Quinta                                                                       |                                            |       |     | 45     | 65     | 90     | 115    |
|------------------------------------------------------------------------------|--------------------------------------------|-------|-----|--------|--------|--------|--------|
| Voedingsspanning                                                             |                                            | V~/Hz |     | 230/50 | 230/50 | 230/50 | 230/50 |
| Stroomverbruik <sup>(1)</sup>                                                | Max. belasting CV                          | W     | max | 71     | 83     | 111    | 169    |
| Stroomverbruik <sup>(1)</sup>                                                | Max. belasting CV <i>el-</i><br><i>max</i> | W     | max | 71     | 83     | 111    | 169    |
| Stroomverbruik <sup>(1)</sup>                                                | Min. belasting CV                          | W     | min | 18     | 23     | 23     | 19     |
| Stroomverbruik <sup>(1)</sup>                                                | Min. belasting CV <i>el-</i><br><i>min</i> | W     | min | 19     | 26     | 26     | 24     |
| Stroomverbruik <sup>(1)</sup>                                                | Stand-by                                   | W     | max | 4      | 4      | 4      | 5      |
| Elektrische beschermingsindex <sup>(2)</sup>                                 |                                            | IP    |     | X4D    | X4D    | X4D    | X4D    |
| Beschermingstype elektrische schokken                                        | Klasse                                     |       |     | 1      | I      | I      | I      |
| Zekering – CU-GH22                                                           |                                            | (AT)  |     | 2,5    | 2,5    | 2,5    | 2,5    |
| Zekering – CB                                                                |                                            | (AT)  |     | 6,3    | 6,3    | 6,3    | 6,3    |
| <ul><li>(1) Zonder pomp.</li><li>(2) Voor een gesloten uitvoering.</li></ul> |                                            |       |     |        |        |        |        |

## Tab.83 Gegevens overige

| Quinta                                                                                            |                    |       | 45   | 65   | 90   | 115  |
|---------------------------------------------------------------------------------------------------|--------------------|-------|------|------|------|------|
| Totaal gewicht met verpakking                                                                     |                    | kg    | 61   | 67   | 76   | 77   |
| Minimaal montagegewicht                                                                           | Zonder frontmantel | kg    | 52   | 58   | 67   | 68   |
| Gemiddeld geluidsniveau op een<br>afstand van 1 meter van de ver-<br>warmingsketel <sup>(1)</sup> | LpA                | dB(A) | 45,1 | 46,7 | 51,6 | 51,1 |
| Gemiddelde geluidsniveau <sup>(1)</sup>                                                           | LwA                | dB(A) | 53,1 | 54,7 | 59,5 | 59,1 |
| (1) Voor een gesloten installatie.                                                                |                    |       |      |      |      |      |

#### Tab.84 Technische parameters

| Quinta                                                                                                    |                                                                           |                                 | 45                   | 65                   | 90                 | 115                |
|----------------------------------------------------------------------------------------------------|---------------------------------------------------------------------------|---------------------------------|----------------------|----------------------|--------------------|--------------------|
| Condenserende verwarmingsketel                                                                                                    |                                                                           |                                 | Ja                   | Ja                   | Ja                 | Ja                 |
| Lagetemperatuurverwarmingsketel <sup>(1)</sup>                                                                                       |                                                                           |                                 | Nee                  | Nee                  | Nee                | Nee                |
| B1-verwarmingsketel                                                                                                    |                                                                           |                                 | Nee                  | Nee                  | Nee                | Nee                |
| Ruimteverwarmingstoestel met warmtekrachtkoppeling                                                                                   |                                                                           |                                 | Nee                  | Nee                  | Nee                | Nee                |
| Combinatieverwarmingstoestel                                                                                                    |                                                                           |                                 | Nee                  | Nee                  | Nee                | Nee                |
| Nominale warmteafgifte                                                                                                    | Pnom                                                                      | kW                              | 40                   | 61                   | 84                 | 104                |
| Nuttige warmteafgifte bij nominale warmteafgifte en werking op hoge temperatuur <sup>(2)</sup>                                       | $P_4$                                                                     | kW                              | 40,0                 | 60,9                 | 84,2               | 103,9              |
| Nuttige warmteafgifte bij 30% van de nominale warm-<br>teafgifte en werking op lage temperatuur <sup>(1)</sup>                       | <i>P</i> <sub>1</sub>                                                     | kW                              | 13,4                 | 20,2                 | 27,9               | 34,7               |
| Seizoensgebonden energie-efficiëntie voor ruimtever-<br>warming                                                                      | $\eta_s$                                                                  | %                               | 93                   | 93                   | -                  | -                  |
| Nuttig rendement bij nominale warmteafgifte en werk-<br>ing op hoge temperatuur <sup>(2)</sup>                                       | $\eta_4$                                                                  | %                               | 87,5                 | 88,5                 | 88,2               | 87,4               |
| Nuttig rendement bij 30% van de nominale warmteaf-<br>gifte en werking op lage temperatuur <sup>(1)</sup>                            | $\eta_1$                                                                  | %                               | 97,6                 | 98,1                 | 97,3               | 97,3               |
| Supplementair elektriciteitsverbruik                                                                                                 |                                                                           |                                 |                      |                      |                    |                    |
| Vollast                                                                                                    | elmax                                                                     | kW                              | 0,071                | 0,083                | 0,111              | 0,169              |
| lage last                                                                                                    | elmin                                                                     | kW                              | 0,018                | 0,023                | 0,023              | 0,019              |
| Stand-by stand                                                                                                    | P <sub>SB</sub>                                                           | kW                              | 0,004                | 0,004                | 0,004              | 0,005              |
| Andere kenmerken                                                                                                    |                                                                           |                                 |                      |                      |                    |                    |
| Warmteverlies in stand-by stand                                                                                                    | P <sub>stby</sub>                                                         | kW                              | 0,101                | 0,110                | 0,123              | 0,123              |
| Energieverbruik van ontstekingsbrander                                                                                               | Pign                                                                      | kW                              | -                    | -                    | -                  | -                  |
| Jaarlijks energieverbruik                                                                                                    | Q <sub>HE</sub>                                                           | kWh<br>GJ                       | 124                  | 189                  | -                  | -                  |
| Geluidsvermogensniveau, binnen                                                                                                    | LWA                                                                       | dB                              | 53                   | 55                   | 60                 | 59                 |
| Emissies van stikstofoxiden                                                                                                    | NO <sub>X</sub>                                                           | mg/kWh                          | 39                   | 40                   | 54                 | 51                 |
| Energieverbruik van ontstekingsbrander<br>Jaarlijks energieverbruik<br>Geluidsvermogensniveau, binnen<br>Emissies van stikstofoxiden | P <sub>ign</sub><br>Q <sub>HE</sub><br>L <sub>WA</sub><br>NO <sub>X</sub> | kW<br>kWh<br>GJ<br>dB<br>mg/kWh | -<br>124<br>53<br>39 | -<br>189<br>55<br>40 | -<br>-<br>60<br>54 | -<br>-<br>59<br>51 |

(1) Lage temperatuur betekent voor verwarmingsketels met rookgascondensor een temperatuur van 30 °C, voor lagetemperatuurverwarmingsketels 37 °C en voor andere verwarmingstoestellen 50 °C (bij de inlaat van het verwarmingstoestel).

(2) Werking op hoge temperatuur betekent een retourtemperatuur van 60 °C bij de inlaat van het verwarmingstoestel en een toevoertemperatuur van 80 °C bij de uitlaat van het verwarmingstoestel.

#### 

Zie de achterzijde voor contactgegevens.

# 12.5 Hydraulische weerstand

Houd bij de keuze van de pomp rekening met de ketelweerstand en de installatieweerstand. De grafiek toont de hydraulische weerstand bij verschillende debietwaarden. De tabel toont belangrijke nominale debietwaarden en de bijbehorende hydraulische weerstand.

#### Afb.147 Hydraulische weerstand

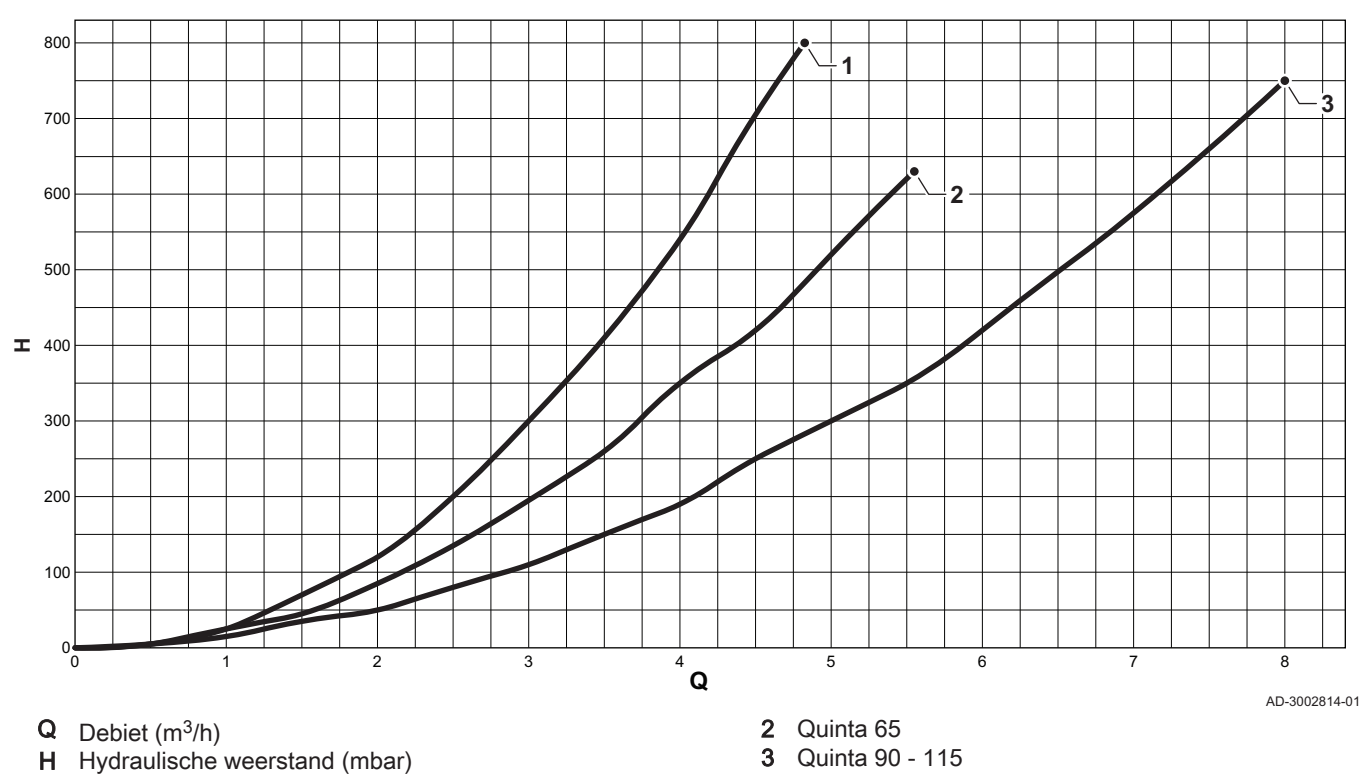

```
1 Quinta 45
```

Tab.85 Nominale debietwaarden

|                         | Unit              | 45   | 65   | 90   | 115  |
|-------------------------|-------------------|------|------|------|------|
| <b>Q</b> bij ΔT = 10 °C | m <sup>3</sup> /u | 3,50 | 5,28 | 7,20 | 9,0  |
| <b>H</b> bij ΔT = 10 °C | mbar              | 456  | 652  | 612  | 1000 |
| <b>Q</b> bij ΔT = 20 °C | m³/u              | 1,75 | 2,64 | 3,60 | 4,50 |
| <b>H</b> bij ΔT = 20 °C | mbar              | 114  | 163  | 153  | 250  |
| <b>Q</b> bij ΔT = 35 °C | m <sup>3</sup> /u | -    | -    | -    | 2,55 |
| <b>H</b> bij ΔT = 35 °C | mbar              | -    | -    | -    | 72   |
| <b>Q</b> bij ΔT = 40 °C | m³/u              | 0,90 | 1,32 | 1,80 | -    |
| <b>H</b> bij ΔT = 40 °C | mbar              | 30   | 45   | 40   | -    |

# 13 Bijlage

# 13.1 ErP-informatie

#### 13.1.1 Productkaart

#### Tab.86 Productkaart

| Remeha – Quinta                                                  |    | 45  | 65  | 90 | 115 |
|------------------------------------------------------------------|----|-----|-----|----|-----|
| Seizoensgebonden energie-efficiëntieklasse voor ruimteverwarming |    | A   | A   | -  | -   |
| Nominale warmteafgifte (Pnom of Psup)                            | kW | 40  | 61  | 84 | 104 |
| Seizoensgebonden energie-efficiëntie voor ruimteverwarming       | %  | 93  | 93  | -  | -   |
| Jaarlijks energieverbruik                                        | GJ | 124 | 189 | -  | -   |
| Geluidsvermogensniveau L <sub>WA</sub> binnen                    | dB | 53  | 55  | 60 | 59  |

**Zie** Voor specifieke voorzorgsmaatregelen voor assemblage, installatie en onderhoud: Veiligheid, pagina 6

#### 13.1.2 Pakketkaart

Afb.148 Pakketkaart voor verwarmingsketels met vermelding van de energie-efficiëntie voor ruimteverwarming van het pakket

| Seizoensgebonden energie-efficiëntie van ruimtever<br>ketel                                                                                                    | (1)<br>(1)<br>(1)                                                                                                    |                  |
|----------------------------------------------------------------------------------------------------|----------------------------------------------------------------------------------------------------|------------------|
|                                                                                                    |                                                                                                    | 1 /0             |
| Temperatuurregelaar overeenkomstig productkaart temperatuurregelaar                                                                                                    | 2+ %                                                                                                    |                  |
| Tweede ketel<br>overeenkomstig productkaart ketel                                                                                                    | Seizoensgebonden energie-efficiëntie van<br>ruimteverwarming (in %)<br>(                                                                                                    | 3<br>= ± %       |
| Bijdrage zonne-energie<br>overeenkomstig productkaart zonne-energie-installatie<br>Collectoroppervlak (in<br>m <sup>2</sup> )<br>('III' x + 'IV' x )<br>(1) Als de klasse van de warmwatertank boven A is, gebruik da | Collectorefficiëntie (in %)       Klasse warmwatertank       (1) $A^* = 0.95, A = 0.91, B = 0.86, C = 0.83, D - G = 0.81$ D - G = 0.81         x       0.9       x ( )       /100)       x )         an 0.95       x       1       1 | (4)<br>= +%      |
| Aanvullende warmtenomn                                                                                                    |                                                                                                    |                  |
| overeenkomstig productkaart warmtepomp                                                                                                    | Seizoensgebonden energie-efficiëntie van<br>ruimteverwarming (in %)                                                                                                    | 5)<br>= +%       |
| Bijdrage zonne-energie EN aanvullende warmtenom                                                                                                    | n                                                                                                    |                  |
| selecteer kleinste waarde                                                                                                    | (4)     (5)       5 x     OF     0,5 x                                                                                                    | <u>(6)</u><br>=% |
| Seizoensgebonden energie-efficiëntie van ruimtever                                                                                                    | rwarming door pakket                                                                                                    | (7)<br>(%        |
| Seizoensgebonden energie-efficiëntieklasse van rui                                                                                                    | mteverwarming door pakket                                                                                                    |                  |
| G F E D ≤30% ≥34% ≥36% ≥7                                                                                                    | C       B       A       A <sup>+</sup> A <sup>++</sup> A <sup>+++</sup> 75%< ≥82%                                                                                                    |                  |
| Ketel en aanvullende warmtenomp geïnstalleerd met                                                                                                    | t lagetemperatuurwarmtestralers bii 35 °C?                                                                                                    |                  |
| overeenkomstig productkaart warmtepomp                                                                                                    | (7)<br>(7)<br>(1)<br>(50 x 'll')                                                                                                    | =%               |

De energie-efficiëntie van het pakket producten waarop deze kaart betrekking heeft, stemt eventueel niet overeen met de feitelijke energieefficiëntie na installatie in het gebouw aangezien deze efficiëntie ook door andere factoren wordt beïnvloed, zoals het warmteverlies in het distributiesysteem en de dimensionering van de producten in verhouding tot de grootte van het gebouw en de kenmerken ervan.

AD-3000743-01

- De waarde van de seizoensgebonden energie-efficiëntie voor ruimteverwarming van de hoofdverwarming, uitgedrukt in %.
- II De factor voor het wegen van de warmteafgifte van hoofd- en aanvullende verwarmingstoestellen van een pakket zoals aangegeven in de volgende tabel.
- III De waarde van de wiskundige formule: 294/(11 · Prated), waarbij "Prated" is gerelateerd aan het ruimteverwarmingstoestel als hoofdverwarming.
- IV De waarde van de wiskundige formule 115/(11 · Prated), waarbij "Prated" is gerelateerd aan het ruimteverwarmingstoestel als hoofdverwarming.

Tab.87 Weging van verwarmingsketels

| Psup / (Prated + Psup) <sup>(1)(2)</sup>                                                                                                    | II, pakket zonder warmwatertank | II, pakket met warmwatertank |
|----------------------------------------------------------------------------------------------------|---------------------------------|------------------------------|
| 0                                                                                                    | 0                               | 0                            |
| 0,1                                                                                                    | 0,3                             | 0,37                         |
| 0,2                                                                                                    | 0,55                            | 0,70                         |
| 0,3                                                                                                    | 0,75                            | 0,85                         |
| 0,4                                                                                                    | 0,85                            | 0,94                         |
| 0,5                                                                                                    | 0,95                            | 0,98                         |
| 0,6                                                                                                    | 0,98                            | 1,00                         |
| ≥ 0,7                                                                                                    | 1,00                            | 1,00                         |
| <ul> <li>(1) De tussenliggende waarden worden berekend door lineaire interpolatie tussen de twee aangrenzende waarden.</li> <li>(2) Prated is gerelateerd aan het ruimteverwarmingstoestel of het combinatieverwarmingstoestel als hoofdverwarming.</li> </ul> |                                 |                              |

# 13.2 EG-conformiteitsverklaring

Dit toestel is conform het in de EG-conformiteitsverklaring beschreven standaardtype. Het is vervaardigd en in bedrijf genomen overeenkomstig de Europese richtlijnen.

Voor de conformiteitsverklaring kunt u naar de website gaan: https://declaration-ofconformity.bdrthermeagroup.com

Afb.149 QR-code

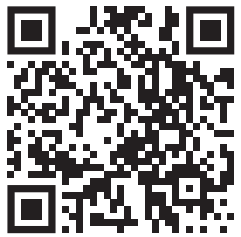

AD-3001616-01

13 Bijlage

# Oorspronkelijke gebruiksaanwijzing - © Copyright

Alle technische en technologische informatie in deze handleiding, evenals door ons ter beschikking gestelde tekeningen en technische beschrijvingen, blijven ons eigendom en mogen zonder onze toestemming niet worden vermenigvuldigd. Wijzigingen voorbehouden.

Remeha B.V. Marchantstraat 55 7332 AZ Apeldoorn P.O. Box 32

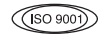

7300 AA Apeldoorn

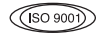

**T** +31 (0)55 549 6969

E remeha@remeha.nl

remeha.nl

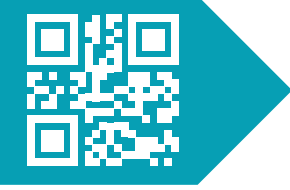

CE

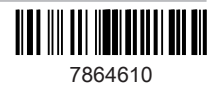